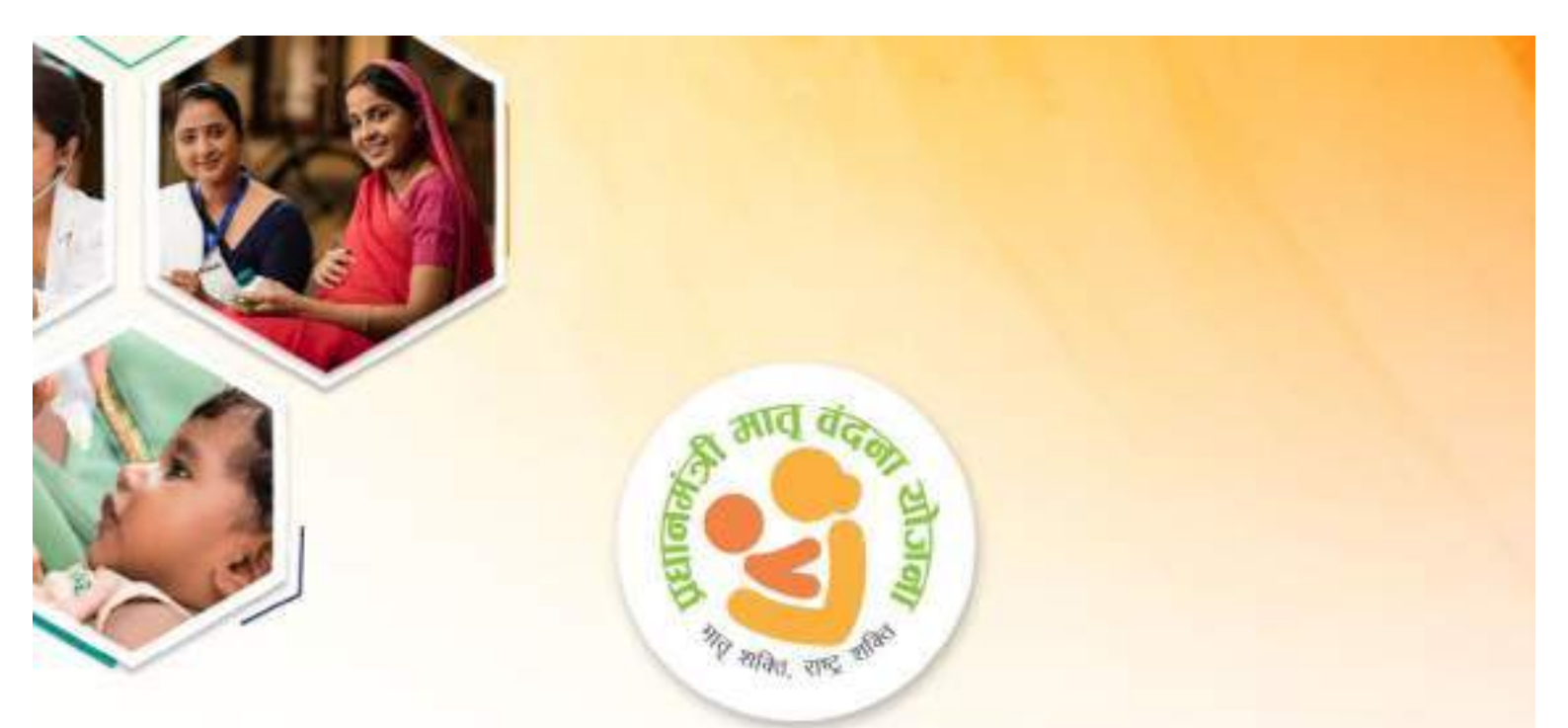

# Pradhan Mantri Matru Vandana Yojana (PMMVY)

## User Manual for PMMVYsoft MIS

Citizen, Field Functionary (AWW/ASHA), Supervisor (Lady Supervisor/ANM/SHN) Sanctioning Officer(CDPO/MO/THO), District Nodal Officer, State Nodal Officer

## Success Stories

#### 6999999

AWW encouraging health seeking behaviour in pregnant women & lactating mothers.

## Mobile App for FF and Supervisor

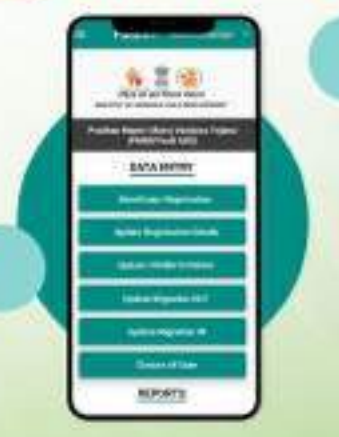

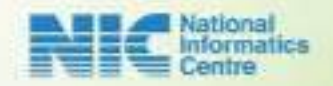

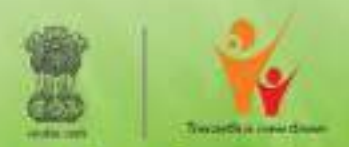

महिला एवं बाल विकास मंत्रालय MINISTRY OF WOMEN & CHILD DEVELOPMENT

## स्मृति ज़ूबिन इरानी Smriti Zubin Irani

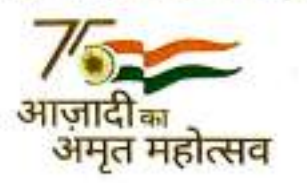

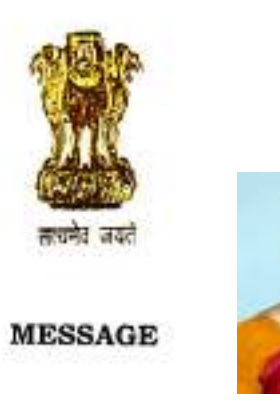

मंत्री महिला एवं बाल विकास अल्पसंख्यक कार्य भारत सरकार Minister Women & Child Development Minority Affairs Government of India

Pradhan Mantri Matru Vandana Yojana (PMMVY) is a maternity benefit and wagecompensation scheme that aims to provide financial assistance to pregnant women and lactating mothers. Since its inception, over 3.52 Crore women beneficiaries have been enrolled, out of which,3.11 Crore beneficiaries have received financial support, with a total disbursement of over ₹ 14,103 Crores.

Since the launch of PMMVY, there has been notable progress in several key indicators. Not only has the proportion of women registering for ANC check-ups in the first trimester improved, but there has also been a substantial increase in childbirth registrations, immunization of mothers and children, and the percentage of institutional deliveries. I am happy to state that all our efforts have resulted in a significant reduction in the Maternal Mortality Rate (MMR), from 130 per 1 lakh live births in 2014-16 to 97 per 1 lakh live births in 2018-20.

In the era of "AmritKal" and the pursuit of "PanchPran", Ministry of Women and Child Development has extended the benefits of Pradhan Mantri Matru Vandana Yojana (PMMVY) from first living child to second child, if it is a girl, which will provide a direct impetus towards further improving the 'Sex Ratio at Birth' (SRB) and preventing female foeticide. I announce with pride, that these steps along with numerous other initiatives under the banner of 'Beti Bachao, Beti Padhao (BBBP)' scheme have led to a significant improvement in Sex Ratio at Birth (SRB), rising from 915 in 2012-13 to 934 in 2021-22.

In alignment with the Hon'ble Prime Minister's vision to promote 'Digital India', I am glad to inform you that the New PMMVY portal (PMMVYsoft MIS) has been developed. This portal introduces new features including, online 'facial authentication' technology of UIDAI for easy and error-free verification of eligible beneficiaries. Moreover, it integrates NPCI linkage for 'auto-verification' of beneficiaries to ensure seamless transfer of funds through Direct Benefit Transfer (DBT). Additionally, new PMMVY portal offers paperless online registration, Aadhaar based KYC, and an integrated 'helpline facility' accessible through a single country wide toll-free number -14408.

I am delighted to announce the release of the comprehensive User Manual for the New PMMVY soft MIS to various stakeholders including citizens, Field Functionaries, Supervisors, Sanctioning Officers, District Nodal Officers, and State Nodal Officers

I extend my warm wishes to all the citizens of Bharat on the release of this manual.

(Smriti Zubin Irani)

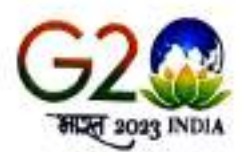

Room No 301, 'A' Wing, Shastri Bhawan, New Delhi 110001, Tel. No. : 011-25071331 First Floor, Pt. Deendyal Antyodaya Bhawan, CGO Complex, Lodhi Road, New Delhi-110003, Tel. No. : 011-24860585 Resi.: 28, Tughlak Crescent, New Delhi-110003, Phone : 011-23011382

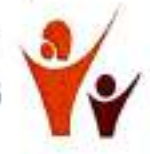

### डॉ. मुंजपरा महेन्द्रभाई Dr. Munjpara Mahendrabhaj (M.D. Medicine)

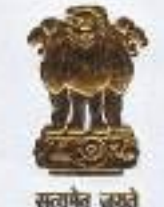

राज्य मंत्री महिला एवं बाल विकास और आयुष भारत सरकार Minister of State for Women & Child Development and Ayush Government of India

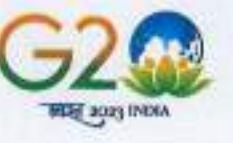

3.

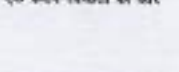

Message

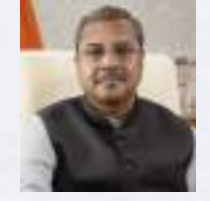

In the 21st century, with women empowered and the future of every child shining even brighter, Ministry of Women and Child Development has extended the Pradhan Mantri Matru Vandana Yojana (PMMVY) benefit from first living child to second girl child. Pradhan Mantri Matru Vandana Yojana (PMMVY) is a maternity benefit scheme that aims to provide financial assistance to pregnant women and lactating mothers belonging to socially and economically disadvantaged sections of society.

I am glad to inform that the New PMMVY Portal (PMMVYsoft MIS) is an online platform aligned with the PMMVY 2.0 guidelines which facilitates a paperless online registration and payment process in DBT enabled account to beneficiaries ensuring transparency. Ministry has also extended the registration process and now a beneficiary can register directly through the Portal.

We are pleased to announce the launch of a comprehensive user manual for the New PMMVY Portal (PMMVYsoft MIS), dedicated to the Pradhan Mantri Matru Vandana Yojana (PMMVY) scheme. This comprehensive guide has been customized to cater to a wide range of stakeholders, including citizens, field functionaries, supervisors, sanctioning officers, district nodal officers, and state nodal officers. It will empower the stakeholders and develop their capabilities ensuring efficient utilization of system for successful execution of the scheme.

I extend my heartfelt wishes to all the citizens of Bharat on the release of this user manual.

(Dr. Munjpara Mahendrabhai)

इन्दीवर पान्डेय, आई.ए.एस. सचिव

INDEVAR PANDEY, I.A.S. Secretary

Tel. : 011-23383586, 23386731 Fax : 011-23381495 E-mail: secy.wcd@nic.in

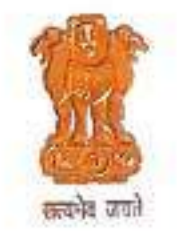

नाजादीका

अमृत महोत्सव

भारत सरकार महिला एवं बाल विकास मंत्रालय शास्त्री भवन, नई दिल्ली—110 001 Government of India

Ministry of Women & Child Development

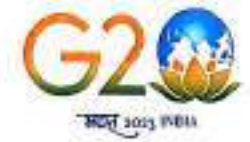

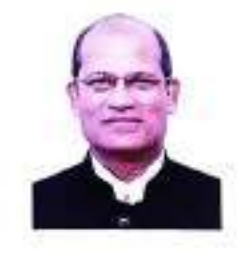

#### MESSAGE

One of the key objectives of Ministry of Women and Child Development under Mission Shakti is the promotion of safety, security and empowerment of women. The Pradhan Mantra Matru Vandana Yojana (PMMVY) is one of the key components of Mission Shakti, under which partial wage compensation is provided for wage loss incurred by women during pregnancy and after childbirth and to promote adequate rest before and after delivery. The scheme also promotes health seeking behaviour amongst pregnant women and lactating mothers by promoting institutional delivery and Vaccination. PMMVY initially provided financial support for the first living child only. The scheme has now been improved further, since 1<sup>st</sup> April 2022, to provide support for second child also, if the second child is a girl, thereby promoting positive change in societal perspectives towards girl children.

The scheme guidelines for PMMVY 2.0 have been published as part of the Mission Shakti guidelines. To provide effective, efficient, and transparent procedure for implementation of the scheme, end to end digitisation of processes has been done and as a part of the same, a new PMMVY portal (PMMVYsoft MIS) has been developed. For the first time, the portal provides for direct registration of citizens as beneficiaries. This portal facilitates paperless online registration, real time Aadhar authentication through UIDAI integration and approval process. The portal also provides a transparent online payment system, through which beneficiaries will receive financial incentives in a DBT-enabled account via PFMS integration.

The Ministry is pleased to release this User Manual for the new PMMVY portal (PMMVYsoft MIS). This comprehensive manual has been designed to cater to a diverse range of users, including citizens, field functionaries, sanctioning officers, district nodal officers and state nodal officers. It provides simple step-by-step and visual guidance on the use of the portal.

I look forward to timely uptake of the new portal (PMMVYsoft MIS) by the stakeholders and their feedback to further improve the system to enhance the ease of access, implementation, and its impact.

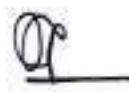

(Indevar Pandey)

# **Table of Content**

| TABLE OF CONTENT                                              | 1  |
|---------------------------------------------------------------|----|
| ABOUT PRADHAN MANTRI MATRU VANDANA YOJANA (PMMVY)             |    |
| Objectives of the PMMVY                                       | 5  |
| Main Features of PMMVY (with effect from 1st April 2022)      | 5  |
| Renefits under PMMVY                                          |    |
|                                                               |    |
| ABOUT PMMVYSOFT MIS                                           | 7  |
| Key Functionalities of PMMVYsoft MIS                          | 9  |
| Getting started with PMMVY website                            |    |
| FOR CITIZEN                                                   |    |
| PMMVY stakeholder Login - Citizen                             | 11 |
| Create your Account                                           |    |
| Beneficiary Registration                                      | 13 |
| Steps to login                                                |    |
| FOR FIELD FUNCTIONARY (AWW/ASHA)                              | 21 |
| Beneficiary Registration Checks                               | 22 |
| <b>ΠΔΤΔ ΕΝΤ</b> ΡΥ                                            | 23 |
| Reneficiary Registration                                      | 23 |
| Undate Beneficiary Registration Detail                        | 27 |
| Update Migration Out Details                                  | 30 |
| Update Migration In Details                                   |    |
| Update Childbirth and Immunization Details.                   |    |
| Case Closure                                                  |    |
| Search Beneficiary                                            |    |
| Reports                                                       |    |
| Pendency Status Report                                        |    |
| PMMVY implementation status                                   | 40 |
| Analysis of number of ongoing beneficiaries in Aanganwadi     | 40 |
| Beneficiary Whose Bank Account need to be mapped with Aadhaar | 41 |
| Analysis of Eligibility Criteria                              | 41 |

| Child Birth Place                                                                                                    | 41                                                                               |
|----------------------------------------------------------------------------------------------------|----------------------------------------------------------------------------------|
| FOR SUPERVISOR (LADY SUPERVISOR/ANM/SHN)                                                                                                    | 42                                                                               |
| Beneficiary Registration Checks                                                                                                    | 43                                                                               |
| Data Entry                                                                                                    | 45                                                                               |
| Beneficiary Registration                                                                                                    | 45                                                                               |
| Verify (First child)                                                                                                    | 51                                                                               |
| Verify (Second Girl Child)                                                                                                    | 54                                                                               |
| Edit (First child)                                                                                                    | 57                                                                               |
| Edit (Second Girl child)                                                                                                    | 60                                                                               |
| Update Migration Out Details                                                                                                    | 63                                                                               |
| Update Migration In Details                                                                                                    | 65                                                                               |
| Update Childbirth and Immunization Details                                                                                                    | 67                                                                               |
| Search Beneficiary                                                                                                    | 68                                                                               |
| Reports                                                                                                    | 71                                                                               |
| Pendency Status Report                                                                                                    | 71                                                                               |
| PMMVY implementation status                                                                                                    | 72                                                                               |
| Analysis of number of ongoing beneficiaries in Aanganwadi                                                                                                    | 72                                                                               |
| Beneficiary Whose Bank Account need to be mapped with Aadhaar                                                                                                    | 72                                                                               |
| Analysis of Eligibility Criteria                                                                                                    | 73                                                                               |
| Child Birth Place                                                                                                    | 73                                                                               |
| FOR SANCTIONING OFFICER (CDPO/MO/THO) Data Entry                                                                                                    | 74                                                                               |
| Assign Field Functionary to Beneficiary                                                                                                    |                                                                                  |
| Approval                                                                                                    | 77                                                                               |
| First Child Registration                                                                                                    | 77                                                                               |
| Second Girl Child Registration                                                                                                    | 79                                                                               |
| Immunization Approval                                                                                                    | 83                                                                               |
| Case closure                                                                                                    | 84                                                                               |
| Migration Out                                                                                                    | 87                                                                               |
| Migration In                                                                                                    |                                                                                  |
| Payment Generation                                                                                                    | 91                                                                               |
| Payment for First child (1stInstalment)                                                                                                    | 91                                                                               |
| Payment for First child (2 <sup>nd</sup> Instalment)                                                                                                    | 95                                                                               |
| Payment for Second Girl Child                                                                                                    | 97                                                                               |
| Payment Generation PMMVY-CAS                                                                                                    |                                                                                  |
| Payment for First child (2 <sup>nd</sup> Instalment)                                                                                                    |                                                                                  |
| Report Location wise                                                                                                    | <b>100</b><br>                                                                   |
|                                                                                                    | <b>100</b><br>100                                                                |
| Sector                                                                                                    |                                                                                  |
| Sector<br>Pendency Status                                                                                                    |                                                                                  |
| Sector<br>Pendency Status<br>PMMVY implementation status                                                                                                    | 100<br>100<br>103<br>103<br>104<br>104                                           |
| Sector<br>Pendency Status<br>PMMVY implementation status<br>FF at Anganwadi                                                                                                    |                                                                                  |
| Sector<br>Pendency Status<br>PMMVY implementation status<br>FF at Anganwadi<br>Case closure analysis → Remark wise report                                                             | <b>100</b> 100 <b>103</b> 103 104 104 105 105                                    |
| Sector<br>Pendency Status<br>PMMVY implementation status<br>FF at Anganwadi<br>Case closure analysis → Remark wise report<br>Case closure analysis → Case initiation user wise report | <b>100</b><br>100<br><b>103</b><br>103<br>104<br>104<br>105<br>105<br>105<br>105 |

| Analysis of no. of ongoing beneficiaries in Anganwadi         |     |
|---------------------------------------------------------------|-----|
| Beneficiary Whose Bank Account need to be mapped with Aadhaar |     |
| Report: WCD Hierarchy wise                                    |     |
| Pendency Status                                               |     |
| PMMVY Implementation Status Report                            |     |
| Analysis of no. of ongoing Beneficiaries in Anganwadi         |     |
| Beneficiary Whose Bank Account need to be mapped with Aadhaar |     |
| Analysis of Eligibility Criteria                              |     |
| Child Birth Place Report                                      |     |
| Complaint – View Complaint Details                            | 111 |
| FOR DISTRICT NODAL OFFICER                                    |     |
| Approval                                                      |     |
| Case closure                                                  |     |
| Migration Approval                                            |     |
| Search Beneficiary                                            | 119 |
| Reports: Location Wise                                        |     |
| User Account Details> SO                                      |     |
| User Account Details> Supervisor                              |     |
| User Account Details> Aanganwadi worker/ ASHA worker          |     |
| User Login Account created Report                             |     |
| PMMVY Implementation Status Report                            |     |
| Pendency Status                                               |     |
| Project                                                       |     |
| Sector                                                        |     |
| Case Closure Analysis -> Remark wise                          |     |
| Case Closure Analysis -> Case Initiation user wise            |     |
| PMMVY CAS Issue                                               |     |
| Analysis of Eligibility Criteria                              |     |
| Beneficiary Whose Bank Account need to be mapped with Aadhaar |     |
| Reports WCD Hierarchy wise                                    |     |
| PMMVY implementation Status                                   |     |
| Analysis of no of ongoing beneficiaries in Aanganwadi         |     |
| Beneficiary whose bank account need to be mapped with Aadhaar |     |
| Analysis of eligibility criteria<br>Child Birth Place         |     |
|                                                               |     |
| FOR STATE NODAL OFFICER                                       |     |
| Approval                                                      | 132 |
| Approval of Payment for First Instalment (First Child)        |     |
| Approval of Payment for Second Instalment (First Child)       |     |
| Approval of Payment for Second Girl Child                     |     |
| Approval of PMMVY-CAS Payment                                 | 137 |
| Approval of Payment for Second Instalment (First Child)       |     |

| Search Beneficiary                                            |              |
|---------------------------------------------------------------|--------------|
| Reports: Location Wise                                        |              |
| User Account Detail                                           |              |
| DNO                                                           |              |
| SO                                                            |              |
| Supervisor                                                    |              |
| Aanganwadi worke/ASHA                                         |              |
| User Login Account Created Report                             |              |
| PMMVY Implementation Status Report                            |              |
| Pendency Status                                               |              |
| Case Closure Analysis                                         | 146          |
| Remark Wise                                                   |              |
| Case initiation user wise                                     |              |
| Master Data                                                   | 147          |
| District                                                      | 147          |
| Block                                                         |              |
| Projects                                                      |              |
| Sectors                                                       |              |
| PMMVY CAS Issue                                               |              |
| Projects implemented in more than one block                   |              |
| List of Block with more than one Project                      | 149          |
| PMMVY yearly status                                           | 149          |
| Beneficiary Whose Bank Account need to be mapped with Aadhaar | 149          |
| Analysis of Eligibility Criteria                              |              |
| Child Birth Place                                             | 150          |
| Reports WCD Hierarchy wise                                    |              |
| PMMVY Implementation Status                                   |              |
| Pendency Status                                               |              |
| Analysis of no. of ongoing beneficiaries in Aanganwadi        |              |
| Beneficiary whose bank account need to be mapped with Aadhaar |              |
| Analysis of eligibility criteria                              |              |
| Child Birth Place                                             | 152          |
| Complaint – Lodged complaint                                  | 152          |
| Help                                                          | 154          |
| Sign Out                                                      | 155          |
| FREQUENTLY ASKED QUESTIONS (FAQS): GENERAL                    |              |
| FREQUENTLY ASKED QUESTIONS (FAQS):AWW/ASHA AND ELIGIBLE BEN   | EFICIARY 159 |

#### About Pradhan Mantri Matru Vandana Yojana (PMMVY)

The Government of India is implementing the Pradhan Mantri Matru Vandana Yojana (PMMVY) with effect from 1st January 2017. The PMMVY Scheme is being implemented as per provisions under Section 4 of the National Food Security Act (NFSA), 2013 which provides for financial support for pregnant and lactating mothers to improve the health and nutrition for mother and child as well as compensation for wage loss, if any.

#### **Objectives of the PMMVY**

The objectives of the PMMVY are to provide cash incentive for partial compensation for the wage loss so that the woman can take adequate rest before and after delivery of the first child; and to promote health-seeking behaviour amongst the Pregnant Women & Lactating Mothers (PW&LM). It envisages payment of maternity benefit of ₹5,000/- in beneficiary's bank/post office account linked to her Aadhaar in DBT mode. The eligible beneficiary is entitled to receive the remaining cash incentive as per approved norms towards Maternity Benefit under Janani Suraksha Yojana (JSY) after institutional delivery so that on an average, a woman gets ₹6000/-. All Pregnant Women and Lactating Mothers (PW&LM) who were eligible as beneficiaries under this programme as on 01<sup>st</sup>January 2017 are being enrolled.

Scheme aims to cover women belonging to socially, economically disadvantaged and marginalized sections of society. Further, as per the new guidelines for 'Mission Shakti', applicable with effect from 01.04.2022, the scheme (PMMVY 2.0) seeks to promote positive behavioural change towards girl child by providing additional cash incentive for the second child, if that is a girl child. Thus, for the second child, the benefit of ₹6000 is to be provided in one instalment post birth. This would contribute towards improving Sex Ratio at Birth by discouraging female foeticide. Also, in case of miscarriage/stillbirth, the beneficiary will be treated as a fresh beneficiary in the event of any future pregnancy.

#### Main Features of PMMVY (with effect from 1st April 2022)

PMMVY aims to provide cash benefit to the pregnant women and lactating mothers for first child and second child, if girl child, through DBT mode. This cash transfer was introduced for partial wage loss compensation and to promote health seeking behaviour among pregnant and lactating mother

In the 15<sup>th</sup>financial cycle, PMMVY has been made a component of the Samarthya sub-scheme of Mission Shakti. The fundamental difference between PMMVY launched in 2017 (PMMVY 1.0) and revised PMMVY under Mission Shakti (PMMVY 2.0) with effect from 01 April 2022 is as under:

- For the first living child, the amount of ₹5000/- will be given in two instalments (₹3000/- and ₹2000/- respectively) besides entitlements under Janani Suraksha Yojana (JSY), scheme of MoHFW.
- In addition, ₹6,000/- will be given for second child, if the second child is a girl, in one instalment. This change has been introduced with the objective to promote positive behavioural change towards girl child thereby leading to an improvement in child sex ratio.
- 3. In case of miscarriage/stillbirth, the beneficiary will be treated as a fresh beneficiary in the event of any future pregnancy.

Under this component, free of charge meal during pregnancy and six months after childbirth, through the local Anganwadi is envisaged so as to meet the nutritional standards; and maternity benefit of not less than ₹5000/-, in two instalments will be provided to women belonging to socially and economically disadvantaged sections of society. However, any additional incentive available under any other scheme such as Janani Suraksha Yojana (JSY) shall continue to be availed. The eligible beneficiaries would receive the remaining cash incentives as per approved norms towards maternity benefit under Janani Suraksha Yojana (JSY) after institutional delivery so that on an average, a woman will get ₹6000/-.

The scheme is implemented on a cost sharing basis by WCD/Social Welfare (27) and Health (7) Departments of States/UTs. PMMVY scheme is not implemented by the State of Odisha and Telangana.

#### WCD/Social Welfare States/UTs

Andaman and Nicobar Islands, Arunachal Pradesh, Assam, Bihar, Chandigarh, Chhattisgarh, Delhi, Goa, Haryana, Himachal Pradesh, Jammu & Kashmir, Jharkhand, Karnataka, Kerala, Lakshadweep, Ladakh, Madhya Pradesh, Manipur, Meghalaya, Mizoram, Nagaland, Puducherry, Punjab, Rajasthan, Sikkim, Tripura, Uttarakhand.

#### Health States/UTs

Andhra Pradesh, Dadra and Nagar Haveli & Daman And Diu, Gujarat, Maharashtra, Tamil Nadu, Uttar Pradesh, West Bengal.

Implemented on cost sharing basis 60:40 for States/UT's with Legislatures, 90:10 for NER and Himalayan States, 100% for UTs without legislature.

# Criteria for determining socially and economically disadvantaged sections of society are the following:

- i. Women belonging to scheduled castes and scheduled tribes
- ii. Women who are partially (40%) or fully disabled (Divyang Jan)
- iii. Women holder of BPL Ration Card
- iv. Women Beneficiaries under Pradhan Mantri Jan Aarogya Yojana (PMJAY) under Ayushman Bharat.
- v. Women holding e-Shram card
- vi. Women farmers who are beneficiaries under Kisan Samman Nidhi
- vii. Women holding MGNREGA Job Card
- viii. Women whose net family income is less than Rs. 8 Lakh per annum
- ix. Pregnant and Lactating AWWs/ AWHs/ ASHAs
- x. Women holding Ration Card under NFSA Act 2013.
- xi. Any other category as may be prescribed by the Central Government

Further, all pregnant women and lactating mothers in regular employment with the Central Government or State Government or Public Sector Undertaking or those who are in receipt of similar benefits under any law for the time being in force shall not be entitled to benefits under PMMVY.

#### **Benefits under PMMVY**

The benefit is available to a woman for the first two living children provided the second child is a girl. In case of the first child, the amount of ₹5000 in two instalments and for the second child, the benefit of ₹6000 will be provided subject to the second child being a girl child in one instalment after the birth. However, for availing benefits for the second child, registration during the pregnancy shall be mandatory.

The beneficiary will receive the benefits in DBT enabled account via PFMS integration. Aadhaar Lookup Service of NPCI is being integrated for ensuring Aadhaar Enabled Based Payment.

The cash incentives is provided in two instalments for the first child as per the schedule provided in table below:

| Scheme Condition fo | or First Child                                                                                                    |            |
|---------------------|----------------------------------------------------------------------------------------------------|------------|
| Instalment          | Condition                                                                                                    | Amount (₹) |
| First Instalment    | On registration of pregnancy and at least one Antenatal check-<br>up within six months from Last Menstrual Period date at the<br>Anganwadi Centre or approved Health facilities may be<br>identified by the respective administering State or Union<br>Territory                                                                                                    | ₹3,000     |
| Second Instalment   | Childbirth is registered.<br>The child has received all due vaccines till the age of fourteen<br>weeks as admissible under the Universal Immunization<br>Programme of Ministry of Health and Family Welfare                                                                                                    | ₹2,000     |
| Scheme Condition fo | or Second Child (if it is a girl child)                                                                                                    |            |
| Single Instalment   | On registration of pregnancy and at least one Ante-Natal<br>Check-up (ANC) within six months from LMP at the<br>Aanganwadi Centre (AWC)/ approved Health facilities may be<br>identified by the respective administering State /UT<br>The girl child birth shall be registered under this Scheme.<br>The girl child has received all due vaccines till the girl child<br>attains age of fourteen weeks from the date of birth as<br>admissible under the Universal Immunization Programme of<br>Ministry of Health and Family Welfare. | ₹ 6,000    |

In case of miscarriage/still birth, the beneficiary would be treated as fresh beneficiary in event of any future pregnancy.

Eligible beneficiary can apply for the benefit under PMMVY scheme within 270 days from the child birth. If a beneficiary delivers twins/ triplets/ quadruplets in her second pregnancy, with one or more children being girl, she will receive incentive for second girl child as per the PMMVY 2.0 norms.

#### About PMMVYsoft MIS

NIC is the technology partner for implementing PMMVY scheme digitally through IT intervention. The PMMVYsoft MIS portal has been developed for Pradhan Mantri Matru Vandana Yojana (PMMVY) in accordance with PMMVY 2.0 guidelines under of Mission Shakti. The objective of launching the PMMVYsoft MIS portal is to ensure that the services are delivered directly through Anganwadi workers /ASHA workers in a paperless and efficient manner. The portal has a lot of new features which are very useful for evaluation, analysis, and monitoring of the scheme in an effective way. The portal has

greatly simplified the application process and enhanced the accessibility. This portal is a good example of e-governance, where accountability at all levels has been ensured and a complete online solution has been provided for effective implementation of the scheme. Eligible beneficiaries can also directly register through "Citizen Login" in the scheme, and the submitted application would directly flow to the concerned Anganwadi worker/ASHA worker automatically.

Through this portal, benefit is being given to eligible pregnant women and lactating mothers (PW/LM) for the first two living children provided the second child is a girl. In case of the first child the amount of ₹5000 is provided in two instalments the first instalment, after completing the Ante-Natal Check-up (ANC) within six months of LMP and the second instalment, after childbirth and first cycle of immunization. In case of second girl child, the benefit of ₹6000 is provided in one instalment after one Ante-Natal Check-up (ANC) within six months from date of LMP and after the child birth and first cycle of immunization.

PMMVYsoft MIS provides paperless online approval of the registration of eligible beneficiary for transparency. Real time Aadhaar authentication has been implemented during registration of the beneficiary through UIDAI integration for ensuring the benefits to the eligible PW/LM. Re-registration can be done in case of miscarriage/stillbirth for availing the benefits as fresh beneficiary.

PMMVYsoft MIS provides online transparent payment approval system. After approval, beneficiary receives the benefits in DBT enabled account via PFMS integration for which Aadhaar Lookup Service of NPCI integration has been done for ensuring Aadhaar Enabled Bridge Payment System. 24\*7 IT Help Desk has been developed to make the portal user friendly and to resolve the queries of the stakeholders in time.

Mobile Application for the field functionaries (AWW/ASHA) and supervisor (Lady supervisor/ANM/SHN) has been developed by NIC to increase awareness and accessibility of PMMVY scheme among eligible beneficiaries. Using the mobile app, registration and verification of the eligible beneficiaries can be done during home visit.

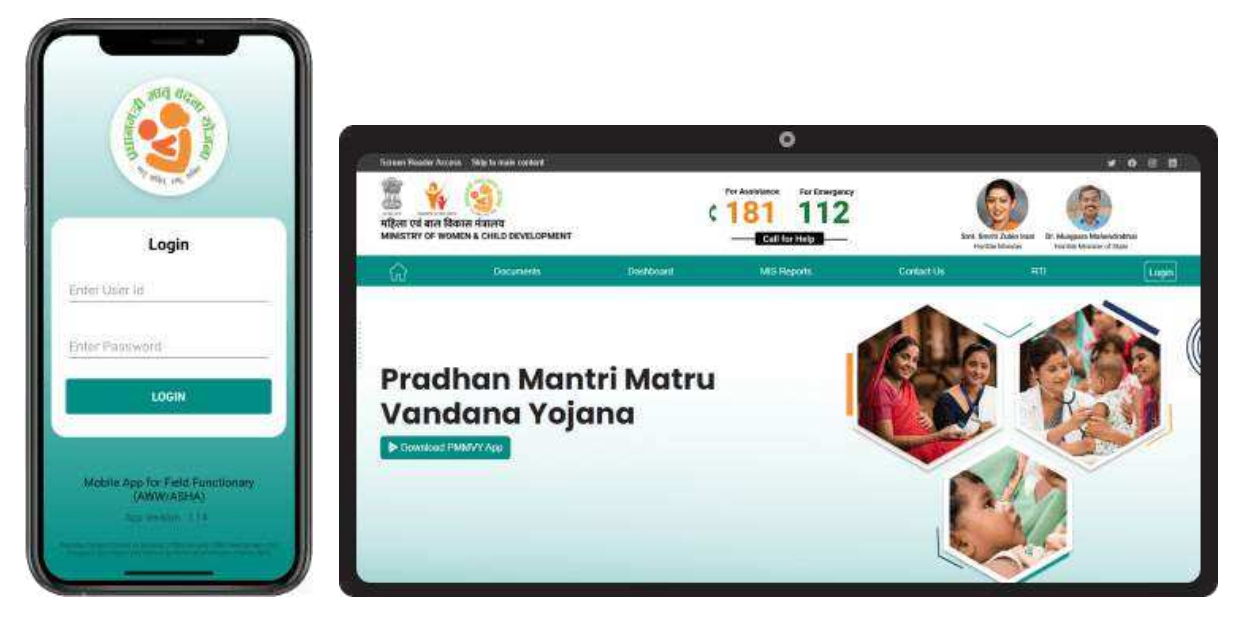

Website link: https://pmmvy.wcd.gov.in/

Download mobile app: <u>https://pmmvy.wcd.gov.in/apk/PMMVYsoft.apk</u>

#### **Key Functionalities of PMMVYsoft MIS**

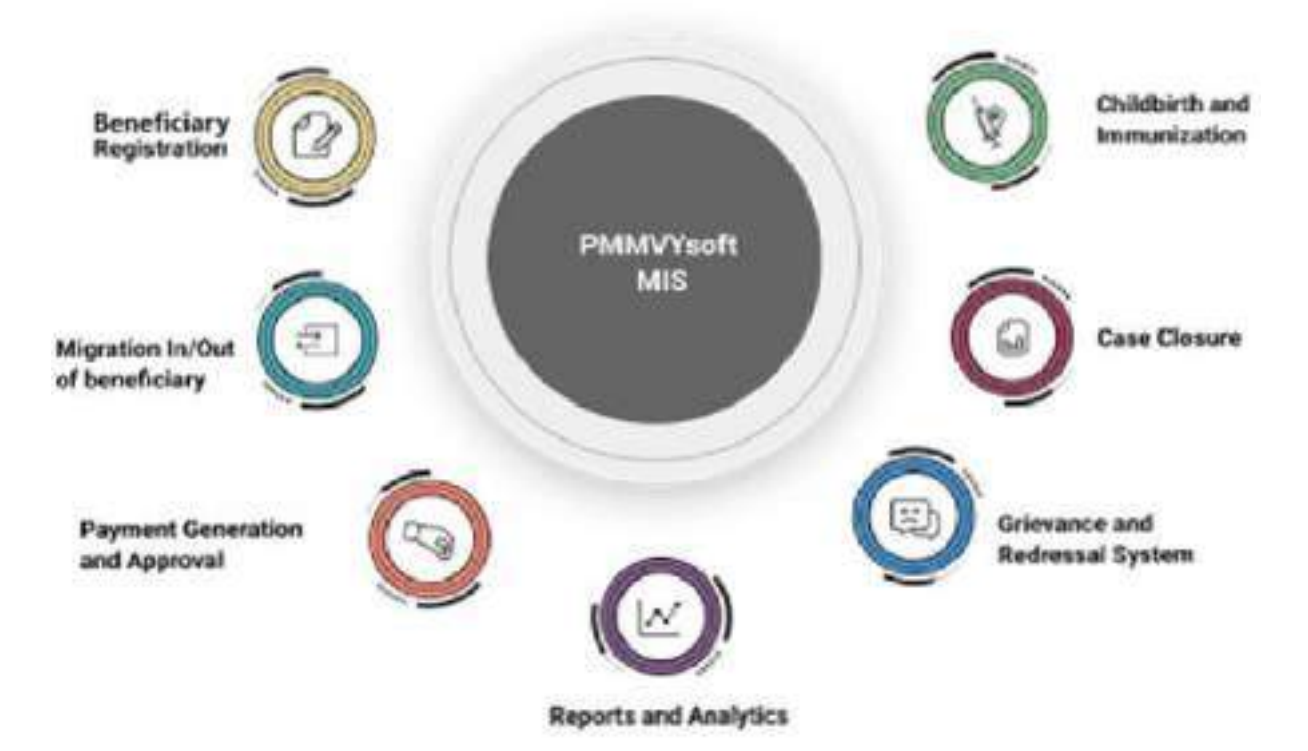

- Integration with PFMS: Online payment through PFMS in DBT enabled account of beneficiary in AEPS mode.
- **Biometric Authentication**: Aadhaar authentication through facial recognition to facilitate the beneficiary verification process.
- Integrated System: PMMVYsoft MIS seamlessly integrates with multiple systems including LGD, UIDAI, PRAYAS, PFMS, NPCI, NIC-email service, NIC-SMS service etc.
- Integration with Aadhaar lookup service of NPCI: To check whether Aadhaar is seeded in bank account and bank account is DBT enabled or not.
- Mobile App for Field Functionary and Supervisor: Instant and user-friendly access to the portal to Field functionary and supervisor so that they can do registration and verification during "home visit" of beneficiary.
- **Real-Time Aadhaar authentication**: Integration with UIDAI for real time Aadhaar authentication while filling the registration form.
- Accuracy through Supervision: Introduced "Supervisor" in the verification process to ensure the correctness of the information.
- Analytics & Reporting: Comprehensive and drill-down reports at each level for effective monitoring. Location-wise (State -> District -> Block/ULB -> Village/Ward) and WCD Hierarchywise (State -> District -> Project -> Sector -> Anganwadi Centre) reports are available at PMMVY stakeholders' login.
- **Document Upload:** Feature to upload eligibility documents as per the new Mission Shakti guidelines.
- Better Governance: Clear segregation between urban and rural areas for better governance

#### **Getting started with PMMVY website**

The Pradhan Mantri Matru Vandana Yojana (PMMVY) is a flagship initiative by the Government of India, designed to support pregnant women and lactating mothers.

The official website link for PMMVY is <a href="https://pmmvy.wcd.gov.in">https://pmmvy.wcd.gov.in</a>

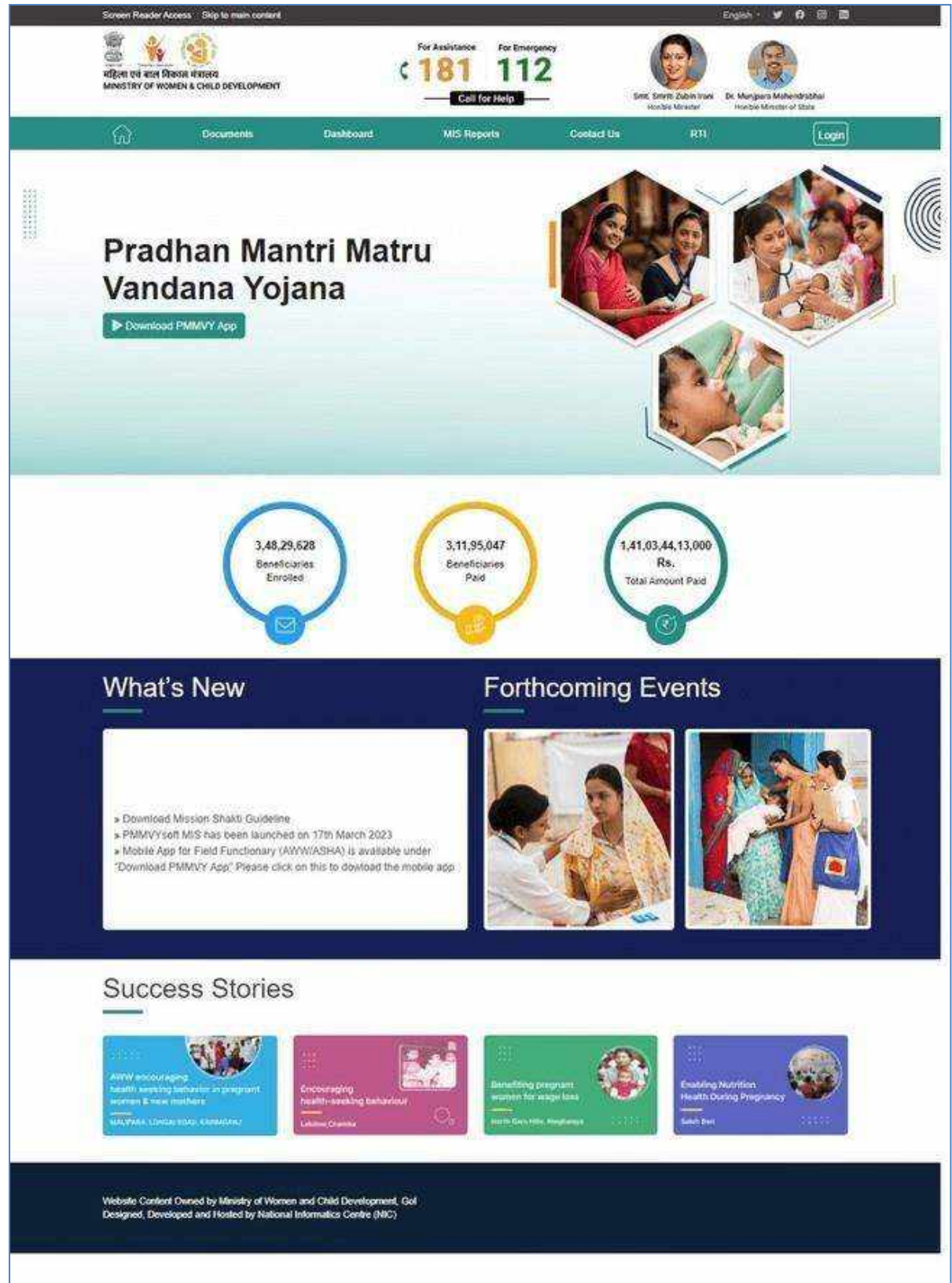

# **For Citizen**

#### **PMMVY stakeholder Login - Citizen**

Citizen can login using URL: <u>https://pmmvy.wcd.gov.in/</u>to access the PMMVYsoft MIS application. Citizen should click on 'CITIZEN LOGIN' Button to access the citizen login.

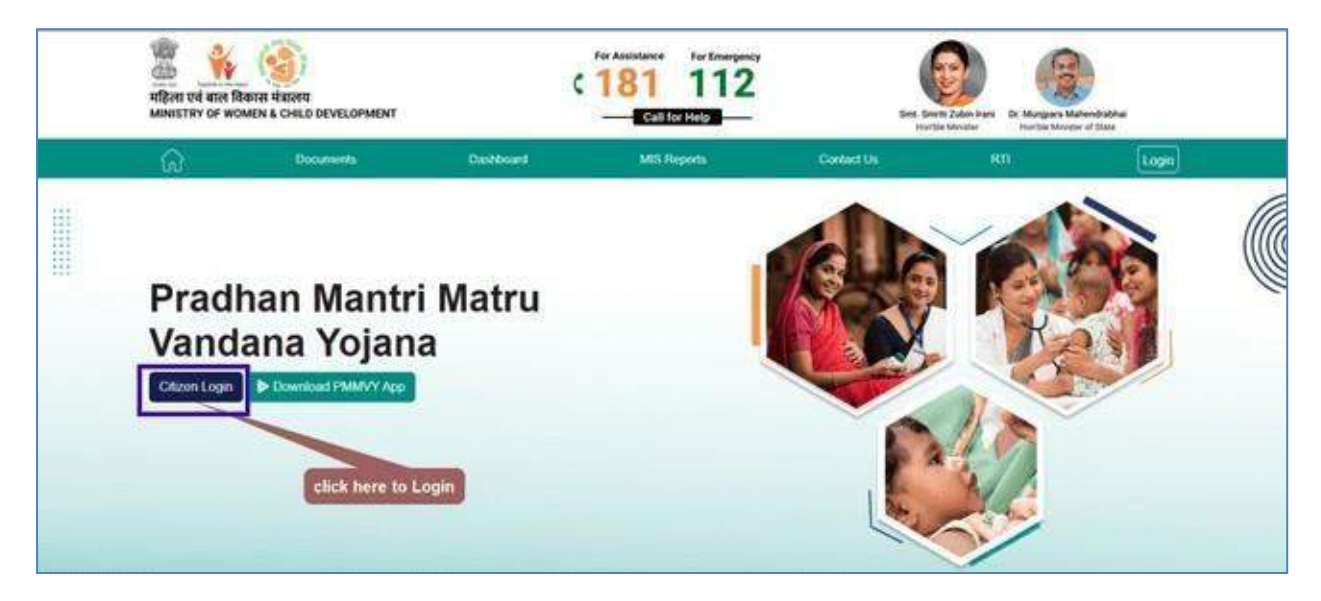

The following screen will be shown. Citizen must enter the mobile number and click on the "VERIFY" button to proceed, as shown below:

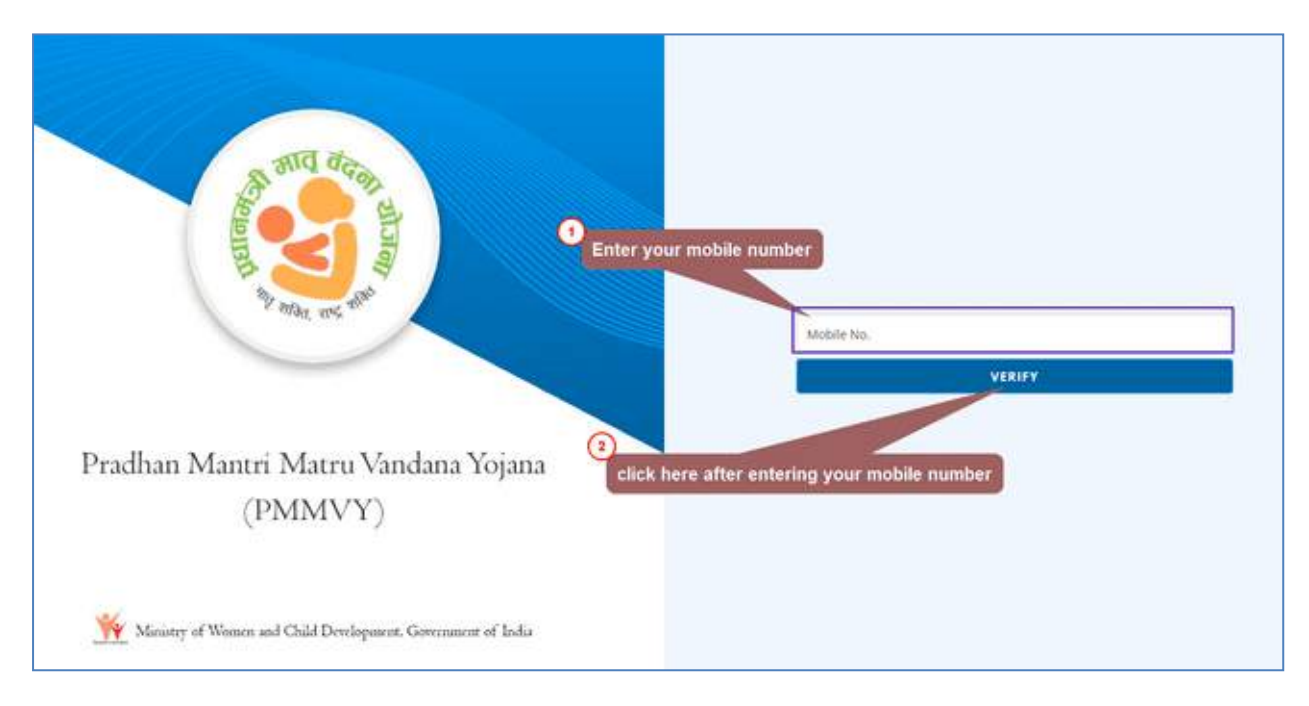

#### **Create your Account**

First time users must create an account.

| S and deer your model eventer will be shown have                                   |                      |    |
|------------------------------------------------------------------------------------|----------------------|----|
|                                                                                    | 541 ( 10000)         |    |
|                                                                                    | Carl Haller          |    |
| Select year state from the drop down list                                          | - Indiana Vanana-    | 14 |
| Select your district from the drop down list                                       | - Index Damas-       | 14 |
| Relact If your address is in rural or urban area                                   | the Sheet Links      |    |
| Select your Block/ULB from the drop down int                                       | -Sidert Boord GB-    |    |
| Pradhan Mantri M Select your village or ward from the drop down list               | -beer Maarillee      | *  |
| (PMMV) Reserves restrictions are the tenericiary                                   | Advanta the Sectors  | -  |
|                                                                                    | FRIAT ALLENT         |    |
|                                                                                    |                      |    |
| White a Women of Child Devices and Child State Click the "OREATE ACCOUNT Soften to | create your account. |    |
| TA                                                                                 |                      |    |
|                                                                                    |                      |    |
|                                                                                    |                      |    |

Here is the list of options available in 'Relationship with Beneficiary' dropdown list.

| Relationship With Beneficiary |  |
|-------------------------------|--|
| Father                        |  |
| Father-in-law                 |  |
| Mother                        |  |
| Mother-in-law                 |  |
| Others                        |  |
| Self                          |  |
| Spouse                        |  |

| All Allen and Mark                                           | Your account has been created successfully. Please $$\times$$ login again. |
|--------------------------------------------------------------|----------------------------------------------------------------------------|
|                                                              | Mobile No.                                                                 |
|                                                              | VERIFY                                                                     |
| Pradhan Mantri Matru Vandana Yojana                          |                                                                            |
| (PMMVY)                                                      |                                                                            |
|                                                              |                                                                            |
|                                                              |                                                                            |
| Winistry of Women and Child Development, Government of India |                                                                            |

The following screen will appear after creating an account.

Enter your mobile number in the provided field and click on "VALIDATE" button to log in again, and citizen will receive a one-time password (OTP) via SMS on registered mobile number.

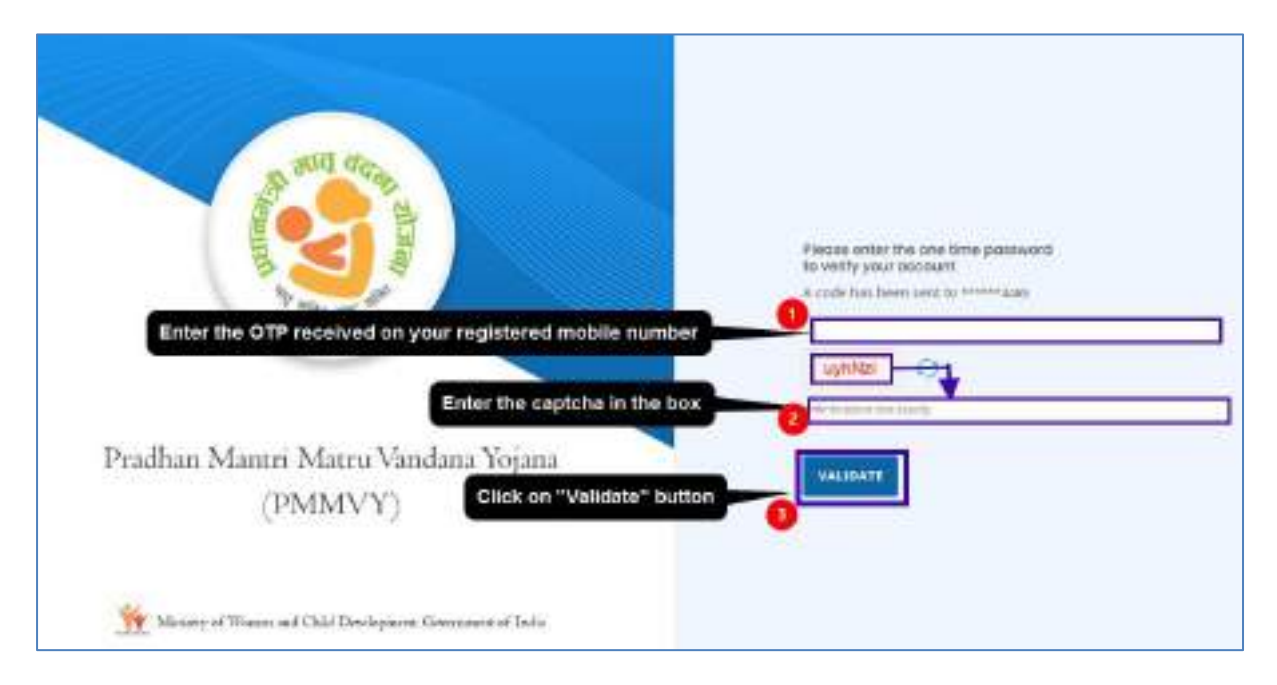

Enter the OTP and captcha to validate, as illustrated in the image below:

#### **Beneficiary Registration**

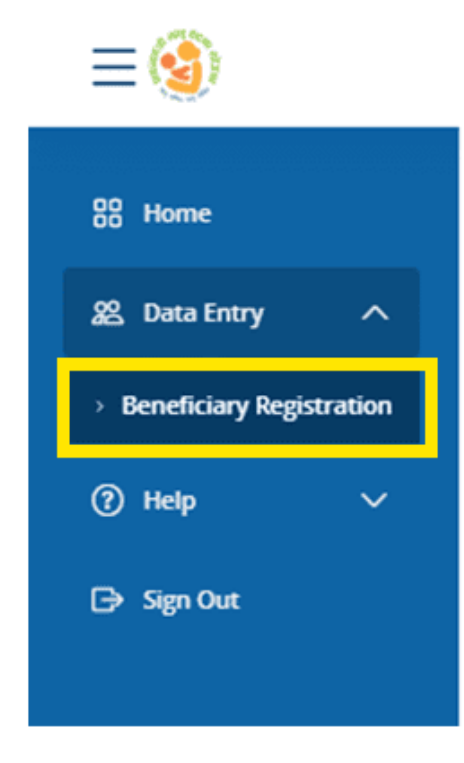

Select "Data Entry" and then click on "Beneficiary Registration" to register a new beneficiary.

The Beneficiary Registration form will be shown as below. Fill in all the necessary information (Personal Details, Eligibility Proof, MCP Card Details and Important Dates as mentioned in MCP Card, Immunization Details if Child has born and immunized and present address of beneficiary) and upload the document that matches chosen eligibility criteria by user.

| ressonarrighte                                                                                                    |                  |                                                                                                    |                                       |
|----------------------------------------------------------------------------------------------------|------------------|----------------------------------------------------------------------------------------------------|---------------------------------------|
| to beneficiary an employee of central cash, state cost                                                                                                    | or paur Divies 🖷 | No                                                                                                    |                                       |
| Applying Hir* Trist Child O Second Gill Ch                                                                                                    | ād.              |                                                                                                    |                                       |
| Number of Wing shildren"                                                                                                    |                  |                                                                                                    |                                       |
| -Komber of Mag Schlimp-                                                                                                    | *                |                                                                                                    |                                       |
| Constitute Examplesary have Auchaum Card? *                                                                                                    | ONG              |                                                                                                    |                                       |
| Nama                                                                                                    |                  | Audnasr Sumber"                                                                                                    |                                       |
| Flate                                                                                                    |                  | NINGE ROOM STOCK                                                                                                    |                                       |
| Please enter name as in Aadhaar Cond                                                                                                    |                  | 1.1.5.1022368771                                                                                                    |                                       |
| Dese of Birth"                                                                                                    |                  | Age de Vearst'                                                                                                    |                                       |
| CO.N.S. MY                                                                                                    |                  | Age (In Years)                                                                                                    |                                       |
| Category'                                                                                                    |                  | Nobile Number*                                                                                                    |                                       |
| -Category Name                                                                                                    | <u></u>          | Vebia Number                                                                                                    |                                       |
| Eligibility Proof                                                                                                    |                  |                                                                                                    |                                       |
| Rigibility Orbona*                                                                                                    | identity No."    |                                                                                                    | upload Hilo"                          |
| -Sefect Documento-                                                                                                    | blerrity Six.    |                                                                                                    | Choose File No Re doosen              |
| important Dates                                                                                                    |                  |                                                                                                    |                                       |
| Important Lates<br>MCP Card Details<br>WCISFICH IDFXCP Card Registration Number <sup>1</sup>                                                                                                    |                  | MCP Card Registration                                                                                                    | n Qate                                |
| Important Dates<br>MCP Card Details<br>NCISY 6CH ID: NCP Card Registration Number <sup>1</sup><br>NCISY 6CH ID: NCP Card Registration Number                                                                                                    |                  | MCP Card Registration                                                                                                    | n Gote                                |
| Important Dates<br>MCP Card Details<br>NCISHICH ID: SCP Card Registration Nomber <sup>1</sup><br>NCISHICH ID: SCP Card Registration Nomber<br>Lost Menstrial Period (LMP) Date <sup>1</sup>                                                                                                    |                  | NICP Card Registration<br>DCAMA 1999<br>Ante Natal Check-up (                                                                                                    | n Pote<br>MNR) Cote <sup>n</sup>      |
| Important Dates<br>MCP Card Data Rs<br>WCR (ACH ID: SCP Card Registration Nomber <sup>1</sup><br>NCR (ACH ID: SCP Card Registration Nomber<br>Cat Mendarial Period (UMP) Date <sup>1</sup><br>Coordination                                                                                                    |                  | MCP Card Registration<br>DC-MM-1799<br>Ante Natal Check-up (<br>DC-MM-1799                                                                                                    | n Date<br>Mark) Gate <sup>a</sup>     |
| Important Dates<br>MCP Card Details<br>NCISHICH ID SCP Card Registration Number <sup>1</sup><br>NCISHICH ID INCP Card Registration Number<br>NCISHICH ID INCP Card Registration Number<br>NCISHICH ID INCP Card Registration Number<br>Not Menstrial Period (UMP) Date <sup>1</sup>                                                                                                    |                  | AIC P Card Registration<br>(Colline range)<br>Ante Hatal Check-up (<br>(Comparison<br>Actual Data of Childral                                                                                                    | n Date<br>AAH) Gate'                  |
| Important Lates<br>MCP Card Details<br>NCISENCH ID: SCP Card Registration Number <sup>1</sup><br>NCISENCH ID: SCP Card Registration Number <sup>1</sup><br>Lat Menstruei Period (LMP) Date <sup>1</sup><br>Cabularity<br>Reactive child been bern <sup>2</sup><br>Yes O No O                                                                                                    |                  | NICP Card Registration<br>DCAMA AVY<br>Ante Natal Check-up (<br>DCAMA AVY<br>Actual Data of Childal<br>DCAMA AVY                                                                                                    | n Gate<br>Aavi) Cane*                 |
| Important Dates<br>MCP Card Details<br>WCS/ NCH ID/ XCP Card Registration Number <sup>1</sup><br>NCS/ NCH ID/ XCP Card Registration Number<br>Let Menstruel Period (LMP) Date <sup>1</sup><br>CD-ordering<br>Plantise child been bern <sup>2</sup><br>Yes No Present Address                                                                                                    |                  | NICP Card Registration<br>DCAMA-1999<br>Ante-Natal Check-up (<br>DCAMA-1999<br>Actual Data of Childral<br>DCAMA-1999                                                                                                    | n Gate<br>Hant) Gate <sup>n</sup>     |
| Important Dates<br>MCP Card Details<br>MCDV ACH OF SCP Card Registration Number <sup>1</sup><br>NCDV ACH OF SCP Card Registration Number<br>Last Menstruel Period (LMP) Date <sup>1</sup><br>Colorisation<br>Providenting<br>Present Address<br>Aren <sup>1</sup> Bard D Urben                                                                                                    |                  | MCP Card Registration<br>DC-4M4-72YY<br>Ante Hatal Check-up (<br>DC-4M4-72YY<br>Actual Data of Childral<br>DC-4M4-72YY<br>Address <sup>6</sup>                                                                                                    | n Gote<br>Moril) Gote"<br>HSI         |
| Important Dates<br>MCP Card Details<br>NCDV NCH ID: SCP Card Registration Number <sup>1</sup><br>NCDV ACH 20 ID: Part Registration Number<br>Lat Menstrue Period (LMP) Date <sup>1</sup><br>Counterstrue<br>Counterstrue<br>Present Address<br>Ares <sup>1</sup> Burd D Urban                                                                                                    |                  | MCP Card Registration<br>(Calificative<br>Ante Natal Check-up )<br>(Compositive<br>Actual Data of Childral<br>(Compositive<br>Address)<br>Address)                                                                                                    | n Gote                                |
| Important Dates:<br>MCP Card Details<br>WCS/ NCH ID/ SCP Card Registration Number <sup>1</sup><br>NCS/ NCH ID/ SCP Card Registration Number<br>Lect Menstrivel Period (LMP) Date <sup>1</sup><br>CD-9/U-9777<br>Flas the child been bern <sup>1</sup><br>Yes in Ko in<br>Present Address<br>ares <sup>1</sup> Bard <sup>1</sup> D Urbon                                                                                                    |                  | NICP Card Registration<br>DCAMA 77YY<br>Antic Natal Check-up (<br>DCAMA 17YY<br>Actual Date of Childal<br>DCAMA 17YY<br>Address <sup>6</sup><br>Address <sup>6</sup><br>Address <sup>7</sup>                                                                                                    | n Rote<br>KANC) Core*                 |
| Important Dates<br>MCP Card Details<br>WCS/ NCH ID: XCP Card Registration Number <sup>1</sup><br>NCS/ NCH ID: XCP Card Registration Number <sup>1</sup><br>NCS/ NCH ID: SCP Card Registration Number<br>Constant Of ID: Card Registration Number<br>Constant Of ID: Card Registration Number<br>Constant Of ID: Card Registration Number<br>Constant Of ID: Card Registration Number<br>Constant Of ID: Card Registration Number<br>Constant Of ID: Card Registration Number<br>Present Address<br>Area <sup>1</sup> Bard D Unition<br>State <sup>1</sup><br>BHAR |                  | MCP-Card Registration<br>DC-MM-1999<br>Anto-Natal Check-up (<br>DC-MM-1999<br>Actual Data of Childral<br>DC-MM-1999<br>Actual Data of Childral<br>DC-MM-1999<br>Address <sup>®</sup><br>Actual<br>District <sup>®</sup><br>BEGUSARAU                                                                                                    | n (knte<br>14041) Garek<br>Hell       |
| Important Dates<br>MCP Card Data Rs<br>MCP Card Data Rs<br>MCRUNCH OF BCP Card Registration Number<br>Nature for BCP Card Registration Number<br>Let Mendows Period (LMP) Date<br>Countermy<br>Fast Mendows Period (LMP) Date<br>Countermy<br>Fast Mendows Some<br>Reset Mendows Some<br>Brack<br>Brack<br>Brack                                                                                                    | ~                | MCP Card Registration<br>DC-456-7799<br>Ante Natal Check-up (<br>DC-456-7799<br>Address <sup>®</sup><br>Address <sup>®</sup><br>Address <sup>®</sup><br>Address <sup>®</sup><br>Address <sup>®</sup><br>Obtend <sup>®</sup><br>Obtend <sup>®</sup>                                                                                                    | n (kate<br>Maxi) Care*<br>Ha          |
| Important Dates<br>MCP Cord Details<br>MCP Cord Details<br>MCRUNCH OF INF Card Replaceton Number<br>North Act of INF Card Replaceton Number<br>Constanting<br>Period (UMP) Date<br>Constanting<br>Period (UMP) Date<br>Constanting<br>Period (UMP) Date<br>Present Address<br>Area <sup>®</sup> Bard D Urbon<br>Serie <sup>®</sup><br>BESAR<br>Block<br>Sac-Heage                                                                                                    | ~                | MCP Card Registration<br>DCAMA APPY<br>Ante Hatal Check-up (<br>DCAMA APPY<br>Actual Data of Childal<br>DCAMA (Yry<br>Actual Data of Childal<br>DCAMA (Yry<br>Actual<br>Childrens"<br>Attaneo<br>District "<br>BESUSARIA<br>VITUge"                                                                                                    | n Gote :<br>Anic) Cone*               |
| Important Dates<br>MCP Card Details<br>INCTS/ NCH ID/ SCP Card Registration Number <sup>1</sup><br>INCTS/ NCH ID/ SCP Card Registration Number<br>Lect Monstrivel Period (LMP) Date <sup>1</sup><br>Countermy<br>Failet bis child been barn <sup>1</sup><br>Yes in No<br>Present Additess<br>Aren <sup>1</sup> Bard <sup>1</sup> Urbon<br>Som <sup>2</sup><br>BHAR<br>Block <sup>1</sup><br>Back-Hildapa<br>Recold <sup>4</sup>                                                                                                    | ~                | NICP Card Registration<br>DCAMA APPY<br>Ante-Natal Check-up (<br>DCAMA APPY<br>Actual Data of Childral<br>DCAMA (APP)<br>Address <sup>®</sup><br>Address <sup>®</sup> | n Porte :<br>Ann() Corre <sup>k</sup> |

The details of beneficiary registration form are mentioned below:

Enter the personal information of beneficiary and provide details about the child citizen are applying for (whether it is first child or second girl child) and the total number of living children.

| Beneficiary Registration                                                                                        | Select Yes if the beneficiary is central government,<br>state government, or PSU employee. Select No if<br>the baneficiany is not any of these |
|----------------------------------------------------------------------------------------------------|----------------------------------------------------------------------------------------------------|
| Personal Profile                                                                                                | the behaviory is not any or measure                                                                                                    |
| is isonalidary an employee of curroral dows, state dowt, in PSU?"                                               | O.Yes No                                                                                                    |
| Appying ror" I First Child O Second Girl Child                                                                  | is the registration for 1st child or 2nd child                                                                                                 |
| Number of living children*                                                                                      |                                                                                                    |
| -Number of living children-                                                                                     | ¥.                                                                                                    |
| -Number of long children-                                                                                       |                                                                                                    |
| 1. Contract of the second second second second second second second second second second second second second s | Select the number of living children from the drop down list                                                                                   |
| 3                                                                                                    | 1001000.000                                                                                                    |
| 4                                                                                                    |                                                                                                    |

Next, choose whether beneficiary has an Aadhaar card or not. If you do, provide your Aadhaar card details. Enter beneficiary's name as mentioned in Aadhaar card. Mobile Number of logged in user will be auto populated.

Additionally, include beneficiary's date of birth and the required information in the form.

|                          |                                 |                     |                              |                           |            |                |                  | Select Yes If beneficiary has Aadhar card and enter Aadhaar numbe                                                |  |  |
|--------------------------|---------------------------------|---------------------|------------------------------|---------------------------|------------|----------------|------------------|----------------------------------------------------------------------------------------------------|--|--|
| Does th                  | ie Bon                          | eficiar             | y have                       | Aadh                      | aar G      | ar#?*          | ● Yes ○ No       |                                                                                                    |  |  |
| Name*                    |                                 |                     |                              |                           |            |                |                  | Aadhaar Number"                                                                                                  |  |  |
| Name                     |                                 |                     |                              |                           |            |                |                  | 10001-20001-00000                                                                                                |  |  |
| Please                   | ente                            | e nar               | ne as                        | in Aa                     | idhaa      | H'Ca           | rd .             |                                                                                                    |  |  |
| Date of                  | Beth                            |                     |                              |                           |            |                |                  | Age (In Years)*                                                                                                  |  |  |
| 5                        | 1.77                            | -                   | -                            |                           |            | 100            | First select use | r then salect month and then salect the date in the calendar also                                                |  |  |
| (2)<br>84                | Mo                              | Tu                  | ~ 20;<br>₩e                  | 23<br>Th                  | r(         | 50             | First select yea | r, then salect month, and then select the date in the calendar sho                                               |  |  |
| 2<br>84<br>1             | Mo<br>2                         | Tu<br>3             | - 200<br>We<br>A             | 23<br>Th<br>6             | Fr H       | 50             | First select yea | r, then select month, and then select the date in the calendar shot                                              |  |  |
| 2<br>8u<br>1<br>8        | Mo<br>2<br>9                    | Ти<br>3             | - 203<br>We<br>4             | 23<br>Th<br>5             | Fr # 10    | 50 × 11        | Birst select yea | Upload File"                                                                                                    |  |  |
| 2<br>8u<br>1<br>15       | 0ct<br>Mo<br>2<br>9<br>16       | Tu<br>3<br>10<br>17 | - 203<br>We<br>4<br>11<br>18 | 23<br>Th<br>6<br>12<br>79 | Fr E 10 20 | 88<br>11<br>21 | Bitst select yea | upload File"                                                                                                    |  |  |
| 2<br>8u<br>1<br>15<br>22 | 0ct<br>Mo<br>2<br>9<br>28<br>23 | Tu<br>3<br>10<br>17 | - 203<br>We<br>4<br>11<br>18 | 23<br>Th<br>6<br>12<br>79 | Fr # 10 20 | 53<br>14<br>21 | denoty Na.*      | r, then select month, and then select the date in the calendar shor<br>Upload File*<br>Choose File No file chose |  |  |

Fill all the details as mentioned in the form including:

- Category
- Chose the relevant eligible document, enter the number of the document, and upload a soft copy of the document chosen.

| Category* Select category from the                                                                                                    | drop down                          | Enter the mobile no of beneficiary<br>Mobile Number                                        |
|----------------------------------------------------------------------------------------------------|------------------------------------|--------------------------------------------------------------------------------------------|
| Category Name                                                                                                    | ×                                  | Mobile Number                                                                              |
| Eligibility Proof Select any eligible document fr                                                                                                    | om the list                        |                                                                                            |
| Eligibility Criteria*                                                                                                    | dentity No."                       | Upload File*                                                                               |
| Select Document V                                                                                                    | identity Me                        | Choose File No file chosen                                                                 |
| Select Document Women whose net family income is less than Rs. 8 Lak Women holding MGNREGA Job Card Women farmers who are beneficiaries under KishanSamma Women holding E-shram card | iter the Identity numbe<br>inNidhi | er of the document<br>rd Registratic Upload the document selected in the eligibility crite |
| Women Beneficiaries under PradhanMantri Jan AarogyaYoj.<br>Women holder of BPL ration Card                                                                                           | ana (PMJAY) under Ayushn           | nan Bharat <sub>at-YYYY</sub>                                                              |
| Women who are partially (40%) or fully disabled (Divyang Ja                                                                                                    | n)                                 | ital Check-up (ANC) Date                                                                   |
| SC Women<br>ST Women                                                                                                    |                                    | A-99992                                                                                    |
| Pregnant and Lactating AWWs/ AWHs/ ASHAs<br>Women Beneficiaries holding Ration card under National Fo                                                                                | ood Security Act(NFSA) 201         | 13 Nate of Childbirth                                                                      |

#### Click on the "Submit" button after filling out all the details in the registration form.

| The second second second second second second second second second second second second second second second s | Anto Notel Charle un (ANC) Data"                              |   |  |
|----------------------------------------------------------------------------------------------------|---------------------------------------------------------------|---|--|
| Last Menstrual Period (LMP) Date                                                                               | Ante-Natal Check-up (ANC) bate                                |   |  |
| DD-MM-YYYY                                                                                                    | DD-AMA-YYYY                                                   |   |  |
| Has the child been born"                                                                                       | Actual Date of Childbirth                                     |   |  |
| Yes No ···                                                                                                    | OD-MM-YOY                                                     |   |  |
| Present Address                                                                                                |                                                               |   |  |
| Area" 🖷 Rural 😳 Urban                                                                                          | Address'                                                      |   |  |
|                                                                                                    | Address                                                       |   |  |
| State*                                                                                                    | District*                                                     |   |  |
| LAKSHADWEEP V                                                                                                  | LAKSHADWEEP DISTRICT                                          | Ŷ |  |
| Block*                                                                                                    | Village"                                                      |   |  |
| AGATTI ~                                                                                                    | Select Village                                                | ~ |  |
| Pincode" Click on submit button a                                                                              | fter entering all the details of the form                     |   |  |
| Pincode                                                                                                    | 110 <sup>-1</sup> (\$1587010101)                              | ~ |  |
| Submit                                                                                                    | Cancel Click on the cancel button if you don't want to submit |   |  |

This confirmation message will be shown after clicking on the submit button.

| Beneficiary Registration   | N<br>Record has been added successfully | tranger 🛞 tata bach |
|----------------------------|-----------------------------------------|---------------------|
|                            |                                         | ana Yejona          |
| Parsianal Hollie           |                                         |                     |
| Number of Soley children 1 |                                         |                     |
| Rass Fill Train            | Radiate Hawkee                          | 47                  |
| Sum of Both Chi            | Manda Nanitari 7                        |                     |

# PMMVY Stakeholder's Login – Field functionary (AWW/ASHA), Supervisor (Lady Supervisor/ANM/SHN), Sanctioning officer (CDPO/MO/THO), District Nodal Officer, State Nodal Officer

Users can login using the URL: <u>https://pmmvy.wcd.gov.in/</u>to access the PMMVYsoft MIS application.

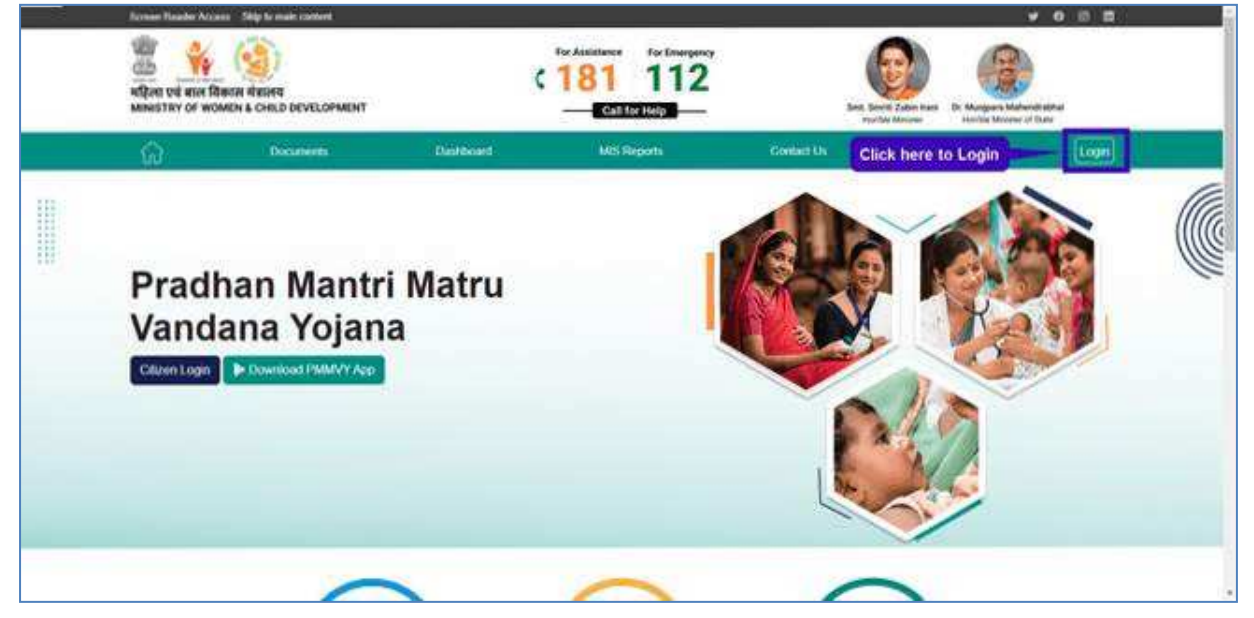

Click on **LOGIN** button available at the top right corner of the web application as shown below.

There are 7 types of stakeholder logins available:

- 1. Central Nodal Officer
- 2. State Nodal Officer
- 3. District Nodal Officer
- 4. Sanctioning Officer (CDPO/MO/THO)
- 5. Supervisor (Lady supervisor/ANM/SHN)
- 6. Field functionary (AWW/ASHA)
- 7. Citizen

#### **Steps to login**

- 1. Enter the USER ID in the text box mentioned as "USER ID",
- 2. Enter the password in the text box mentioned as "Password"
- 3. Enter the captcha in the text box.
- 4. Click "LOG IN" button after entering all the above details to login into the system.

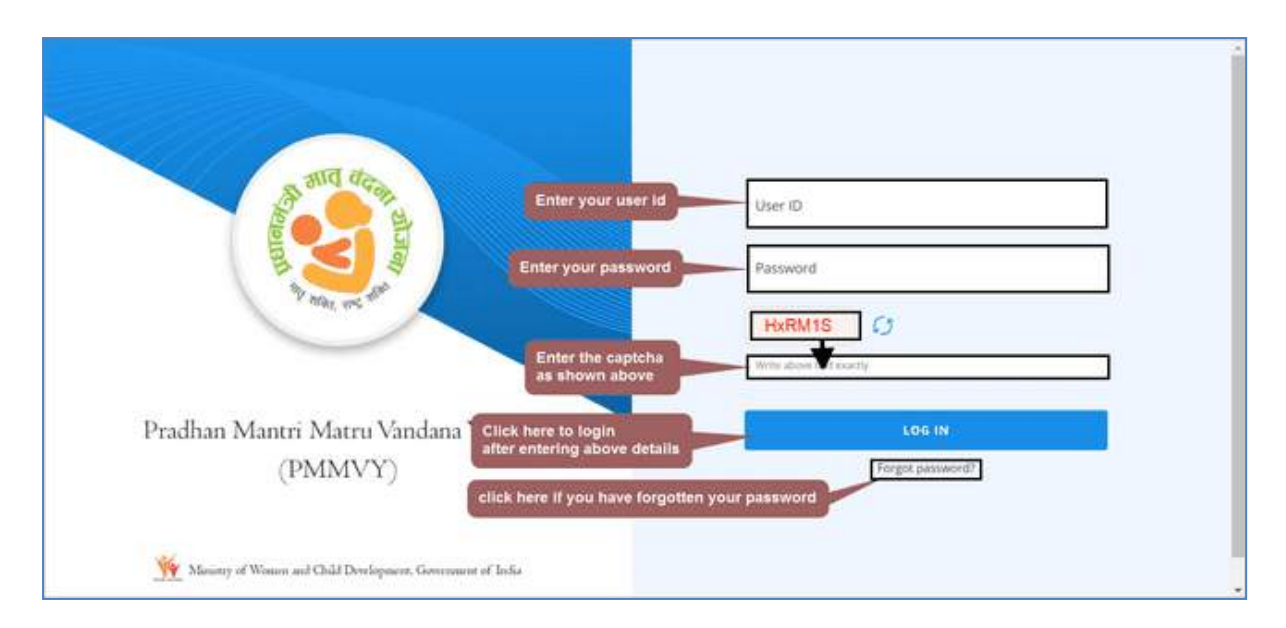

If user has forgotten the password, user can reset your password by clicking on the "Forget Password" link.

#### **Change Password**

User can change password after clicking on 'Change Password' option available in the profile icon.

Steps to change password:

- 1. Click on the user profile icon on the top right side of the home page
- 2. Click on the "Change Password" option
- 3. Enter the registered mobile number
- 4. Click on "VERIFY" button
- 5. OTP will be sent to the registered mobile number and entre the OTP received on mobile and click on "VALIDATE" button
- 6. New screen will be shown to set the new password
- 7. Create new password as per password policy

|                                    | Language + SIYABI VADAKKPUTHIYAPURA +                  |
|------------------------------------|--------------------------------------------------------|
|                                    | ASIYABI VADAKKPUTHIYAPURA<br>AWW / ASHA<br>LAKSHADWEEP |
| Click here to change your password | Change Password                                        |
|                                    | G+ Sign Out                                            |
|                                    |                                                        |

#### Enter the mobile number and click on "VERIFY" button

| Change Password  | Enter your registered mobile number          |
|------------------|----------------------------------------------|
| Enter Mobile No. |                                              |
| VERIFY           |                                              |
|                  | Click here after entering your mobile number |
|                  | 2.7 79                                       |

After verifying the mobile number, OTP will be sent on the registered mobile number. User should enter the OTP, valid captcha and validate it by clicking on "VALIDATE" button then password will be changed.

| lease enter the one time passw<br>o verify your account | ord                                                     |
|---------------------------------------------------------|---------------------------------------------------------|
| code has been sent to *****4277                         | Enter the OTP received on your registered mobile number |
|                                                         |                                                         |
| 7PK73N                                                  | Enter the captcha shown on the screen                   |
| 7PK73/k                                                 |                                                         |
|                                                         | - 200                                                   |
|                                                         | TE                                                      |

#### Enter your new password

| New Password                                                                             |                                                |
|------------------------------------------------------------------------------------------|------------------------------------------------|
| assword must be contain minimum eight ch<br>ne uppercase letter, one lowercase letter an | aracters; at least<br>d one numb <del>er</del> |
| Confirm Password                                                                         | Enter the same password again                  |
| UPDATE PASSWORD                                                                          |                                                |

A confirmation message will be shown.

| and do                                                         | Password has been updated × successfully Please login again. |
|----------------------------------------------------------------|--------------------------------------------------------------|
|                                                                | User D<br>AvG3156T010101                                     |
|                                                                | R4KKFH C)                                                    |
| Pradhan Mantri Matru Vandana Yojana<br>(PMMVY)                 | mile dans internetly                                         |
| We Maximum of Woman and Child Development: Government of India | Forgot parsmond?                                             |

# For Field functionary (AWW/ASHA)

Key functionalities available for Field functionary (AWW/ASHA)

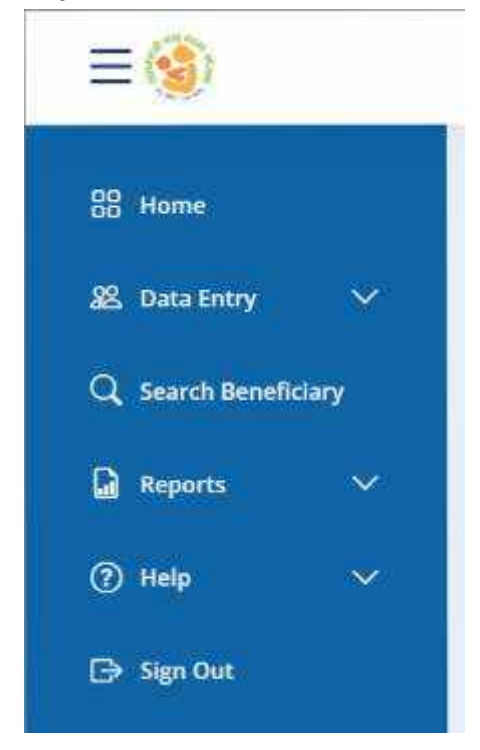

Functionalities available in the Field functionary (AWW/ASHA) Login:

- Home
- Data Entry
  - o Beneficiary Registration
  - Update Beneficiary Registration Detail
  - Update Migration Out Details
  - Update Migration In Details
  - o Update Childbirth and Immunization details
  - Case Closure
  - Search Beneficiary
- Reports
  - o Pendency Status
  - o PMMVY Implementation Status
  - o Analysis of no. of ongoing Beneficiaries in Anganwadi
  - o Beneficiary Whose Bank Account need to be mapped with Aadhaar
  - o Analysis of Eligibility Criteria
  - o Child Birth Place
- Help
  - o PMMVYsoftuser manual
  - PMMVYsoft training videos
  - o PMMVY FAQs
- Sign Out

#### **Beneficiary Registration Checks**

- Beneficiary should not be Central/State/PSU government employee.
- The age of beneficiary under PMMVY should be between 18 years &7 months and less than 55 years at the time of child birth.
- Date of Birth of beneficiary is mandatory.
- Aadhaar authentication of beneficiary is a must.
- Beneficiary account must be Aadhaar seeded and DBT Enabled.
- Beneficiary can select the category such as Others, SC and ST category as applicable.
- Mobile number is mandatory.
- There are 11 eligibility criteria for the beneficiary registration:
  - 1. Women whose net family income is less than ₹ 8 Lakh per annum
  - 2. Women holding MGNREGA Job Card
  - 3. Women farmers who are beneficiaries under Kisan Samman Nidhi
  - 4. Women holding e-Shram card
  - 5. Women Beneficiaries under Pradhan Mantri Jan Aarogya Yojana (PMJAY) under Ayushman Bharat
  - 6. Women holder of BPL ration Card
  - 7. Women who are partially (40%) or fully disabled (Divyang Jan)
  - 8. SC Women
  - 9. ST Women
  - 10. Pregnant and Lactating AWWs/ AWHs/ ASHAs
  - 11. Women Beneficiaries holding Ration Card under National Food Security Act (NFSA), 2013
- To successfully complete the registration form, it is essential to enter the identity number for the chosen eligibility document, and it is equally mandatory to upload the document.
- The beneficiary is eligible for registration in the PMMVY soft MIS within 270 days after childbirth or within 570 days from the Last Menstrual Period (LMP) date.
- Childbirth cannot take place before LMP+140(pre-mature) or after LMP+300(post-mature)
- Beneficiary Registration Date will be the current date.
- Ante-Natal Check-up (ANC) Date should be within180 days from Last Menstrual Period (LMP) date.

- Immunization of child can be filled if the child is born, and 98 days of First Cycle of Immunization has been completed after childbirth.
- For second girl child registration, make sure to fill in the birth and full immunization details.
- For a second girl child, the LMP date cannot be earlier than June 5, 2021, and the actual date of childbirth cannot be earlier than April 1, 2022.
- Beneficiary Registration can be edited at the Field functionary (AWW/ASHA) level before the verification at Supervisor level.
- Name of the beneficiary and Aadhaar number cannot be edited at Supervisor level while editing the form.
- For the second girl child, complete the entire registration in one go, including immunization details. After submission, it goes to the supervisor for verification and then to the SO level for approval.
- Form can be verified/not verified at Supervisor level but in both cases, it will be sent to SO for final approval or rejection.
- Form can be rejected at SO level along with the chosen reason for rejection. Reasons for rejecting the application are:
  - 1. Fake Beneficiary
  - 2. Not eligible
  - 3. Document uploaded are not correct
  - 4. Stillbirth
  - 5. Already availed full benefit
  - 6. Miscarriage
  - 7. Death of beneficiary
  - 8. Death Of Child

**Verification Tool:** The Mother Child Protection Card (MCP Card) shall be the primary verification tool for verifying the fulfilment of the conditionalities by beneficiaries for availing maternity benefit under these rules.

#### **Data Entry**

The functionalities available under the data entry option are mentioned below:

#### **Data Entry**

- 1. Beneficiary Registration
- 2. Update Beneficiary Registration Detail
- 3. Update Migration Out Details
- 4. Update Migration In Details
- 5. Update Childbirth and Immunization details
- 6. Case Closure

#### **Beneficiary Registration**

Beneficiary Registration form should be filled by the Field functionary (AWW/ASHA) with correct details as per PMMVY 2.0 guidelines as mentioned in Mission Shakti guidelines.

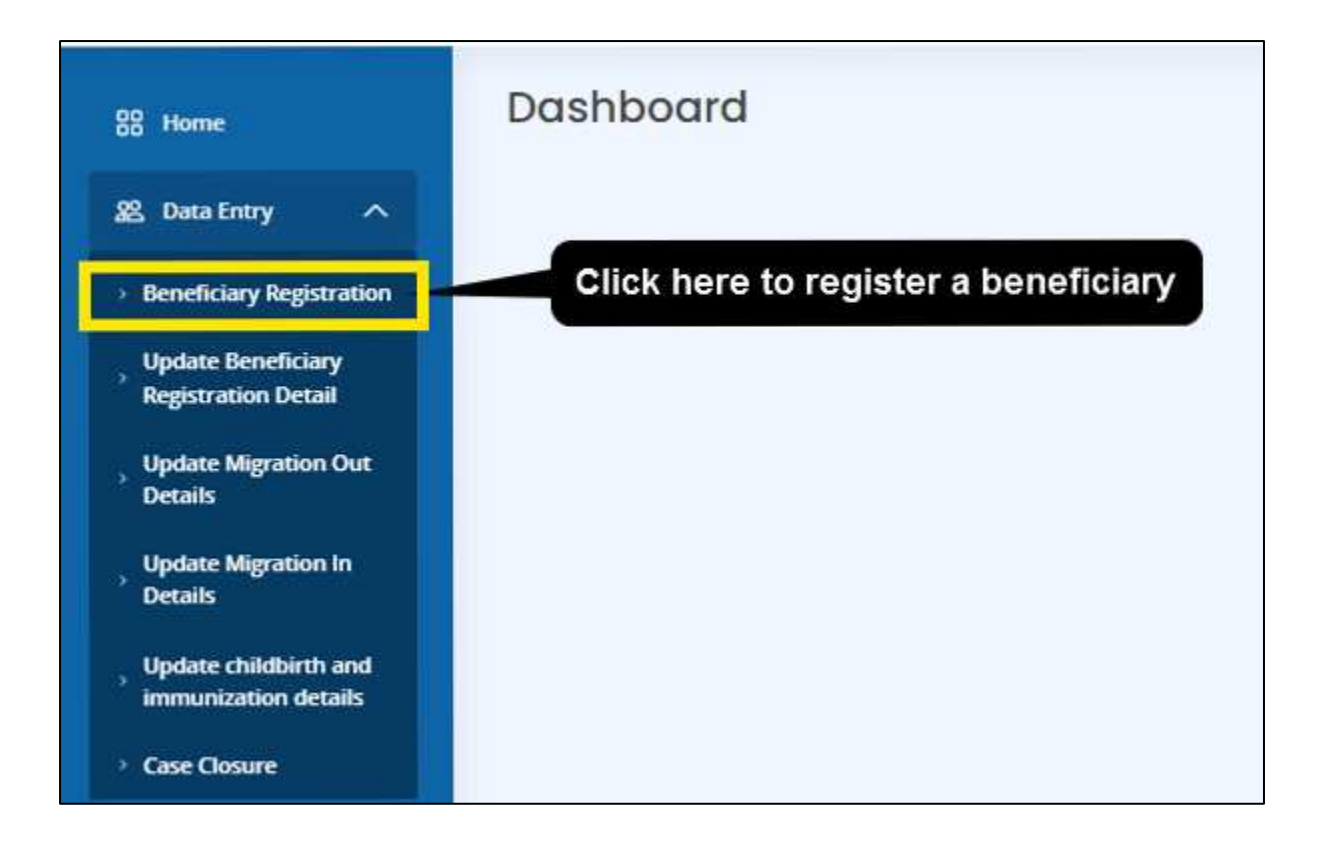

After clicking on "Beneficiary Registration," the "Beneficiary Registration Form" will open:

Enter the following details in the beneficiary registration as per MCP card

- MCTS/ RCH ID/ MCP Card Registration Number
- MCP Card Registration Date
- Last Menstrual Period (LMP) Date
- Ante-Natal Check-up (ANC) Date
- All Vaccination Dates

| = 🔞)                                                                                                    |                                           | (asgrage -                                                                                                    | 🚊 Annallegui PF+ |
|----------------------------------------------------------------------------------------------------|-------------------------------------------|----------------------------------------------------------------------------------------------------|------------------|
| Beneficiary Registration                                                                                                    |                                           |                                                                                                    |                  |
| Personal Profile<br>Interesticary an espanyel of Center Gost, Inter Gost, In 199<br>Approx For                                                 | ut 🗆 N <del>ing</del> 🗯 Yaa               |                                                                                                    |                  |
| . I<br>Baar Ta keerfsi ay Amedad bar Card ( ● Ner - )) No<br>Nerw'                                                                             | 12                                        | Authors Marmer                                                                                                    |                  |
| - Norme<br>Photos andre memoria es en Adathaver Carel<br>Desi et Brite <sup>1</sup><br>- Stremment<br>Gelegaty <sup>2</sup>                    |                                           | Age (BCNett)"<br>Age (BCNett)"<br>Age (BCNett)                                                                                     |                  |
| -Crispy Ame<br>Eligibity Proof                                                                                                    | anata tari                                | (Milliphenes)                                                                                                    |                  |
| Important Dates MCP Cord Details                                                                                                    | derive to                                 | Choose File   No Ale chanari)                                                                                                    |                  |
| AUTOS ACH KO AGO Card Segmention fearmart<br>en<br>sen fearminad/Sesset (CAPS faile)<br>en in 3001<br>Tay The Offic Sen Rent<br>Ver  • 104 (2) |                                           | MCD Card Regardson Dave<br>(mod Japp<br>West-Hatar Choose as 600C Data"<br>(20 of 2021<br>Annan Tars of Ostalianty*<br>(20 of 2021 |                  |
| Namber of Colores Kerris (In Program)<br>1                                                                                                    | Type of Lastinger (2 stold lays)<br>House | Marrier of startants of challengy<br>Sector of printing of Original                                                                |                  |
| Present Acklass                                                                                                    |                                           | Addresy                                                                                                    |                  |
| num <sup>1</sup><br>Leaderstratige                                                                                                    | •                                         | nanan<br>manan <sup>a</sup><br>Lakshanaren ostanz                                                                                  | 2                |
| anda<br>Antari<br>Panana                                                                                                    | Ŷ                                         | Verge<br>Select Wags-<br>Accorded Segments <sup>1</sup>                                                                            | *                |
| ( mm                                                                                                    | Sales                                     | Coreal                                                                                                    | Č                |

The details of the registration form are mentioned below:

Firstly, fill in all the personal details as shown in the image below:

| Beneficiary Registration                                                                 | Select Yes if the beneficiary is Central govt, State govt<br>or PSU employee. Select No if the beneficiary is not any of these |
|------------------------------------------------------------------------------------------|----------------------------------------------------------------------------------------------------|
| Personal Profile Is beneficiary an employee of Central Govt., State Govt. or PSU?* • Yes | * No                                                                                                    |
| Applying For*   First Child   Second Girl Child  Number of living children*              | Select if the registration is for first child or second girl child                                                             |
| Number of living children                                                                | ×                                                                                                    |
| -Number of living children-<br>0<br>1<br>2<br>3<br>4                                     | Select the number of living children from the drop down                                                                        |

Fill the Aadhaar details, date of birth, mobile number and other details as shown in the beneficiary registration form.

| Nerro?    |                     |            |                              |                           |         |        | 27                    | Andh         | w Nurber                   | _                                                                            |
|-----------|---------------------|------------|------------------------------|---------------------------|---------|--------|-----------------------|--------------|----------------------------|------------------------------------------------------------------------------|
| Nere      |                     |            |                              | ance mps-max              |         |        |                       |              |                            |                                                                              |
| Maate     | a anta              | r nan      | ne as                        | in Aa                     | nhaa    | r Card | Select the date of h  | irth of bene | ficiary                    |                                                                              |
| 00-M      | New                 |            |                              |                           |         |        | First select year, th | en select m  | onth and th                | en select the date                                                           |
|           | -                   | -          | _                            | 1001                      | -       |        |                       |              |                            |                                                                              |
|           | Oct                 | 10.        | - 200                        | 23                        | -       |        |                       | Mol          |                            |                                                                              |
| Su        | Oct<br>Ma           | Tu         | - 203<br>We                  | 23<br>Th                  | TO R    | Sa     |                       | 0 t          | and the financial sector   |                                                                              |
| Su 1      | Oct<br>Mn<br>Z      | Tu<br>3    | - 200<br>We                  | 23<br>Th<br>5             | Fr      | Sa     | Manager Mar 2         | P 1          | itiya (wattar              | Enter your mobile num                                                        |
| 5u        | Oct<br>Mn<br>Z<br>9 | TH 3       | - 200<br>We<br>4<br>11       | 23<br>Th<br>5<br>12       | Fr 6 13 | S.     | 'Mentity No."         | R.] [1       | the fraction               | Enter your mobile num                                                        |
| Su 1<br>8 | 0ct<br>Mn<br>2<br>9 | Te 3 10 17 | • 200<br>We<br>4<br>11<br>15 | 23<br>Th<br>5<br>12<br>19 | Fr 6 13 | Sa     | Monthly No."          | <u>.</u>     | nt)-e ( <del>-sattar</del> | Enter your mobile num<br>Upbad Ne <sup>®</sup><br>Chaose File No file chosen |

Fill all the details as mentioned in the form including:

Category, Mobile Number, relevant eligible document, enter the number of the document and upload a soft copy of the document chosen.

| Category* Selec                                                                                                    | t category from the drop down                                                                     | Enter the mobile no of beneficiary<br>Mobile Number |                                                                          |
|----------------------------------------------------------------------------------------------------|---------------------------------------------------------------------------------------------------|-----------------------------------------------------|--------------------------------------------------------------------------|
| Category Name<br>Eligibility Proof Select any                                                                                                    | eligible document from the list                                                                   | ۷                                                   | Mobile Number                                                            |
| Eligibility Criteria*                                                                                                    | Identity No.*                                                                                     |                                                     | Upload File*                                                             |
| Select Document                                                                                                    | V Identity N                                                                                      |                                                     | Choose File No file chosen                                               |
| Women whose net family income is<br>Women holding MGNREGA Job Carr<br>Women farmers who are beneficiar<br>Women holding E-shram card<br>Women Beneficiaries under Pradha | Tess than Rs. 8 Lax<br>d<br>ies under KishanSammanNidhi<br>inMantri Jan AarogyaYojana (PMJAY) und | y numb<br>er Ayushr                                 | nber of the document<br>rd Registratic<br>shman Bharat <sub>Joyyyy</sub> |
| Women holder of 8PL ration Card<br>Women who are partially (40%) or f<br>SC Women                                                                                        | ully disabled (Divyang Jan)                                                                       |                                                     | ital Check-up (ANC) Date'                                                |
| Pregnant and Lactating AWWs/ AW<br>Women Beneficiaries holding Ratio                                                                                                    | Hs/ ASHAs<br>n card under National Food Security Act(                                             | 2013 Vate of Childbirth                             |                                                                          |

This confirmation message will be shown after clicking on the submit button.

| Beneficiary Registration                                                                               | Record has been added successfully | trapopri 🔮 tarta baci |
|----------------------------------------------------------------------------------------------------|------------------------------------|-----------------------|
| Partnersol Proble<br>Norther of King (follow: )<br>Name (for <sup>1-1</sup> with<br>Date of Both (1-1) | Radial Ranker (*******             |                       |

#### **Update Beneficiary Registration Detail**

Click on the "Data Entry" tab on the left menu and then click on the "Update Beneficiary Registration Detail" option. A list will appear, to edit an individual beneficiary, click on the "Edit" button located on the right side of the screen against the selected beneficiary.

Form can be edited before the Supervisor (Lady Supervisor/ANM/SHN)'s verification process, but once it's verified, no further editing is possible at the Field functionary (AWW/ASHA) level.

| eneficiary Registration                     | CSV Excel PDF           | Print                                   |              | Search             |          |
|---------------------------------------------|-------------------------|-----------------------------------------|--------------|--------------------|----------|
| pdate Beneficiary<br>egistration Detail     | -                       |                                         |              |                    |          |
| pdate Migration Out                         | Sno. 1                  | Beneficiary Name                        | Mobile No.   | Reg. Date          | 2 Action |
| etals                                       | Click on the data entry | option and then 2333)                   | 6199531420   | 21-09-2023         |          |
| pdate Migration In                          | Click on the "Update b  | eneticiary registration detail" link    | Chek         | on the edit button |          |
| real)                                       | 2                       | SHAMEERA BANU MARIYASEVIYODA (41120694) | 94467912     |                    | Edit     |
| pdate childbirth and<br>smunization details | 3                       | Shahila Beegum T M (41110022)           | 9495014535   | 21-08-2023         | Ede      |
| osure of Application                        | 4                       | Beegum Ramshida Jasmine (41073956)      | 9400253226   | 19-08-2023         | Ede      |
| Search Reneficiary                          | 5                       | Baby Magriba A (41120884)               | 9446887693   | 21-08-2023         | Ede      |
| Reports 🗸 🗸                                 | 6                       | Mahaboobathul Haseeba (41073515)        | 9497543856   | 05-09-2023         | Edit     |
| HAN V                                       | 12                      |                                         | DE EDUCE TRA | 05 00 2021         | -        |

After clicking on the "Edit" button, the "Beneficiary Registration Form" will open. Update the details of the beneficiary in this form and click on the "Submit" button.

Enter the following details in the beneficiary registration as per MCP card

- MCTS/ RCH ID/ MCP Card Registration Number
- MCP Card Registration Date
- Last Menstrual Period (LMP) Date
- Ante-Natal Check-up (ANC) Date
- All Vaccination Dates

| htereferenze en en fan en en en en en en en en en en en en en                                                                                                    | Personal Profile                                                                                                    |                                                                                                    |                                                                                                    |                                                     |
|----------------------------------------------------------------------------------------------------|----------------------------------------------------------------------------------------------------|----------------------------------------------------------------------------------------------------|----------------------------------------------------------------------------------------------------|-----------------------------------------------------|
| serving not " Einst Child Second Gel Child<br>handles of thing thing the automation of the " Yes" if he<br>service has been hear on the Automation of the " Yes" if he<br>service and a service as in Automatic Cand<br>and a service as in Automatic Cand<br>a service as in Automatic Cand<br>a service as in Automatic Cand<br>a service as i                                                                                                    | is beneficiary as among your of Carrieral Court, Mater C                                                                                                    | exter asur" O'Yes 🗯                                                                                                    | 40                                                                                                    |                                                     |
| And a set of the general set of the set of the set of t                                                                                                    | and due tout = Einst Child - Second Cirl                                                                                                    | Child                                                                                                    |                                                                                                    |                                                     |
| navere for and user of a form of a form of a f                                                                                                    | house of hims shifts of                                                                                                    | C. C. C. C. C. C. C. C. C. C. C. C. C. C                                                                                                    |                                                                                                    |                                                     |
| Service Notificary Neer Addition: Card   Sarvice Notificary Neer Addition: Card   Sarvice Notificary Neer Addition: Card   Sarvice Notificary Neer Addition: Card   Sarvice Notificary Neer Addition: Card   Sarvice Notificary Neer Addition: Card   Sarvice Notificary Neer Addition: Card   Sarvice Notificary Neer Addition: Card   Sarvice Notificary Neer Addition: Card   Sarvice Notificary Neer Addition: Card   Sarvice Notificary Neer Addition: Card   Sarvice Notificary Neer Addition: NeerNeer   Sarvice Notificary Neer Addition: NeerNeer   Sarvice Notificary Neer Addition: NeerNeer   Sarvice Notificary Neer Addition: NeerNeer   Sarvice Notificary Neer Addition: NeerNeer   Sarvice Notificary Neer Addition: NeerNeer   Sarvice Notificary Neer Addition: NeerNeer   Sarvice Notificary Neer Addition: NeerNeer   Sarvice Notificary Neer Addition: NeerNeer   Sarvice Notificary NeerNeer   Sarvice Notificary NeerNeerNeerNeerNeerNeerNeerNeerNeerNee                                                                                                    | normal of bong creaters                                                                                                    | er T                                                                                                    |                                                                                                    |                                                     |
| ansi ansi Authors Herning*   Single rest matter on in Auchow in Card Societtion in Cardio and Card   ansigned Naith Ry Societtion in Cardio and Card   ansigned Naith Ry Societtion in Cardio and Card   ansigned Naith Ry Societtion in Cardio and Card   ansigned Naith Ry Societtion in Cardio and Card   ansigned Naith Ry Societtion in Cardio and Card   ansigned Naith Ry Societtion in Cardio and Card   ansigned Naith Ry Societtion in Cardio and Card   ansigned Naith Ry Societtion in Cardio and Card   and Naith Ry Ry Societtion in Cardio and Card   ansigned Naith Ry Ry Societtion in Card   and Naith Ry Ry Societtion in Card   and Naith Ry Ry Societtion in Card   and Naith Ry Ry Societtion in Card   and Naith Ry Ry Societtion in Card   and Naith Ry Ry Societtion in Card   and Naith Ry Ry Societtion in Card   and Naith Ry Ry Societtion in Card   and Naith Ry Ry Societtion in Card   and Naith Ry Ry Societtion in Card   and Naith Ry Ry Ry Ry Ry Ry Ry Ry Ry Ry Ry Ry Ry                                                                                                    | The second second second second                                                                                                    |                                                                                                    |                                                                                                    |                                                     |
| anse setes familie and and a sete of a sete of a set of a set of a                                                                                                    | And the Antoine of Lands Langer Party of Lands                                                                                                    | s                                                                                                    | 1012-0012-002-002-00                                                                                                    |                                                     |
| Subjection         Subjection           Subjection         Subjection           Subjection         Subjection <t< th=""><th></th><th></th><th>Auchuar Gember</th><th></th></t<>                                                                                                    |                                                                                                    |                                                                                                    | Auchuar Gember                                                                                                    |                                                     |
| status Age (is Yuang)*   atager? Age (is Yuang)*   atager? Age (is Yuang)*   atager? Age (is Yuang)*   bighting binard is denity point   bighting binard is denity point   bighting binard is denity point   bighting binard is denity point   bighting binard is denity point   bighting binard is denity point   bighting binard is denity point   bighting binard is denity point   bighting binard is denity point   bighting binard is denity point   bighting binard is denity point   bighting binard is denity point   bighting binard is denity point   bighting binard is denity point   constructions is denity point   constructions is                                                                                                    | Surveyer full Riv<br>National and an in Andhone Fland                                                                                                    |                                                                                                    | 200,400-855                                                                                                    |                                                     |
| angong Angong   angong Angong   angong <t< th=""><th>Same of Birth"</th><th></th><th>Are its Yearth"</th><th></th></t<>                                                                                                    | Same of Birth"                                                                                                    |                                                                                                    | Are its Yearth"                                                                                                    |                                                     |
| stragery' Mode NaveNer' Version Control of Series Control Nervice Control Nervice Control Nerv                                                                                                    | <i>a</i>                                                                                                    |                                                                                                    |                                                                                                    |                                                     |
| ST<br>thghiling Proof<br>lighting of chards of the flag barrier of the flag barrier of the                                                                                                    | attented"                                                                                                    |                                                                                                    | MethTe Namber"                                                                                                    |                                                     |
| Table billing Proof   Tigeting billing   Tigeting billing   Striverse   Tigeting billing   Tigeting billing   Tige                                                                                                    | 43                                                                                                    | 61                                                                                                    | CONTRACTOR CONTRACTOR                                                                                                    |                                                     |
| By Balant Poinseuf Meeting Yos." Capacater Yos"   SP Warnee 201 Choosed Files Files Rise chaisen<br>31,553,410922353,Wijgg   March Const Dotteds   Actrin Const Dotteds   Actrin Const Dotteds   Actrin Const Dotted Have Not Point Rights acton to homeses"   Table of Const Dotted Have Not Point Rights acton to homeses"   Table of Const Dotted Have Not Point Rights acton to homeses"   Table of Const Dotted Have Not Point Rights acton to homeses"   Table of Const Dotted Have Not Point   Table of Const Dotted Have Not Point   Table of Const Dotted Have Not Point   Table of Const Dotted Have Not Point   Table of Const Dotted Have Not Point   Table of Const Not Point Point   Table of Const Not Point Point   Table of Const Not Point Point   Table of Const Not Point Point   Table of Const Not Point Point   Table of Const Not Point   Table of Const Not Point                                                                                                    | Diaibility Proof                                                                                                    |                                                                                                    | 1.1.1=2193                                                                                                    |                                                     |
| spanne you upper of the spanne you upper of the spanne you   SP Warese III Statuse you   spanne you Statuse you Statuse you   spanne you Statuse you Statuse                                                                                                    | Handler Colores                                                                                                    | Mandalan West                                                                                                    |                                                                                                    |                                                     |
| S works in the child been hard in the Program of a family and a child been hard in the Program of the set of Child been hard in the Program of the set of Child been hard in the set of Child been hard in the program of the set of the set of                                                                                                    | againing controls                                                                                                    | senity na                                                                                                    |                                                                                                    | Applanet Pine"                                      |
| Activity Dotteds   Activity Dotted Dotteds   Activity Dotted Dotted States   Activity Dotted Dotted States   Activity Dotted States   Activity Dotted States   Activ                                                                                                    | S/ WORKE                                                                                                    | 411                                                                                                    |                                                                                                    | Choose File No Ne chosen                            |
| ACP Cost Decision   ACP Cost Decision   The Cost Decision   The Cost Decision   The Cost Decision   State Provide State State S                                                                                                    | monitont Dates                                                                                                    |                                                                                                    |                                                                                                    | 31/222/41030323/WIb8                                |
| ACC IS INCLUE Constituting besides to besides   Image: Inclusion of the Strengthere in the Strengthere in the Strengt                                                                                                    | ACP Carl Details                                                                                                    |                                                                                                    |                                                                                                    |                                                     |
| Trie   and Meendbuild Firled (LMP) Date'   Solution   Solution                                                                                                    | ACTS/ BCH ID/ MCP Card Brackburger Manual*                                                                                                    |                                                                                                    | MCF Card Restrictions Co.                                                                                                    | 4m                                                  |
| art Menstouel Markel (JAMP) Date' Anto Nume Check up (AMC) Date (<br>south or not in the Program of ' Tage of notifue of Odd Birth * Area Date of Odd Birth * Area Date Odd Birth * Area Date of Odd Birth * Area Date of Odd B                                                                                                    | -2171                                                                                                    |                                                                                                    | 1 M T                                                                                                    |                                                     |
| Bodbergen   Status dold haven horn,"   Status dold haven horn,"   Status dold haven horn, horn, horn, horn, horn, horn, horn, horn, horn, horn, horn, horn, horn, horn, horn, horn, horn, horn, horn, horn, horn, horn, horn, horn, horn, horn, horn, horn, horn, horn, horn, h                                                                                                    | ant Monostrual Deviced (LARP) State"                                                                                                    |                                                                                                    | Anto Bartie Check on ODD                                                                                                    | One'                                                |
| Assume that which here here ''   Assume that which here here ''   Assume that which here here ''   Assume that which here here ''   Assume that which here here ''   Assume that which here here ''   Assume that which here here ''   Assume that which here here ''   Assume that which here here ''   Assume that which here here ''   Assume that which here here ''   Assume that which here here ''   Assume that which here here ''   Assume that which here ''   Assume that which here ''   Assume that which here ''   Assume that which here ''   Assume that which here ''   Assume that which here ''   Assume that which here ''   Assume that which here ''   Assume that which here ''   Assume that which here ''   Assume that which here ''   Assume that which here ''   Assume that here ''   Assume that here ''<                                                                                                    | SD-stle-core                                                                                                    |                                                                                                    | The second second second second                                                                                                    |                                                     |
| No     Image: No       Number of Childram Bornin this Programm?     Types of Institutes of Child Birth*     Name of Institutes of Child Birth*       Number of Childram Bornin this Programm?     Types of Institutes of Child Birth*     Name of Institutes of Child Birth*       Number of Childram Bornin this Programm?     Types of Institutes of Child Birth*     Name of Institutes of Child Birth*       Number of Childram Bornin this Programm?     Name of Institutes of Child Birth*     Name of Institutes of Child Birth*       Number of Childram Bornin     Institutes of Child Birth*     Name of Institutes of Child Birth*       Of Address     Variantation on Sift Week     12:10:2022       Of Variantation on Sift Week     12:10:2022     Institutes of Child Birth*       Variantation on Sift Week     12:10:2022     Institutes of Child Birth*       Variantation on Sift Week     12:10:2022     Institutes of Child Birth*       Variantation on Sift Week     12:10:2022     Institutes of Child Birth*       Variantation on Sift Week     12:10:2022     Institutes of Child Birth*       Variantation on Sift Week     16:11:2022     Institutes of Child Birth*       Variantation on Sift Week     16:11:2022     Institutes of Child Birth*       Variantation on Sift Week     16:11:2022     Institutes of Child Birth*       State     Variantation on Sift Week     16:11:2022     Institutes of Child Birth*                                                                                                    | are the child have bein"                                                                                                    |                                                                                                    | Arrest Bala of Childhirth                                                                                                    |                                                     |
| Newsleer of Children to the Programmed? Types of Nationals of Child Birth. <sup>1</sup> Name of Institute of Child Birth. <sup>1</sup> 1 v Government Haspita) PCDI     Unresert, thint*   Ordale & Tempain   Awated Bacedit under [S*   Wis Watchenster recorded on MCP cared?   O'ver No   Trink, Gove of Yaschenstering Government Haspita)   If the Second Haspita   O'ver No   Trink, Gove of Yaschenstering Government Haspita?   If Yaschenstering Government Haspita?   If Yaschenstering Government Haspita?   Trink, Gove of Yaschenstering Government Haspita?   If Yaschenstering Government Haspita?   If Yaschenstering Government Haspita?   If Yaschenstering Government Haspita?   If Yaschenstering Government Haspita?   If Yaschenstering Government Haspita?   Trink, Government Haspita?   If Yaschenstering Government Haspita?   Trink Haspita?   If Yaschenstering Government Haspita?   Trink Haspita?   If Yaschenstering Government Haspita?   Trink Haspita?   If Yaschenstering Government Haspita?   Trink Haspita?   If Yaschenstering Government Haspita?   Trink Haspita?   If Yaschenstering Government Haspita?   Trink Haspita?   If Yaschenstering Government Haspita?   Trink Haspita?   If Yaschenstering Government Haspita?   Trink Haspita?   If Yaschenstering Government Haspita?   Trink Haspita?   If Yaschenstering Governm                                                                                                    |                                                                                                    |                                                                                                    | (march 2013)                                                                                                    |                                                     |
| Manuface of Chickens been in this Programmy Type of Institute of Chick Bach   1 •   66eersmeet Haspita) 6000   Orbital * Female 6000   Orbital * Female 01000   Availed Backett under (201 0000   Orbital * Stap 01000   Orbital * Stap 010000   Orbital * Stap 010000   Orbital * Stap 010000   Orbital * Stap 010000   Orbital * Stap 010000   Orbital * Stap 0100000   Orbital * Stap 01000000   Orbital * Stap                                                                                                    |                                                                                                    |                                                                                                    |                                                                                                    |                                                     |
| 1     v     Government Haspita)     HEDH       Unenter, thint"     OKAIG # Femalo       Name a factorial under jp"     Was watchington recorded on MCP and?       O'Yes # Nig     O'Yes # Nig       1     08-077-2022       1     08-077-2022       1     08-077-2022       1     08-077-2022       1     08-077-2022       1     08-077-2022       1     10-11-2022       1     10-11-2022       1     10-11-2022       1     10-11-2022       1     10-11-2022       1     10-11-2022       1     10-11-2022       1     10-11-2022       1     10-11-2022       1     10-11-2022       1     10-11-2022       1     10-11-2022       1     10-11-2022       1     10-11-2022       1     10-11-2022       1     10-11-2022       1     10-11-2022       1     10-11-2022       1     10-11-2022       1     10-11-2022       1     10-11-2022       1     10-11-2022       1     10-11-2022       1     10-11-2022       1     10-11-2022       1                                                                                                    |                                                                                                    |                                                                                                    |                                                                                                    |                                                     |
| terefer, there"  Masle # Fernale  Masle # Fernale  Musi veconstor recorded en MCP card?  Vers # No  Vers # No                                                                                                    | Number of Children Born in the Pregnancy                                                                                                    | Type of wormula of child hi                                                                                                    | rðs <sup>†</sup> Nør                                                                                                    | na of Institute of Child Beth?                      |
| OMale # Fersole   Awaied Scott under (3*   Over * No     Over * No     Image: State of Vaccharities Green   Vaccharities on Sifty week   Vaccharities on Sifty week <                                                                                                    | Number of Children Born in the Pregnancy <sup>4</sup>                                                                                                    | Type of Postitute of Child Bi<br>Government Haspital                                                                                                    | iðs <sup>†</sup> Nar<br>∼ R                                                                                                    | na of Institute of Child Berlin <sup>1</sup><br>204 |
| Availed Scottli under (3* Wise Vectorization recorded on MCP cand?   2 Yes No   Thet, Cycle of Vascitations Geon   2 Vaccinustion on 5th week   3 Vaccinustion on 5th week   3 Vaccinustion on 14th week   3 Vaccinustion on 14th week   3 Vaccinustion on 14th week   Present Address   address   address <th>Number of Children Both in the Pregnancy<sup>2</sup><br/>1 v<br/>Sender, thirth<sup>2</sup></th> <th>Type of wattude of Child Bi<br/>Government Haspital</th> <th>nh<sup>†</sup> Ner<br/>→ N</th> <th>na of Institute of Child Barb?<br/>201</th>                                                                                                    | Number of Children Both in the Pregnancy <sup>2</sup><br>1 v<br>Sender, thirth <sup>2</sup>                                                                                                    | Type of wattude of Child Bi<br>Government Haspital                                                                                                    | nh <sup>†</sup> Ner<br>→ N                                                                                                    | na of Institute of Child Barb?<br>201               |
| O'res No     Pret Cycle of Vaccinations Green     O'Accination on Sith week     12:10:2022     O'Accination on Sith week     12:10:2022     O'Accination on Sith week     12:10:2022     O'Accination on Sith week     12:10:2022     O'Accination on Sith week     12:10:2022     O'Accination on Sith week     12:10:2022     O'Accination on Sith week     12:10:2022     O'Accination on Sith week     12:10:2022     O'Accination on Sith week     12:10:2022     Image: Accination on 14th week     21:12:2022     Present Address     Vaccination on 14th week     21:12:2022     Present Address     Vaccination on 14th week     21:12:2022     Present Address     Vaccination on 14th week     21:12:2022     Present Address     Vaccination on 14th week     Vaccination on 14th week     Vaccination on 14th week     Vaccination on 14th week     Vaccination on 14th week     Vaccination on 14th week     Vaccination on 14th week     Vaccination on 14th week     <                                                                                                    | Number of Children Born in this Pregnancy <sup>4</sup><br>1 e<br>Sender, childt <sup>4</sup><br>O Male @ Temale                                                                                                    | Type of another of Child Bi<br>Government Haspital                                                                                                    | th <sup>1</sup> Nan                                                                                                    | ni of Institute of Child Barb."<br>204              |
| Thet Cycle of Vaccobustions Gloop         Vaccobustion at Birth       08-07-2922         Vaccobustion on Sith week       12-10-2022         Vaccobustion on Sith week       16-11-2022         Vaccobustion on 14th week       16-11-2022         Vaccobustion on 14th week       12/12-2022         Vaccobustion on 14th week       12/12-2022         Present Address       2/12-2022         Vaccobustion on 14th week       12/12-2022         Vaccobustion on 14th week       12/12-2022                                                                                                    | Number of Children Born in the Pregnancy"<br>1 v<br>Usender, Childt"<br>O Malo III Temain<br>Availed Borefit under (SY                                                                                                    | Type of motule of chird bi<br>Government Haspital<br>Was vaccounted of                                                                                                    | nth <sup>1</sup> Nam<br>- Nam<br>NGP caret2                                                                                                    | nu oʻl lesotuda of Child Barsh <sup>7</sup><br>204  |
| Vaccination on Sith week   Vaccination on Sith week   Vaccination on 19th week   Vaccination on 19th week   Vaccinatio                                                                                                    | Number of Children Born in the Pregnancy"  I w  Uender, thint"  Male  Female  Awated Benefit under (Sr  Ves  No                                                                                                    | Type of trothule of Child Bi<br>Government Haspita)<br>Was vecchation recorded o<br>O Yes Roo                                                                                                    | nth <sup>t</sup> Nam<br>V K                                                                                                    | na of Institute of CMIG Bards <sup>7</sup><br>204   |
| Image: State of the set of the set                                                                                                    | Number of Children Both in the Pregnancy"           1         ve           Sender, thirth"         Male @ Temale           Availed Bondit under (SY         Ves           Ves         No           Timt, Cycle of Vaccing time, Green         Ves                                                                                          | Type of normals of Chird Bi<br>Government Haspita)<br>Was vacconation recorded o<br>O Yes 🔹 No                                                                                                    | n MCP canst                                                                                                    | na of Institute of Child Barb?                      |
| Vaccination on 19th week     16-11-2022       Vaccination on 19th week     21-12-2022       Vaccination on 14th week     21-12-2022                                                                                                    | Number of Children Both in the Pregnancy"  1   Children Fornale  Availed Bonds under (SY  Ves  No  Timit Cycle of Naccinations Given  Versite Statements Given  Versite Statements Given                                                                                                    | Type of matulas of Chird Bi<br>Government Haspital<br>Was vacconation recorded a<br>O Yes & No<br>08-07-2022                                                                                                    | n MCP cant?                                                                                                    | no of Institute of Child Barb."                     |
| Vaccination on 16th week       16.11.2022       III         Vaccination on 14th week       21.12.2022       III         Present Address       Address'       Present Notes         vac       Nores'       Present Notes         vac       Historian Intest       Present Notes         vac       Historian Intest       Present Notes         vac       Historian Intest       Historian Intest         vac       Historian Intest       Historian Intest         vac       Historian Intest       Historian Intest         vac       Historian Intest       Historian Intest         vac       Historian Intest       Historian Intest         vac       Historian Intest       Historian Intest         vac       Historian Intest       Historian Intest         vac       Historian Intest       Historian Intest         vac       Historian Intest       Historian Intest         vac       Historian Intest       Historian Intest         vac       Historian Intest       Historian Intest         vac       Historian Intest       Historian Intest         vac       Historian Intest       Historian Intest         vac       Historintest       Historian Intest                                                                                                    | Number of Children Born in the Pregnancy"                                                                                                    | Type of motivate of Child Bi<br>Government Haspital<br>Was wecchation recorded e<br>O Yes  No<br>[08-07-2022                                                                                                    | n MCP caret?                                                                                                    | no of Institute of CMIE Barch <sup>7</sup><br>204   |
| Image: Present Address     Image: Present Address       Image: Present Address     Image: Present Address       Image: Present Address     Image: Present Notes       Image: Present Address     Image: Present Notes       Image: Present Address     Image: Present Notes       Image: Present Address     Image: Present Notes       Image: Present Address     Image: Present Notes       Image: Present Notes     Image: Present Notes       Image: Present Note                                                                                                    | Number of Children Both in the Pregnancy"                                                                                                    | Type of trottude of Child Bi<br>Government Haspita)<br>Was vectoration recorded o<br>⊙Yes ● No<br>[08-07-2922<br>[12-10-2022                                                                                                  | n MCP canet                                                                                                    | no of Institute of CMIG Bards <sup>7</sup><br>204   |
| Present Address visit 19 Burar   Urban Address Visit 19 Burar   Urban Address Visit 10 Viban V LAKSHADWEEP V LAKSHADWEEP DSTRUT V Agant Agant Agant Excels  Excels  Ex                                                                                                    | Number of Children Both in the Pregnancy"                                                                                                    | Type of normals of Child Bi<br>Government Happita)<br>Was vacconation recorded t<br>⊙Ves ● No<br>[08-07-2022<br>[12-10-2022<br>[16-11-2022                                                                                    | nth <sup>t</sup> Nam                                                                                                    | en of tendenty of Child Bards <sup>7</sup>          |
| Present Address wist * Rurai Urthan Address* Ration Noos Rurai Noos Rurai Noo                                                                                                    | Number of Children Both in the Pregnancy"                                                                                                    | Type of normals of Child Bi<br>Government Haspita)<br>Wes weccastion recorded e<br>○ Ves ● No<br>[08-07-2022<br>[12-10-2022<br>[16-11-2022                                                                                    | n MCP cant?                                                                                                    | no of Institute of Child Bards"                     |
| atores" Burai Untein Atores" Perman Noas<br>tand Bise Kt <sup>1</sup><br>tansinativeep V Laksinativeep Distinct V<br>tansinativeep V April V<br>tansinativee V<br>tansinativee V | Number of Children Both in the Pregnancy"                                                                                                    | Type of normal of Chief Bi<br>Government Haspita)<br>Was vacconation recorded o<br>⊘Yes ● No<br>[08-07-2922<br>[12-10-2022<br>[16-11-2022<br>[21-12-2022                                                                      | rth <sup>†</sup> Nam                                                                                                    | en of Institute of CMIS Beth"                       |
| ANAL ANAL ANAL ANAL ANAL ANAL ANAL ANAL                                                                                                    | Number of Children Both in the Pregnancy"  1   Child  Formale  Availed Bonds under (SY  Ves  No  Ves  No  Vaccination on 5th week  Vaccination on 5th week  Vaccination on 14th week  Present Address                                                                                                    | Type of trottake of Child Bi<br>Government Haspital<br>Was wecchastion recorded of<br>Offen & No<br>[08-07-2022<br>[12-10-2022<br>[16-11-2022<br>[21-12-2022                                                                  | n MCP caret?                                                                                                    | no of Institute of CMIE Bards"                      |
| taksi bisekt<br>LAKSHADWEEP bisekt<br>ILAKSHADWEEP DISTRICT<br>ILAKSHADWEEP DISTRICT<br>ILAKSHADWEE                                                                             | Number of Children Both in the Pregnancy'                                                                                                    | Type of trottake of Child Bi<br>Government Haspita)<br>Was vectoration recorded o<br>⊙Yes ● No<br>[08-07-2922<br>[12-10-2022<br>[16-11-2022<br>[21-12-2022                                                                    | nh <sup>1</sup> Nan<br>~ H                                                                                                    | en of Institute of CMIS Beth"                       |
| LAKSHADWEEP V LAKSHADWEEP DISTRICT  LAKSHADWEEP DISTRICT  LAKSHADWEEP DISTRICT  LAKSHADWEEP DISTRICT  LAKSHADWEEP DISTRICT  ADDATE ADDATE ADDA                                                                                                    | Number of Children Both in the Pregnancy"                                                                                                    | Type of normals of Child Bi<br>Government Happita)<br>Was vectoration recorded to<br>OVes ● No<br>[08-07-2022<br>[12-10-2022<br>[16-11-2022<br>[21-12-2022                                                                    | nth <sup>1</sup> Nam<br>V R<br>n MCP carest<br>AMVress<br>Record Kines                                                                                          | en of Institute of CMId Berth"                      |
| AGATTI V April<br>Accele" April<br>102021 April April<br>102021 April Avec.No 2 (2                                                                                                    | Number of Children Both in the Pregnancy'                                                                                                    | Type of normals of Chird Bi<br>Government Happita)<br>Was wetchedlow rotorded o<br>⊘Yes ● No<br>[08-07-2022<br>[12-10-2022<br>[16-11-2022<br>[21-12-2022                                                                      | nh "Nen<br>MCP cand?<br>AMOTESS"<br>Represe Neas<br>Access"                                                                                                    | In of Indiatory of Child Bards <sup>7</sup>         |
| ASATTI * Aprili<br>Incole" Assigned Angermadi<br>III April AVX_No 2 (3                                                                                                    | Number of Children Both in the Pregnancy<br>1 v<br>Under, thich"<br>O Male Temale<br>Availed Bonds under (ST<br>O Ves R No<br>This Cycle of Vaccinations Given<br>G Vaccination on 5th week<br>O Vaccination on 5th week<br>Vaccination on 5th week<br>Vaccination on 14th week<br>Present Address<br>per R No C United                    | Type of normals of Chird Bi<br>Government Happita)<br>Wes wecconstion rotorised e<br>○ Ves ● No<br>[08-07-2022<br>[12-10-2022<br>[16-11-2022<br>[21-12-2022                                                                   | nh "Nan<br>V Nan<br>n MCP caret?<br>AMVrest<br>Spimar Nisas<br>District "                                                                                       | and of feactories of Childs Barels."                |
| Incole Appended Appended Appen                                                                                                    | Number of Children Both in the Pregnancy'                                                                                                    | Type of normal of Chief Bi<br>Government Haspital<br>Was vacconation recorded of<br>Offen ● No<br>[08-07-2922<br>[12-10-2022<br>[16-11-2022<br>[21-12-2022                                                                    | nh "Nan<br>We Market<br>n MCP caret<br>Norest"<br>District Toolest<br>District "Lakthatweet District<br>Vitual                                                  | In of Institute of Child Bards"                     |
| HE2DEL Augusta Augusta Aug                                                                                                    | Number of Children Both in the Pregnancy'                                                                                                    | Type of normal of Chird Bi<br>Government Haspita)<br>Wes vectoration recorded of<br>Offen ● No<br>[08-07-2022<br>[12-10-2022<br>[16-11-2022<br>[21-12-2022                                                                    | nh "Nen<br>MCP canst<br>n MCP canst<br>ADDress"<br>Sprman kiuss<br>Gistr At"<br>LAKSHADWEEP DISTRICT<br>Withge"                                                 | In of Institute of CMIS Bees"                       |
| Submit Canod                                                                                                    | Number of Children Both in the Pregnancy'  1   Child Fremain  Mueled Borefit under (Sr  Austed Borefit under (Sr  Austed Borefit under (Sr  Austed Borefit under (Sr  Austed Borefit and Birth  Vaccination on Sith week  Vaccination on Sith week  Vaccination on 14th week  Present Address  aust' Burar C Unten  Austed  Astrin  Astrin | Type of normal of Chief Bi<br>Government Happita)<br>Wes vectoration recorded of<br>OVes ● No<br>[08-07-2922<br>[12-10-2922<br>[16-11-2022<br>[21-12-2022]                                                                    | nh (CP card)<br>n MCP card)<br>AMVress<br>Risman Noad<br>Gistract<br>LARSHADWERP DISTRUCT<br>Willigen                                                           |                                                     |
| Submit Canost                                                                                                    | Number of Children Both in the Pregnancy'                                                                                                    | Types of institute of Child Bill         Government Happita)         Wes wetchnetion rotorised of         ○Yes       No         [08-07-2022         [12-10-2022         [16-11-2022         [21-12-2022                       | nh (CP cand)<br>n MCP cand)<br>Altorest<br>Remain blass<br>Dise kt <sup>1</sup><br>LAKSHADWEEP DISTRICT<br>withge <sup>1</sup><br>Agotti<br>Acoughed Angenued ( |                                                     |
|                                                                                                    | Number of Children Both in the Pregnancy'                                                                                                    | Types of institute of Child Bill         Government Happita)         Weis wecconstion rotoorded of         ○ Veis       No         [08-07-2022         [12-10-2022         [16-11-2022         [21-12-2022         21-12-2022 | nh "Nam<br>MCP careD<br>ABOYESS"<br>Remain Noise<br>Dise Kt"<br>LAKSHADWEEP DISTRICT<br>wildige"<br>Aganti<br>Assigned Angenmad I'<br>Aganti ABAC No 2 (2)      |                                                     |
|                                                                                                    | Number of Children Both in the Pregnancy'                                                                                                    | Types of institute of Child Bi<br>Government Happita)<br>Wes weccanation recorded of<br>O Yes R No<br>[08-07-2022<br>[16-11-2022<br>[21-12-2022<br>[21-12-2022                                                                | nth * Nam<br>MCP carett  ADDress*  Episran friag  District*  LARSHADWEEP DISTRICT  Witage*  Aparts AddC No 2(2)  Cont281                                        |                                                     |

| Edit the information if you v | ant to update and cl | lick on submit buttor | n to update the details. |
|-------------------------------|----------------------|-----------------------|--------------------------|
|                               |                      |                       |                          |

| State*                    |                                | District'            |   |
|---------------------------|--------------------------------|----------------------|---|
| LAKSHADWEEP               | ~                              | LAKSHADWEEP DISTRICT | ~ |
| Block"                    |                                | Village*             |   |
| AGATTI                    | ~                              | Agatti               | ~ |
| Pincode <sup>e</sup>      |                                | Assigned Anganwadi*  |   |
| 130091                    |                                | Agatti AWC.No 1      | ~ |
| Click on the submit butte | Submit<br>on to update the det | Cancel               |   |

This preview will be visible after submission. Here the Field functionary (AWW/ASHA) can Edit/Submit by clicking on the "Edit" button (to edit details) or "Submit" button (to submit).

| 6                                            | Pradhan Ma            | ntri Matru Vandana Volana                          |
|----------------------------------------------|-----------------------|----------------------------------------------------|
| 1                                            | In Fiddhan Ma         | nin Mara vanadna Tojana                            |
| Personal Profile                             |                       |                                                    |
| Number of living children: 1                 |                       |                                                    |
| Nome: Hajara Lm                              |                       | Aadhaar Number: Contraction                        |
| Date of Birth: 28-05-1999                    |                       | Mobile Number: Standard                            |
| Category: ST                                 |                       | Age (in Years): 24                                 |
| Eligibility Proof                            |                       |                                                    |
| Eligibility Criteria: ST Woman               | Proview Uploaded File | identity No.: 2 1                                  |
| Important Dates                              |                       |                                                    |
| MCP Card Details                             |                       |                                                    |
| MCTS/ RCH ID/ MCP Card Registration Numbe    | r. 120.04             | MCP Card Registration Date: 02-01-2023             |
| Last Menstrual Period (LMP) Date: 01-01-2023 |                       | Ante-Natal Check-up (ANC) Date: 01-02-2023         |
| Actual Date of Childbirth: 04-07-2023        |                       |                                                    |
| Number of Children Born in this Pregnancy:   | т Тур                 | e of Institute of Child Birth: Government Hospital |
| Name of Institute of Child Birth: RGSH       |                       |                                                    |
| Gender, Childl: Female                       |                       |                                                    |
| Availed Benefit under JSY: No                | U                     | as vaccination recorded on MCP card?:              |
|                                              | No                    | 1                                                  |
| First Cycle of Vaccinations Giverc           |                       |                                                    |
| E Vaccination at Birth:                      | 03-10-2023            |                                                    |
| Present Address                              |                       |                                                    |
| Area: Rural                                  |                       | Address: LATHEEF MANZIL                            |
| State: LAKSHADWEEP                           |                       | District: LAKSHADWEEP DISTRICT                     |
| Block: AGATTI                                |                       | Village: Agatti                                    |
| Pincodia: 682553                             |                       | Assigned Anganwadi: Agatti AWCNo 2                 |
|                                              | nois 1                | S. Berlin                                          |

This confirmation appears after successful submission of beneficiary registration details.

| Beneficiary Registration            |  |
|-------------------------------------|--|
|                                     |  |
| Personal Profile                    |  |
| Number of King (Materix )           |  |
| Rana Stat - Tarlo Ladical Resider C |  |
| Sam of Both Dir. Making Station 11  |  |

#### Download list/report of registered Beneficiary whose details can be edited

| Destroy A                                                          | Update Benefic | ary Registration Detail              |                        |                               | 2      |
|--------------------------------------------------------------------|----------------|--------------------------------------|------------------------|-------------------------------|--------|
| Dearthiary Registration<br>Lipideo Sciefficary<br>References Dated | (SV Exel 110   | Click to download list of be         | neficiaries whose data | need to be updated<br>Search; | ļ      |
| Update: Magnetics / Dut                                            | Sno.           | Beneficiary Name                     | Mobile No.             | Reg. Date                     | Action |
| Death                                                              | 1              | SARRANJA SEEGUMI KEELAPURA (4105600) | #504072338             | 18-08-2023                    | LOR    |
| Update Migration In<br>Details                                     | 2              | NIKLERA YOKUTARILLAM W 1030 HEBI     | #547702546             | 18-06-2021                    | T.O.   |
| Name (Inidianty and                                                |                |                                      |                        |                               |        |

#### **Update Migration Out Details**

Migration out can only be performed once the Beneficiary registration has been approved by the Sanctioning Officer (CDPO/MO/THO).

For Migration Out, Block/ULB name should be different otherwise the Field functionary (AWW/ASHA) will not be able to initiate Migration Out. After entering new address, Field functionary (AWW/ASHA) will submit the form and it will be sent to Sanctioning Officer (CDPO/MO/THO) for verification and further to DNO for approval.

| 5 Dala George 🔿 🔿                                                    | Update I   | Migration Out Detai | ine .             |            |                     |                 |   |               |
|----------------------------------------------------------------------|------------|---------------------|-------------------|------------|---------------------|-----------------|---|---------------|
| Deneficiery Registration<br>Lipiton Reachinery<br>Registration Dated | COV Sec    | a POF Print         |                   |            |                     | Search          |   |               |
| Update Migration Out<br>Describ                                      |            | Beneficiary         | Registration Date | Address    | wiilage/Word        | Arganed         | 0 | Action        |
| Update Migration in                                                  |            | MARKING PROPERTY    | 05-85-3823        | BACHHAVARA | Degin Los           | the particular  | - | Update Addres |
| Lipping children in and                                              | 2          | networkshift        | 12.46-2923        | stanuarta  | Miljenzour romanila | ON EVIDE        |   | upanenann     |
| presentation details                                                 | Showing T1 | to 2 of 2 entries.  |                   |            | First               | <b>EVENIEUS</b> | 1 | Next La       |

#### Update Migration Out Details (If selected Rural)

If Rural is selected as the area type, then State, District, Block, Village, address and pin code should be filled by the Field functionary (AWW/ASHA).

| ≡ 🛞                 |     |                               |                                |                     |                 |                  | Language -    |        | ASIYABI VA | DAKKPUTHIYAPURA |
|---------------------|-----|-------------------------------|--------------------------------|---------------------|-----------------|------------------|---------------|--------|------------|-----------------|
| 22 Home             |     | STATELAKSHADWEEP              | DISTRICT :LAKSHADWEEP DISTRICT | BLOC                | OULB : AGATTI   | USER NAME : ASH/ | EI VADAMXPUTH | YAPURA | USER TYP   | E JAWW 7 ASHA   |
| 28. Outa Entry      |     | Update Migration Ou           | t Details                      | No. of Lot          |                 |                  |               |        |            | ( Back to Bet   |
| Q. Search Beneficia | MY. | Area' Rural OUIDa<br>Address' | Fill all the details           | " optio<br>of the f | orm             |                  |               |        |            | < back to itst  |
| Reports             | ×   | Address .                     |                                |                     | Distant         |                  |               |        |            |                 |
| @ Help              | ÷.  | -Select State-                |                                | v                   | -Select Distric | t-               |               |        |            |                 |
| HOMOLOGIC           |     | Block <sup>2</sup>            |                                |                     | village"        |                  |               |        |            |                 |
| Silia Oni           |     | -Select Block-                |                                | ~                   | -Select Village | -                |               |        | ~          |                 |
|                     |     | Pincode <sup>1</sup>          |                                |                     |                 |                  |               |        |            |                 |
|                     |     | 0                             |                                |                     |                 |                  |               |        |            |                 |
|                     |     | Click on th                   | ne "Submir" button             | Submi               | Cancel          |                  |               |        |            |                 |

#### Update Migration Out Details (If selected Urban)

If Urban is selected as the area type, then State, District, Urban Local Body, Ward, address and pin code should be filled by the Field functionary (AWW/ASHA).

|                                                               |        |                                                        |                                                                                                    |         |                                    |                | Languag        | - @      | ASIYABI V | ADAXXPUTHIYAPURA • |
|---------------------------------------------------------------|--------|--------------------------------------------------------|----------------------------------------------------------------------------------------------------|---------|------------------------------------|----------------|----------------|----------|-----------|--------------------|
| 88 Hone                                                       |        | STATELAKSHADWEEP                                       | DISTRICT LAKSHADWEEP DISTRICT                                                                                                    | BLOC    | KALE AGATTI                        | USER NAME : AS | YABI VADAKKPUT | HEYAPURA | USER TYP  | E AWW / ASHA       |
| <ul> <li>B. Data Entry</li> <li>Q. Search Benefici</li> </ul> | е<br>В | Update Migration Ou<br>Area' ORural WUrba<br>Address'  | It Details<br>Select the "Urba                                                                                                    | in" opt | torm                               |                |                |          |           | < Back to list     |
| Reports                                                       | × 1    | State'                                                 | Contraction of the local distance of the local distance of the loc |         | District"                          |                |                |          |           |                    |
| (2) Help                                                      | ×      | -Select State-                                         |                                                                                                    | *       | -Select Distric                    | R              |                |          | ¥         |                    |
| C) Sign Out                                                   |        | Urban Local Body"<br>-Select Sub District-<br>Pincode" |                                                                                                    | Ŷ       | Ward <sup>®</sup><br>-Select Ward- |                |                |          | v         |                    |
|                                                               |        | .0                                                     |                                                                                                    |         |                                    |                |                |          |           |                    |
|                                                               |        | Click o                                                | in "submit" button                                                                                                    | Submi   | Cancel                             |                |                |          |           |                    |

#### **Update Migration In Details**

Migration In can be carried out for beneficiaries who have been transferred from another state, district, or block/Urban Local Body (ULB).

For Migration In, Migration out is not necessary, Migration In can be done separately also.

Migration In will supersede the Migration Out approval process. Workflow: Field Functionary (AWW/ASHA)  $\rightarrow$  Sanctioning Officer (CDPO/MO/THO)
| ≡@                                            | u                     |                               |                     | Language -                       |      | ASIYABI VADAKKPUTHIYAPURA + |
|-----------------------------------------------|-----------------------|-------------------------------|---------------------|----------------------------------|------|-----------------------------|
| 88 mone                                       | STATELAKSHADWEEP      | DISTRICT LAKSHADWEEP DISTRICT | BLOCKAULB : AGATTI  | USER NAME : ASMABI VADARRPUTHINA | PURA | USER TYPE AWW / ASHA        |
| 🕸 Data Entry 🔨                                | Update Migration In   | n Details                     |                     |                                  |      |                             |
| Beneficiary Registration                      | Migration in List*    |                               |                     |                                  |      |                             |
| Update Benefictary<br>Registration Detail     | 2 -Migration-In-List- |                               |                     |                                  |      |                             |
| Update Migration Out<br>Details               | /                     | Click on the                  | drop down option to | see the list                     |      |                             |
| Update Migration In<br>Details                | Click on the "data er | try" option and then          |                     |                                  |      |                             |
| Update childbirth and<br>immunization details | click on the "Update  | Migration in deatils" link    |                     |                                  |      |                             |
| Cosure of Application                         |                       |                               |                     |                                  |      |                             |
| Q, Search Beneficiary                         |                       |                               |                     |                                  |      |                             |
| 🗋 Reports 🗸 🗸                                 |                       |                               |                     |                                  |      |                             |
| 🔿 meta 🗸 🗸                                    |                       |                               |                     |                                  |      |                             |
| Dr Sign Out                                   |                       |                               |                     |                                  |      |                             |

Select the beneficiary from the list. Beneficiary will appear in the list if their migration out is already approved at SO (CDPO/MO/THO) and further at DNO level. Otherwise, you can click on "Add More" option and search the beneficiary through Aadhaar number.

| STATEL                                                                       | ARSHADWEEP DISTINCT | LAKSHWOWEEP ORDRUCT | 00000031 AMM | USER NAME:          | IP USERTYPE WWW ) ASHA |
|------------------------------------------------------------------------------|---------------------|---------------------|--------------|---------------------|------------------------|
| Ipdate Migration In D<br>Myselon In Def                                      | etolis              |                     |              | Select the benefici | ary from the list      |
| -Migration in List-<br>Migration in List.<br>Managers for the migrate latter |                     |                     |              |                     |                        |
| Add Men                                                                      |                     |                     |              |                     |                        |
|                                                                              |                     |                     |              |                     |                        |
|                                                                              |                     |                     |              |                     |                        |
|                                                                              |                     |                     |              |                     |                        |

Click on the drop-down menu and click on "Add More" option.

| 88 | Home             |        | STATE:LAKSHADWEEP     | DISTRICT :LAKSHADWEEP DISTRICT | BLOCK/ULB : AGATTI | USER NAM |
|----|------------------|--------|-----------------------|--------------------------------|--------------------|----------|
| 22 | Data Entry       | ~      | Update Migration In I | Details                        |                    |          |
| Q  | Search Beneficia | ny 😳   | Migration In List"    |                                |                    |          |
|    |                  |        | Migration-In-List     |                                | ~                  |          |
|    | Reports          | $\sim$ | Migration-In-List     |                                |                    |          |
|    |                  |        | Add More              |                                |                    |          |
| 0  | Help             | $\sim$ |                       |                                |                    |          |
|    |                  |        |                       |                                |                    |          |
| Ð  | Sign Out         |        |                       |                                |                    |          |

Enter Aadhaar number and click on "Fetch Detail" button.

| ≡)                                                                |                                          |                                |                    | La                          |
|-------------------------------------------------------------------|------------------------------------------|--------------------------------|--------------------|-----------------------------|
| 88 Home                                                           | STATE:LAKSHADWEEP                        | DISTRICT :LAKSHADWEEP DISTRICT | BLOCK/ULB : AGATTI | USER NAME : ASIYABI VADAKKI |
| 🗶 Data Entry →                                                    | Update Migration In<br>Migration In List | Details                        |                    |                             |
| D Investor V                                                      | Add More                                 | _                              | *                  |                             |
| <ul> <li>a neports</li> <li>V</li> <li>Welp</li> <li>V</li> </ul> | Enter Aadhaar Number                     |                                |                    |                             |
| 🕞 Sign Out                                                        |                                          |                                | Fetch Detail       |                             |
|                                                                   |                                          |                                |                    |                             |
|                                                                   |                                          |                                |                    |                             |

Upon selecting the beneficiary, the next screen will be displayed for submitting the Migration In initiation request.

| ona diagon              |                  | ~                                     |                        |                     |
|-------------------------|------------------|---------------------------------------|------------------------|---------------------|
| ument Address Detail    |                  |                                       | Old Address Datail     |                     |
| And Real Cluster        |                  |                                       | 444 646                |                     |
| Adver - week-m          |                  |                                       | There substatives      | Dever UADADWEPDITHT |
| tion officeration       | 2001000          | HOVER STORES                          | Plank, ADATT           | Viliage - Speci-    |
| Mais' work              | Trings"          | sheets (TT)                           | Address (HECHER, HITLE | 68                  |
| rause" STM Any          | Autoproved .     | ANC No. 1 Among STATISTICS            | Recode: HEERS          |                     |
| Adder Part Control of C | ANENN'S American | · · · · · · · · · · · · · · · · · · · |                        |                     |

# **Update Childbirth and Immunization Details**

"Update Childbirth and Immunization Details" forms should be filled if Immunization details are not filled or partially fill in the Beneficiary registration form or 98 days have passed since childbirth.

Click on 'Edit' button as shown in the image below:

| 2 December -                                | Updat   | e Childbirth an         | nd immunizatio               | on                    |                           | Search                                                      |                |
|---------------------------------------------|---------|-------------------------|------------------------------|-----------------------|---------------------------|-------------------------------------------------------------|----------------|
| Update Unlike the and<br>Instruction Orbits | 310     | Beneficiary<br>framelDi | Beneficiary<br>Registered By | Child birth<br>number | Actual date of childbirth | partially filed or fully<br>filed                           | Action         |
| Q. Smith Revolutory                         | 1       | Ar opt                  | RECEO Cavel                  | 2                     | 07-10-2012                | No. of Concession, Name                                     | 10             |
| (0) may ~ ∨<br>Da taga an                   | Showing | 1 to 1 of 1 entries     |                              |                       |                           | Click on the edit button to a<br>details of the beneficiary | el List<br>ell |

After clicking the 'Edit' button, the Child Birth and Immunization form will become available as shown below:

| NEW CHE                                           | Aadhar Ho                         |                                                    |  |
|---------------------------------------------------|-----------------------------------|----------------------------------------------------|--|
| Tar Dol                                           | COX ADDA SAME                     |                                                    |  |
| Last Menstrual Period (CMP) Date*                 | Anto-Natal Chede up (ANC) Date"   | Actual Date of Childbirth*                         |  |
| 01/2 2                                            | 01 = 22                           | t- ::22                                            |  |
| No of Children Bornin this Pregnancy <sup>4</sup> | Type of institute of Child Birth* | Name of Institute of Child Birth*                  |  |
| 1 v                                               | disvemment Hospital 🗸 🗸           | -                                                  |  |
| Availed Benefic under J\$Y<br>• Yes O No          | Amount Received under (SY         | Was vaccination recorded on MCP card?"<br>Yes O No |  |
| Vaccination at Birth                              | DD-MM-YYYY                        |                                                    |  |
| Vaccination on 6th week                           | 02 10 0003                        |                                                    |  |
| Vaccination on 10th week                          | DO-MM-YYYY                        |                                                    |  |
|                                                   | Later a local designed            |                                                    |  |

It allows the Field functionary (AWW/ASHA) to fill the details including children born in this pregnancy, type of institute of child birth, name of institute of child birth, child gender born in this pregnancy, availed benefits under JSY, was vaccination recorded on MCP card and all vaccination dates.

**Entitlements under Janani Suraksha Yojana** – The eligible beneficiary shall also receive the remaining cash incentive as per approved norms towards Maternity Benefit under Janani Suraksha Yojana after institutional delivery so that on an average, a woman gets an amount of six thousand rupees only

Click on "Yes" or "No" if beneficiary has availed benefit under JSY or not respectively. If beneficiary has received JSY benefit, then enter the amount as well.

Here, click on **Submit** button after updating the details.

#### **Case Closure**

If Field Functionary (AWW/ASHA) needs to **initiate closure request of beneficiary,** then Field functionary should click on the "Close" button and choose the appropriate reason from the drop down list (Miscarriage or Still Birth) and then again click on the "Close" button

|           | Close<br>Data S | are of Application | CARDONNEY'                        | The same decision of a same concerning of the own and young |                |                                   |
|-----------|-----------------|--------------------|-----------------------------------|-------------------------------------------------------------|----------------|-----------------------------------|
|           |                 | And the states     | Angene anten<br>Baca<br>Promising | LAW Some                                                    | Prime<br>Prime | Tree Amount<br>Advanced<br>Amount |
| il manage | 3               | Sec. 1             | 1030303                           | Annald                                                      | 24.80          |                                   |
| 0 m       |                 | The second second  | 2104.000                          | -                                                           | 2111203        |                                   |
| Dente     | 2               | Artestate          | 27.94 (D.D.)                      | A 41 (10)                                                   | 044200         |                                   |
|           | 1               |                    | 21-04-010                         | The second                                                  | thinks made    |                                   |

### Select the reason to close from the drop-down list.

| ST-     | ATCLARDANIMEP DISTRICT LA                | CHARGINGEP DISTRICT | BUDGETUNB : AL | SATTI LISTR DA | IE AENAB VADAKKPL        | THINARURA LISER TYPE HAVE   AGAI |
|---------|------------------------------------------|---------------------|----------------|----------------|--------------------------|----------------------------------|
| losure  | of Application                           |                     |                |                |                          |                                  |
| cw 50   | • entries                                |                     |                |                |                          | Search                           |
| 5.No. ' | Beneficiery Nerre                        | Registration Date   | LMP Oets       | ANC Date       | Total Amount<br>Released | Asian                            |
| 1       | Baddalleegan FM<br>(91110028)            | 21-08-3022          | 36-01-3033     | 39-02-3033     |                          | -Select Reason- **               |
| 1       | Beegvin Raimstrida aamine<br>(alistaese) | 19-08-2023          | 10-06-2022     | 16-08-2822     |                          | Station<br>Mozeriege             |
| 3       | Rumpisa Gustria K.K.<br>Gattasseeliy     | 21-08-2023          | 09-07-2022     | 20-00-2022     |                          | C144                             |
| 4       | MANAGERIA SECTION SAVEDATH               | 21-05-2023          | 23-02-3022     | 99-05-2122     |                          | Cite                             |

#### Confirm the closure

| TEAL      | LIOKART 1                      | Do you want to proceed<br>Miscarriage 7                               | with Close reas                             | ion                             | K.                         | 100041.00 2.111 |         |
|-----------|--------------------------------|-----------------------------------------------------------------------|---------------------------------------------|---------------------------------|----------------------------|-----------------|---------|
| Closure o | f Application                  |                                                                       | i e                                         | анса) СК                        | 2                          | Saleetu         |         |
| ENe -     | Banafatary Barne               | Registration Date                                                     | LMP Date                                    | AMC Date                        | Total Americal<br>Released | <u> </u>        | ę       |
|           | Click of<br>the dru<br>click o | on the "close" butto<br>op down list. A confi<br>m "ok" button to clo | n, then selec<br>rmation me<br>se the case. | ct a reason fr<br>ssage will ap | om                         |                 | <u></u> |

### Then closure request will go to SO for verification and then to DNO for approval.

| 目前                |   |                         |                                                     |                                          |                           |   | 2 · |
|-------------------|---|-------------------------|-----------------------------------------------------|------------------------------------------|---------------------------|---|-----|
|                   |   | Section in              | Year required for clouds<br>Application has been in | g the application<br>downline in 101 for | Proceedus.<br>r Apprevel. | - |     |
| Transformer (*    |   | Automatical             |                                                     |                                          |                           | - |     |
| The local descent | - | And a restored in which |                                                     | North.                                   | -                         | - |     |
|                   |   | distant and             | 10.00                                               |                                          | (1944-1947)               | - |     |
| 4                 | 3 | STREET STREET           | 18.00                                               | 80.00                                    | See and                   | - |     |

# **Search Beneficiary**

You can search for a beneficiary based on their Name or Aadhaar Number or Mobile Number.

| =                        |            |                                           |                                                                        |                             | Language •                  | ASIYAB       | VADAXKP  | UTHIYAPURA • |
|--------------------------|------------|-------------------------------------------|------------------------------------------------------------------------|-----------------------------|-----------------------------|--------------|----------|--------------|
| 22 Hone<br>22 Data Entry | ~          | STATE LARSHADWEEP                         | earch beneficiary on the basis of<br>y selecting the particular option | "Beneficiary Name", "A      | adhaar number", "Mobile Kun | ober" VSER T | OFE: AWW | 7 ASHA       |
| Q Search Benef           | tlary<br>V | D Beneficiary Name<br>Fetch Detail Cancel | O Aadhaar Number                                                       | O Mobile N                  | iumber                      |              |          |              |
| [] Sign Out              |            | Beneficiary List<br>Show 10 - entries     |                                                                        |                             | S                           | earch:       |          |              |
|                          |            | Beneficiary Name (ID)                     | Mobile Number                                                          | Anganyadi                   | Last Menstrual Period (L    | MP) Date     |          |              |
|                          |            |                                           |                                                                        | No data available in table. |                             |              |          |              |
|                          |            | Showing 0 to 0 of 0 entries               |                                                                        |                             | First                       | Previous.    | Next     | Last         |
|                          |            |                                           |                                                                        |                             |                             |              |          |              |
|                          |            |                                           |                                                                        |                             |                             |              |          |              |
|                          |            |                                           |                                                                        |                             |                             |              |          |              |

Let's understand the process of search through 'Beneficiary Name' option.

Click on the 'Beneficiary Name', enter the name. A list of beneficiaries will appear. Select the required beneficiary from the list.

| ≡@                    |                                      |                                 |                      | Language •                      |                        | (PUTHIYAPURA |
|-----------------------|--------------------------------------|---------------------------------|----------------------|---------------------------------|------------------------|--------------|
| 83 Home               | STATE : LAKSHADWEEP                  | DISTRICT : LAKSHADWEEP DISTRICT | BLOCK/ULB ( AGATT)   | USER NAME : ASIYABI VADAKKPUTHI | IYAPURA USER TYPE : AV | WW / ASHA    |
| SS. Data Entry 🗸      | Search Beneficiary                   | Select the criteria to search   |                      |                                 |                        |              |
| Q. Search Beneficiary | Select Criteria     Beneficiary Name | O Aadhaar Number                | 0 A                  | fobile Number                   |                        |              |
| 🕒 Reports 🗠 🎸         | Beneficiary Name (ID)                |                                 | Enter the name       | of the beneficiary              |                        |              |
| ⊕ Help →              | SHAMEERA BANU MAJ                    | RIYASEVIYODA(41120694)          | Select the benef     | iciary from the list            |                        |              |
| D Spiller             | Shahia Beegum T M(41                 | 110022)                         |                      |                                 |                        |              |
|                       | Beneficiary List                     |                                 |                      |                                 |                        |              |
|                       | Show 10 - entries                    |                                 |                      |                                 | Search:                |              |
|                       | Beneficiary Name (ID)                | * Mobile Number                 | Anganyad             | Last Menstrual Perio            | d (LMP) Date           |              |
|                       |                                      |                                 | No data available in | table                           |                        |              |
|                       | Showing 0 to 0 of 0 entr             | ies.                            |                      | First                           | Previous Next          | Last         |

Enter first three letters of the name of the beneficiary in the search box, a list of beneficiary names will appear. Then, select the beneficiary name from the list, as demonstrated below.

| ≡ 🛞                  |                                     |                                 |                 |                |
|----------------------|-------------------------------------|---------------------------------|-----------------|----------------|
| 22 mm                | STATE: LAKSHAOWEEP                  | DISTRICT : LAKSHADWEEP DISTRICT | BLOCK/ULE AGATT | USER WAME : AS |
| 🗶 Bata Entry 🗸 🗸     | Search Beneficiary                  |                                 |                 |                |
| Q search Beneficiary | Select Critesia<br>Beneficiary Name | Adhaar Number                   | 0               | Mobile Number  |
| 🕒 treom 🧹 🗸          | Beneficiary Name (ID)               |                                 |                 |                |
| @ HOP 🗸 🗸            | SHAMEERA BANU<br>MARIYASEVIYODA     | i i                             |                 |                |
| 🕞 Sign Cut           |                                     |                                 |                 |                |
|                      | Beneficiary List                    |                                 |                 |                |
|                      | Show 10 • entries                   |                                 |                 |                |

After selecting the beneficiary, click on the "Fetch Detail" button.

| 88 Home        |         | STATE : LAKSHADWEEP                 | DISTRICT : LAKSHADWEEP DISTRICT | BLOCK/ULB : AGATTI | USER NAME : ASI |
|----------------|---------|-------------------------------------|---------------------------------|--------------------|-----------------|
| 😤 Data Entry   | ~       | Search Beneficiary                  |                                 |                    |                 |
| Q Search Benel | liciary | Select Criteria<br>Beneficiary Name | O Aadhaar Number                | 0 1                | Mobile Number   |
| Reports        | ~       | Beneficiary Name (ID)               |                                 |                    |                 |
| ⑦ Help         | ~       | Fetch Detail Cancel                 | ODA(41120694)                   |                    |                 |
| 🕞 Sign Out     |         |                                     |                                 |                    |                 |
|                |         | Beneficiary List                    |                                 |                    |                 |

Details of the beneficiary will be shown. Click on the beneficiary to see the details as shown below.

| 日後                                               |                                                                                                    |                              |               |                               | Lengoage +                 | ASTRANT VADAD   |
|--------------------------------------------------|----------------------------------------------------------------------------------------------------|------------------------------|---------------|-------------------------------|----------------------------|-----------------|
|                                                  | STREET / LARSON WEIT                                                                                                    | ANTINET CANDINGWEEP DISTRICT | BOCKING ADAT  | n username as                 | NU WEAKING THINKS          | na usin yer, ay |
| E series v<br>Q sumbindury<br>R see v<br>B see v | Search Beneficiary<br>Ment Crowis<br>Beneficiary Norre<br>Beneficiary Norre<br>Beneficiary Norre<br>Beneficiary Norre<br>Beneficiary Norre<br>Beneficiary Norre | C Audhuur Number             | 0             | Mobile Number                 |                            |                 |
|                                                  | Boneficiary List<br>Draw 10 + metrics<br>Beneficiary Name (D)<br>Conficiant Name Andreas<br>Draming 1 for 1 or 12000                                            | 6                            | tablik Humber | Angeweelt<br>Agent avec the t | Last Manifrus<br>1944-2022 | arith           |

## Reports

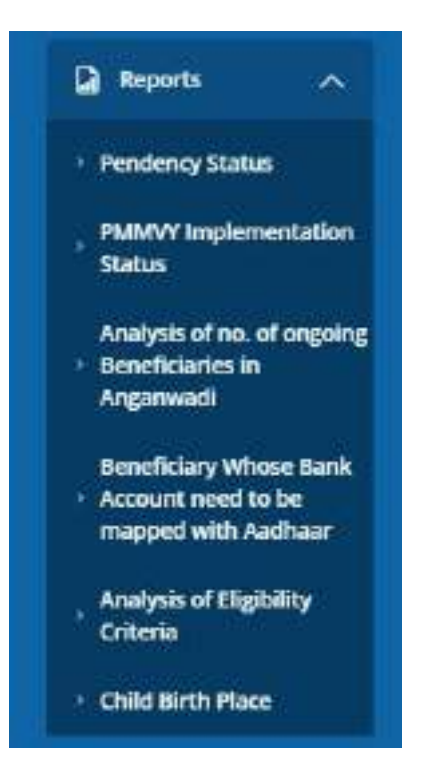

#### **Pendency Status Report**

This report will provide the pendency status.

To download the pendency report in Excel format, simply click on "Excel." For a PDF format, click on "PDF," and if you wish to print the pendency report, click on "Print," as indicated below.

| G. Search Merchany                                                                                                    | Finder | cy Status Re<br>Clin Prim -  | port: W | OD Element<br>Click here t | o downlow       | t report          | elizethos                          | Select       | any to s | Sourch:       | ort for |                   |
|----------------------------------------------------------------------------------------------------|--------|------------------------------|---------|----------------------------|-----------------|-------------------|------------------------------------|--------------|----------|---------------|---------|-------------------|
| Alexy supremulation<br>Dates                                                                                                    |        |                              |         | i.                         | Investor        | landicary         |                                    |              |          | tatio         | saleer  |                   |
| Anapas director<br>- angung Benduares in<br>Arguited                                                                                                    |        |                              |         |                            |                 |                   |                                    |              |          |               | . Per   | ding              |
| Annual serve of the last of the last of th | 5.00   | Angiewadt                    | 148     | FF<br>Register             | SUP<br>Register | Total<br>Register | Parating for<br>\$9<br>Acceptoment | Approved     | Paul     | In<br>Process | Pending | Pending<br>ar SND |
| Analysis of Dignolay                                                                                                    |        | Yasai                        | 0       | - 60                       | ġ.              | - 40              |                                    | 62           |          |               |         |                   |
| Chief Sett Plan                                                                                                    | -27    | ANCRET.<br>Anni<br>USSPOIDEE | 5       |                            | 0               | 70                |                                    | . ( <u>u</u> |          |               | R.      |                   |
| D twis<br>In Signifier                                                                                                    | - 2    | ANCREZ.<br>Aver<br>DISPORTER | .0      | . 10                       |                 | - 20              | 0                                  | - 19         | . 1      |               | 0       |                   |

#### **PMMVY implementation status**

### This report shows the real time implementation status of PMMVY.

| Real A                                                                      |         |                                    |            |             |          |                    |                    |                          | Search      |                        |   |
|-----------------------------------------------------------------------------|---------|------------------------------------|------------|-------------|----------|--------------------|--------------------|--------------------------|-------------|------------------------|---|
| Pendersky Parlet                                                            |         |                                    |            | Beneficiary |          | Peprant            | Faymore            | Becoficiary<br>series to | Deneliciary | Beneficiary<br>Payment |   |
| Notice of the of                                                            | t.No    | Argeneed                           | Registered | Verified    | Approval | Ganarated<br>By 50 | Approved<br>By IND | WMS Int<br>Verification  | Verified to | Sent to<br>PPME        | ľ |
| going theodycarter m<br>garwest                                             |         | Tesel                              | 12         | u           | 12       | - 18               | 10                 | 11                       | 30          |                        |   |
| energie Lang Witness Bank<br>General researd to ten<br>Angelei with Andreas | 1       | AMENDA<br>Ameri<br>Idhos (1000044) | 2          | u           | u.       | 10                 |                    | 12                       |             |                        |   |
| ages of Highlins                                                            |         | Total .                            | 12         | .u          | 12       | 18                 | - 20               | . 11                     | 10          | - 38                   |   |
|                                                                             | Showing | 1 to 2 of 2 writin                 | n          |             |          |                    |                    | FED                      | Previous    | Y. Yent                | ù |

### Analysis of number of ongoing beneficiaries in Aanganwadi

This report shows the number of registrations being done at Aanganwadi centre.

| Al fair bey of<br>Ci, have been y<br>D have a                                           | Analysis of a  | no. of ongoing Beneficiaries in Ary   | ganwodi : WCO | Heranthy-v | vian          | Search             |               |
|-----------------------------------------------------------------------------------------|----------------|---------------------------------------|---------------|------------|---------------|--------------------|---------------|
| <ul> <li>Pandersy Seture</li> <li>PANDY insurementation</li> <li>Return</li> </ul>      |                | Amount                                |               | Ra.        | of Argenned v | th reging teach    | Mana thin 189 |
| Analysis of res. of<br>- angoing Geneficianes in<br>Angument                            |                | Tetal<br>ARC Mod Arrive [1] 527112200 | 4             | 1          |               | 8                  |               |
| Bearlingsy Waxe Tarih<br>Access read to be<br>mapped with Audman<br>Analyse of Tiggs My | Showing 1 to 2 | Teal<br>of 2 entries                  | 8             | •          | 1             | 0<br>First Providu | Hox Last      |
| Cold Brid Park                                                                          |                |                                       |               |            |               |                    |               |

### Beneficiary Whose Bank Account need to be mapped with Aadhaar

This report shows number of beneficiaries whose bank account is not Aadhaar seeded or not DBT enabled.

| R backey *                                           | Renoticiary   | Whose Bark Account need to be n | nopped with Aadhaar : WCD Hierarchy-wise<br>Searct            |
|------------------------------------------------------|---------------|---------------------------------|---------------------------------------------------------------|
| - Pendersy Matur                                     | SMe 1         | Argamadi                        | Beneficiary Rhone Back Account must in he mapped with Aadhaar |
| Reading of an af                                     | -             | NMC No. 4 Americ (ST387000004)  | 3                                                             |
| Rowhiley Week fact                                   | Showing 1 its | 2 of 2 evenue.                  | Red Previous 1 Next Last                                      |
| Rudyon of NgDality<br>Criteria<br>• Chiel Belt Place |               |                                 |                                                               |

### Analysis of Eligibility Criteria

| Q Agent Co                                                                |      |                  |         |    |     |         |      |             |         |                          | Search    |     |      |
|---------------------------------------------------------------------------|------|------------------|---------|----|-----|---------|------|-------------|---------|--------------------------|-----------|-----|------|
| <ul> <li>Pendency taitue</li> <li>Palatry maintenance</li> </ul>          |      |                  |         |    |     |         | 190  | el Burscfid | atles : |                          |           |     |      |
| and the second                                                            | 5.80 | Argamend         | treated | 50 | ST. | Dashied | NESA | MONT        | silven  | Kisan<br>Sarorat<br>Mdhi | INGNIKEGA | Low | AM16 |
| Aspend                                                                    |      | Total            | 312     |    | ų.  |         |      |             |         | ú                        | . 0       | a.  |      |
| Reservationsy denote theme<br>Account event in her<br>mapped with Authors | 1    | AWENo-4<br>Arese | 12      |    | 12  |         | 1    |             | 1       | 9                        |           | 1   |      |
| Andyro of Tightilly                                                       |      | Total            |         |    |     |         |      | 1.00        |         |                          |           |     |      |

#### **Child Birth Place**

| New 24                                 |          |                                 |              |                            |                     |               | Sev      | acto                 |       |
|----------------------------------------|----------|---------------------------------|--------------|----------------------------|---------------------|---------------|----------|----------------------|-------|
| Pending Rotal                          |          |                                 |              |                            | Child               | linth Institu | te Typė  |                      |       |
| Notes                                  | 5.We     | Argaroupt                       | Cold<br>Bank | Berkerrenberdt<br>Heopétad | Private<br>Hexpital | tions         | Turnit   | Angeneradi<br>Center | Other |
| Augurug Deserfataries by<br>Augurus 20 |          | Batel                           | 7            |                            |                     |               |          | :0                   |       |
| Investiganty Wheney Back               | =25      | ABC No.4 Ammi<br>print/monastat | 1            | ें!                        |                     | 1             | - 6      |                      |       |
| rupper with dark ar                    |          | Setal                           | 7            | 7                          |                     | 0             |          | 0                    |       |
| Coloria                                | Showing. | 1 to 2 of 2 articles            |              |                            |                     |               | Tra Pres | tan L New            | 1.14  |

# For Supervisor (Lady Supervisor/ANM/SHN)

### **Key functionalities available**

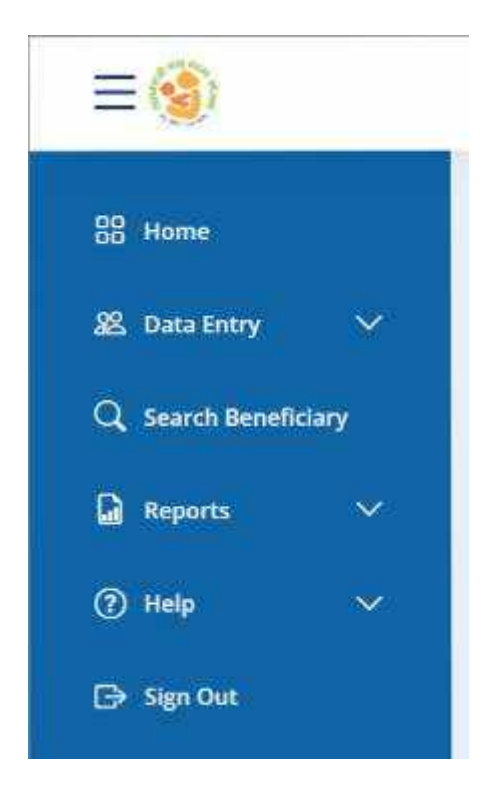

Functionalities available in the Supervisor (Lady Supervisor/ANM/SHN) Login:

- Home
- Data Entry
  - o Beneficiary Registration
  - Verify (First Child)
  - Verify (Second Girl Child)
  - o Edit (First Child)
  - Edit (Second Girl Child)
  - Update Migration Out Details
  - o Update Migration In Details
  - o Update Childbirth and Immunization Details
- Search Beneficiary
- Reports
  - o Pendency Status
  - o PMMVY Implementation Status
  - o Analysis of no. of ongoing Beneficiaries in Anganwadi
  - o Beneficiary Whose Bank Account need to be mapped with Aadhaar
  - o Analysis of Eligibility Criteria
  - o Child Birth Place
- Help
  - o PMMVYsoft user manual

- PMMVYsoft training videos
- o PMMVY FAQs
- Sign Out

## **Beneficiary Registration Checks**

- Beneficiary should not be Central/State/PSU government employee.
- The age of beneficiary under PMMVY should be 18 years & 7 month and less than 55 years at the time of child birth.
- Date of Birth is mandatory.
- Aadhaar authentication of beneficiary is must.
- Beneficiary account must be Aadhaar seeded and DBT Enabled.
- Beneficiary can select the category such as Others, SC and ST category as applicable.
- Mobile number is mandatory.
- These are the eligibility criteria for the beneficiary registration.
  - 1. Women whose net family income is less than ₹ 8 Lakh per annum
  - 2. Women holding MGNREGA Job Card
  - 3. Women farmers who are beneficiaries under Kisan Samman Nidhi
  - 4. Women holding E-shram card
  - 5. Women Beneficiaries under Pradhan Mantri Jan Aarogya Yojana (PMJAY) under Ayushman Bharat
  - 6. Women holder of BPL ration Card
  - 7. Women who are partially (40%) or fully disabled (Divyang Jan)
  - 8. SC Women
  - 9. ST Women
  - 10. Pregnant and Lactating AWWs/ AWHs/ ASHAs
  - 11. Women Beneficiaries holding Ration card under National Food Security Act (NFSA), 2013
- To successfully complete the registration form, it is essential to enter the identity number for the chosen eligibility document, and it is equally mandatory to upload the document.
- The beneficiary is eligible for registration in the PMMVYsoft MIS within 270 days after childbirth or within 570 days from the Last Menstrual Period (LMP) date.
- Childbirth cannot take place before LMP+140(pre-mature) or after LMP+300(post-mature).

- Beneficiary Registration Date will be the current date.
- Ante-Natal Check-up (ANC) Date should be within180 days from Last Menstrual Period (LMP) date.
- Immunization of child can be filled if the child is born, and 98 days of First Cycle of Immunization has been completed after childbirth.
- For second girl child registration, make sure to fill in the birth and full immunization details.
- In case of second girl child, the LMP date cannot be less than 5 June 2021 and the actual date of childbirth cannot be less than 1 April 2022.
- Address can be filled as rural or urban as applicable.
- Beneficiary Registration can be edited at the Field functionary (AWW/ASHA) level before the verification at Supervisor (Lady Supervisor/ANM/SHN) level.
- Name of the beneficiary and Aadhaar number cannot be edited at Supervisor (Lady Supervisor/ANM/SHN) level while editing the form.
- For the second girl child, complete the entire registration in one go, including immunization details. After submission, it goes to the Supervisor (Lady Supervisor/ANM/SHN) for verification and then to the SO(CDPO/MO/THO) level for approval.
- Form can be verified/not verified at Supervisor (Lady Supervisor/ANM/SHN) level but in both cases, it will be sent to SO(CDPO/MO/THO) for final approval or rejection.
- Form can be rejected at SO(CDPO/MO/THO) level along with the chosen reason for rejection. Reasons for rejecting the application are:
  - 1. Fake Beneficiary
  - 2. Not eligible
  - 3. Document uploaded are not correct
  - 4. Stillbirth
  - 5. Already availed full benefit
  - 6. Miscarriage
  - 7. Death of beneficiary
  - 8. Death Of Child

**Verification Tool:** The Mother Child Protection Card shall be the primary verification tool for verifying the fulfilment of the conditionalities by beneficiaries for availing maternity benefit under these rules.

### **Data Entry**

The following functions are accessible within the 'Data Entry' option:

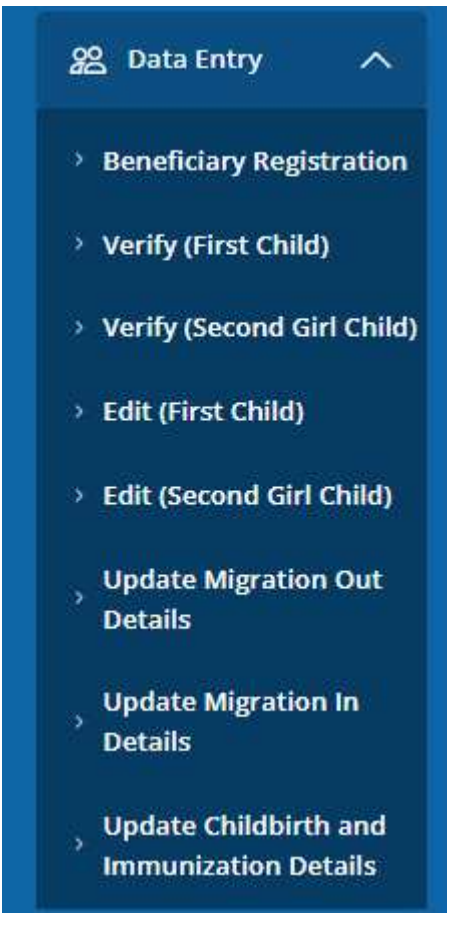

#### **Data Entry**

- Beneficiary Registration
- Verify (First Child)
- Verify (Second Girl Child)
- Edit (First Child)
- Edit (Second Girl Child)
- Update Migration Out Details
- Update Migration In Details
- Update Childbirth and Immunization Details

### **Beneficiary Registration**

Beneficiary Registration form should be filled by Supervisor (Lady Supervisor/ANM/SHN) with correct details as per PMMVY 2.0 guidelines mentioned in Mission Shakti guidelines.

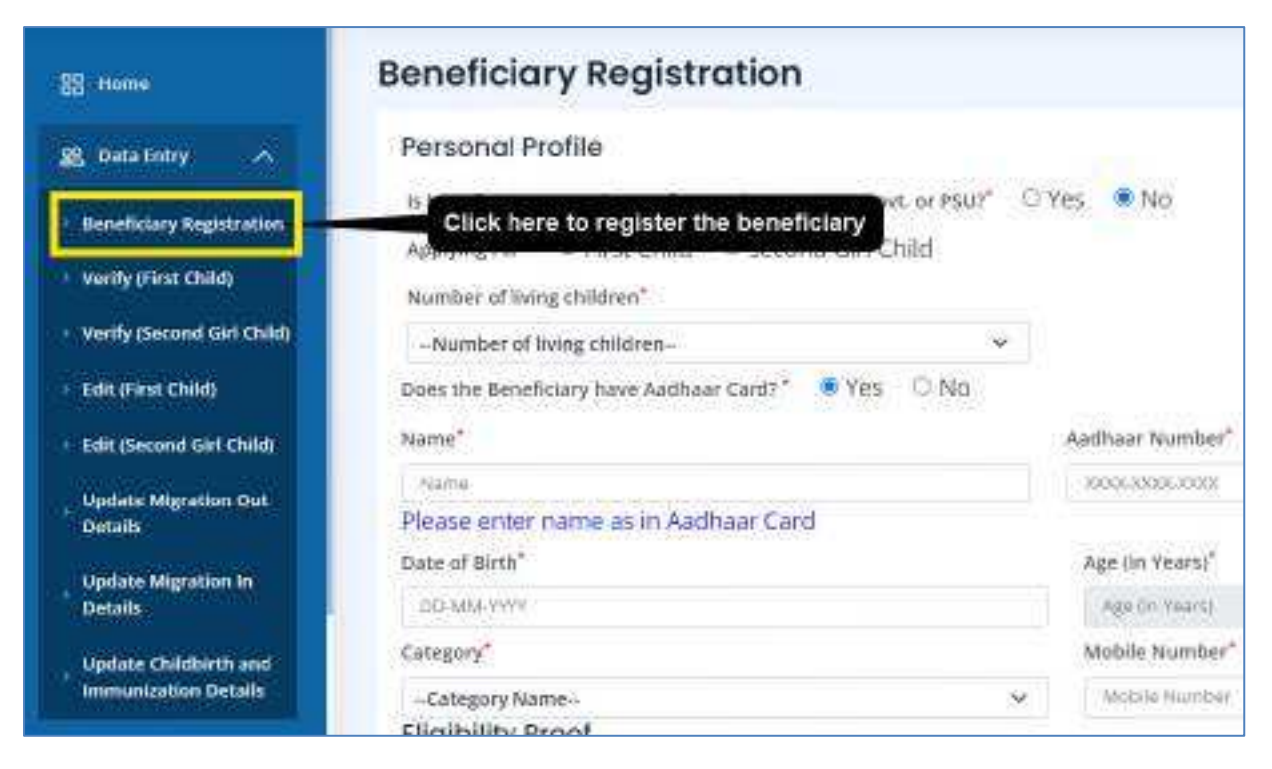

The "Beneficiary registration form" will open after clicking on beneficiary registration.

Enter the following details in the beneficiary registration as per MCP card

- MCTS/ RCH ID/ MCP Card Registration Number
- MCP Card Registration Date
- Last Menstrual Period (LMP) Date
- Ante-Natal Check-up (ANC) Date
- All Vaccination Dates

| Personal Profile                                                                                                    |               |                                                                                                    |                                         |      |
|----------------------------------------------------------------------------------------------------|---------------|----------------------------------------------------------------------------------------------------|-----------------------------------------|------|
| To beneficiary an employee of Central Govt., State Govt. or PSU?"                                                                                                    | O Yes * No    |                                                                                                    |                                         |      |
| Applying for First Child O Second Girs Child                                                                                                    |               |                                                                                                    |                                         |      |
| Number of living children'                                                                                                    |               |                                                                                                    |                                         |      |
| Number of living children:                                                                                                    |               |                                                                                                    |                                         |      |
| Does the Beneficiary have Aadhaar Card? ' Yes O'No                                                                                                    |               |                                                                                                    |                                         |      |
| With the second second s |               | Andhane Norshar                                                                                                    |                                         |      |
|                                                                                                    |               | The second                                                                                                    |                                         |      |
| Flease enter name as in Aadhaas Card                                                                                                    |               | - magazana                                                                                                    |                                         |      |
| Date of Dirth1                                                                                                    |               | Age (in Years)                                                                                                    |                                         |      |
| DOWNAMINY                                                                                                    |               | Age (in Years)                                                                                                    |                                         |      |
| Category                                                                                                    |               | Mobile Number'                                                                                                    |                                         |      |
| -Category Name-                                                                                                    | ×             | MableNumber                                                                                                    |                                         |      |
| Eligibility Proof                                                                                                    |               |                                                                                                    |                                         |      |
| Digitulity Cimeria"                                                                                                    | identity No." |                                                                                                    | Uplead File" Chaose File No file shosen |      |
| -Select Document                                                                                                    | identitý Na   |                                                                                                    | ]                                       |      |
| Important Dates                                                                                                    |               |                                                                                                    |                                         |      |
| MCP Card Details                                                                                                    |               |                                                                                                    |                                         |      |
| MCTS/ RCH ID/ MCP Card Registration Number                                                                                                    |               | MCP Card Registration Date                                                                                                    |                                         |      |
| MCTD-RCH (OF WCP Carld Registration Number                                                                                                    |               | DEMONTRY                                                                                                    |                                         |      |
| Lais Menstrual Period (LMP) Date"                                                                                                    |               | Ance-Nacal Check-up (ANC) Da                                                                                                    | te"                                     |      |
| DD-MM-WYY                                                                                                    |               | DD-Map-YMM                                                                                                    |                                         |      |
| Has the child been born"                                                                                                    |               | Actual Date of Childbirth                                                                                                    |                                         |      |
| Yes D No O                                                                                                    |               | DD-WM-WWY                                                                                                    |                                         |      |
| Present Address                                                                                                    |               | ADDRESS AND ADDRESS                                                                                                    |                                         |      |
| Area' Maral O Urtien                                                                                                    |               | Address*                                                                                                    |                                         |      |
|                                                                                                    |               | Appress                                                                                                    |                                         |      |
| State"                                                                                                    |               | Disprict*                                                                                                    |                                         |      |
| LAKSHADWEEP                                                                                                    | ~             | LAKSHADWEEP DISTRICT                                                                                                    |                                         | 1.44 |
| Ench"                                                                                                    |               | Villege <sup>2</sup>                                                                                                    |                                         |      |
| AGATB                                                                                                    | ×             | -Select Willace-                                                                                                    |                                         |      |
| Porcode*                                                                                                    |               | Assigned Anzenwedi                                                                                                    |                                         |      |
|                                                                                                    |               | A                                                                                                    | 141                                     | 1    |
| Palate                                                                                                    |               | the second second |                                         |      |

First enter all the personal details

- $\circ$  ~ Is beneficiary an employee of Central Govt., State Govt. or PSU? \*
  - Yes  $\rightarrow$  Not eligible
  - No
- o Applying for
  - First Child
  - Second Girl child
- Number of living children
- Does the Beneficiary have Aadhaar Card? \*
- Name as per Aadhaar Card
- o Aadhaar number
- o Date of Birth
- o Category
  - Others
  - SC
  - ST
- o Mobile number

| Beneficiary Registration                                                         |    |                 |
|----------------------------------------------------------------------------------|----|-----------------|
| Personal Profile                                                                 |    |                 |
| Is beneficiary an employee of Central Govt., State Govt. or PSU?* $\bigcirc$ Yes | No |                 |
| Applying For*   First Child  Second Girl Child Number of living children*        |    |                 |
| Number of living children                                                        | ~  |                 |
| Does the Beneficiary have Aadhaar Card? * 🛛 💿 Yes 🛛 🛇 No                         |    |                 |
| Name                                                                             |    | Aadhaar Number* |
| Name                                                                             |    | X000X-X000X     |
| Please enter name as in Aadhaar Card                                             |    |                 |
| Date of Birth*                                                                   |    | Age (in Years)* |
| DD-MM-YYYY                                                                       |    | Age (in Years)  |
| Category*                                                                        |    | Mobile Number*  |
| Category Name                                                                    | ~  | Mobile Number   |

- 1. Eligibility Proof
- 2. MCP Card details
- 3. MCTS/ RCH ID/ MCP Card Registration Number\*
- 4. MCP Card Registration Date
- 5. Last Menstrual Period (LMP) Date\*
- 6. Ante-Natal Check-up (ANC) Date\*
- 7. Has the child been born\*
- 8. Actual Date of Childbirth

Enter the following details in the beneficiary registration as per MCP card

- MCTS/ RCH ID/ MCP Card Registration Number
- MCP Card Registration Date
- Last Menstrual Period (LMP) Date
- Ante-Natal Check-up (ANC) Date
- All Vaccination Dates

| Eligibility Proof                          |          |                                 |                           |                            |  |
|--------------------------------------------|----------|---------------------------------|---------------------------|----------------------------|--|
| Eligibility Criteria*                      |          | Identity No."                   |                           | Upload File*               |  |
| Select Document                            | ~        | Identity No.                    |                           | Choose File No file chosen |  |
| Important Dates                            |          |                                 |                           |                            |  |
| MCP Card Details                           |          |                                 |                           |                            |  |
| MCTS/ RCH ID/ MCP Card Registratio         | n Number |                                 | MCP Card Registration D   | ate                        |  |
| MCTS/ RCH ID/ MCP Card Registration Number |          | DD-MM-YYYY                      |                           |                            |  |
| Last Menstrual Period (LMP) Date*          |          | Ante-Natal Check-up (ANC) Date* |                           |                            |  |
| DD-MM-YYYY                                 |          | DD-MM-YYYY                      |                           |                            |  |
| Has the child been born                    |          |                                 | Actual Date of Childbirth |                            |  |
| Yes 🔘 No 🔍                                 |          | DD-MM-YYYY                      |                           |                            |  |

Upload the document as per the selection of eligibility criteria.

| Eligibility Criteria*                       |                           | Identity No.*            |
|---------------------------------------------|---------------------------|--------------------------|
| Select Document                             | ~                         | Identity No.             |
| Select Document                             |                           |                          |
| Women whose net family income is less that  | an Rs. 8 Lakh per annum   |                          |
| Women holding MGNREGA Job Card              |                           |                          |
| Women farmers who are beneficiaries und     | er KishanSammanNidhi      |                          |
| Women holding E-shram card                  |                           |                          |
| Women Beneficiaries under PradhanMantr      | i Jan AarogyaYojana (PMJA | Y) under Ayushman Bharat |
| Women holder of BPL ration Card             |                           | Communication (1911)     |
| Women who are partially (40%) or fully disa | abled (Divyang Jan)       |                          |
| SC Women                                    |                           |                          |
| ST Women                                    |                           |                          |
| Pregnant and Lactating AWWs/ AWHs/ ASH      | As                        |                          |
| Women Beneficiaries holding Ration card u   | Inder National Food Secur | ity Act(NFSA) 2013       |

### Enter the Present Address details of the beneficiary

| Present Address                         |            |                          |   |
|-----------------------------------------|------------|--------------------------|---|
| Area" 🖷 Rural 😳 Urban                   |            | Address'                 |   |
|                                         |            | Address                  |   |
| State"                                  |            | District*                |   |
| LAKSHADWEEP                             | ~          | LAKSHADWEEP DISTRICT     | ~ |
| Block*                                  |            | Village*                 |   |
| AGATTI                                  | ~          | Select Village           | ~ |
| Pincode*                                |            | Assigned Anganwadi*      |   |
| Pincode                                 |            | Select Field Functionary | ~ |
| Block*                                  |            | Village*                 |   |
| AGATTI                                  | ~          | Select Village           |   |
| Pincode*                                |            | Assigned Anganwadi"      |   |
| Pincode                                 |            | Select Field Functionary |   |
| Click submit button for beneficiary rev | listration |                          |   |
| when addring barrent of perfericing res | Subm       | ir cancel                |   |
|                                         |            |                          |   |

Preview before Submission of Beneficiary Registration Form - Supervisor (Lady Supervisor/ANM/SHN) can submit the form by clicking on **SUBMIT** button.

| Control of the second of the second of t                                                                                                    | - 00       |                                             |                                              |                                                     | 0.0000000000 | - Aller and a |
|----------------------------------------------------------------------------------------------------|------------|---------------------------------------------|----------------------------------------------|-----------------------------------------------------|--------------|---------------|
| Image: Image:                                                                                                    | = (0)      |                                             |                                              |                                                     | Cardinalis   | And De        |
| Status   Status   Status <th>12 mer</th> <th><b>Beneficiary Registration</b></th> <th></th> <th></th> <th></th> <th></th>                                                                                                    | 12 mer     | <b>Beneficiary Registration</b>             |                                              |                                                     |              |               |
| Control in the control in the contr                                                                                                    | 8. 144 IV  |                                             | Prodhan Ma                                   | otri Matru Vandana Volana                           |              |               |
| Personal Profile           Review of bring children 1           Review of bring children 1           Review of bring c                                                                                                    | Q. See See |                                             | Sec. 1 Course Lots 1 House                   | and a subset of the second subset of                |              |               |
| Number of Nong chalters 1         Number of Nong chalters 1         Number of Nong chalters 1         Number of Nong chalters 1         Number of Nong chalters 1         Number of Nong chalters 1         Number of Nong chalters 1         Number of Nong chalters 1         Number of Nong chalters 1         Number of Nong chalters 1         Number of Nong chalters 1         Stack         Number of Nong chalters 1         Stack         Number of Nong chalters 1         Stack         Stack         Number of Nong chalters 1         Stack         Stack         Stack         Number of Nong chalters 1         Number of Nong chalters 1         Number of Nong chalters 1         Number of Nong chalters 1         Number of Nong chalters 1         Number of Nong chalters 1         Number of Nong chalters 1         Number of Nong chalters 1         Number of Nong chalters 1         Number of Nong chalters 1         Number of Nong chalters 1         Number of Nong chalters 1         Nong chalters 1         Nong chalters 1         Nong chalters 1         Nong chalters 1                                                                                                    |            | Personal Profile                            |                                              |                                                     |              |               |
| Name Name<                                                                                                    |            | Number at Juling children 1                 |                                              |                                                     |              |               |
| Deter of Early 2(1,0): 1 <sup>-10</sup> Mainter Status 2(1)   Category: 10 Replaying 10   Englanding Online to Union you cannot a loss: 1000000 1000000000000000000000000000                                                                                                    | El muten   | Name Fronti Chaula                          |                                              | Andham Number: 4700                                 |              |               |
| Category 10         App (in fourth: 3)           Edgipting Onionic         Transmission on the set of the set of the set                                                                                                    | () mu      | Data of Birth 01-09-11                      |                                              | Molda Number: Philadel.co.                          |              |               |
| Ingelanting Onterine Workers whose not having increases is inso       Thread Matabalai       Matching Not, Issid         Trans Not, 51 and 200 per advices       Micro Carlel Registration Notes       Micro Carlel Registration Dates (1) ***********************************                                                                                                    | D-NeiM     | Category: 1C<br>Eligibility Proof           |                                              | Age (in Teacil 31                                   |              |               |
| Present Address       MCP Card Regionation Date (1                                                                                                    |            | Eligibility Criteria: Women whose net fan   | Ny vicente is less. Directes Livita del Con- | Identify No.1 Int                                   |              |               |
| MCP Cord Details MCS1/ROF IO/MCP Card Registration Number: tot MCP Card Registration Date: 01 *** **** Las Maeronal Period (IMP) Date: 01 *** **** Actual Details of Oxideness (IMP) Date: 01 *** **** Actual Details of Oxideness (IMP) Date: 01 *** **** Actual Details of Oxideness (IMP) Date: 01 *** **** Actual Details of Oxideness (IMP) Date: 01 *** **** Actual Details of Oxideness (IMP) Date: 01 ****** Actual Details of Oxideness (IMP) Date: 01 ****** Actual Details of Oxideness (IMP) Date: 01 ******* Actual Details of Oxideness (IMP) Date: 01 ******* Actual Details of Oxideness (IMP) Date: 01 ******* Actual Details of Oxideness (IMP) Date: 01 ******* Actual Details of Oxideness (IMP) Date: 01 ******* Actual Details of Oxideness (IMP) Date: 01 ******* Actual Details of Oxideness (IMP) Date: 01 ******* Actual Details of Oxideness (IMP) Date: 01 ******** Actual Details of Oxideness (IMP) Date: 01 ***********************************                                                                                                    |            | man Rs. 8 Lakh per annum<br>Important Dates |                                              |                                                     |              |               |
| MCTS/ RCH R0/ MCP Card Registration Number: tot:     MCP Card Registration Date: 01 -00 -00 -00 -00 -00 -00 -00 -00 -00                                                                                                    |            | MCP Cord Details                            |                                              |                                                     |              |               |
| Last Maxemaal Period (1997) Date (1 ******) Anna Parial Detek of Centre (1 ******) Anna Parial Detek of Centre (1 ******) Anna Chaid Date (1 ******) Type of institute of Detek in the Programmer, T Name of Detek of Centre (1 ******) Type of institute of Detek Institute of Detek I                                                                                                    |            | MCTS/ RCH 10/ MCP Cavil Registration I      | Gamilion: tout                               | MCP Card Registration Date: 01                      |              |               |
| Actual Date of Oblighten Date, 101-102-0020<br>Number of Delighten Bank, in this Programpy: T Type of Institutes at Deligh Births: Aurgemeet: Centre<br>Name of Institutes of Deligh Births: test<br>Sealer, Oblight State:<br>Sealer, Oblight State:<br>Sealer, Oblight S |            | Last Manetrual Pariod (UMP) Date: 01 ~~     | same.                                        | Ante-Natal Check vg (ANC) Date 21                   |              |               |
| Number of Oddress Borns in Mais Programmy: T       Type of Bosthurss of Doild Bartle Aargamentil Centry         Name of Institute of Oddress Borns in Mais Programmy: T       Type of Bosthurss of Doild Bartle Aargamentil Centry         Name of Institute of Oddress Borns (2017) Mais       Amount Borns (2017) Mais         Availed Bartle Abry       Amount Borns (2017) Mais         Peer Cystle of Vacintations Group       30-12-3223         Present Address       Anteres: Not         State 3       Overlag: Not         Present Address       Overlag: Not         Market 1       Maines: Not         Present Address       Anteres: Not         Market 1       Maines: Not         Market 1       Maines: Not </td <td></td> <td>Actual Date of Childretty 30-12-2022</td> <td></td> <td></td> <td></td> <td></td>                                                                                                    |            | Actual Date of Childretty 30-12-2022        |                                              |                                                     |              |               |
| Name of institutes of Ould Ends tast:         Gausse, Ould; 11/10         Availed Renefit under (35), 101         Post Cyste of Vacionations Group         If Vectorations of lines,         Storage Fund         Area:         Name of institutes of Cyste         Storage Fund         Name of institutes of Vacionations Group         If Vectorations of lines,         Storage Fund         Area:       Storage Fund         Mane of institutes of Vacionations Group         If Vectorations of lines,       Storage Fund         Area:       Fund         Area:       Fund         Area:       Fund         Area:       Fund         Area:       Fund         Area:       Fund         Area:       Fund         Area:       Fund         Area:       Fund         Area:       Fund         Area:       Fund         Area:       Fund         Area:       Fund         Area:       Area:         Area:       Fund         Area:       Fund         Area:       Fund         Area:       Fund         Area:<                                                                                                    |            | Number of Oxideren Born in this Progr       | servey: 1                                    | Type of Institute of Child Birtle Aargumoid: Centre |              |               |
| Gander, Childt: Life<br>Availed Berefft ander (20), %s. Areaset Beiseled under 25% (20). Was vacchables recorded on MCP (add) %s.<br>Petr Cysle of Vacchables Greeve<br>II: Vecenties of Bers. 20-12.3023<br>Propert Address<br>Area: Faria<br>Area: Faria<br>Back: J****<br>Presedo: *****<br>Presedo: *****                                                                                                    |            | Name of Institute of Oxid Eaths test        |                                              |                                                     |              |               |
| Availed Berefft picker (59) Tim Armoset Bioleticed under (59) 100 Was vanishalion recorded on MCP (and): Tim Pett Dyrke of Vanishalions Greek<br>If Vanishalions Greek<br>If Vanishalions at lives 20-12-2022   Propert Address<br>Avail: Funal Address<br>Avail: Funal Address<br>Avail: Funal Address text<br>State: (Funal Address text<br>Records (Funal Address text<br>Records (Funal Address text<br>Records (Funal Address text<br>Records (Funal Address text<br>Records (Funal Address text<br>Records (Funal Address text<br>Records (Funal Address text<br>Records (Funal Address text<br>Records (Funal Address (Records (Funal Address (Records (Funa Address (Records (Funal Address (Records (Funa Address (Records (Funa Address (Records (Funa Address (Records (Funa Address (Records (Funa Address (Records (Funa Address (Records (Funa Address (Records (Funa Address (                                                                                                    |            | Gandler, Child?: 16a/e                      |                                              |                                                     |              |               |
| Feet Cycle of Vacinations Grows       If Westmann at lists       Present Address       Area: Bani       Area: Bani       Bank: Annual       Bank: Annual       Present: Company                                                                                                    |            | Availed Benefit order (SV) %0               | Amount Received under 257, 1000              | Was vacchation recorded on MCP card?) Yer           |              |               |
| If Woonstans of Born, 20-12.3027  Present Address Area: Fund Address Area: Fund Address Area: Fund Address: Bart Address: Bart A                                                                                                    |            | First Cycle of Vacianations Given:          |                                              |                                                     |              |               |
| Propert Address<br>Area Paral Address<br>State (Final Observe Vit)<br>Block (Final Vitage (Final Observe Vit)<br>Presde ******<br>Presde ******                                                                                                    |            | II Veccentum at Birth;                      | 30-12-3922                                   |                                                     |              |               |
| Area fund Address bot<br>State (************************************                                                                                                    |            | Present Address                             |                                              |                                                     |              |               |
| State provide Annual State State Sta                                                                                                    |            | Area form                                   |                                              | Address: fast                                       |              |               |
| Rock Janie<br>Presoder                                                                                                    |            | State Press Press                           |                                              | Observat, Process                                   |              |               |
| Presseder ******                                                                                                    |            | Bock prov                                   |                                              | Village: Print, Paint (1977)                        |              |               |
|                                                                                                    |            | Paulos                                      |                                              | Assured Asgaheadt Lawren                            |              |               |
|                                                                                                    |            |                                             |                                              |                                                     |              |               |
|                                                                                                    |            |                                             |                                              |                                                     |              |               |
|                                                                                                    |            |                                             |                                              |                                                     |              |               |
|                                                                                                    |            |                                             |                                              |                                                     |              |               |

This confirmation message will be shown after clicking on the submit button.

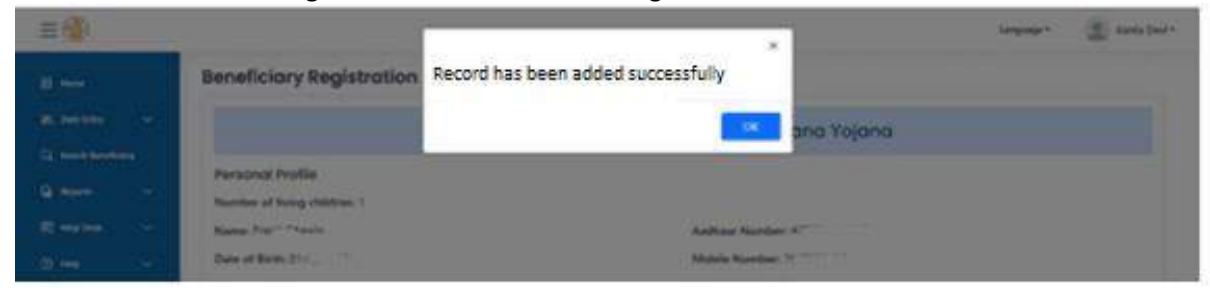

### Verify (First child)

Click on the "Data Entry" tab from the menu on the left and then "Verify (First Child)" option. A list will be shown, click on the "Verify" button for a beneficiary.

| and the second second s | Verify | Beneficiary Details          |                 |                      |                     |           |       |
|----------------------------------------------------------------------------------------------------|--------|------------------------------|-----------------|----------------------|---------------------|-----------|-------|
| and the second second                                                                                                    | 100    | Benchclary Name (ID)         | eunivy<br>Roumé | Repatored by         | Angeneed            | Verified. | Activ |
| orthy prior could                                                                                                    | 1      | Surveya Sulu IS Normal Color | 4               | Pall                 | 2                   |           | 000   |
| ety passed (\$11040)                                                                                                    | 1      | THANKS PUTHON/CO             | - Fit           | ruld.<br>Function R2 | Agatel AAC No. 2    | P60       | No.   |
| OR ASSESSOR EAST CORPORT                                                                                                    |        | Aguna Punihitoda             | 1.297           | Public Puperson Pa   | Agazti ANC No.<br>3 | Ns        | -     |
| and a second second second second second second second second second second second second second second second s                                                                                                    |        | REER FACALLA NAL             |                 | Table<br>Department  | Agaitti AMC.No<br>Z | N9        | 6     |
| lydan Highelia II<br>Detrilla                                                                                                    | -      | Austra Gegun Th              | 6               | Taid<br>Receiptory   | Agasti ANCHo<br>J   | 740       |       |

# After clicking on the "Verify" button, Beneficiary Detail form will open

| eneficiary Detail                                                    |                           |                                                                                                    |
|----------------------------------------------------------------------|---------------------------|----------------------------------------------------------------------------------------------------|
|                                                                      | 🧐 Pradhan                 | Mantri Matru Vandana Yojana                                                                                      |
| Personal Profile                                                     |                           |                                                                                                    |
| is beneficiary an employee of Central                                | Govt. State Govt. or PSU7 | No                                                                                                    |
| Applying For: Fent Child                                             |                           | . 1770.                                                                                                    |
| Number of living children : 1                                        |                           |                                                                                                    |
| Does the Beneficiary have Audhaur Ca                                 | rdf Ves                   |                                                                                                    |
| Name IRFANA KUNNUMPURAM                                              | 12/01125                  | Aathay Number YYYY YYYY 6859                                                                                     |
| Date of Birth: 01-06-2002                                            |                           | Mobile Number: 9215/955879                                                                                       |
| Category: ST                                                         |                           | Age (in Years): 21                                                                                               |
| Eligibility Proof                                                    |                           | CONCISCION ALLOWERS                                                                                              |
| Highility Criteria: ST Women<br>Important Dates<br>MCP Card Details: | Preview Unicodest         | identity No./ 305                                                                                                |
| MCTS/ RCH ID/ MCP Card Registration                                  | Number: 13/22             | MCP Card Registration Date: 15-02/2022                                                                           |
| Last Menotrual Paviod (LMP) Date: 20-                                | 91-2022                   | Ante-Natal Check-up (ANC) Date: 23-02-2022                                                                       |
| Has the child been born : Yes                                        |                           | Actual Date of Childbirth: 20-09-2022                                                                            |
| Number of Children Born in this Pre                                  | anaeco 1                  | one of locitiute of Child Birth Coversion tribuits                                                               |
| Name of Institute of Child Birth: 853                                | н                         |                                                                                                    |
| Gender Child': Female                                                |                           |                                                                                                    |
| Availed Benefit under JSY:                                           |                           | Was vaccination recorded on MCR card? Ma                                                                         |
| No                                                                   |                           | And the second second second second second second second second second second second second second second second |
| First Cycle of Vaccinations Given:                                   |                           |                                                                                                    |
| Vaccination at Birth:                                                | 21-09-2022                |                                                                                                    |
| III Vaccination on 6th week:                                         | 12-10-2022                |                                                                                                    |
| Vaccination on 10th week:                                            | 09-11-2022                |                                                                                                    |
| Vaccruation on 14th week;                                            | 28-12-2022                |                                                                                                    |
| Present Address                                                      |                           |                                                                                                    |
| Area: Rural                                                          |                           | Address: KUNNUM PURAM                                                                                            |
| State: LAKSHADWEEP                                                   |                           | District: LAKSHADWEEP DISTRICT                                                                                   |
| Block: AGATTI                                                        |                           | Village: Aganti                                                                                                  |
| Pincode: 682553                                                      |                           | Assigned Annanwadi, Anatri AMC No.1                                                                              |

| Area: Ruth           | Address: 1=51                       |
|----------------------|-------------------------------------|
| State: LAKSHADWEEP   | District: LAKSHADWEEP DISTRICT      |
| Block: AGATTI        | Village: Agatti                     |
| Pincode: 895263      | Assigned Anganwadk Agatti AVIC.No 1 |
| Click here to verify | ANCEL Not Verify                    |
| which here to verify |                                     |

### If you click on the "Verify" button the below confirmation message will come

| Area: Roral        | Records has been successfully Verified. |                                   |
|--------------------|-----------------------------------------|-----------------------------------|
| State: LAKSHADWEEP |                                         | VEEP DISTRICT                     |
| Block: AGATTI      |                                         |                                   |
| Pincode: 695263    | As                                      | nigned Angamwadic Agatti AWC/No 1 |
|                    |                                         |                                   |
|                    |                                         |                                   |

If you don't want to verify then click on the "Not Verify" button and then select reason to reject from the drop-down list

| This one could been portraines | Actual page of childhillin the contender.                   |
|--------------------------------|-------------------------------------------------------------|
| Present Address                |                                                             |
| Area: Rural                    | Address: 1 -Select Research                                 |
| State: LAKSHADWEEP             | District: LA Not eligible                                   |
| Block: AGATTI                  | Document uploded are not correct<br>Village: Agr Stillbirth |
| Pincode: 324657                | Assigned or Miscarriage                                     |
|                                | Death of beneficiary     Death Of Child                     |
| Venty CA                       | NCEL Not VerifySelact Reject Reason V                       |
|                                |                                                             |

After the selection of the reason to reject, a pop-up confirmation message will be shown. Click on the "OK" button to reject.

| MCP Card Details:<br>MCTS/ RCH ID/ MCP Card Re | Do you want to proceed with reas<br>are not correct ? | on -Document uploded | flow Date: 57-06-2022       |
|------------------------------------------------|-------------------------------------------------------|----------------------|-----------------------------|
| Last Menthrual Period (LMP)                    |                                                       | (3)                  | up (ANC) Oute: 13-66-2022   |
| Has the ddht been born . Yes                   |                                                       | Cancel OK            | marm: 26-12-2022            |
| Present Address                                |                                                       |                      | 4                           |
| Area: Rural                                    |                                                       | Address              |                             |
| State: LAKSHADWEEP                             |                                                       | Dienen LAK HAD       | WEEF DISTRICT               |
| Block: AGATTI                                  |                                                       | Village: Agetti      |                             |
| Pincosle: 32465?                               |                                                       | Assigned Angan       | adi: Agetti AWC.No.1        |
|                                                |                                                       |                      | 2                           |
|                                                | States States and States                              |                      | must winder an light of the |

#### A confirmation message of rejection (not verify) will appear on the screen

| MCP Card Details:<br>MCT5/ RCH ID/ MCP Card Re | Records has been not verified successfully. | ×<br>tion Date: 07-06-2022 |
|------------------------------------------------|---------------------------------------------|----------------------------|
| Last Menstrual Period (LMP)                    | a new second                                | ap (ANC) Date: 23-08-2022  |
| Has the child been born : Yes                  | UK                                          | dbirth: 28-12-2023         |
| Present Address                                |                                             |                            |
| Arear Rural                                    | Address: test                               |                            |

### Verify (Second Girl Child)

Click on the "Data Entry" tab from the menu on the left and then "Verify (Second Girl Child)" option. A list will be shown, click on the "Verify" button for a beneficiary.

| Contraction of the                | 1      |                                |                |                      |                    |                      |         |
|-----------------------------------|--------|--------------------------------|----------------|----------------------|--------------------|----------------------|---------|
| BS Deter (niny)                   | Verify | Beneficiary Details            |                |                      |                    |                      |         |
| endorgegenen<br>www.dect.046      | 510.   | Beneficiary Name (ID)          | PMMVY<br>Round | Registered by        | Angonvedi          | ls Sup.<br>Verified. | Action  |
|                                   | 11     | Tatena C.C.                    | T              | tall.                | An and Anna an     |                      | Wenty   |
| welly (second and chelp           |        |                                |                | Functionary          | 4                  |                      |         |
| 50.01000                          | 2      | RAWSEENA BESCRIM THAN BALAULAM | 2              | Field                | Agent) AWC No      | 740                  | Verilly |
| CREDenned Girl Child              | 1.11   |                                |                | 10000000             | 177 NO 39 9 2-1    |                      |         |
| opene Migration Col-              | -1     | THASLEENA ELLA ( 3)            | 2              | Field<br>Firstinary  | Agatti AWC No<br>2 | No                   | Worth   |
| Syndate Milgration Int<br>Defails | -4     | Againat X M (-                 | 2              | Field<br>Functionary | Agatti AMC No<br>2 | No                   | verit,  |
| operation and the second          | 5      | Fafrima Sarampi                | 2              | Field<br>Functionary | Agotti AWC No<br>2 | No                   | with    |

After clicking on the "Verify" button, Beneficiary Detail form will open.

| 19. A                                                                  |                      |                                                   | Linguage * |  |
|------------------------------------------------------------------------|----------------------|---------------------------------------------------|------------|--|
| 9                                                                      | Prodhan Ma           | intri Matru Vandana Yojana                        |            |  |
| Personal Profile                                                       |                      |                                                   |            |  |
| Is beneficiary an employee of Central Govt, Stat                       | e Govt. or PSU? : No |                                                   |            |  |
| Applying For: Second Gri Child                                         |                      |                                                   |            |  |
| Number of living children t 2                                          |                      |                                                   |            |  |
| Does the Beneficiary have Aadhaar Card? Visi                           |                      |                                                   |            |  |
| Name RAMSEENA BEEGLIM THANGALALLAM                                     |                      | Aadhaar Number: XXXX-XXXX-6567                    |            |  |
| Date of Birth; 15-02-1991                                              |                      | Mobile Number: \$200,000                          |            |  |
| Category: ST<br>Eligibility Proof                                      |                      | Age On Yews): 32                                  |            |  |
| Eligibility Criteria: ST Women<br>Important Dates<br>MCP Card Details: | Preview Weinsted Ele | Identity No.: 109                                 |            |  |
| NETS/ RCH IB/ MCP Card Registration Number.                            | 97/21                | MCP Card Registration Date: 10-11-2021            |            |  |
| Last Menstrual Period (LMP) Date: 05-09-2021                           |                      | Ante-Natal Check-up (ANC) Date: 30-10-2021        |            |  |
| Has the child been born : Tet                                          |                      | Actual Date of Childbirth: 12-06-2022             |            |  |
| Number of Children Born in this Pregnancy: 1                           | Typ                  | e of Institute of Child Birth: Soverment Hospital |            |  |
| Name of Institute of Child Birth: RGSH                                 |                      |                                                   |            |  |
| Gender, Child1: Female                                                 |                      |                                                   |            |  |
| Availed Benefit under JSY: No                                          | v                    | las vaccination recorded on MCP card?: Yes        |            |  |
| First Cycle of Vaccinations Given                                      |                      |                                                   |            |  |
| ID Versionation at Betty                                               | 17-06-2027           |                                                   |            |  |
| IP Veccination on 6th week:                                            | 17-08-2022           |                                                   |            |  |
| III Vaccination on 10th week:                                          | 21-09-2022           |                                                   |            |  |
| III Vaccination on 14th week:                                          | 26-30-2022           |                                                   |            |  |
| Present Address                                                        |                      |                                                   |            |  |
| Area: Boral                                                            |                      | Address: THANGALAULAM                             |            |  |
| State: LAKSHADWEEP                                                     |                      | District: LAKSHADWEEP DISTRICT                    |            |  |
| Block: AGATTI                                                          |                      | Vilage: Agatti                                    |            |  |
| Pricode: 682553                                                        |                      | Assigned Angeneradi: Agetti AWE No 1              |            |  |

### Click "Verify" button to verify and "Not Verify" button to not verify

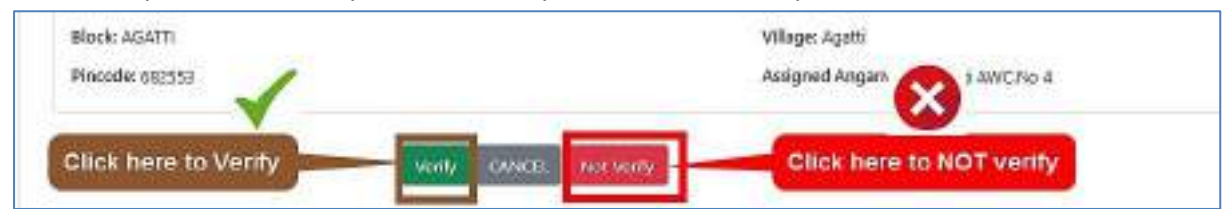

If you click on the "Verify" button the below confirmation message will come

| State: LAKSHADWEEP |   |              | VEEP DISTRICT           |
|--------------------|---|--------------|-------------------------|
| Block: AGATTI      | 2 | - OK         |                         |
| Pincode: 695263    |   | Assigned Ang | amwadic Agatti AWC No 1 |

If you don't want to verify then click on the "Not Verify" button and then select reason to reject from the drop-down list

| That one ching peen porn , les |                                                                                                    | ACCOUNT DAVE | OI CHIRDINITE CO-IC-COCE                    |
|--------------------------------|----------------------------------------------------------------------------------------------------|--------------|---------------------------------------------|
| Present Address                |                                                                                                    |              |                                             |
| Area: Rural                    |                                                                                                    | Address: 1   | Fake Beneficiary                            |
| State: LAKSHADWEEP             |                                                                                                    | District: LA | Not eligible                                |
| Block: AGATTI                  |                                                                                                    | Village: Ag  | Stillbirth                                  |
| Pincode: 324657                |                                                                                                    | Assigned a   | Already availed full benefit<br>Miscarriage |
|                                | (1)                                                                                                    |              | Death of beneficiary<br>Death Of Child      |
|                                | Venity CANCEL Not Venity                                                                                                    |              | Select Reject Reason                        |
|                                | Constant of the second second s | 2            |                                             |

After the selection of the reason to reject, a pop-up confirmation message will be shown. Click on the "OK" button to reject.

| MCP Card Details:<br>MCTS/ RCH ID/ MCP Card Re | Do you want to proceed with reason -Document uploded<br>are not correct ? Itom Date: 07-05-2022                                                                                                    |
|------------------------------------------------|----------------------------------------------------------------------------------------------------|
| Last Menstrual Period (LMP)                    | (3) ap (ANG) Outs: 23-08-2022                                                                                                    |
| Has the dilid been born. Yes                   | Cancel 066-12-2522                                                                                                    |
| Present Address                                |                                                                                                    |
| Area: Bural                                    | Addrana: 🛶                                                                                                    |
| State: LARSHADWEEP                             | Diania: LAK HADWEER DISTRICT                                                                                                    |
| Block: AGATTI                                  | Willage: Agetin                                                                                                    |
| Pincosle: 324657                               | Assigned Acganicadi: Agetti AVIC.No 1                                                                                                    |
|                                                | O     O     O |

A confirmation message of rejection (not verify) will appear on the screen

| MCP Card Details:<br>MCT5/ RCH ID/ MCP Card Re | Records has been not verified successfully. | ×    | tion Date: 07-06-2022    |
|------------------------------------------------|---------------------------------------------|------|--------------------------|
| Last Menstrual Period (LMP)                    | <b>6</b>                                    | DW - | p (ANC) Date: 23-08-2022 |
| Has the child been born : Yes                  |                                             | UK   | dbirth: 28-13-2022       |
| Present Address                                |                                             |      |                          |
| Area: Rural                                    | Address                                     | test |                          |

# Edit (First child)

Click on the "Data Entry" tab from the menu on the left and then "Edit (First Child)" option. A list will be shown, click on the "Edit" button for a beneficiary.

| E teres                                                | Edit Bene | eficiary Details                                           |       |                    |                 | Search |           |
|--------------------------------------------------------|-----------|------------------------------------------------------------|-------|--------------------|-----------------|--------|-----------|
| Keneticiary Exploration                                | 500. 1    | Keneficiary Name (10)                                      |       | PMMVT Roard        | Registe         | net by | Arganusdi |
| · Yerdy Deceed Girl Dalig                              | - 14 - I  | Larrapye Rubi II. N. J.C. (1999)                           | 1     | Field Servicementy | Agetti AWCAIA 2 | 140    |           |
| s fak (Fan Child                                       | -         | THAT HERE IT UTS AN APPLICATION OF THE TANK                | 1     | Field Functionary  | Agatti AWCAlo J | 140    | 100       |
| Take (Terrined Gale (Trail C                           |           | Ayama Pontransida (d.10                                    | *     | Field Flatymonery  | Agent AWCAst2   | neo.   | e see     |
| Update Might an Ox<br>Details                          | - 14      | EEEDI KACEEDA NAVARTI-I IIIIIIIIIIIIIIIIIIIIIIIIIIIIIIIIII | 36    | Field Functionary  | Agatti AWChis D | hex    | 648       |
| - Upstate Rightstor In<br>Details                      | - 6       | Provens Sergist FAU45                                      | - Si. | Field Fertolonary  | Apeti AWC No. 1 | 140-   | test      |
| Dysteine Childfeinith and<br>Instrumentantism Decisite |           | Kachepide C/41                                             | ÷.    | Fall Perstanary    | Apatri AWCNo 3  | No     | tex       |

After clicking on the "Edit" button, Beneficiary Detail form will open. And after submitting, preview form will open.

| Personal Profile                                                                                               |                                                                                                    |                                                               |     |
|----------------------------------------------------------------------------------------------------|----------------------------------------------------------------------------------------------------|---------------------------------------------------------------|-----|
| is beneficiary an employee of Central Cost, Stat                                                               | Cont. or PSU? O Yes                                                                                                    | ●No                                                           |     |
| approving For" III First Child III Second C                                                                    | wichid                                                                                                    |                                                               |     |
| Number of Extra children*                                                                                      |                                                                                                    |                                                               |     |
| ()<br>()                                                                                                    | 2000                                                                                                    |                                                               |     |
| oses the Banoficiary have Aachaar canit?                                                                       | Ves No                                                                                                    |                                                               |     |
| larm <sup>a</sup>                                                                                              | 12112.0000                                                                                                    | Aschsar Number                                                |     |
| Samana Auto R.M                                                                                                |                                                                                                    | 100.100.865                                                   | -   |
| Please enter name as in Aadhaar Card                                                                           |                                                                                                    |                                                               |     |
| nate of River                                                                                                  |                                                                                                    | Aga the Years]"                                               |     |
| 23-200-1000 A                                                                                                  |                                                                                                    | 74                                                            |     |
| Cetegory"                                                                                                    |                                                                                                    | Mulaite Namber"                                               |     |
| হা                                                                                                    | *                                                                                                    |                                                               |     |
| Eligibility Proof                                                                                              |                                                                                                    |                                                               |     |
| Sigbility Criteria"                                                                                            | Mentity Mo."                                                                                                    | Upland File*                                                  |     |
| ST Woman 👻                                                                                                    | 224                                                                                                    | Choose Rile No file chosen                                    |     |
| 2 - 20 - 10 - 20 - 20 - 20 - 20 - 20 - 2                                                                       |                                                                                                    | 31_553_41092353_W.jpg                                         |     |
| mportant Dates                                                                                                 |                                                                                                    |                                                               |     |
| WCP Cord Details                                                                                               |                                                                                                    |                                                               |     |
| ACTS/ RCH ID/ MCP Card Registration Autobel                                                                    |                                                                                                    | MCF Cant Registration Date                                    |     |
| and a second second second second second second second second second second second second second second second |                                                                                                    | 16-02-0222                                                    |     |
| aut Memorial Period (CMP) Date                                                                                 |                                                                                                    | Asto-Natal Check-up (ANC) Data                                |     |
| BEAMANNY                                                                                                    |                                                                                                    | 3402-302                                                      |     |
| Has the child been som                                                                                         |                                                                                                    | Actual Date of Childbirth                                     |     |
| AG No                                                                                                    |                                                                                                    | - CO-CT-store                                                 |     |
| Number of Children Bern in this Pressanty"                                                                     | Two of material child                                                                                                    | Note * Name of wellings of child Both*                        |     |
|                                                                                                    | Dovernment Hospital                                                                                                    | × 8354                                                        |     |
| Gender Child)*                                                                                                 | Control Control Contro |                                                               |     |
| 🗇 Male 🖷 Female                                                                                                |                                                                                                    |                                                               |     |
| Availed illenetit under (57                                                                                    | Wat vaccination recorded                                                                                                    | for MCP cand?                                                 |     |
| C Yes 🛞 No                                                                                                    | Ovyes 🛞 No                                                                                                    |                                                               |     |
| Birst Cycle of Vaccinations Given                                                                              |                                                                                                    |                                                               |     |
| Ø Vaccination at Birth                                                                                         | 09-07-2022                                                                                                    | ta .                                                          |     |
|                                                                                                    | law an area                                                                                                    |                                                               |     |
| Vattination on 601 week                                                                                        | 17-10-2022                                                                                                    |                                                               |     |
| 🛛 Vaccination on 10th week.                                                                                    | 16-11-2022                                                                                                    | þ                                                             |     |
| Numerication on 1.886 marks                                                                                    | 24.42.2022                                                                                                    | 10                                                            |     |
| a vacuation of rout week                                                                                       | 21-12-2002                                                                                                    |                                                               |     |
|                                                                                                    |                                                                                                    |                                                               |     |
| Present Address                                                                                                |                                                                                                    |                                                               |     |
| krea* 🗏 Kunal — Ukturn                                                                                         |                                                                                                    | Address"                                                      |     |
|                                                                                                    |                                                                                                    | - Server miles                                                |     |
| - 22                                                                                                    | -C0044                                                                                                    | Display                                                       |     |
| itate <sup>®</sup>                                                                                             |                                                                                                    | LARSHADWEEP DISTILICT                                         | - 3 |
| itote"<br>EAKSIMDREEP                                                                                          |                                                                                                    |                                                               |     |
| itate <sup>4</sup><br>LAKSIWOWITP<br>Usef                                                                      | 9                                                                                                    | Wbeger'                                                       |     |
| IDTE"<br>LAKSI MORTEP<br>HOLE"<br>AGATTI                                                                       | v                                                                                                    | Agenti                                                        | 3   |
| itote <sup>4</sup><br>LAKSPADREEP<br>AGGET<br>AGGATTI<br>Pinrode <sup>4</sup>                                  | •                                                                                                    | village<br>Agetti<br>Assigned Angervand <sup>2</sup>          | 8   |
| itote"<br>LAKSEADWITP<br>Mode"<br>Model"<br>Model"<br>M2553                                                    |                                                                                                    | Wilepe<br>Agenti<br>Assigned Angeneerd?<br>Agenti AWE.No.2 (3 | 2   |

Preview of the submission page – check the details before submission. If you want to make changes then, click on "Edit" button. If you want to submit then, click on the "Submit" button.

|                                                                                                    | 🧐 Pradhan Ma                                         | antri Matru Vandana Yojana                                                                                                 |
|----------------------------------------------------------------------------------------------------|------------------------------------------------------|----------------------------------------------------------------------------------------------------|
| Personal Profile                                                                                                    |                                                      |                                                                                                    |
| wamber of living children: 1                                                                                                    |                                                      |                                                                                                    |
| Kanne: Sumayya Rubi R N                                                                                                    |                                                      | Aadhaw Number:                                                                                                    |
| Nate of Birth: 27-09-1998                                                                                                    |                                                      | Mobile Number:                                                                                                    |
| ategory: 51<br>Bigibility Proof                                                                                                    |                                                      | Age (in Years): 24                                                                                                    |
| ligibility Criteria: ST Women<br>Important Dates<br>ACP Card Details                                                                                                    | Breakew Unboded File                                 | Identity No.: 201                                                                                                    |
| ACTS/ RCH ID/ MCP Card Registration                                                                                                    | n Number: 77/21                                      | MCP Card Registration Date:                                                                                                |
| act Menstrual Period (LMP) Date: 01-                                                                                                    | 01-2023                                              | Ante-Natal Check-up (ANC) Date: 01-02-2023                                                                                 |
| ctual Date of Childbirth: 08-07-2022                                                                                                    |                                                      |                                                                                                    |
| ( <u>\$</u> )                                                                                                    | 0.402                                                | Canguage *                                                                                                    |
|                                                                                                    |                                                      |                                                                                                    |
| Cast Curle of Vaccinations Come-                                                                                                    |                                                      |                                                                                                    |
| First Cycle of Vaccinations Given:                                                                                                    | 08-07-2022                                           |                                                                                                    |
| First Cycle of Vaccinations Given:<br>Vaccination at Birth:<br>Vaccination on 6th week:                                                                                                    | 08-07-2022                                           |                                                                                                    |
| First Cycle of Vaccinations Given:<br>S Vaccination at Birth:<br>Vaccination on 6th week:<br>S Vaccination on 10th week:                                                                                                    | 08-07-2022<br>12-10-2022<br>16-11-2022               |                                                                                                    |
| First Cycle of Vaccinations Given:<br>Vaccination at Birth:<br>Vaccination on 6th week:<br>Vaccination on 10th week:<br>Vaccination on 14th week:                                                                                                    | 08-07-2022<br>12-10-2022<br>16-11-2022<br>21-12-2022 |                                                                                                    |
| First Cycle of Vaccinations Given:<br>Vaccination of Birth:<br>Vaccination on 6th week:<br>Vaccination on 14th week:<br>Vaccination on 14th week:<br>Vaccination on 14th week:<br>Vaccination on 14th week:                                                                                                    | 08-07-2022<br>12-10-2022<br>16-11-2022<br>21-12-2022 |                                                                                                    |
| First Cycle of Vaccinations Given:<br>© Vaccination on Birth:<br>© Vaccination on 6th week:<br>© Vaccination on 19th week:<br>© Vaccination on 14th week:<br>Nessent Address<br>wes Rural                                                                                                    | 08-07-2022<br>12-10-2022<br>16-11-2022<br>21-12-2022 | Address: Rahman Nivao                                                                                                    |
| First Cycle of Vaccinations Given:   Vaccination of Birth:  Vaccination on 6th week:  Vaccination on 10th week:  Vaccination on 14th week:  Vaccination on 14th week:  Vaccination on 14th week:  Vaccination on 14th week:  Vaccination on 14th week:                                                                                                    | 08-07-2022<br>12-10-2022<br>16-11-2022<br>21-12-2022 | Address: Rahman Nikto<br>District: LAKSHADWEEP DISTRICT                                                                    |
| First Cycle of Vaccinations Given:  Vaccination of Birth: Vaccination on 5th week: Vaccination on 5th week: Vaccination o | 08-07-2022<br>12-10-2022<br>16-11-2022<br>21-12-2022 | Address: Rahman Nicco<br>District: LAKSH ADWEEP DISTRICT<br>Village: Agami                                                 |
| First Cycle of Vaccinations Given:<br>II vaccination at Birth:<br>II vaccination on 6th week:<br>II vaccination on 14th week:<br>II vaccination on 14th week:<br>Vessent Address<br>ves Rural<br>take LACSHADINEEP<br>Nock: ASATTI<br>Incode: 682553                                                                                                    | 08-07-2022<br>12-10-2022<br>16-11-2022<br>21-12-2022 | Address: Rahman Nivao<br>District: LAKSH ADWEEP DISTRICT<br>Wilage: Aganti<br>Assigned Angenwedi: Agenti AWCNp 2<br>Schmit |

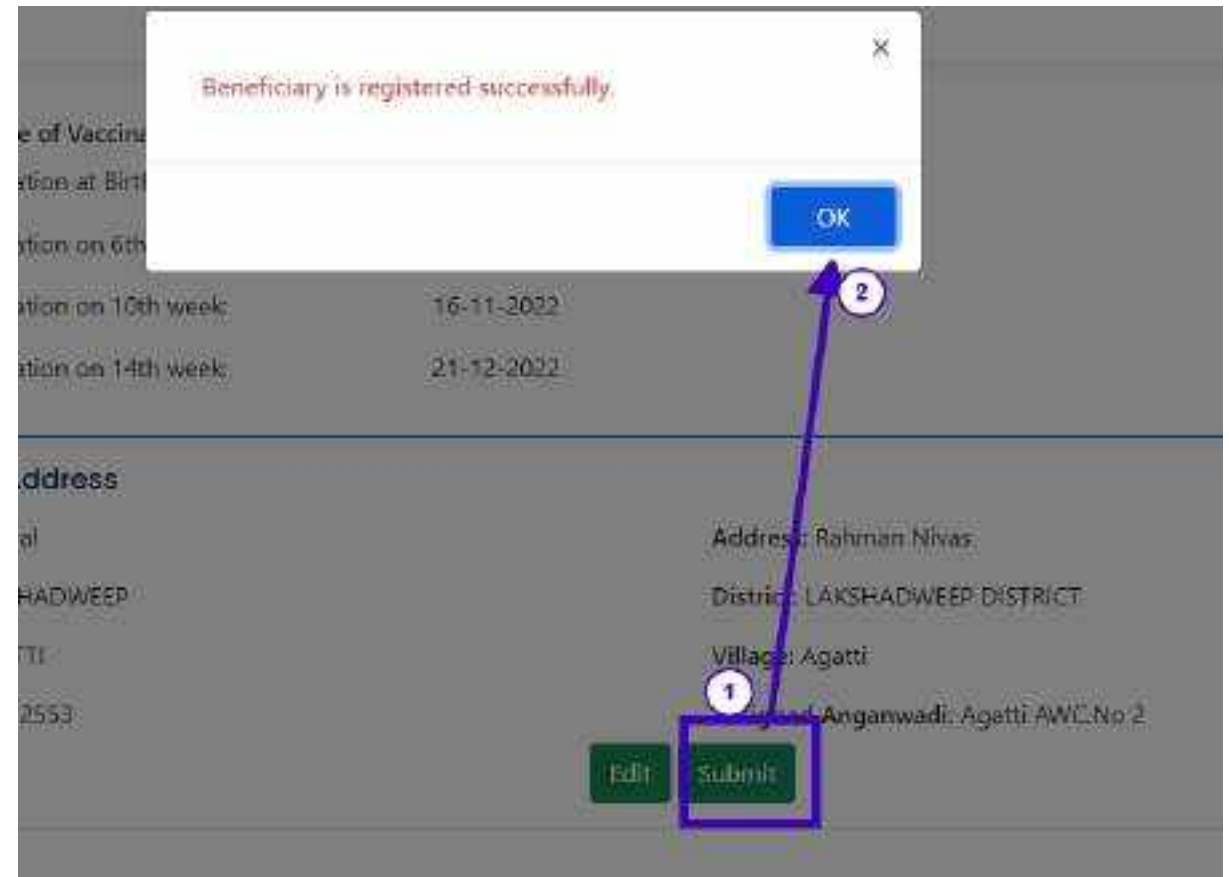

After clicking on the "Submit" button, a confirmation message will be shown on the screen

### Edit (Second Girl child)

Click on the "Data Entry" tab from the menu on the left and then "Edit (Second Girl Child)" option. A list will be shown, click on the "Edit" button for a beneficiary.

| 12 Hore<br>21 Date Frequencies            | Edit Bene | eficiary Details          |                 |                      | Se                 | arth;                |        |
|-------------------------------------------|-----------|---------------------------|-----------------|----------------------|--------------------|----------------------|--------|
| Hereikung Regenesten     Vorly Phys. D488 | 100.      | Beneficiary Marine (JD)   | PMM/VY<br>Round | Registered<br>by     | Angerwood          | tt Sup-<br>verified. | Action |
| - Welly Discord Ref Date                  | ÷         | Rahma E. J.A.             | 18              | Reld<br>Turchinary   | Agadi AWC Int.     | 16s                  | 2      |
| 1 the Deced Get Oxfe                      |           | (antitutes                | 1               | Held<br>Rectately    | Aganti AWC.Mo      | .90                  | TOK.   |
| Update Higtenia Out<br>Deads              |           | THIS EENE FLOOR THE PARTY | 1               | Relat<br>Functionary | agattawe.wo<br>2   | ni;                  | Filt   |
| Under Ryssier bi<br>Dradi                 | 4         | Aprila Kile političnih do | ×.              | Head<br>Hunchilliony | Agasti AMEDIN<br>2 | 112                  | tite   |
| Ladate Children and                       | 3         | Pathona Secondaria        | 2               | Relat<br>Functionary | Agatti AWC260<br>2 | Ne                   | tor    |

After clicking on the "Edit" button, Beneficiary Detail form will open.

| - 100                                                                                                    |                                                        |                                                                                                    | tangsage - |
|----------------------------------------------------------------------------------------------------|--------------------------------------------------------|----------------------------------------------------------------------------------------------------|------------|
| eneficiary Registration                                                                                                    |                                                        |                                                                                                    |            |
| Personal Profile                                                                                                    |                                                        |                                                                                                    |            |
| a teachiles as analyses of landships. Schutzer a                                                                                                    | anter O'Yes B Mit                                      |                                                                                                    |            |
| Instantian Inter Only - Second Gal Origin                                                                                                    |                                                        |                                                                                                    |            |
| abbellar internet and and an even                                                                                                    |                                                        |                                                                                                    |            |
| and the stand of some start.                                                                                                    | 127                                                    |                                                                                                    |            |
| Construction of the second second sec | a. 21                                                  |                                                                                                    |            |
|                                                                                                    | Desc.                                                  | Alabara Sanada (                                                                                                    |            |
| International International Advances                                                                                                    |                                                        | 100.000 444                                                                                                    |            |
| Rease enter name ac in Aadhaar Card                                                                                                    |                                                        |                                                                                                    |            |
| tare of have?                                                                                                    |                                                        | Age (in train)                                                                                                    |            |
| 16-5-1991                                                                                                    |                                                        | 14                                                                                                    |            |
| engery"                                                                                                    |                                                        | Adult in Marchent"                                                                                                    |            |
| ητ.                                                                                                    | 12                                                     |                                                                                                    |            |
| agionally Proof                                                                                                    |                                                        |                                                                                                    |            |
| The second second second second second second second second second second second second second second second se                                                                                                    | science any host."                                     | Splinat We                                                                                                    |            |
| ST Montee                                                                                                    | 25 (1991)                                              | Chostja Niz 190 Bie driner                                                                                                    |            |
| mportant Dates<br>ACP Cant Details                                                                                                    |                                                        | 37_555_40837379_W(p)                                                                                                    |            |
| 1071/ ACCOUNTS Land Registration Intellect                                                                                                    |                                                        | MCP Good Registrative Date: .                                                                                                    |            |
| The second second                                                                                                    |                                                        | lear and                                                                                                    |            |
| ant Neuroscial Period (2007) Date?                                                                                                    |                                                        | Anto-Antoni Oracti uz (AND) Datal                                                                                                    |            |
| Real Property of the second state of the second state of the secon |                                                        | menant                                                                                                    |            |
| tautha et.40 beau bouy                                                                                                    |                                                        | Nets al Data et Databard I                                                                                                    |            |
| tes 8 Aur U                                                                                                    |                                                        | 4200GBB                                                                                                    |            |
| inaction of Dalabase Basis on The Wegl-anap".                                                                                                    | Type of Victors of Oriel Bath<br>Generatives (Parginal | forme of transmise of (Adultaria)                                                                                                    |            |
| Feeder Califi                                                                                                    |                                                        |                                                                                                    |            |
| 🗇 Male 🛎 Fariale                                                                                                    |                                                        |                                                                                                    |            |
| Reached Barrenty canalise 397                                                                                                    | White word in action mutanded and b                    | CF Hold T                                                                                                    |            |
| Crites : In Ba-                                                                                                    | <ul> <li>Yes&lt; C1Niv.</li> </ul>                     |                                                                                                    |            |
| Print Cyclic of Western Frant Street                                                                                                    |                                                        |                                                                                                    |            |
| P resumation at them                                                                                                    | 17-06-2022                                             | 12                                                                                                    |            |
| Stace rapped on Sitt week                                                                                                    | 17.68.2022                                             | 0                                                                                                    |            |
| NUMBER OF STREET, AND ADD ADD                                                                                                    | Lossenment                                             |                                                                                                    |            |
| Succession on 50th week                                                                                                    | 21-09-3055                                             | 10.0                                                                                                    |            |
| 2 Vacunation on 14th week                                                                                                    | 26-10-2022                                             |                                                                                                    |            |
| Teserit Address                                                                                                    |                                                        |                                                                                                    |            |
| had bad lines                                                                                                    |                                                        | Ad Second                                                                                                    |            |
| The survey of the second                                                                                                    |                                                        | the electronic electronic e electronic e electronic e e ele |            |
| and a second second second second second second second second second second second second second second second                                                                                                    |                                                        | V. Posta                                                                                                    |            |
| UNSPROVED                                                                                                    | 1.00                                                   | LASHADASEP 019741CT                                                                                                    |            |
| Boah .                                                                                                    |                                                        | 1990 at                                                                                                    |            |
| ADATTS                                                                                                    |                                                        | Aguari                                                                                                    | 2          |
| w cc.60 <sup>4</sup>                                                                                                    |                                                        | Antiped Argeneral"                                                                                                    |            |
| sarrah '                                                                                                    |                                                        | Agent AveCho A therease in the                                                                                                    |            |
|                                                                                                    | (01/07/07/07/                                          | Demoscoli                                                                                                    |            |
|                                                                                                    | Submi                                                  | Carlos .                                                                                                    |            |
|                                                                                                    |                                                        |                                                                                                    |            |

Preview of the submission page – check the details before submission. If you want to make changes then, click on "Edit" button. If you want to submit then, click on the "Submit" button.

|                                                                                                    | 🧐 Pradhan Ma                                                | antri Matru Vandana Yojana                                                         |        |
|----------------------------------------------------------------------------------------------------|-------------------------------------------------------------|------------------------------------------------------------------------------------|--------|
| Personal Protile                                                                                                    |                                                             |                                                                                    |        |
| Sumber of living children: 2                                                                                                    |                                                             |                                                                                    |        |
| damet Statupys Bubi R bi                                                                                                    |                                                             | Aadhaar Number                                                                     |        |
| Date of Birth: 27-09-1998                                                                                                    |                                                             | Mabile Number:                                                                     |        |
| ategory: ST<br>Ilgibility Proof                                                                                                    |                                                             | Age (in Years): 24                                                                 |        |
| ligibility Criteria 57 Women<br>mportant Dates<br>ICP Cord Details                                                                                                    | Phones Uploaded Elle                                        | Identity No.: 201                                                                  |        |
| /CTS/ RCH ID/ MCP Card Registratio                                                                                                    | n Number: 77/21                                             | MCP Card Registration Date:                                                        |        |
| ast Menstrual Period (LMP) Date: 01                                                                                                    | 01-2023                                                     | Ante-Natal Check-up (ANC) Date: 01-02-2023                                         |        |
| ictual Date of Childbirth: 08-07-2022                                                                                                    |                                                             |                                                                                    |        |
| Gender_Childl: Female                                                                                                    |                                                             |                                                                                    |        |
|                                                                                                    |                                                             | real                                                                               | - age  |
|                                                                                                    | No                                                          | -sate                                                                              | n936.4 |
| First Cycle of Vaccinations Given:                                                                                                    | No<br>06-07-2027                                            | Teet                                                                               | nođe - |
| First Cycle of Vaccinations Given:<br>If Vaccination at Birth<br>If Vaccination on 6th week:                                                                                                    | No<br>08-07-2027<br>12-19-2022                              | Lange                                                                              | nage - |
| First Cycle of Vaccinations Given<br>Vaccination at Birth<br>Vaccination on 6th week:<br>Vaccination on 10th week                                                                                                    | No<br>06-07-2027<br>12-19-2022<br>16-11-2022                | i.eeja                                                                             | uage - |
| First Cycle of Vaccinations Given<br>Vaccination at Birth<br>Vaccination on 6th week:<br>Vaccination on 10th week<br>Vaccination on 14th week:                                                                                                    | No<br>08-07-2022<br>12-19-2022<br>16-11-2022<br>21-12-2022  | i.eeii                                                                             | uage • |
| First Cycle of Vaccinations Given.<br>Vaccination at Birth<br>Vaccination on 6th week:<br>Vaccination on 10th week:<br>Vaccination on 14th week:<br>Tresent Address                                                                                                    | No<br>(05-07-2027<br>12-19-2022<br>16-11-2022<br>21-12-2023 | j                                                                                  | uage - |
| First Cycle of Vaccinations Given:<br>I Vaccination et Birth<br>Vaccination on 6th week:<br>Vaccination on 10th week:<br>Vaccination on 14th week:<br>Waccination on 14th week:<br>Waccination on 14th week:<br>Waccination on 14th week:                                                                                                    | No<br>06-07-2022<br>12-19-2022<br>16-11-2022<br>21-12-2022  | Lange<br>Address: Rahmon Nixas                                                     | uage * |
| First Cycle of Vaccinations Given:<br>Vectoration of Birth<br>Vaccination on 6th week:<br>Vaccination on 14th week:<br>Vaccination on 14th week:<br>Vaccination on 14th week:<br>Vaccination on 14th week:<br>Vaccination on 14th week:<br>Vaccination on 14th week:<br>Vaccination on 14th week:<br>Vaccination on 14th week:<br>Vaccination on 14th week:                             | No<br>(05-07-2022<br>12-19-2022<br>16-11-2022<br>21-12-2022 | Lange<br>Address: Rohmon Nivas<br>Districti LAKSHADWEEP DISTRICT                   | uage • |
| First Cycle of Vaccinations Given<br>Vaccination at Birth<br>Vaccination on 6th week:<br>Vaccination on 14th week:<br>Vaccination on 14th week:<br>Vaccination on 14th week:<br>Vaccination on 14th week:<br>Vaccination on 14th week:<br>Vaccination on 14th week:<br>Vaccination on 14th week:<br>Vaccination on 14th week:<br>Vaccination on 14th week:<br>Vaccination on 14th week: | No<br>(06-07-2027<br>12-19-2022<br>16-11-2022<br>21-12-2023 | Lange<br>Address: Rahmon Nikas<br>District LAKSHADWEEP DISTRICT<br>Willage: Agatti | uage - |

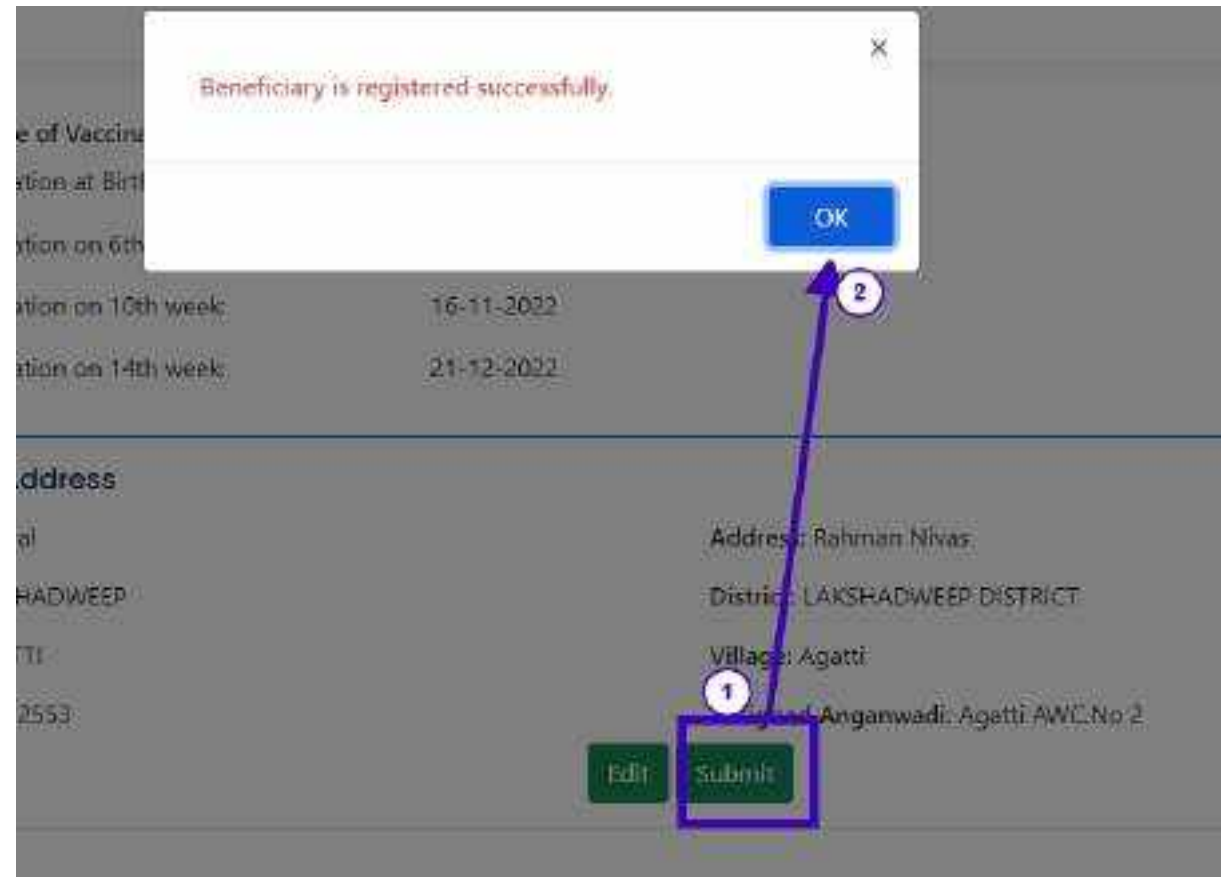

After clicking on the "Submit" button, a confirmation message will be shown on the screen

# **Update Migration Out Details**

Beneficiary registration should already be approved by Sanctioning Officer (CDPO/MO/THO) then only Migration out can be done.

For Migration Out, Block/ULB name should be different otherwise Supervisor (Lady Supervisor/ANM/SHN) will not be able to perform Migration Out.

After entering new address, Supervisor (Lady Supervisor/ANM/SHN) will submit the form and it will be sent to SO(CDPO/MO/THO) for verification and further to DNO for approval.

**Migration Out Workflow**: Supervisor (Lady Supervisor/ANM/SHN)  $\rightarrow$  Sanctioning Officer (CDPO/MO/THO) $\rightarrow$  District Nodal Officer.

| Serfy (Second Gir Orld)     ide (Girt Orld)     bit (Second Girl Orld)     bit (Second Girl Orld)     Update Migration Out     Detail: |      | Migration Cut Details             | (2        | )                                                                                                    |        |                 |          |
|----------------------------------------------------------------------------------------------------|------|-----------------------------------|-----------|----------------------------------------------------------------------------------------------------|--------|-----------------|----------|
| , tipicre tagration in<br>Deads                                                                                                    | Clic | k on migration out                | Clic      | k on upda                                                                                                    | te ado | iress 💆         |          |
| , lipdow Childreth and<br>Investigation Details                                                                                        |      | termine efficient destination des |           | Manager, Manager, Manager, Manager, Manager, Manager, Manager, Manager, Manager, Manager, Manager, Manager, Man | 1411   | and a           | 2222     |
| Q and kentury                                                                                                    |      | Research Delegement Street        | 0.000     | The party services                                                                                              | -      | April April Aur |          |
| B tepens 🔍                                                                                                    | 3    | Annes Salta 2110 (1997)           | 1108-2021 | 00547133304                                                                                                    | -      | Apression 1     | 100      |
| anime v                                                                                                    | 1.1  | Address of the                    | 1418-252  | Aprilate                                                                                                    | 49.00  | April Allen     | Supara . |

#### Update Migration Out Details (If selected Rural)

If Rural is selected as the area type, then, State, District, Block, Village, address and pin code should be filled by Supervisor (Lady Supervisor/ANM/SHN).

#### Update Migration Out Details (If selected Urban)

If Urban is selected as the area type, then, State, District, Urban Local Body, Ward, address and pin code should be filled by Supervisor (Lady Supervisor/ANM/SHN).

| 😢 Data Entry      | ~         | Update Migration Out Details | Select the "Urban" op       | don               |    | < Back to list |
|-------------------|-----------|------------------------------|-----------------------------|-------------------|----|----------------|
| Q. Search Benefic | sary      | Address'                     | -                           |                   |    |                |
| E Reports         | 1.00      | A00:001                      | Fill all the details of the | e form            |    |                |
|                   |           | State"                       |                             | District*         |    |                |
| 3) HHP            | - <b></b> | -Select State-               | ~                           | -Select District- | Ψ. |                |
| a time the        |           | Urban Local Body"            |                             | Ward"             |    |                |
| a series          |           | -Select Sub District-        | ~                           | -Select Ward-     | ~  |                |
|                   |           | Pincode"                     |                             |                   |    |                |
|                   |           | 0                            |                             |                   |    |                |
|                   |           | Click on "submit" b          | Subm                        | it Cancel         |    |                |
|                   |           |                              |                             |                   |    |                |
|                   |           |                              |                             |                   |    |                |

# **Update Migration In Details**

The migration In can be done for those beneficiaries which are transferred from other state, district, block/Urban Local Body (ULB).

For Migration In, Migration out is not necessary, Migration In can be done separately also.

Migration In will supersede the Migration Out approval process.

**Migration In Workflow:** Supervisor (Lady Supervisor/ANM/SHN) (submits the form) -> Sanctioning Officer (CDPO/MO/THO)

| 28 mm                                    | EDATE LANDANCINES           | DUTING' LOOPACHINE DI DUTING' | BLOCKILLE   AGATS | Liste parter: | USER THRE SUPERVISED IN ADDR. 1 (14) |
|------------------------------------------|-----------------------------|-------------------------------|-------------------|---------------|--------------------------------------|
| E berbag                                 | Update Migration In Details |                               |                   |               |                                      |
| Inveltiony legislation                   | Wignation in Line" (2)      |                               |                   |               |                                      |
| - Netty Second Cat Calls                 | 7                           |                               | 2.03              |               |                                      |
| - tak avar stell                         | /                           |                               |                   |               |                                      |
| Andrew Magneton Tax                      |                             |                               |                   |               |                                      |
| Contraction of Contraction               |                             |                               |                   |               |                                      |
| Index Clinkers and<br>Investment Sets In |                             |                               |                   |               |                                      |
| Q secondary                              |                             |                               |                   |               |                                      |

Select the beneficiary from the list. Beneficiaries will appear in the list if their migration out is already approved.

| vition in tist"   | Select the behenciary from the list     |
|-------------------|-----------------------------------------|
| Agraton-in-List-  | 1 · · · · ·                             |
| iligranon-in-Est- |                                         |
| dd Maria          | 5 B C C C C C C C C C C C C C C C C C C |
|                   |                                         |
|                   |                                         |
|                   |                                         |
|                   |                                         |
|                   |                                         |
|                   |                                         |

If you want to do 'Migration In' for a specific beneficiary who is not showing up in the list then click on "Add More" option and then search the beneficiary through Aadhaar number

|        | STATE:LAKSHADWEEP   | DISTRICT :LAKSHADWEEP DISTRICT | BLOCK/ULB : AGATTI                                                                                                    | USER NAM                                                                                                    |
|--------|---------------------|--------------------------------|----------------------------------------------------------------------------------------------------|----------------------------------------------------------------------------------------------------|
| ~      | Update Migration In | Details                        |                                                                                                    |                                                                                                    |
| iciary | Migration In List*  |                                |                                                                                                    |                                                                                                    |
|        | Migration-In-List   |                                | ~                                                                                                    |                                                                                                    |
| $\sim$ | Migration-In-List   |                                |                                                                                                    |                                                                                                    |
| ~      | Add More            |                                |                                                                                                    |                                                                                                    |
|        |                     |                                |                                                                                                    |                                                                                                    |
|        | idany<br>V          | Clary                          | Clary Clary | Clary Clary |

|                                                     |                                          |                                |                    | Lar                         |
|-----------------------------------------------------|------------------------------------------|--------------------------------|--------------------|-----------------------------|
| 88 Home                                             | STATE:LAKSHADWEEP                        | DISTRICT :LAKSHADWEEP DISTRICT | BLOCK/ULB : AGATTI | USER NAME : ASIYABI VADAKKI |
| 盤 Data Entry ~<br>Q Search Beneficiary              | Update Migration In<br>Migration In List | Details                        |                    |                             |
| N                                                   | Add More                                 | _                              | ~                  |                             |
| <ul> <li>a neports</li> <li>V</li> <li>V</li> </ul> | Enter Aadhaar Number                     |                                |                    |                             |
| 🕞 sign Out                                          |                                          |                                | Fetch Detail       |                             |
|                                                     |                                          |                                |                    |                             |

After the selection of beneficiary, following screen will appear to submit the 'Migration In'. Click on "Submit" button for Migration In.

| endape:                    |                  |                  | -        |          |                    |        |                   |
|----------------------------|------------------|------------------|----------|----------|--------------------|--------|-------------------|
| Turrent Address Detail     |                  |                  |          | Old Add  | rése Dotail        |        |                   |
| Aver                       |                  |                  |          |          | -                  |        |                   |
| Adams and a                |                  |                  |          | these is | UNDALEVERY         | 0000   | (ALSALEWEP DETINT |
| Steer unit-schute          | Distant ( John   | NUMBER STORES    |          | Print.   | ADATTI             | Witter | -                 |
| Main' series               | "Tings"          | deputy (FT)      | -        |          | (HECHERA PUTTICEOR |        |                   |
| room and                   | Anage Sunger and | ANCHA I AMAY (11 | 00103223 | Recode   | - Carlos           |        |                   |
| Weiger Heist Russellering" | 4ACNIS America   |                  | *        |          |                    |        |                   |
|                            |                  |                  |          |          |                    |        |                   |

## **Update Childbirth and Immunization Details**

Update child birth Immunization details forms should be filled if Immunization details are not filled or partially fill in the Beneficiary registration form or 98 days have passed since childbirth.

Workflow for Childbirth and Immunization: Supervisor (Lady Supervisor/ANM/SHN)→ Sanctioning Officer (CDPO/MO/THO)

Click on the "Update Childbirth and Immunization" tab and then click on "Edit" button for a beneficiary whose details you would like to edit.

| E tank<br>E teletory A                                              | Updat | e Childbirth an           | d immunizati                 | on                    |                              | Search                                                          |        |
|---------------------------------------------------------------------|-------|---------------------------|------------------------------|-----------------------|------------------------------|-----------------------------------------------------------------|--------|
| <ul> <li>verby theorem the table</li> <li>tableto const.</li> </ul> | Sno   | Bernsficiary<br>Nerrod(D) | Beneficiary<br>Registered by | Child birth<br>mumber | Actual date of<br>childbirth | Immunization details are<br>peritally filled or fully<br>filled | Action |
| Update High Ster Cut                                                | 1     | Benhi Ascora T            | PROTO Lavel                  | 7                     | 25-05-2023                   | Perturly New                                                    | 100    |
| Update Mgraties In                                                  | 1     | Pakes Rephrs P.C.         | PTOED Level                  |                       | £101-20-86                   | Partially filled                                                | ER     |
| Quinto childreth and                                                |       | (401000)                  | HOTO Level                   | - 0X                  | 58-09-2023                   | Partially Filled                                                | tur.   |
| Conde Concernance                                                   |       | Inducted Kineskings       | Carrier Good                 | 1.44                  | CONTRACTOR OF A              | Contraction of the Berlin P.                                    |        |

After clicking the 'Edit' button, the Child Birth and Immunization form will become available, allowing the: Supervisor (Lady Supervisor/ANM/SHN) to fill the details including children born in this pregnancy, type of institute of child birth, name of institute of child birth, child gender born in this pregnancy, availed benefits under JSY, was vaccination recorded on MCP card and all vaccination dates.

**Entitlements under Janani Suraksha Yojana** – The eligible beneficiary shall also receive the remaining cash incentive as per approved norms towards Maternity Benefit under Janani Suraksha Yojana after institutional delivery so that on an average, a woman gets an amount of six thousand rupees only.
Click on "Yes" or "No" if beneficiary has availed benefit under JSY or not respectively. If beneficiary has received JSY benefit, then enter the amount as well.

| Marrie"                                | Asthur No"                        |                                       |  |
|----------------------------------------|-----------------------------------|---------------------------------------|--|
| Tarj Bad                               | DOX. KODA Sami                    |                                       |  |
| Last Manstrual Period (LMP) Data*      | Anto-Natal Check-up (ANC) Date"   | Actual bate of ChildSirth*            |  |
| 01/07/1112                             | 01 == == 22                       | ¢ =====22                             |  |
| No of Children Born in this Pregnancy* | Type of institute of Child Birth* | have all institute of Child Birth     |  |
| 1 ÷                                    | Government Hospital               | -                                     |  |
| lst Child Gender*                      |                                   |                                       |  |
| 🗆 Maie 🛛 🕸 Female                      |                                   |                                       |  |
| Availed Benefit under JSY              | Amount Received under 597         |                                       |  |
| Yes ON0                                |                                   | Was unconstion recorded on MCP card?" |  |
|                                        |                                   | * Yes O No                            |  |
| Vaccinations Given*                    |                                   |                                       |  |
| Vaccination at Birth                   | DO-MM-YYYY                        |                                       |  |
| Vaccination on 6th week                | 03 10:0013                        |                                       |  |
| Vaccination on 10th week               | DD-MM-YYYY                        |                                       |  |
|                                        | land a bit in the                 |                                       |  |

Here, click on **Submit** button after updating the details.

# **Search Beneficiary**

Here, Beneficiary can be searched by Beneficiary Name, Aadhaar Number and Mobile Number.

| SS Home               |    | STATE : LAKSHADWEEP                   | earch beneficiary on the basis of "B<br>w selecting the particular option | eneficiary Name", "A    | adhaar number", "Mobile Number"  |
|-----------------------|----|---------------------------------------|---------------------------------------------------------------------------|-------------------------|----------------------------------|
| S. Data Every         | ~  | Search Beneficiary                    |                                                                           | -                       |                                  |
| Q. Search Deneficiary |    | O Beneficiary Name                    | O Aadhaar Number                                                          | O Mobile N              | lumber                           |
| C Reports             | ÷- | Fetch Detail Cancel                   |                                                                           | -                       |                                  |
| () Help               | *  |                                       |                                                                           |                         |                                  |
| Er Sign Ovi           |    | Beneficiary List<br>Show 10 • entries |                                                                           |                         | Search                           |
|                       |    | Beneficiary Name (ID)                 | Mobile Number                                                             | Anganvadi               | Last Menstrual Period (LMP) Date |
|                       |    |                                       | No                                                                        | data available in table |                                  |
|                       |    | Showing 0 to 0 of 0 entries           |                                                                           |                         | First Previous N                 |
|                       |    |                                       |                                                                           |                         |                                  |
|                       |    |                                       |                                                                           |                         |                                  |
|                       |    |                                       |                                                                           |                         |                                  |

Select how would you like to search beneficiary (by name, or Aadhaar number or Mobile number)

• Enter the beneficiary's name

| ≡@                   |     |                          |                  |                     |                |                 | Langu              | iage •      | asr       | YABI VADANKP   | UTHIYAPURA |
|----------------------|-----|--------------------------|------------------|---------------------|----------------|-----------------|--------------------|-------------|-----------|----------------|------------|
| SS Home              |     | STATE : LAKSHADWEEP      | DISTRICT : LAKSE | ADWEEP DISTRICT     | BLOCK/ULB   AG | ATTI USER NAI   | ie : Asiyabi Vadak | KFUTHIYA    | PURA U    | JSER TYPE : AW | W/ASHA     |
| 85. Data Entry       | *   | Search Beneficiary       | Select th        | e criteria to searc | h              |                 |                    |             |           |                |            |
| Q - Search Beneficia | w 🤇 | Select Criteria          | 1 .              | Aadhaar Numbe       |                | O Mobile Nun    | iber               |             |           |                |            |
| Reports              | × ( | 2 Beneficiary Name (ID)  | •                |                     | Enter the n    | ame of the ben  | ficiary            |             |           |                |            |
| @ ###                | ~   | SHAMEERA BANU MA         | RIYASEVIYODA     | 41120694)           | Select the b   | eneliciary from | the list           |             |           |                |            |
| D Spiller            |     | Shahia Beegum T M(4      | 1110022)         |                     |                |                 |                    |             |           |                |            |
|                      |     | Beneficiary List         |                  |                     |                |                 |                    |             |           |                |            |
|                      |     | Show 10 - entries        |                  |                     |                |                 |                    | Se          | arch:     |                |            |
|                      |     | Beneficiary Name (ID)    |                  | Mobile Number       | Ang            | anvadi          | Last Menstrua      | l Period (L | .MP) Date |                |            |
|                      |     |                          |                  |                     | No data availa | ible in table   |                    |             |           |                |            |
|                      |     | Showing 0 to 0 of 0 entr | nies.            |                     |                |                 |                    | First       | Previou   | zs Next        | Last       |

A list will appear with same name, select the concerned beneficiary

| <b>()</b>            |                                                                                       |
|----------------------|---------------------------------------------------------------------------------------|
| 88 Home              | STATE : LAKSHADWEEP DISTRICT : LAKSHADWEEP DISTRICT BLOCK/ULB : AGATTI USER NAME : AS |
| 😤 Data Entry 🗸 🗸     | Search Beneficiary                                                                    |
| Q Search Beneficiary | Select Criteria         O         Aadhaar Number         O         Mobile Number      |
| 🖻 Reports 🗸 🗸        | Beneficiary Name (ID)                                                                 |
| () Help 🗸 🗸          | SHAMEERA BANU<br>MARIYASEVIYODA(41120694)                                             |
| Gen Sign Out         |                                                                                       |
|                      | Beneficiary List<br>Show 10 - entries                                                 |

Click on "Fetch detail" button as shown below.

| ≡()             |        |                                       |                                                  |                    |                 |
|-----------------|--------|---------------------------------------|--------------------------------------------------|--------------------|-----------------|
| 器 Home          |        | STATE : LAKSHADWEEP                   | DISTRICT : LAKSHADWEEP DISTRICT                  | BLOCK/ULB : AGATTI | USER NAME : ASI |
| 😤 Data Entry    | ~      | Search Beneficiary                    |                                                  |                    |                 |
| Q Search Benefi | iciary | Select Criteria<br>Beneficiary Name   | O Aadhaar Number                                 | 0 N                | Nobile Number   |
| Reports         | ~      | Beneficiary Name (ID)                 | an un and an an an an an an an an an an an an an |                    |                 |
| (?) Help        | ~      | Fetch Detail Cancel                   | DUMATI 20014)                                    |                    |                 |
| 🕞 Sign Out      |        |                                       |                                                  |                    |                 |
|                 |        | Beneficiary List<br>Show 10 • entries |                                                  |                    |                 |

| ≡®                                   |   |                                                                               |                                                        |                     |                        | Language +        | Siyabi vadak         |
|--------------------------------------|---|-------------------------------------------------------------------------------|--------------------------------------------------------|---------------------|------------------------|-------------------|----------------------|
| BB Home                              |   | STATE : LANSHADWEEP                                                           | DISTRICT: LAKSHADWEEP DISTRI                           | CT BLOCK/ULB : AGAT | TTE USER NAME : ASIYAT | ЭІ VADAKKPUTHIYAP | URA USER TYPE : AW   |
| 🙊 Data Entry<br>Q Search Deneficiary | ~ | Search Beneficiary                                                            |                                                        | WI 8                |                        |                   |                      |
| Reports                              | * | Beneficiary Name     Beneficiary Name     (ID)     SHAMEEIN BANU MARINASEVINO | <ul> <li>Aadhaar Numb</li> <li>DA(41120694)</li> </ul> | er C                | 2 Mobile Number        |                   |                      |
| (1) Help                             | * | Fetch Detail Cancel                                                           |                                                        |                     |                        |                   |                      |
|                                      |   | Beneficiary List<br>Show 10 • entries                                         | 1                                                      |                     |                        | s                 | earch:               |
|                                      |   | Beneficiary Name (ID)                                                         | K ·                                                    | Mobile Number       | Anganvadi              | Last Menstru      | al Period (LMP) Date |
|                                      |   | SHAMEERA BANU MARIYASE                                                        | VIYODA (41125694)                                      | 9446791272          | Agasti AWC.No 1        | 10-06-2022        |                      |
|                                      |   | showing the termines                                                          | f .                                                    |                     |                        | FIFSC PR          | ewous I Next         |

#### Click on the beneficiary name to see the beneficiary detail

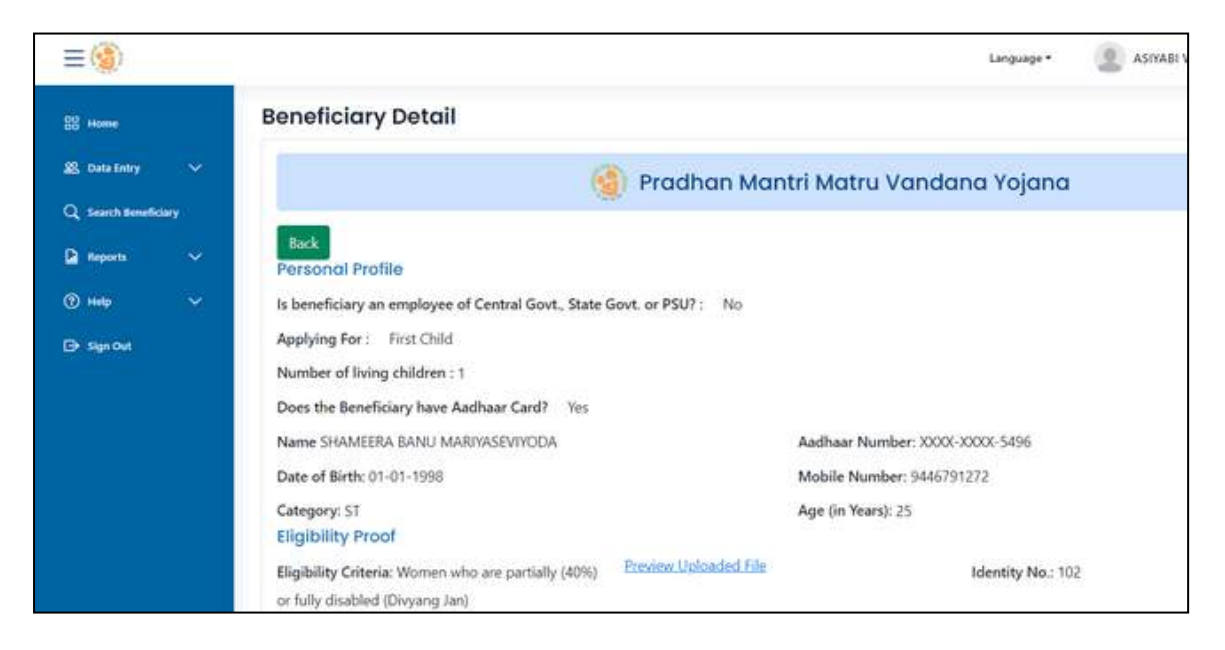

## Reports

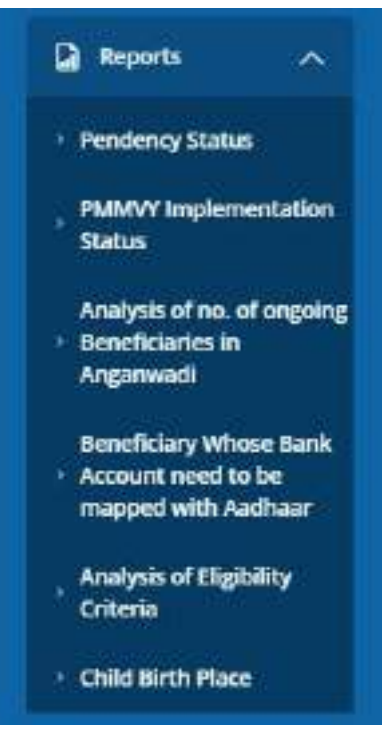

## **Pendency Status Report**

This report will provide the pendency status.

To download the pendency report in Excel format, simply click on "Excel." For a PDF format, click on "PDF," and if you wish to print the pendency report, click on "Print," as indicated below.

| All Desilvey 14<br>Cl. Insultantions<br>Di Annelis III (1997)<br>Calebrary Rese | Pender | cy Status Re<br>Film         | port: W | CD. Herento<br>Click here t | torewise<br>o downlow | d report          | elsetho                            | Select   | t any to s | Search        | ort for<br>girl child |                   |
|---------------------------------------------------------------------------------|--------|------------------------------|---------|-----------------------------|-----------------------|-------------------|------------------------------------|----------|------------|---------------|-----------------------|-------------------|
| PADAre approved all the<br>Doctor                                               |        |                              |         | i.                          | i de la dela          | leufcary          |                                    | -        |            | tatio         | saleen                |                   |
| - origining the set for a reason in Argument                                    |        |                              |         |                             |                       |                   |                                    |          |            |               | fer                   | ding              |
| Annual search of the Section                                                    | 5.00   | Angiewadt                    | 148     | FF<br>Register              | SUP<br>Register       | Total<br>Register | Parating for<br>\$9<br>Acceptoment | Approved | Paul       | In<br>Process | Pending               | Fending<br>ar SND |
| Analysis or Digitality                                                          |        | Yasai                        | 0       | - 60                        | 0                     | - 10              |                                    | 63       |            |               |                       | 1                 |
| - Child Sett Plan                                                               | - 27   | ANCRES.<br>Anni<br>USSCOIDER | 5       | -                           | 0                     | 70                |                                    | (iii     |            |               | R.                    |                   |
| China and an and an an an an an an an an an an an an an                         | 3      | ANCREZ.<br>Aver<br>pisanonee | 0       | . 10                        | 100                   | - 30              |                                    | -19      |            |               | 0                     | 1                 |

#### **PMMVY implementation status**

| R. Santany V<br>Q. Santanaking<br>R. Santan                                                                                                    | PMMVV | Implementat                      | tion Status R | eport : WC  | 0 Hieronchy | -wite   |         |                        | Search      |                        |    |
|----------------------------------------------------------------------------------------------------|-------|----------------------------------|---------------|-------------|-------------|---------|---------|------------------------|-------------|------------------------|----|
| <ul> <li>Problem Holes</li> <li>Problem Instances with the second state</li> </ul>                                                                                                    |       |                                  |               | Beneficiary |             | Рартите | Peptori | Resultatory<br>section | Banaficiary | Beneficiary<br>Payment | Ī. |
| Company of the local division of the local division of the local d | 1.04  | Arganost                         | Registerail   | Terfini     | Approved    | By SD   | By SND  | Verification           | AFFS        | PIME                   |    |
| <ul> <li>orgoing iteraficianes to<br/>Argonautil</li> </ul>                                                                                                    |       | Tetal                            | π             | 30          | 30          | 41      | .00     | 10                     | 83          | 10                     | 6  |
| Breefstory Wheet Sale<br>Account word to be<br>reapped with Aarthur                                                                                                    | 1     | Agen Alachu<br>2<br>(HSA700H32)  | 16            |             |             | 10      | - 15    | 18                     | 76          | ħ                      |    |
| Analysis of Highsby<br>Transis                                                                                                    | 1     | Agent: ARICINE<br>(Elserorutor)  | ų             | ×           | 37          | Ŭ.      | ्र      |                        | 3           | 7                      |    |
| (2) ang                                                                                                    | 1     | Agen ABCNE<br>di<br>(HISEPERTER) | n             | 00          | 30          | 92      | 94      | -10                    | 10          | 9                      |    |
| CP Text Det                                                                                                    | 4     | Agent AMCNE                      | 18            | 1           | 2           | 10      | - 884   | 12                     | 11          | 38                     | T  |

This report shows the real time implementation status of PMMVY.

## Analysis of number of ongoing beneficiaries in Aanganwadi

This report shows the number of registrations being done at Aanganwadi centre.

| A barrey                                                                                                    | Analysis of | no. of ongoing Deneficiaries in An<br><u>Mink</u> | gonwadi : WCD | Hierarchy- | wise           | Search              |                                         |
|----------------------------------------------------------------------------------------------------|-------------|---------------------------------------------------|---------------|------------|----------------|---------------------|-----------------------------------------|
| - Martin Supervision                                                                                            | and the     | 100000000                                         | Calle 1       | Na         | of Angaswish N | ith angeing Benefic | larke                                   |
| The second second second second second second second second second second second second second second second se | 3,089       | Aspennan                                          |               | 2-19       | 15-20          | 31-100              | Mars than the                           |
| · magning Resemblaries in                                                                                       |             | Table                                             | - K           |            | 2              | .0.                 |                                         |
| Argeraal                                                                                                    | 1           | Agent AWC No. 2 (1158/011102)                     |               |            |                |                     | *                                       |
| Accession of the second second second                                                                           |             | Agont AWC No. 1 (115070111001)                    | 10            |            | Ť              | .0                  | 0.                                      |
| - mapped with kadhaw                                                                                            | . 2         | ages14WCNo.4191587910104y                         | 10            |            | 10 E           | 10                  | 1 ( ) ( ) ( ) ( ) ( ) ( ) ( ) ( ) ( ) ( |
| Andpen of Biglielity<br>Criteria                                                                                | 4           | Agenti AME No 5 (51507010100)                     | Ó             | 4          | +              | 0                   | 0                                       |
| < chicken num                                                                                                   |             | #WCRoll, Agent(\$1)870101051                      | 1             |            | 0              | 0                   | *                                       |
| (1) (m)                                                                                                    |             | AMCNo.6, Agent141587110-001                       |               |            | 1              | 0                   |                                         |
|                                                                                                    |             | Tasel                                             | Ū.            |            | 5              |                     |                                         |

#### Beneficiary Whose Bank Account need to be mapped with Aadhaar

This report shows number of beneficiaries whose bank account is not Aadhaar seeded or not DBT enabled.

| Augusta Com                                                                                                    |        |                               | Smith                                                          |
|----------------------------------------------------------------------------------------------------|--------|-------------------------------|----------------------------------------------------------------|
|                                                                                                    | S.No 1 | Arganized                     | Reneficiery Whose Bank Access taxed to be reapped with Authout |
| Next 1                                                                                                    |        | Yutai.                        |                                                                |
| salpes of en ef                                                                                                 | 1.0    | Agen AWCR6 2111181010000      |                                                                |
| Second Second Second Second Second Second Second Second Second Second Second Second Second Second Second Second | - 2    | Agam ANE INS 1 (1158/10100/1) |                                                                |
| valicory Wheet Bare                                                                                             | - 3    | Agree AVCAG ACTERNITOTORI     |                                                                |
| appent with Authors                                                                                             | 4      | Agueti AAVC Riv 31311MT010000 |                                                                |
| elysis of Eligibility<br>mate                                                                                   |        | Tutal                         |                                                                |
| radjunt of Eligibiating<br>related                                                                              |        | Tutal                         |                                                                |

# Analysis of Eligibility Criteria

| C, sert fontion                                       | Analysk | of Eigibility                        | Criteria : W | ICD H | erarci | ny-wisa  |       |               |        |                   | Search  |         | _    |
|-------------------------------------------------------|---------|--------------------------------------|--------------|-------|--------|----------|-------|---------------|--------|-------------------|---------|---------|------|
| · Producty Stream                                     |         |                                      |              |       |        |          | . Pos | . of Revenues | -      |                   |         |         |      |
| 1000                                                  | 1       |                                      |              |       |        |          |       |               |        | Kitae<br>Seitumen |         | Low     |      |
| ergeing Bereficierte te                               | 5.No    | Argenouth                            | Enrolled     | sc    | \$1    | Disabled | NPSA  | PHEAV         | eSkram | Nidhi             | MGNREEA | Incente | AWWA |
|                                                       |         | Total                                | #1           | 0     | 79     | 1        | 3     |               | 0      | 0                 | 1       | t       |      |
| Accent wood to be<br>mapped with Authors              |         | Apex.KolExis<br>2<br>Circletoriologi | 28           | . 4   |        | 6        | 6     | - 1           | 1      | -                 | 28      | 8       |      |
| Analysis of Eighting T<br>Enterts<br>Chief Brith Page | .4      | Agen, KRC, Ru<br>1<br>(31547310101)  | 36           | . 1   | -11    |          | 1     |               |        |                   | 9#      | 3       |      |
| () mit -                                              | 1       | Agrit KRChil<br>4                    | 14           | - 1   | -59    | 0        | 0     |               | 1      | 1                 |         | 10      |      |

## **Child Birth Place**

| Q local meeting                                                                                                    | Child B | irth Place Report : WC           | CO Hierarchy-w | bue                          |                     |              | Sea     | nh[                   |       |
|----------------------------------------------------------------------------------------------------|---------|----------------------------------|----------------|------------------------------|---------------------|--------------|---------|-----------------------|-------|
| Penderen Status                                                                                                    |         |                                  |                |                              | cier i              | Refé Institu | an Type |                       |       |
| Survey Address of                                                                                                    | 5.Ne    | Arganauk                         | Châd<br>Barn   | Staver ensered<br>Hangelitad | Prinate<br>Haspital | Harris       | Transit | Angierosad<br>Earther | Other |
| organization and a second second seco |         | Total                            | n              | 78                           | 0                   |              |         | 1                     | ्र    |
| Beneficiary Mone Bank<br>- Account result to be                                                                                                    | 1       | Agam AMC No.2.<br>STRAPENEI 421  | in .           | 10                           | 0                   |              |         | (T                    |       |
| Analysis of Eligibility                                                                                                    | I.      | Agami AMICINo 1<br>131587010101  | - 11           | 145                          | 0                   | 1            |         |                       | D     |
| Contract Name                                                                                                    | 1       | Agent AAT: No.4<br>(315870/0104) | 54             | 14                           | 1                   | 3            |         | *                     | 5     |
| Øm -                                                                                                    | 4       | Agen1AWE.36(3)<br>(31342/03108)  |                | 0.                           | 0                   |              |         | 3                     | - 0   |

# For Sanctioning Officer (CDPO/MO/THO)

# Key functionalities available

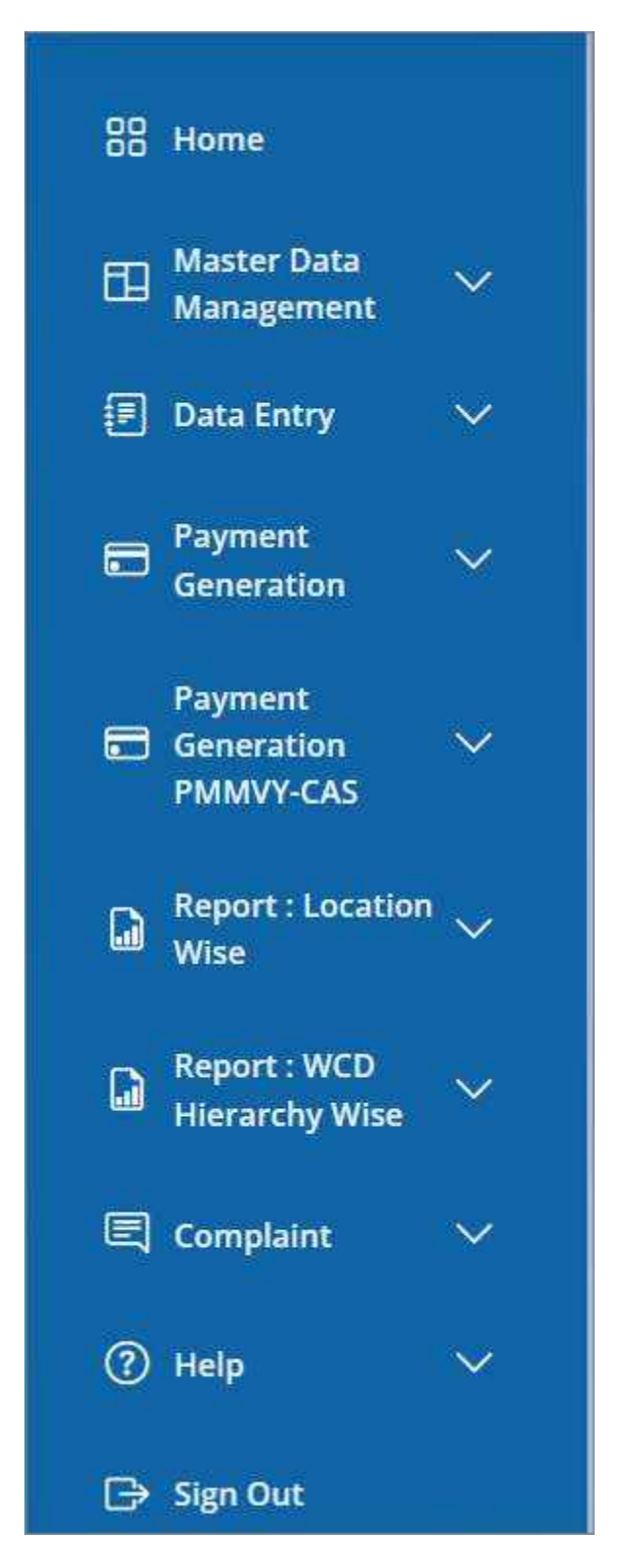

Functionalities available in sanctioning officer Login

- Home
- Data Entry
  - Assign Field Functionary to Beneficiary
- Approval
  - o First Child Registration
  - Second Girl Child Registration
  - o Immunization Approval
  - o Case closure
  - $\circ \quad \text{Migration Out} \quad$
  - Migration In
- Payment Generation
  - Payment for First Child (1st Instalment)
  - Payment for First Child (2nd Instalment)
  - o Payment for Second Girl Child

## • Payment Generation PMMVY-CAS

- Payment for First Child (2nd Instalment)
- **Report: Location wise** 
  - o Sector

•

- o Pendency status
- PMMVY Implementation Status
- FF At Aanganwadi
- Case Closure Analysis
  - Remark wise
  - Case initiation user wise
- PMMVY CAS issue
- o Analysis of no. of ongoing Beneficiaries in Anganwadi
- o Beneficiary Whose Bank Account need to be mapped with Aadhaar
- o Analysis of Eligibility Criteria
- o Childbirth Place

#### • Report: WCD hierarchy wise

- o Pendency status
- PMMVY Implementation Status
- o Analysis of no. of ongoing Beneficiaries in Anganwadi
- o Beneficiary Whose Bank Account need to be mapped with Aadhaar
- o Analysis of Eligibility Criteria
- Childbirth Place
- Complaint
  - o View Complaint Details
  - Help
    - PMMVY user manual
    - PMMVY-soft training videos
    - PMMVY FAQs
- Sign Out

# **Data Entry**

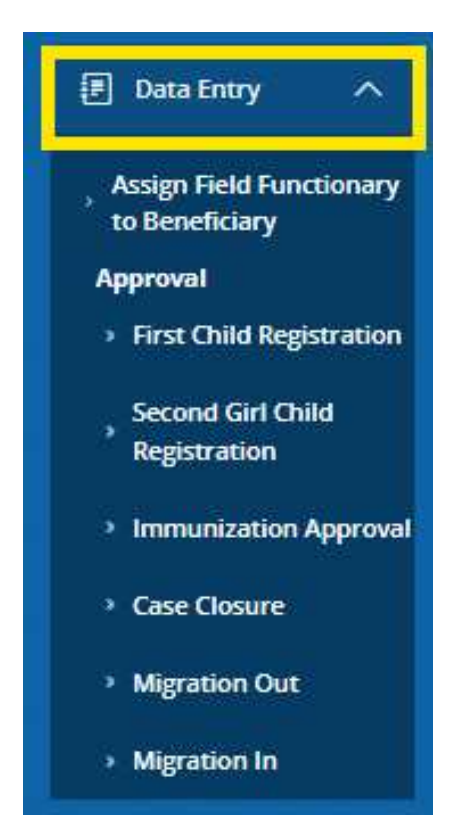

Following functionalities are available under "Data Entry" menu function:

- Assign Field Functionary to Beneficiary
- Approval
  - First Child Registration
  - Second Girl Child Registration
  - Immunization Approval
  - Case closure
  - Migration Out
  - Migration In

#### **Assign Field Functionary to Beneficiary**

Click on the "Data Entry" option, then click on the option "Assign field functionary to beneficiary" option.

This functionality is to assign the beneficiaries who have registered using citizen login to the concerned Field functionary (AWW/ASHA).

| s.Ne. | Bareficiary    | MCR Card<br>Number(Date)                | Eligibility Preof                                                  | LMP Gate   | ANC Date   | Analgo Field<br>Punctionary | Action |
|-------|----------------|-----------------------------------------|--------------------------------------------------------------------|------------|------------|-----------------------------|--------|
| t.    | Address of the | 100047-0025                             | Women holder of BPL ration Card                                    | 25-10-2022 | 17-12-2022 | -Select - Y                 | Assign |
| 2     |                | 10000102-07                             | Worten holder of emprasion card                                    | 25-10-2022 | 01-10-2022 | -Selact- ¥                  | Assign |
| 3     | -              | 100000000000000000000000000000000000000 | Women Holder of BPL ration Card                                    | 07-03-2023 | 17-04-2023 | -delect- ~                  | Attign |
| 4     | -              | 100000000000000000000000000000000000000 | Women holder of BPL ratios Card                                    | 10-07-2022 | 01-09-2022 | ∼šelest- ≫                  | Assign |
| 9     | ALC: NO.       | ramagers and                            | Women whose net family income<br>is less than Rs. 8 Lakh per annum | 11-02-2023 | 01-04-2022 | -select - V                 | Assign |
| 6     | -              | Transferrer at                          | Women holder of BPL rution Card                                    | 14-05-2022 | 01-10-2022 | -Sulect- V                  | Assign |

## Approval

## **First Child Registration**

Click on the "Data Entry" tab on the left side menu  $\rightarrow$  click on the "First child registration" tab.

Then you will see a list of beneficiaries. Click on "Action" button on the right side as shown below.

|                                                                                                    | 1000      | SAGANGHIEF            | DETRICT IA    | CHARANTER D IETH       | 17 (8400               | vue agat       | II USEN                                  | es senera                    | HERE THE                                                                              | CSP0/H         | e i the |
|----------------------------------------------------------------------------------------------------|-----------|-----------------------|---------------|------------------------|------------------------|----------------|------------------------------------------|------------------------------|---------------------------------------------------------------------------------------|----------------|---------|
| (III Management) ~                                                                                          | Registra  | tion Approval         |               |                        |                        |                |                                          |                              |                                                                                       |                |         |
| 🗄 bestery 🚬 🔨                                                                                               | . 1004 34 | - entries             |               |                        |                        |                |                                          |                              | Searce                                                                                |                |         |
| - Anigo Text Fainthoney<br>In Resetutiony                                                                   | 574       | Soneliciary<br>Name   | NUMUT<br>Read | Aurgermani<br>(Wilage) | sach<br>Card<br>Nambar | Sep.<br>Status | fap.<br>Rimark                           | Sup.<br>Verification<br>Date | flipbility<br>Preof                                                                   | 1147<br>Date   | Adies   |
| 1 · FiceChild Regionation                                                                                   |           | Tanja Soel I          | - 13          | Apart and her          | - Annies               | Million .      |                                          | 100.003                      |                                                                                       | 110            | Action  |
| , Second Get Class<br>Registration                                                                          |           | C                     |               | 10                     |                        |                |                                          |                              | Hobbing<br>HIGHREGAL<br>HID Gard                                                      | 1035           | -       |
| <ul> <li>Immeriation Approved</li> <li>Case Owners</li> <li>Magnetion for</li> <li>Magnetion for</li> </ul> | 7         | Artisti Selgi<br>Gali | 25            | Agetty Add(; No<br>1.0 | best.                  | tor<br>vertie  | Deciment<br>adoted<br>are not<br>correct | 21-10-2013                   | Mones<br>stass out<br>funity<br>income to<br>isso than<br>to it (white<br>per amount) | 17-09-<br>2002 | Action  |

Beneficiary Detail Form will option as shown below.

- To Approve  $\rightarrow$  click on the "Approve" button,
- To Reject  $\rightarrow$  click on the "Reject" button and select the reason of rejection.
- Click Cancel for not taking any action.

| gistration Approval             |                             |                                                       |
|---------------------------------|-----------------------------|-------------------------------------------------------|
| eneficiary Detail               |                             |                                                       |
|                                 |                             |                                                       |
|                                 | (g) Pradha                  | in Mantri Matru Vandana Yojana                        |
| Personal Profile                |                             |                                                       |
| Is beneficiary an employee of   | Central Govt, State Govt, o | r PSU?: No                                            |
| Applying For : First Child      |                             |                                                       |
| Number of living children : 1   |                             |                                                       |
| Does the Beneficiary have Aac   | Ihaar Card? Ves             |                                                       |
| Name Tanya Gosi                 |                             | Aadhaar Number: XXXX-JXXX-5351                        |
| Date of Birth: 02-10-2002       |                             | Mobile Number: L.                                     |
| Category OTHERS                 |                             | Age (in Years): 21                                    |
| Eligibility Proof               |                             |                                                       |
| Eligibility Criteria: Women hol | ding Previow Unice          | 2021 F20 Identity No.: test                           |
| MGNREGA Job Card                |                             |                                                       |
| MCP Cord Details                |                             |                                                       |
| MCTS/ RCH ID/ MCP Card Re       | gistration Number: 15tos    | MCP Card Registration Date: 05-07-2022                |
| Last Menstrual Pesiod (LMP) (   | Date: 62-06-2022            | Ante-Natal Check up (ANC) Date: 23-06-2022            |
| Has the child been burn : Yes   |                             | Actual Date of Childbirth: 29-11-2022                 |
| Number of Children Born in      | this Pregnancy 1            | Type of Institute of Child Birth, Government Hospitel |
| Name of institute of Child (    | sirth: test                 |                                                       |
| Gender Childl: Male             | 6410-092.1                  |                                                       |
| Availed Benefit under           | Amount Received under       | Was vaccination recorded on MCP card? No              |
| JSY:                            | J5¥:                        |                                                       |
| Veb                             | 1010                        |                                                       |
| First Cycle of Vaccinations G   | ilvert.                     |                                                       |
| El Veccination at Birth:        | 07-10-2023                  |                                                       |
| II Vaccination on 6th week:     | 02+10-2023                  |                                                       |
| Unceination on 10th yeak        | 03-10-2023                  |                                                       |
| E Vaccination on 14th week      | 11-10-2023                  |                                                       |
| Present Address                 |                             |                                                       |
| Areas Rural                     |                             | Address; test                                         |
| State: LAKSHADWEEP              |                             | DISNICE LAKSHADWEEP DISTRICT                          |
| Block: AGATTI                   |                             | Village: Agatti                                       |
|                                 |                             |                                                       |

| Generation                             | * | TVaccination on 10th week:    | 27-06-2023                          |
|----------------------------------------|---|-------------------------------|-------------------------------------|
| Property<br>El Generation<br>PRENY-CAS | • | III Vaccination on 14th week: | 19-08-2023                          |
| Da Seport Location<br>Wite             |   | Present Address               |                                     |
|                                        |   | Area: Rural                   | Address: HNO 56 new janta colony    |
| D Report : WCD<br>Interestly Wee       | * | State: LAKSHADWEEP            | District: LAKSHADWEEP DISTRICT      |
|                                        | - | Block: AGATTI                 | Village: Agatti                     |
| (C) here                               |   | Pincode: 121001               | Assigned Angarwadi: Agatti AWENo 1  |
| EP Sept Dol                            |   |                               |                                     |
|                                        |   | click here to 🛩 approve       | CANCEL Right Click here to X reject |

## Second Girl Child Registration

Click on the "Data Entry" tab $\rightarrow$  then click on the "Second Girl Child" registration tab.

Then you will see a list of beneficiaries. Click on "Action" button on the right side as shown below.

| E terr                                                                               |           | PHEADAG.             | 2016C          | T PRALAPPURAD             | BLOOKULE HERIN     | INGNINU .      | UNICHINAGE      | PROVINCE                      | Union time approvinge                                                            | 17940         |       |
|--------------------------------------------------------------------------------------|-----------|----------------------|----------------|---------------------------|--------------------|----------------|-----------------|-------------------------------|----------------------------------------------------------------------------------|---------------|-------|
| 62 Mary 1999                                                                         | Registro  | tion Approvel        |                |                           |                    |                |                 |                               | (120128)                                                                         |               |       |
| E testag A                                                                           | (stem) or | * driver             |                |                           |                    |                |                 |                               | SOUCK                                                                            |               |       |
| · Array Teld Mechanity<br>In Televisity                                              | 586.      | Developing<br>Name   | NUMP<br>Recent | Arrantered<br>(Wiles)     | NOP Card<br>Namber | S.p.<br>Statue | Sup.<br>Aarmank | Siep.<br>Herification<br>Deta | Bigliality Proof                                                                 | LMP<br>Desi   | Azen  |
| Seal third legations     Second at Day                                               | 1         | powy er<br>calendary | 1              | erites<br>Arbeiterung     | Sectore and        | in fat         |                 | in yourse                     | Wernen tokker of<br>SPC 1880/1080                                                | -             | Anna  |
| <ul> <li>Approximite</li> <li>Termenitation Approxim</li> <li>Case Chosen</li> </ul> | 2         | Ninsha W.V.          | 2              | Distance<br>Reptation (1) | 10001001           | serfet.        |                 | 07.10.202                     | Worsen whose ret<br>Contry wosters is<br>instruction RL 8 Laters<br>per antituri | 24-0-<br>2817 | Attes |
| - Mpatin Da                                                                          | 3         | mpuTP                | 2              | INCOMPANYO ()             | 1 and 1 and 1      | methat         |                 | 97-+5,2622                    | Werner holder of<br>3Ph, sature Carel                                            | 12-5#<br>2022 | Atten |

Beneficiary Detail Form will option as shown below.

- To approve  $\rightarrow$  click on the "Approve" button,
- To reject  $\rightarrow$  click on the "Reject" button.
- Click Cancel for not taking any action.

| nietration Annount                                       |                              |                                                       |
|----------------------------------------------------------|------------------------------|-------------------------------------------------------|
| gistration Approval                                      |                              |                                                       |
| Seneficiary Detail                                       |                              |                                                       |
|                                                          | 🔞 Pradha                     | in Mantri Matru Vandana Yojana                        |
| Personal Profile                                         |                              |                                                       |
| Is beneficiary an employee of                            | Central Govt., State Govt. o | r PSU7 1 No                                           |
| Applying For First Child                                 |                              |                                                       |
| Number of fiving children ; 2                            |                              |                                                       |
| Does the Beneficiary have And                            | ihaar Card? Yes              |                                                       |
| Name Salva Spel                                          |                              | Aadhaar Number: XXXX-5361                             |
| Date of Birth: 02-10-2002                                |                              | Mobile Number L                                       |
| Category: OTHERS                                         |                              | Age (in Years): 21                                    |
| Eligibility Proof                                        |                              |                                                       |
| <b>Bigibility Criteria:</b> Women hok                    | Rog Panniew shallow          | Init Tile Identity No. test                           |
| MGNRESA Job Cald<br>Important Dates<br>MCP Card Details: |                              |                                                       |
| MCTS/ RCH ID/ MCP Card Reg                               | istration Number: tstss      | MCP Card Registration Date: 05-07-2022                |
| Last Menstrual Period (LMP) D                            | ate: 02-06-2022              | Ante-Natal Check-up (ANC) Date: 23-08-2022            |
| Has the child been born 185                              |                              | Actual Date of Childbirth: 29-11-2022                 |
| o o na secta na narra da marte da arran.<br>T            |                              | dana makana katapatén kanangan kanang                 |
| Number of Children Born in                               | this Pregnancy: T            | Type of Institute of Child Birth: Government Hospital |
| Name of Institute of Child B                             | inthe test                   |                                                       |
| Gender_Childt: Male                                      |                              |                                                       |
| Availed Senefit under                                    | Amount Received under        | Was vaccination recorded on MCP card?: No             |
| Ves                                                      | 1610                         |                                                       |
| First Cycle of Vaccinations G                            | iven                         |                                                       |
| III Vaccination at Birth                                 | 01-10-2023                   |                                                       |
| III vaccination on 6th weeks                             | 02-10-2023                   |                                                       |
| Ill Vaccination on 10th weeks                            | 09-10-2023                   |                                                       |
| 8) Vaccination on 14th week                              | 11-10-2023                   |                                                       |
| Present Address                                          |                              |                                                       |
| Areas Ruisi                                              |                              | Address; test                                         |
| State: LAKSH & DWEEP                                     |                              | Diares: LAKSHADWEEP DISTRICT                          |
| Block: AGATTI                                            |                              | village: Agatti                                       |
| Pincode: 695263                                          |                              | Assigned Anganwadi: Aget: AWCNo 1                     |

| APPAL POPE          | Address: Publicedul house              |
|---------------------|----------------------------------------|
| State: KERALA       | District: MALAPPURAM                   |
| Block: PERUMPACAPPU | Village: Alamcode (Ct)                 |
| Pincode: 679591     | Assigned Anganwadic Othalur Kizhakkumu |
| Арргоне             | CANCEL                                 |

## If approved, then the below screen will be shown.

i.

| Vaccination on 10th wee | Records has been successfully Approved. | ×                                      |
|-------------------------|-----------------------------------------|----------------------------------------|
| Seconation on 14th was  |                                         | ок                                     |
| Present Address         |                                         |                                        |
| Area: Rursi             |                                         | Address: Poliyodath                    |
| State: KERALA           |                                         | District: MALAPPURAM                   |
| Block: PERUMPADAPPU     |                                         | Village: Alamonde (Ct)                 |
| Pincode: 679591         |                                         | Assigned Anganwadi: Othalur Kizhakkumu |
|                         | Approvez GANCEL Reject                  |                                        |

If you want to reject then, click on the "Reject" button and select the rejection reason from the dropdown list.

|      | Address: The Select Relation                                                                                                    |
|------|----------------------------------------------------------------------------------------------------|
|      | NANNAML Fake Beneficiary                                                                                                    |
|      | District: M. Not eligible                                                                                                    |
| \PPU | Village: Na<br>Village: Na<br>Assigned A<br>Document uploded are not correct<br>Stillbirth<br>Already availed full benefit<br>Miscarriage<br>Death of beneficiary<br>Death Of Child |
|      | Approve CANCEL Reject 1Select Reject Reason                                                                                                    |

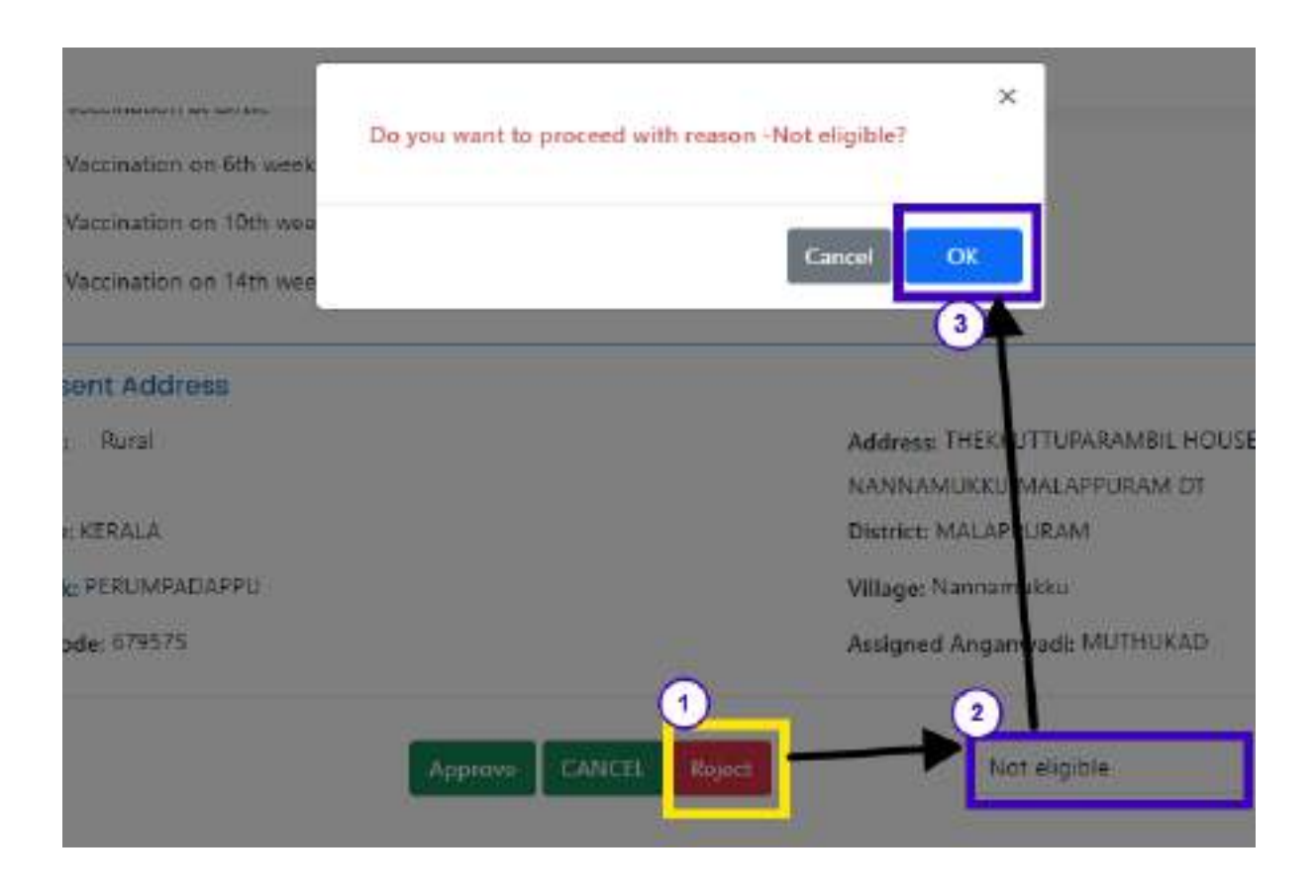

| = 1      |   |     |                                                                         | 1   |                       |                 | ×      |             | Arrange                                                                            | 1            | CO.Rupo Karandi * |
|----------|---|-----|-------------------------------------------------------------------------|-----|-----------------------|-----------------|--------|-------------|------------------------------------------------------------------------------------|--------------|-------------------|
|          |   |     | Base Incomenter<br>Protocology                                          | 1   | ecent has been Kapers | et incontidy.   |        |             | Warms among out loading<br>managements for the Rain for T<br>Later per senses      | 3418<br>2507 |                   |
| M mener  | - | 1.0 | Discourt Happy<br>(Inclus) (Science)                                    |     |                       |                 |        | 10.00       | Waters alone of Long<br>many black has been<br>take per secure                     | -            |                   |
|          | 1 |     | Contraction<br>Encoded and<br>Encoded and<br>Encoded and<br>Encoded and | 14  | Toria i               | MARKINGS.       | laiter | in que      | Marine scale of the<br>Unite Calif                                                 | 214          | -                 |
| a Second | 1 |     | mailannin<br>meiline inteisin                                           | 0   | 9010001               | Sectore Sectore |        | 101-06-0002 | Marine Bendesses<br>Index Tree and asso<br>Hannest Ford Incorp<br>Arriel Value 201 | 10           |                   |
|          |   |     | Note many                                                               | 114 | BALADIN MAN           | · attempt       | 54.94  | 10.000      | Money Alexandric Sectors<br>Access to be the Automation<br>Labor per selected      | ithe<br>Sec  | -                 |

#### If rejected, then below screen will be shown as rejection confirmation

#### **Immunization Approval**

To approve the "Update child birth and immunization" form submitted by the Field Functionary (AWW/ASHA) or Supervisor (Lady Supervisor/ANM/SHN), Sanctioning officer (CDPO/MO/THO) has to click on the "Data Entry" tab  $\rightarrow$  Click on the "Immunization approval"  $\rightarrow$  Click on the "verify" button

| 12 - Nortes                                                                     | AVARADATE DRIVEL DAVALUAN BEDCEDTE HOLMMENDETWA (DEAVANE PHENA) FEBLAGE FEAO MELLAG |                                 |                               |                      |                           |                                         |                                                                    |         |  |  |
|---------------------------------------------------------------------------------|-------------------------------------------------------------------------------------|---------------------------------|-------------------------------|----------------------|---------------------------|-----------------------------------------|--------------------------------------------------------------------|---------|--|--|
| 12 Mater Dam                                                                    | Edit /                                                                              | Verify Immunizat                | ion Details                   |                      |                           |                                         |                                                                    |         |  |  |
| 🗄 Bes berg 🔷 🔺                                                                  | inow !                                                                              | 90 ¥ समस्त                      |                               |                      |                           | Sei                                     | eth:                                                               |         |  |  |
| Anigo Field Torontomory<br>In Sourchary<br>Approval<br>In Stor Child Sugaranian | Sna                                                                                 | Genefictary<br>Micro(D)         | Densificiary<br>Registered By | Codd Neth<br>auraber | Actual data of childbirth | WCP cared                               | immunication<br>datable and<br>partially filled<br>or fully filled | Artice  |  |  |
| - Second Gel Child<br>Registration                                              | 1                                                                                   | Northea Mathewier<br>California | H050 Lives                    | ÷.                   | 12-13-2022                | 1100001014                              | 0                                                                  | 100     |  |  |
| - Interpretation Approved                                                       | 2                                                                                   | Annathy Somer                   | FEDEOLINW                     | 2                    | 15-09-0628                | 100000001                               |                                                                    | ward    |  |  |
| + Mignation Gue                                                                 | 9                                                                                   | eesy to monthese<br>communities | HOBOLENE                      | 2                    | 91-02-2828                | 1.0000000000000000000000000000000000000 |                                                                    | verity  |  |  |
| Miggeneter                                                                      | 4                                                                                   | ADHLYTLDHODE                    | FIDEDLINE                     | 2                    | 11-13-2623                | diama di                                |                                                                    | and the |  |  |

Click on "OK" button to verify the selected beneficiary as shown below:

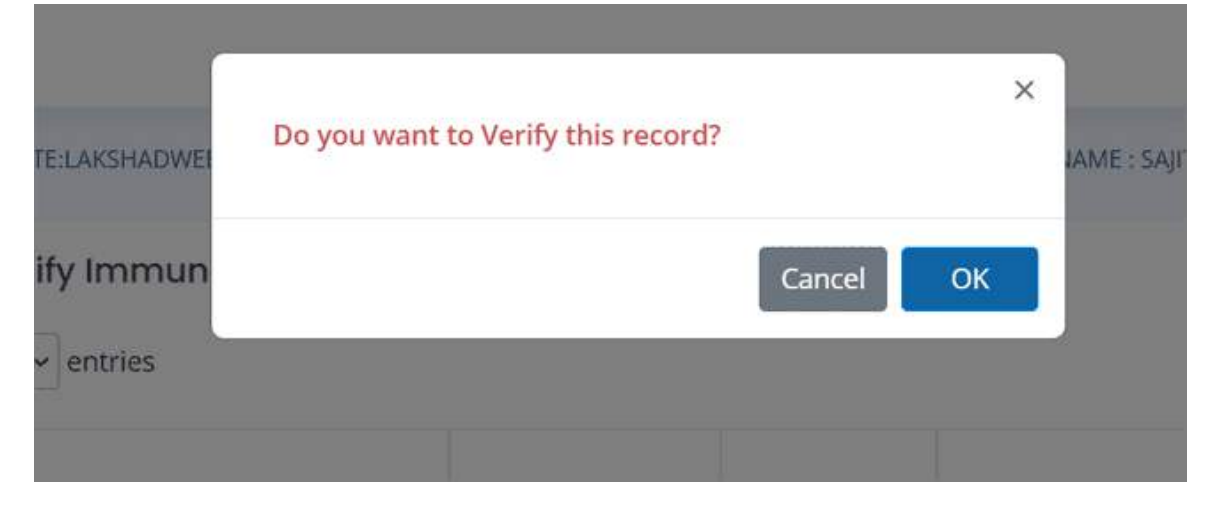

#### **Case closure**

To verify the case closure request submitted by the Field functionary (AWW/ASHA), Sanctioning officer (CDPO/MO/THO) has to click on the "Data Entry" tab $\rightarrow$  Click on the "Case closure" tab $\rightarrow$  Click "Action" button to take necessary action.

| 10 March 1                                                                                                    | STATULA | ca-waatar aut         | NCT 1,46524020VERF D1 | itter stoor | LARC AGATE  | - WHERE YOU WE THE | phote call by            | E (2019) / 300 / 10-00 |
|----------------------------------------------------------------------------------------------------|---------|-----------------------|-----------------------|-------------|-------------|--------------------|--------------------------|------------------------|
| El Marter Serie -                                                                                                    | Closu   | re of Applicati       | 2n                    |             |             |                    |                          |                        |
| 🗉 Den Dery 🔿                                                                                                    | Show 5  | ið v entries          |                       |             |             |                    | Search                   |                        |
| Assign Field Publichenery<br>to Development<br>Approval                                                                                                    | 5.No    | Densficiary           | Angistration<br>Pate  | LMP<br>Date | ANC<br>Date | Closere<br>Reason  | Total Amount<br>Released | Action                 |
| · First Child Negativeses                                                                                                    | 2       | De set                | 26-10-2523            | 02-06-2022  | 25-08-2022  | Miscarriage        | 1                        | Alton                  |
| becord Bill Child<br>becord Bill Child<br>becord Bill C | Showing | g 7 to 7 of 7 entries | -                     |             |             | First              | Presiona 1               | Nexit Last             |
| <ul> <li>Mgraden Dat</li> <li>Mgraden in</li> </ul>                                                                                                    |         |                       |                       |             |             |                    |                          |                        |

Beneficiary Detail form will open after clicking on the "Action" button. At the bottom of the form, "Approve" and "Reject" buttons are there to take necessary action.

| Generation                            | ~ | III Vaccination on 10th week:  | 27-06-2023                                 |
|---------------------------------------|---|--------------------------------|--------------------------------------------|
| Payment<br>Constraints<br>Million-CAS | • | R Vaccination on 14th week     | 19-08-2023                                 |
| Da Separation                         | ÷ | Present Address<br>Area: Bural | Address: HNO 56 new janta colony           |
| D Appenti WED<br>Interactly Wee       | ÷ | State: LAKSHADWEEP             | District LAKSHADWEEP DISTRICT              |
| () +++                                |   | Block: AGATTI                  | Village: Agatti                            |
| D Sprod                               |   | Pincode: 121001                | Assigned Angarwadk Agatti AWCNo 1          |
|                                       |   | click here to 🖌 approve        | prove CANCER Reject Click here to X reject |

Click on the "Approve" button to approve the case closure request.

Click on the "Reject" button to reject the case closure request as shown below:

**To Approve**→ Click on the "Approve" button

| Anea: Bural       | Address: test address               |
|-------------------|-------------------------------------|
|                   |                                     |
| tate: LAKSHADWEEP | District: LAKSHADWEEP DISTRICT      |
| Block: AGATTI     | Village: Agatti                     |
| Nincode: 841212   | Assigned Anganwadi: Agatti AWC.No 1 |
|                   |                                     |
| Anner             | CANCE                               |
| Publicity         | ENTREE PRIME                        |
|                   |                                     |

A confirmation message will be shown after clicking on the approval button

| C Vaccinatio    | Beneficiary Closed Successfully<br>Closure approval. | y and sent to DNO for   |              |
|-----------------|------------------------------------------------------|-------------------------|--------------|
| Present Adc     |                                                      | ок                      |              |
| Area: Rural     |                                                      | doress: Test            |              |
| State: LAKSHADV | ÆEP                                                  | District: LAKSHADWEEP ( | DISTRICT     |
| Block: AGATTI   |                                                      | Village: Agotti         |              |
| Pincode: 695263 |                                                      | Assigned Anganwadi: Ag  | atti AWCNo 1 |
|                 | Aupmove                                              | t. Road                 |              |

| Area: Rural        | Address: best address                  |
|--------------------|----------------------------------------|
| State: LAKSHADWEEP | District: LAKSHADWEEP DISTRICT         |
| Block: AGATTI      | Village: Agatti                        |
| Pincode: 841212    | Assigned Anganwadi: Agatti AWC.No 1    |
| Арргаче            | CANCEL Reject Reason for Rejection.(2) |
| Write the          | e reason for rejection in the text box |
|                    |                                        |

**To Reject**  $\rightarrow$  Click on the "Reject" button and then write the reason of rejection in the text box.

A confirmation message of rejection of case closure will appear on the screen

| JSY:<br>No                 | Closure Rejected Successfully. | ×                         | Language *     | Sajith |
|----------------------------|--------------------------------|---------------------------|----------------|--------|
| Present Adia<br>Ane: Rurel |                                | ок                        |                |        |
| State: LAKSHADW            | €EP                            | District LAKSHAD VEEP DIS | TRICT          |        |
| Block: AGATTI              |                                | Village: Agetta           |                |        |
| Pincode: 841212            |                                | Assigned Angamwadi: Aga   | a AWC21o 1     |        |
|                            | Approve CARCEL                 | Reason for Reject         | aon<br>1 sal e | ne i   |

#### **Migration Out**

To approve the migration out request submitted by Field Functionary (AWW/ASHA) or Supervisor (Lady Supervisor/ANM/SHN), Sanctioning officer (CDPO/MO/THO) has to click on the "Data Entry" tab $\rightarrow$  Click on the "Migration Out" link $\rightarrow$  Click "View and Verify" button to take necessary action.

| = (1)                                                                                                    |                                                                                                    |                                                                                                    |                                   |                                                                                                    |                                                                                           |                               | Langu                                          | age • 🙎 Sajitha                         |
|----------------------------------------------------------------------------------------------------|----------------------------------------------------------------------------------------------------|----------------------------------------------------------------------------------------------------|-----------------------------------|----------------------------------------------------------------------------------------------------|-------------------------------------------------------------------------------------------|-------------------------------|------------------------------------------------|-----------------------------------------|
| 8 Home                                                                                                    |                                                                                                    | STATE LARSHADWEEP DISTRICT                                                                                             | LAKSHADWEEP DISTRIC               | BLOCK/ULB A                                                                                               | GATTI USER N                                                                              | AME : SAJITHA.P.P             | USER TYPE COP                                  | 0 / MO / THO                            |
| B Master Data 🗸 🗸                                                                                                    | Verify N                                                                                                    | Aigration Details                                                                                                    |                                   |                                                                                                    |                                                                                           |                               |                                                |                                         |
| Daka Entry 🔨                                                                                                    | 5.No.                                                                                                    | Beneficiary                                                                                                    | Registration Date                 | Address                                                                                                   | Village/Ward                                                                              | Aanganwadi                    | T) 2                                           | Vertfy                                  |
| Assign Field Functionary                                                                                                    | 1                                                                                                    | Hisana Jesmin C (41095128)                                                                                             | 20-08-2023                        | CHALAKAD                                                                                                  | Agam                                                                                      | Aganti AWC.No.3               | Migration OI                                   | View And Venily                         |
| preval.                                                                                                    | 2                                                                                                    | Gowsunita Beegum A.M (41074380)                                                                                        | 19-06-2023                        | AMINA MANZIL                                                                                              | Agatti                                                                                    | Agam Albertan                 | Migration OUT                                  | View And Verify                         |
| First Child Registration                                                                                                    |                                                                                                    | Chinese Chauban (200183140)                                                                                            | 11-09-2023                        | ieit                                                                                                    | Againt                                                                                    | Agatti AWC No T               | Meration OUT                                   | Transfer or start of                    |
| Second Girl Child                                                                                                    |                                                                                                    | analysis summaries and the                                                                                             | 11 07 2023                        |                                                                                                    | - America                                                                                 | Company of Company of Company | ingress cover                                  | view kind versy                         |
| eagutración                                                                                                    |                                                                                                    |                                                                                                    |                                   |                                                                                                    |                                                                                           |                               |                                                |                                         |
| Immunication Approval                                                                                                    |                                                                                                    |                                                                                                    |                                   |                                                                                                    |                                                                                           |                               |                                                |                                         |
| Cleave of Approval                                                                                                    |                                                                                                    |                                                                                                    |                                   |                                                                                                    |                                                                                           |                               |                                                |                                         |
|                                                                                                    |                                                                                                    |                                                                                                    |                                   |                                                                                                    |                                                                                           |                               |                                                |                                         |
| Migration Out                                                                                                    |                                                                                                    |                                                                                                    |                                   |                                                                                                    |                                                                                           |                               |                                                |                                         |
|                                                                                                    |                                                                                                    |                                                                                                    |                                   |                                                                                                    |                                                                                           |                               |                                                |                                         |
|                                                                                                    |                                                                                                    |                                                                                                    |                                   |                                                                                                    |                                                                                           |                               |                                                |                                         |
| Payment                                                                                                    |                                                                                                    |                                                                                                    |                                   |                                                                                                    |                                                                                           |                               |                                                |                                         |
| Payment                                                                                                    |                                                                                                    |                                                                                                    |                                   |                                                                                                    |                                                                                           |                               |                                                |                                         |
| Payment                                                                                                    |                                                                                                    |                                                                                                    |                                   |                                                                                                    |                                                                                           |                               | 02                                             |                                         |
| Payment                                                                                                    |                                                                                                    |                                                                                                    |                                   |                                                                                                    |                                                                                           |                               | 1.0                                            | nguaga+ 🛞 Sajiti                        |
| Payment                                                                                                    |                                                                                                    |                                                                                                    |                                   |                                                                                                    |                                                                                           |                               | ta.                                            | ngunger 🛞 sajat                         |
| Payment                                                                                                    | Verily Migrat                                                                                                    | ión                                                                                                    |                                   |                                                                                                    |                                                                                           |                               | <del>84</del>                                  | ngunga · 😰 Sajiti                       |
| Payment                                                                                                    | Verity Migrot                                                                                                    | ion                                                                                                    |                                   |                                                                                                    |                                                                                           |                               | 3.0                                            | ngungar 😰 Sajiti                        |
| Payment                                                                                                    | Verity Migrat                                                                                                    | lón<br>Idress Detail                                                                                                   |                                   | o                                                                                                    | d Address Det                                                                             | ail                           | <u>.</u>                                       | ngangar 🛞 Sagat                         |
| Pagement                                                                                                    | Verity Migrat                                                                                                    | ion<br>Iddress Detail                                                                                                  |                                   | O                                                                                                    | d Address Det                                                                             | ail                           | j.                                             | ngungar 🛞 Sajat                         |
| Payment                                                                                                    | Verify Migrot<br>Updated A<br>1pst - Mig                                                                           | ion<br>Iddress Detail<br>Iddress Detail                                                                                |                                   | O                                                                                                    | d Address Det                                                                             | ail                           |                                                | ngungoo 🏦 Sagat                         |
| Regelland<br>more Data<br>more Data<br>more Data<br>more Data<br>years<br>and the second second se                                                                                                    | Verify Migrat<br>Updated A<br>Type: Migr<br>Area: Purz                                                             | ion<br>Iddress Detail<br>ation_OL/T<br>il                                                                              |                                   | O<br>Arr<br>350                                                                                           | d Address Det<br>e: Bural<br>ee: LAKSHADW                                                 | all                           | Aa<br>Diene: LAKSHAD                           | ngungo · (2) Supiti<br>SWEEP DISTAIRCT  |
| Payment                                                                                                    | Verify Migrot<br>Updated A<br>Type: Mig<br>Area: Ruro<br>State: LAX                                                | Jon<br>Iddress Detail<br>aton_OUT<br>if<br>SHADWEEP = prence (                                                         | AKSHADWEEP DISTRICT               | O<br>Ar<br>Ito                                                                                            | d Address Det<br>ne : Rural<br>ne : LAKSHADW<br>sic : AGATTI                              | all                           | Na<br>Diene: LAXSHAD<br>Village: Agatti        | nener (2) sign                          |
| Payment                                                                                                    | Verify Migrot<br>Updated A<br>Type: Mig<br>Area: Bur<br>State: LAC<br>Block AMI                                    | Jón<br>Adress Detail<br>abon_OLIT<br>al<br>SHADWEEP Denne: 1<br>NI values A                                            | AKSHADWEEP.0ISTRIC<br>mini (CT)   | O<br>Ar<br>Sta<br>T                                                                                       | d Address Det<br>e: Rural<br>ee LAKSHADW<br>dc: AGATTI<br>doese OHALAKA                   | ail<br>EEP                    | LAICHAL<br>Dietrie: LAICHAL<br>Village: Agatti | ngungo 🍙 Sugist<br>SWEEP DISTRICT       |
| Pagettant                                                                                                    | Verily Migrot<br>Updated A<br>Type: Migr<br>Area: Rury<br>State: LAN<br>Block: AMI                                 | ion<br>Iddress Detail<br>ation_OLIT<br>a<br>SHADWEEP Deence (<br>SHADWEEP Deence (<br>NI vitage A                      | AKSHADWEEP. DISTRICT              | Oi<br>An<br>Sta<br>T<br>Mit<br>An<br>An<br>An<br>An<br>An<br>An<br>An<br>An<br>An<br>An<br>An<br>An<br>An | d Address Det<br>m: Rural<br>m: AdXSHADW<br>xdc AdATTI<br>dease OHALAKA<br>OHALAKA        | ali<br>EEP<br>D               | 4a<br>Diene: LAISHAL<br>Village: Agatti        | ngungo 🛞 Sujini<br>WWEEP DISTRICT       |
| Payment<br>and Payment<br>and Forey<br>and Forey                                                                                                    | Verify Migrot<br>Updated A<br>Type: Migro<br>Area: Ruru<br>Stare LAX<br>Block AMI<br>Advest: To<br>block ST        | ion<br>Iddress Detail<br>ation_OLIT<br>if<br>SHADWEEP Exercic I<br>NI vitage A<br>tittig<br>ISAA3                      | AKSHADWEEP DISTRICT<br>mini (CT)  | Ol<br>An<br>ta<br>T<br>Mo<br>No                                                                           | d Address Det<br>ne: Rural<br>ee LARSHADW<br>ok AGATTI<br>dress OHALARA<br>code: 682553   | all<br>EP                     | ka<br>Diene: LAKSHAL<br>Village Agatti         | ngungo+ 😰 sayint<br>WHEEP DISTRICT      |
| Payment                                                                                                    | Verify Migrot<br>Updated A<br>Type: Mig<br>Area: Rury<br>State: LAX<br>Block: AMI<br>Address: re<br>Pricode: St    | Jon<br>Adress Detail<br>aton_OUT<br>if<br>SHADWEEP Deenes (<br>NI vitage A<br>trig<br>IS443                            | AKSHADWEEP DISTRIC<br>mini (CT)   | O<br>An<br>So<br>No<br>Po                                                                                 | d Address Det<br>n: Rural<br>ne: LAKSHADW<br>nd: AGATTI<br>dress: OHALAKA<br>code: 682553 | all<br>EEP<br>D               | ka<br>Diene: LAKSHAD<br>Village: Agatti        | nener (2) sajat                         |
| Popment                                                                                                    | Verify Migrot<br>Updated A<br>Type: Mig<br>Area: Bur<br>Stare LAC<br>Block AMI<br>Address: To<br>Percedic St       | Jón<br>Address Detail<br>ation_OUT<br>a<br>SHADWEEP Denne: 0<br>Ni vitage A<br>ting<br>IS443                           | AKSHADWEEP DISTRIC<br>mini (CT)   | O<br>Ar<br>Sta<br>Re                                                                                      | d Address Det<br>e: Rural<br>ee LAKSHADW<br>xx AGATTI<br>eese OHALAKA<br>xxde: 682553     | all<br>EEP<br>D               | ta<br>Diene: LAISHAD<br>Witage: Agatti         | ngungon 🛞 sugist                        |
| Popularit                                                                                                    | Verily Migrot<br>Updated A<br>Type: Migr<br>Area: Ruru<br>Stere LAC<br>Block: AM<br>Address: re<br>Pincode: St     | ion<br>Iddress Detail<br>ation_OLIT<br>at<br>SHADWEEP Destrict (<br>SHADWEEP Destrict (<br>SHADWEEP Destrict (<br>SHA3 | AKSHADWEEP DISTRICT<br>mini (CT)  | Ol<br>An<br>Ba<br>Re<br>Pe                                                                                | d Address Det<br>m: Rural<br>m: LAKSHADW<br>wc: AGATTI<br>oreas: OHALAKA<br>code: 682553  | ali<br>EEP                    | 4a<br>Dienie: LAKSHAZ<br>Wilage: Agatti        | ngungo 😰 Super                          |
| Payment                                                                                                    | Verify Migrot<br>Updated A<br>Type: Mig<br>Area: Ruru<br>Stare LAX<br>Block: AMI<br>Address: 10<br>Process: St     | ion<br>Iddress Detail<br>Iation_OLIT<br>If<br>SHADWEEP Exernic I<br>Ni vitage A<br>Mi vitage A<br>Iting<br>IS443       | AKSHADWEEP. DISTRICT<br>mini (CT) | C<br>An<br>Sta<br>Sta<br>Sta<br>Sta<br>Sta<br>Sta<br>Sta<br>Sta<br>Sta<br>Sta                             | d Address Det<br>ne: Rural<br>ee LAKSHADW<br>ok AGATTI<br>dess OHALAKA<br>code 652553     | all<br>EP                     | ka<br>Deens: LAKSHAD<br>Village Agatti         | ngungo+ 😰 sujet                         |
| Payment                                                                                                    | Verify Migrot<br>Updated A<br>Type: Mig<br>Area: Ruty<br>State: LAX<br>Block: AMI<br>Address: re<br>Procest: St    | Jon<br>Address Detail<br>abon_OUT<br>il<br>SHADWEEP Deene: (<br>Ni vitage A<br>ttrg<br>IS443                           | AKSHADWEEP DISTRICT<br>mini (CT)  | O<br>Ar<br>So<br>Not Verify                                                                               | d Address Det<br>a: Rural<br>ac LAKSHADW<br>ac AGATTI<br>dense OHALAKA<br>code: 682553    | all<br>EEP<br>D               | ka<br>Diene LAKSHAL<br>Village Agatti          | ngunge · (2) Suger                      |
| Payment                                                                                                    | Verify Migrot<br>Updated A<br>type : Mig<br>Area : Par<br>State: LAX<br>Block : AMI<br>Address : ro<br>Pecode : Si | Non<br>Address Detail<br>abon_OUT<br>a<br>SHADWEEP Deance (<br>Ni wilage A<br>Mi wilage A<br>ISS443                    | AKSHADWEEP DISTRIC<br>mini (CT)   | r Re<br>Not Vorify                                                                                        | d Address Def<br>n: Rural<br>ne LAKSHADW<br>nc AGATTI<br>dress OHALAKA<br>code 682553     | al<br>EEP<br>D                | 4a<br>Diene: LAKSHAZ<br>Village: Ağatti        | ngungon ( 😰 ) Sugist<br>SWREEP DISTROCT |
| Populational<br>Antere Data<br>and Energy Conservations<br>and Energy Conservations<br>and Energy Conservations<br>and Energy Conservations<br>and Energy Conservations<br>and Energy Conservations<br>and Energy Conservations<br>and Energy Conservations<br>and Energy Conservations<br>and Energy Conservations<br>and Energy Conservations<br>and Energy Conservations<br>and Energy Conservations<br>and Conservations<br>and Conse | Verify Migrot<br>Updoted A<br>Type: Migr<br>Area: Rur/<br>Stare LAC<br>Block AMI<br>Address: re<br>Percode St      | ion<br>Iddress Detail<br>Iation_OLIT<br>II<br>SHADWEEP Dennic: (<br>Nil vitage A<br>Mil vitage A<br>15443              | AKSHADWEEP OISTRIC<br>minis (CT)  | Not Verily                                                                                                | d Address Def<br>e: Rural<br>ee LAKSHADW<br>ok AGATTI<br>okee OK2553                      | all<br>EP                     | Aa<br>Dienie: LAKSHAD<br>Wilage: Agatti        | ngungo 😰 sajati<br>XWEEP DISTANCT       |

If you click on 'Verify' button, then below screen will appear

|                                                                                                    |                                                        | ×                                                                                                  | Language *                                     |
|----------------------------------------------------------------------------------------------------|--------------------------------------------------------|----------------------------------------------------------------------------------------------------|------------------------------------------------|
| Verify Migration                                                                                                    | Records has been successfully Verified.                |                                                                                                    |                                                |
| Updated Address Detail<br>type: Migration_OUT<br>Area: Roral<br>State: LAKSHADWEEP<br>Block: AMINI<br>Address: rettrg<br>Pincode: 545443 | District: LAKSHADWEEP DISTRICT<br>vitinges: Amini (CT) | OK sa Detail<br>sa Rura<br>state LAKSHADWEEP<br>Block AGATTI<br>Address CHALAKAD<br>Placede 682553 | District: LAKSHADWEEP DISTR<br>Village: Agatti |
|                                                                                                    | Verify Cancel Not Verify                               |                                                                                                    |                                                |

If you click on 'Not Verify' button, then below screen will appear

| ndated Address Detail |                 |                   | Old A   | ddress Detail            |           |                      |
|-----------------------|-----------------|-------------------|---------|--------------------------|-----------|----------------------|
|                       |                 |                   | Old A   | Dud                      |           |                      |
| pe: Migration_OU1     |                 |                   | Area:   | Rural                    |           |                      |
| nea: Rural            |                 |                   | State:  | LAKSHADWEEP              | District: | LAKSHADWEEP DISTRICT |
| ate: LAKSHADWEEP      | District: LAKSH | ADWEEP DISTRICT   | Block:  | AGATTI                   | Wilage:   | Agatti               |
| ecic AMINI            | village: Amini  | (CT)              | Address | MUBARAK MANZIL           |           |                      |
| idress: testing       |                 |                   | Pincode | 682553                   |           |                      |
| 100402                |                 |                   |         |                          |           |                      |
| 123400                |                 |                   |         |                          |           |                      |
|                       |                 |                   |         |                          |           |                      |
|                       |                 | 10                | 0       |                          |           |                      |
|                       |                 |                   |         | -Select Reject Reason-   |           | ~                    |
|                       |                 | enty cancel Not v | renty   | -Select Reject Relation- |           |                      |
|                       |                 |                   |         |                          |           |                      |

#### Approval -> Migration In

To approve the Migration In request submitted by Field Functionary (AWW/ASHA) or Supervisor (Lady Supervisor/ANM/SHN), Sanctioning officer (CDPO/MO/THO) has to click on the "Data Entry" tab $\rightarrow$  Click on the "Migration In" tab $\rightarrow$  Click "View and Verify" button to take necessary action.

| Ander Field Forstlenery                 | Verify 1 | vigration Details        |                      |              |              |                     |             |                    |
|-----------------------------------------|----------|--------------------------|----------------------|--------------|--------------|---------------------|-------------|--------------------|
| aperatives                              | \$.80.   | Beneficiary              | Registration<br>Date | Address      | villagerWard | Assganwadi          | туре        | 2 verity           |
| Second Gir Date<br>Registration         | 3        | THANGERLA AMINA<br>WAVEN | 07-06-2013           | ANDIA MANZIL | Agatti       | AMC No.3,<br>April  | Migraton JA | View Are<br>Vierty |
| - memoralakan Approval<br>- Case Obsare | <u>2</u> | THANGED A HEROM          | 07-08-2023           | AMDUX MANZE  | Agatti       | AVAC No.1.<br>April | Mgreton, N  | View Act           |
| Migration Out                           |          | Terration of             | 17-08-2023           | ELWAMMALIA   | Agam         | Agatt ARICNO        | Mpation, N  | View All           |

Old and new address details will be shown

| Updated Address Detail       | Old Address Detail           |
|------------------------------|------------------------------|
| Type: Migration_IN           | Area: Rural                  |
| Area : Rural                 | state: LAKSHADWEEP District: |
| State: LAKSHADWEEP District: | LAKSHADWEEP                  |
| LAKSHADWEEP                  | DISTRICT                     |
| DISTRICT                     | Block AGATTI Village Agatti  |
| Book: AGATTI. Vilage: Agatti | Address: AMINA MAN28_        |
| Address: AMINA MANZIL        | Pincode 682553               |
| Pincode: 682553              |                              |
|                              |                              |
|                              |                              |
|                              |                              |

To verify  $\rightarrow$  Click on the "Verify" button

|                                                 | OIG AGGRESS Detail                     |
|-------------------------------------------------|----------------------------------------|
| Migration_IN                                    | Area: Rural                            |
| Rural                                           | State: LAKSHADWEEP District:           |
| LAKSHADWEEP DRIVER:                             | LAKSHADWEEP<br>DISTRICT                |
| DISTRICT                                        | BIOCK AGATTI Village: Agatti           |
| AGATTI Vilage: Agotti                           | Address AMINA MAN28                    |
| AMINA MANZIL                                    | Pincode 682553                         |
| 682553                                          |                                        |
|                                                 |                                        |
| AGATTI Vilape: Agatti<br>AMINA MANZIL<br>682553 | Address AMINA MANZE.<br>Pincade 682553 |

| Records he<br>Verify Migro<br>Updated /<br>Type: Migration_IN<br>Ansa: Roral<br>State: LAKSHADWEEP or | s been successfully Verified. | OK s Detail           |               |
|----------------------------------------------------------------------------------------------------|-------------------------------|-----------------------|---------------|
| Updated /<br>Type: Migration_IN<br>Ana: Roral<br>State: LAKSHADWEEP or                                |                               | Avea : Runal          |               |
| Type: Migration_IN<br>Ana: Roral<br>State: LAKSHADWEEP or                                             |                               | Area : Rural          |               |
| Anar Roral<br>State LAKSHADWEEP D                                                                     |                               |                       |               |
| State: LAKSHADWEEP D                                                                                  |                               | State: LAKSHADWEEP    | Dimite:       |
| E                                                                                                    | MAGE                          |                       | LAKSHADWEEP   |
| Ř                                                                                                    | NISHADWEEP<br>ISTRICT         | Block: AGATT)         | Vilage Agatti |
| Block: AGATTI VI                                                                                      | loge: Agatti                  | Address: AMINA MANZIL |               |
| Address AMINA.MANZIL                                                                                  |                               | Precede 682553        |               |
| Pincade: 682553                                                                                       |                               |                       |               |

## A confirmation message will be shown on the screen

To Not Verity  $\rightarrow$  Click on the "Not Verify" button and select a reason to not verify from the dropdown list.

|                     | 1944 - 1945 - 1946 - 1946 - 1946 - 1946 - 1946 - 1946 - 1946 - 1946 - 1946 - 1946 - 1946 - 1946 - 1946 - 1946 - | 02.54   | NA REAL PROVIDENT                        |                |
|---------------------|----------------------------------------------------------------------------------------------------|---------|------------------------------------------|----------------|
| Jpdated Address De  | tall                                                                                                    | Old A   | ddress Detail                            |                |
| Type: Migration_IN  |                                                                                                    | Areas   | Rural                                    |                |
| Area : Rural        |                                                                                                    | State:  | LAKSHADWEEP                              | Ontrict:       |
| STARE: LAKSHADWEEP  | District:                                                                                                    |         |                                          | LAKSHADWEEP    |
|                     | LAKSHADWEEP                                                                                                    |         | 10 10 10 10 10 10 10 10 10 10 10 10 10 1 | DISTRICT       |
|                     | DISTRICT                                                                                                    | Block   | AGATTI                                   | Vilage: Agatti |
| Block: AGATTI       | valage: Agatti                                                                                                  | Address | s: AMINA MANZIL                          |                |
| Address AMINA MANZI | L.                                                                                                    | Pincode | ei 682553                                |                |
| Pincode: 682553     |                                                                                                    | 1       | -Second Barnet Heaster-                  |                |
|                     |                                                                                                    |         | Ben, is stil residing at s               | ame address    |
|                     | 0                                                                                                    |         | Wrong Deta Entry<br>Death of Beneficiary |                |
|                     | 0                                                                                                    |         | New Address is not con                   | rect           |
|                     | Verify Cancel Not Verify                                                                                        |         | -Select Reject Reason-                   |                |

After selecting the reason to not verify, Click on the "Not Verify" button.

| pouleu Mudress Detail        | Old Address Detail            |
|------------------------------|-------------------------------|
| Type: Migration_IN           | Avea : Rural                  |
| Area : Rural                 | State: LAKSHADWEEP District   |
| State: LAKSHADWEEP District: | LAKSHADWEEP<br>DISTRICT       |
| DISTRICT                     | Block: AGATTI Village: Agatti |
| Bock: AGATTI Vilage: Agatti  | Address: AMINA MANZIL         |
| Address: AMINA MANZIL        | Pincode: 682553               |
| Hncode: 682553               |                               |
|                              |                               |

A confirmation message will be shown on the screen.

#### **Payment Generation**

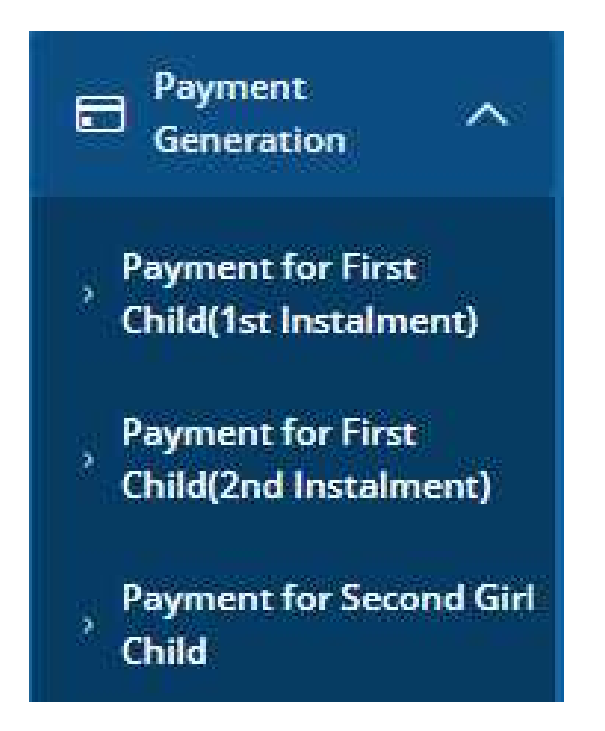

#### **Payment for First child (1<sup>st</sup>Instalment)**

Click on the "Payment Generation" option on the left menu and then click on the "Payment for the first child (1<sup>st</sup>Instalment)" link. The below screen will appear. Click on the "View" button to see the list of beneficiaries to accept or reject.

| 83 Horse     Generate Payment List for First Instalment(First Child) (SO):       Mater Data<br>Management     Search:       Outs forry     S       S     Payment List<br>No.       No.     No (View)       Instalment     State Name       District Name     Reg. No.       Conversion     Count                                                                                                    |                      |                            |                   |        |               |                 |                  |                |            |   | = (A)                     |
|----------------------------------------------------------------------------------------------------|----------------------|----------------------------|-------------------|--------|---------------|-----------------|------------------|----------------|------------|---|---------------------------|
| Master Data     Search:     Search: |                      |                            |                   |        | thild) (so):  | talment(First C | st for First Ins | ite Payment Li | Genera     |   | 8 Harrie                  |
| Oura Intry     S     Payment List     No. No (view) Instalment State Name District Name Name Reg. No. Count Am 2                                                                                                    |                      | Searcho                    |                   |        |               |                 |                  |                |            | ~ | Master Data<br>Management |
| Constantian                                                                                                    | Total<br>Am 2 Action | Beneficiary To<br>Count Am | Pmmvy<br>Rec. No. | Block  | District Name | State Name      | Instalment       | Payment List   | 5 .<br>No. | ~ | Data Totry                |
| 1 102439 1 LAKSHADWEEP LAKSHADWEEP AGATTI 1 8 24                                                                                                    | 24 1                 | 8 2                        | 1                 | AGATTI | LAKSHADWEEP   | LAKSHADWEEP     | 1                | 102439         | 1          | ~ | Ceneration                |

## Payment Generation and Approval

To generate the payment, select the check box below the "Accept" checkbox as shown below. And then, click on the "Submit" button.

|                             |   | Genera | te Payment Li | st for First Instalr    | nent(First C | :hild) (SO): |                                               |    |      |        |              |        |
|-----------------------------|---|--------|---------------|-------------------------|--------------|--------------|-----------------------------------------------|----|------|--------|--------------|--------|
| Management                  | ~ |        |               |                         |              |              |                                               |    |      | Search | t.           |        |
| Dana Entry                  | ~ |        |               |                         | Black        | Village      | allely the base t                             |    |      | 0      |              | Reject |
| Payment                     | 6 | ND.    | State Name    | District Name           | Name         | Name         | Beneficial,                                   |    | all  | Accept | Reject       | Reason |
| - Generation<br>Payment     |   | 10.    | LARSHADWEEP   | LAKSHADWEEP<br>DISTRICT | AGATTI       |              | Elswata Beekum F.M.(41116308)                 | 1  | 3000 | 1      | ( <b>R</b> ) |        |
| Generation<br>PMMVY CAS     | ~ | 2      | LAKSHADWEEP   | LAKSHADWEEP<br>DISTRICT | AGATTI       |              | Noorlahan Kitten Chetta<br>(41108332)         | 17 | 3000 | •      | D.           |        |
| Report Location             | ~ | 3      | LANSHADWEEP   | LAKSHADWEEP<br>DISTRICT | AGATTI       |              | RAHMANATH BAPPATHWODA<br>(41113260)           | τ. | 3000 | Ċ,     | i di li      |        |
| Report (WCD)<br>History Wee | * | - 4    | LAKSHADWEEP   | LACSHADWEEP<br>DISTRICT | AGATTI       |              | MANERIA DEEGLAM BAHERATH<br>MANZA, 1411093781 | *) | 3000 | 0      | ٥            |        |
| Neter<br>Tradition          | ~ | 5      | LAKSHADWEEP   | LAKSHADWEEP<br>DISTRICT | AGATTI       |              | Boloc Marrito A 6411205641                    | 1  | 3000 | Q      | 0            |        |
| Sign Chai                   |   | - 6    | LAKSHADWEEP   | LAKSHADWEEP<br>DISTRICT | AGATTI       |              | Sarcettmabl C.P.(41120528)                    | ¥. | 3000 | D      | 0            |        |

If you are selecting multiple beneficiaries to approve, then the below screen will appear.

| Hame                           |   |              |             |                         |               |                 |                                               |      |                 | Search   |        |                  |
|--------------------------------|---|--------------|-------------|-------------------------|---------------|-----------------|-----------------------------------------------|------|-----------------|----------|--------|------------------|
| Master Data<br>Management      | ~ | s :<br>No. : | State Name  | District Name           | Block<br>Name | Village<br>Name | Beneficiary Name(ID)                          | inst | Claim<br>Amount | Accept : | Reject | Reject<br>Reason |
| Data Entry                     | ~ | 1            | LAKSHADWEEP | LAKSHADWEEP             | AGATTI        |                 | Riswana Bengum F.M.(41116358)                 | 1    | 3000            | 8        | 0      |                  |
| Generation                     | ř | 2            | LAKSHADWEEP | LAKSHADWEEP<br>DISTRICT | AGATTI        |                 | Noorjahan Kitten Chetta<br>(41108332)         | 1    | 3000            |          | 0      |                  |
| Generation<br>PMMVY-CRS        | ~ | 3            | LAKSHADWEEP | LAKSHADWEEP<br>DISTRICT | AGATTI        |                 | Rumaisa Oudhsi K.K.(41109669)                 | 1    | 3000            |          | 0      |                  |
| Report : Location<br>Wise      | ~ | 4            | LAKSHADWEEP | LAKSHADWEEP<br>DISTRICT | AGATTI        |                 | Kadeejabi C (41116106)                        | 1    | 3000            | Ŷ        | 0      |                  |
| Report : WCD<br>Hierarchy Wise | ~ | 5            | LAKSHADWEEP | LAKSHADWEEP<br>DISTRICT | AGATTI        |                 | BAHIYANATH BAPPATHIYODA<br>(41113260)         | 1    | 3000            |          | 0      |                  |
| Help                           | ~ | 6            | LAKSHADWEEP | LAKSHADWEEP<br>DISTRICT | AGATTI        |                 | NASEEBA BEEGUM BAHEEJATH<br>MANZIL (41109378) | 1    | 3000            |          | 0      |                  |
| Sign Out                       |   | 7            | LAKSHADWEEP | LAKSHADWEEP<br>DISTRICT | AGATTI        |                 | Baby Magriba A (41120844)                     | 1    | 3000            |          | 0      |                  |
|                                |   | 8            | LAKSHADWEEP | LAKSHADWEEP<br>DISTRICT | AGATTI        |                 | Sarommabi C.P.(41120528)                      | 1    | 3000            | 0        | 0      |                  |

Click on the "Submit" button to generate the payment successfully as shown below

To approve the payment at SO(CDPO/MO/THO) level, Click on "Yes, Send these record for SNO approval" to send the request to SNO for approval.

| E Horse                        |          | Generati   | e Payment List      | for First Instalment(Fir    | st Child) (SO): |              |                                    |                    |                |
|--------------------------------|----------|------------|---------------------|-----------------------------|-----------------|--------------|------------------------------------|--------------------|----------------|
| El Marcer Data<br>Marcagemeter | 4        | Records in | gneen are for Appro | wall Records in red are for | Rejections.     |              | Amount for                         | First child (1s    | t installment) |
| Constanty                      | •        |            |                     |                             |                 |              | will be Rs. 3                      | 000                |                |
| B Payment                      | *        | 5 No. 1    | State Name          | District Name               | Block Name      | Village Name | Beneficiary Name(ID)               | Instalment         | eim Amount     |
|                                |          | 1          | LARSHADWEEP         | LAKSHADWEEP DISTRICT        | AGATTI          |              | Noorjahan Kitlan Chetta (41108332) | 1                  | 3000           |
| Generation<br>INNIVECAS        | *        |            | LAASHADWEEP         | LAKSHADABEP DISTRICT        | AGATTI          |              | RAHIYAMATH BAPPATHIYOGA (41113250) |                    | 3000           |
| 2 Angunt Location<br>Wise      | <b>G</b> | Showing 1  | to 2 of 2 entries   |                             |                 |              | Yes, Send th                       | rese record for SN | O approval, N  |
| a Argunt 1 WCD<br>Herentry Wee | •        |            |                     |                             |                 | click here   | e to approve                       |                    |                |
| ) sulp                         | ÷        |            |                     |                             |                 |              |                                    |                    |                |
|                                |          |            |                     |                             |                 |              |                                    |                    |                |

#### A confirmation message will be shown on the screen as shown below

|                                                 |               |                    |                             |                   |                   | ×                     | i Lin             | puga- 🧕 sajiha P.P |
|-------------------------------------------------|---------------|--------------------|-----------------------------|-------------------|-------------------|-----------------------|-------------------|--------------------|
|                                                 | Ganerate      | Payment List fo    | These records<br>or First 1 | successfully sent | for SNO approval. |                       |                   |                    |
| (ii) there has                                  | forcerse in g | rem are for Aupres | A. 100                      |                   | 1.0               |                       |                   |                    |
|                                                 |               |                    |                             |                   |                   | ×                     | Search            |                    |
| -                                               | 5 110. *      | State Mame         | District Name               | Block blame       | Village Name      | Bengliciary Namelill) | Instalment        | Claim Amount       |
|                                                 |               | LAGHADWERP         | LASHADALLY DISTRICT         | ALATS!            |                   | Renau Coursenson      |                   | 0000               |
| Commenter<br>Hill Commenter<br>Hill Part of All | 9             | LAKSHADWEEP        | LANSHADINESP DISTINCT       | adatti.           |                   | and the second second |                   | 3004               |
|                                                 | Showing 11    | n 2 st 2 manes     |                             |                   |                   | X                     |                   |                    |
| B                                               |               |                    |                             |                   |                   | Ves. Ser              | d these mount for | NO approval.       |
| B 1977 1977                                     |               |                    |                             |                   |                   |                       |                   |                    |

#### **Payment rejection**

To reject the payment, select the check box below the "Reject" button as shown below. Then select the reason to reject the payment. After selecting the reason to reject, click on the "Submit" button so that it can be sent to SNO for approval.

| 2 Horne                       |    | Genera  | ite Payment Li     | st for First Instalr    | ment(First C | :hild) (SO): |                                              |         |              |           |         |
|-------------------------------|----|---------|--------------------|-------------------------|--------------|--------------|----------------------------------------------|---------|--------------|-----------|---------|
| Manue Data<br>Management      | ۴. |         |                    |                         |              |              |                                              | clic    | k the box to | X Reject  |         |
| Detationy                     | ~  | \$ .    |                    | -                       | Block        | Village      |                                              |         | Claim        |           | Roje    |
| B Goveration (                | *  | 1       | LAKSHADWEEP        | LAKSHADWEEP             | AGATTI       | reame        | Rimana Desturn F M/411363981                 | 1       | 3000         | 0         | I Selec |
| Generation<br>PMM/Y CAS       | *  | 2       | LAKSHADWEEP        | LAKSHADWEEP             | AGATTI       |              | teoscutian witten Chetta                     | 3       | 3000         | 0         | 1       |
| Report : Location<br>Wise     | *  | 3       | LAKSHADWEEP        | LAKSHADWEEP<br>OISTRICT | AGATTI       |              | BANIYANATH BAPPATHIYODA                      | select  | the reason   | to reject | 0       |
| Report : NCD<br>Himarity Wise | *  | -24     | LAKSHADWEEP        | LAKSHADWEEF<br>DISTRICT | AGATTI       |              | NASEEBA BEEGUM BAHEEIATH<br>MANZIL/AL1092780 | 31      | 3000         | D         | •       |
| 1999                          | ¥. | -35     | LAKSHADWEEP        | LAKSHADWEEP<br>DISTRICT | AGATTI       |              | Balty Maeriba A (411205e4)                   | <u></u> | 3000         | .0        | 1       |
| Sign Dut                      |    | - 58    | LÄKSHADWEEP        | LAKSHADWEEP<br>DISTRICT | AGATTI       |              | Sarommabi C Pr411205281                      | -31     | 3000         | 0         | 0       |
|                               |    | Showing | 1 to 6 of 6 entrie | 5                       |              |              |                                              |         |              | k         | Ð       |

Select the reason of rejection from the drop down list as shown below

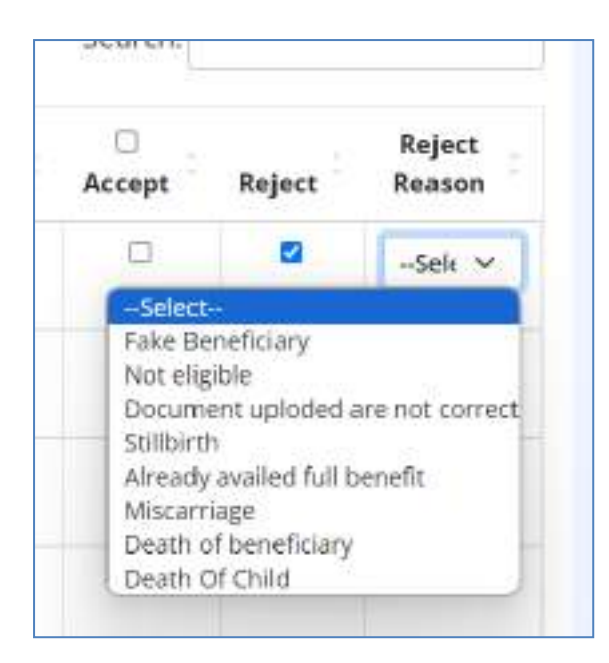

After clicking on the "Submit" button, the below screen will be shown. Click on the "Yes, Send these record for SNO approval" button

| ≡@                                   |   |                 |                       |                            |              |              |                              | Lang               | sage · 🛞 Sajitha.P.P • |
|--------------------------------------|---|-----------------|-----------------------|----------------------------|--------------|--------------|------------------------------|--------------------|------------------------|
| -                                    |   | Generate        | Payment List for      | First Instalment(First     | Child) (SO): |              |                              |                    |                        |
| E Managertate                        | ÷ | Records in p    | green are for Approva | Records in red are for lie | ection       |              |                              |                    |                        |
| Dess Letry                           | * |                 |                       |                            |              |              |                              | Search             |                        |
| E Seymont                            | * | 5 No. 1         | State Name            | District Name              | Block Name   | Village Name | Beneficiary Name(ID)         | instalment         | Claim Amount           |
| Payment<br>Generation<br>Publish CAS | • | t.<br>Showing t | LAXSHADWEEP           | LAKSHADWEEP OISTIRCT       | AGATTI       |              | Rowana Beegum F.M (41116398) | 9                  | 3000                   |
| Q Report Location                    | ~ |                 |                       |                            |              |              | Yes, Send                    | these record for 5 | INO approval. No       |
| D Report WED                         | ~ |                 |                       |                            |              | click he     | re to approve and send to SI | NO for approv      | al                     |

A confirmation message will be shown on the screen after sending the request to SNO for approval as shown below

|        | Generate     | Payment List fo     | These records       | successfully sent | for SNO approval. | ×                        | .tm                   | naga ta 🧕 Sajitha P.P |
|--------|--------------|---------------------|---------------------|-------------------|-------------------|--------------------------|-----------------------|-----------------------|
| 8<br>8 | Neclents ang | reen are for Approx | a na                |                   |                   | OK                       | Search                |                       |
| ewo -  | 5 NO. 1      | State Name          | District Name       | Block Mame        | Village Name      | Benet Vary Name(D)       | Instalment            | Claim Amount          |
|        |              | LAKSHADAET          | SAICHAOMEEP DISTORT | ADATT             |                   | Remark Bright 19 M Matth | 10 T                  | 3775                  |
| ×      | Showing 1 t  | o 1 of 1 entries    |                     |                   |                   |                          | Send these record for | SNO approval          |
| ~      |              |                     |                     |                   |                   |                          |                       |                       |
| Ť      |              |                     |                     |                   |                   |                          |                       |                       |

## Payment for First child (2<sup>nd</sup>Instalment)

Click on the "Payment Generation" option on the left menu and then click on the "Payment for First child (2<sup>nd</sup>Instalment)" tab. Click on the "view" button to see the list of beneficiaries to accept or reject.

| a                                                             | General       | te Poyment List B         | er Second Inst | ament(rin    | n chiid) (so).   | 0              |                   | Dearch              | ×[              |        |
|---------------------------------------------------------------|---------------|---------------------------|----------------|--------------|------------------|----------------|-------------------|---------------------|-----------------|--------|
| a sinte v                                                     | 1<br>ML       | Payment List No<br>(view) | instalment     | Bade<br>Name | District<br>Name | Block Norma    | Premy Reg.<br>No. | Breefstary<br>Cours | Talai<br>Amount | Action |
| Participation and a                                           | 1<br>Bhawing: | f loct of Lentries        |                | 2 (BSA       | a Diversity of   | #Changer/Group | 1                 | ()                  | 2000            |        |
| Pagawan ke teni<br>dhagina kasakanan<br>Pagawan ke Senani Set |               |                           |                |              |                  |                |                   |                     |                 |        |
|                                                               |               |                           |                |              |                  |                |                   |                     |                 |        |

## **Payment Generation and Approval**

To generate the payment, select the check box below the "Accept" checkbox as shown below. And then, click on the "Submit" button.

| s .<br>io. | State<br>Name | District<br>Name | Block Name    | Village<br>Name | Beneficiary<br>Name(ID)              | inst | Claim<br>Amount | Accept | Reject | Reject<br>Reason |
|------------|---------------|------------------|---------------|-----------------|--------------------------------------|------|-----------------|--------|--------|------------------|
| ä.         | RERALA        | ERNAKULAM        | KOTHANNAGALAN |                 | Arjana<br>Belechandran<br>(40100577) | 2    | 2000<br>Select  | 9      | a      |                  |

If you are selecting multiple beneficiaries to approve, then check the checkboxes against the respective beneficiary.

Click on the "Submit" button to generate the payment successfully.

To approve the payment at SO(CDPO/MO/THO) level, Click on "Yes, Send these record for SNO approval" to send the request to SNO for approval.

|            |               |                  |               |                 |                                    | Search:    |                 |
|------------|---------------|------------------|---------------|-----------------|------------------------------------|------------|-----------------|
| s .<br>vo. | State<br>Name | District<br>Name | Block Name    | Village<br>Name | Donoficiary Namo(ID)               | instalment | Claim<br>Amount |
| 1          | KERALA        | ERNARULAM        | ROTHAMANGALAM |                 | Anjana Balachahdran<br>(Antone 77) | 4          | 2000            |

#### A confirmation message will be shown on the screen as shown below

|                |          | Generate     | Payment list fo    | er First)             | successionly sent. | or sino approvat. |                      |            |              |
|----------------|----------|--------------|--------------------|-----------------------|--------------------|-------------------|----------------------|------------|--------------|
| Harris Dere    | *        | Records as p | rem are for Auprov | A. 800                |                    | 0                 |                      | Sector I   |              |
|                | 94.<br>1 |              |                    |                       |                    |                   | X                    | Search     |              |
|                |          | 5 198. *     | State Mame         | District Name         | Block Name         | Village Name      | Bengliciary NameliD) | Instalment | Claim Amount |
|                |          |              | LANDARDINGER       | LANSHARMEN DETRICT    | ALATS!             |                   | annu Annu antimo     |            | 2000         |
| Company of the | *        |              | LAKINADWERP        | LANSHADINES! DELTRICT | ALAJI              |                   | and a second second  |            | 2000         |
|                |          | Showing 1 h  | a 2 of 2 anones    |                       |                    |                   | X                    |            |              |

#### To Reject

Click on the check box below the "Reject" as shown in the below screenshot

Then select the reason of rejection from the drop-down list.

Then click on the submit button as shown below

| El Matter Dece  | <b>X</b> |                |                    |                           |        |         |                                        | clic   | k the box te | X Reie    |         |                 |
|-----------------|----------|----------------|--------------------|---------------------------|--------|---------|----------------------------------------|--------|--------------|-----------|---------|-----------------|
| Destiny         | ~        | а.,            |                    |                           | Block  | Village |                                        | 000    | Claim        |           |         | Reject          |
| and frequency   | ÷.       | NK.            | State Name         | District Name             | Name   | Name    | Beneficiary Name(0)                    | Init   | Amount       | Aller     | Rajoct  | (T)             |
| Pripment        |          | <u>1</u> 2     | LAKSHADWEEP        | LAKSHADIVEEP<br>DISTRICT  | AGATTI |         | Rosena Branen F.M. (611) 62881         | 迷      | ,200         | D         |         | Select v        |
| Paner Cas       | × .      | 2.5            | CARSHADWEEP        | DARSHARDING(P<br>DISTRICT | AGAIT  |         | Boostathen Kitten Chetta<br>(43100302) | 2      | 1000         | 0         | %       | 1               |
| Co Martin       | ~        | ×              | LAUSHADWEEP        | LAASHADINEEP<br>DISTRICT  | AGATTI |         | RANNALASI DI BANTATHI GUA              | select | t the reason | to reject | -       | /               |
| Carling State   | *        |                | CHARACTER P.       | LAKSHADWEP<br>DISTRICT    | AGATTI |         | MARTINA DESCAR BANEFATH                | ų.     | *100         | 0         | 0/      |                 |
| @ <del>~~</del> | *        | - K.           | LAKSHADWEEP        | LAKSHADWEP<br>DISTRICT    | ASATS  |         | Sala Marcia Arat. 200641               | ÷      | *900         | 0         | 1       |                 |
| Dr Santon       |          | - 4 <u>-</u> ; | LAKSHADWEDP        | LAKSHADWEEP<br>DISTRICT   | AGATTI |         | Second C.C. HUIZES                     | SY:    | 000          | i.        | 10      |                 |
|                 |          | Showing        | 1 to 6 of 6 entrie | 5                         |        |         |                                        |        |              | +         | 3       |                 |
|                 |          |                |                    |                           |        |         |                                        |        |              | 5.0       | brok Ib | ck to batch Lin |
|                 |          |                |                    |                           |        |         |                                        |        |              |           | _       |                 |

Select the reason of rejection from the drop-down list as shown below

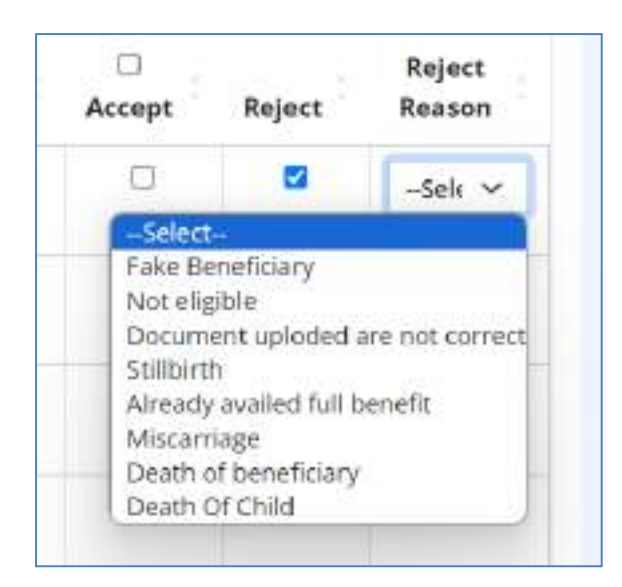

After clicking on the "Submit" button, the below screen will be shown. Click on the "Yes, Send these record for SNO approval" button

|         |   |            |                      |                     |             |               |                             | in               | pager 🖄 saparty   |
|---------|---|------------|----------------------|---------------------|-------------|---------------|-----------------------------|------------------|-------------------|
|         |   | Generate   | Proyenane Line to    | Frat Hotomont(First | Child) (SO) |               |                             |                  |                   |
| -       | - | Accessive, | pine and his man     | -                   | -           |               |                             |                  |                   |
| E sales | - |            |                      |                     |             |               |                             | Search           |                   |
| e inni  | - | 176.1      | State Nervel         | 2000 Mill Northe    | Black Name  | Tilliops Name | decelution memorials        | manament         | CARD & ROUTE      |
| -       | - | Normal 1   | property of the case | Industry Acard      | sijett:     |               | Annaly Report to its state  |                  | 240               |
|         | - |            |                      |                     |             |               | Try Lord                    | these record for | IND approval. His |
| a       |   |            |                      |                     |             | clics he      | me to approve and send to D | ND for approv    | ut.               |

A confirmation message will be shown on the screen after sending the request to SNO for approval as shown below

| 1      | Generate Payment List for F                 | These records      | successfully sent | for SNO approval. | ×                             | Langs              | ago • 🙎 Sajitha P 7 |
|--------|---------------------------------------------|--------------------|-------------------|-------------------|-------------------------------|--------------------|---------------------|
| *<br>* | Ancords or green are for Approval           |                    |                   |                   | ×                             | Search             |                     |
| ~      | S No. * State Marine                        | District Name      | Block Name        | Village Name      | Benet, Lary Name(D)           | Instalment         | Claim Amount        |
| ~      | 1 UNSHADWEEP<br>Showing 1 to 1 of 1 entries | SACHADREEF DRITRET | ASATT             |                   | Remove Sector P.M. (11116200) |                    | 3000                |
|        |                                             |                    |                   |                   | Yes, Send                     | these record for S | NO approval.        |
| ¥      |                                             |                    |                   |                   |                               |                    |                     |

#### **Payment for Second Girl Child**

Click on the "Payment Generation" option on the left menu and then click on the "Payment for Second Girl Child" tab.

|                                             |         |                    |              |               |             |        |          |             | Language • | Sajith        |
|---------------------------------------------|---------|--------------------|--------------|---------------|-------------|--------|----------|-------------|------------|---------------|
| 2 nome                                      | Genera  | ite Payment fo     | r Second Gir | I Child (SO): |             |        |          |             |            |               |
| D Marter Data ~                             |         |                    |              |               |             |        |          | Search      | n)         |               |
| 🖞 Data Entry 🗸 🗸                            | \$ .    | Payment List       |              |               |             | Block  | Pmowy    | Beneficiary | Total      |               |
| Generation                                  | 1       | 163890             | instatment   | LAKSHADWEEP   | LAKSHADWEEP | AGATTI | Reg. No. | Lount       | Amount 2   | Action        |
| Payment for First<br>Child(1st Installment) |         |                    |              |               | DISTRICT    |        |          |             |            | <b>D</b> ISIN |
| Payment for First                           | Showing | 1 to 1 of 1 entrie | 5            | -             |             | -      |          |             |            |               |
| Payment for Second Girl                     |         |                    |              |               |             |        |          |             |            |               |
| Promotion of the local data                 |         |                    |              |               |             |        |          |             |            |               |
| Baneration V                                |         |                    |              |               |             |        |          |             |            |               |

After clicking on "View" button, list of beneficiaries will show on the screen. Select the check box under Approve/Reject and then click on the submit button.

| 6. T | State Name  | District<br>Name        | Block<br>Name | Village<br>Nome | Baneficiary<br>Namo(ID)  | inst | Claim<br>Amount | Accept | Reject       | Reject<br>Reason |
|------|-------------|-------------------------|---------------|-----------------|--------------------------|------|-----------------|--------|--------------|------------------|
| 1    | LAKSHADWEEP | LAKSHADWEEP<br>DISTRICT | AMIN          |                 | Shamuka K<br>(200215204) | ÷.   | 6000            | 0      | ( <b>D</b> ) |                  |

**To generate the payment→** Click on the check box below the "Accept" option and then click on "Submit" button

|            |             |                         |               |                 |                         |           |                 | Search: |        |                  |
|------------|-------------|-------------------------|---------------|-----------------|-------------------------|-----------|-----------------|---------|--------|------------------|
| s .<br>10. | State Name  | District<br>Name        | Block<br>Name | village<br>Name | Bonoficiary<br>Name(ID) | Inst      | Claim<br>Amount | Accept  | Reject | Roject<br>Reason |
| ŧ.         | LAKSHADWEEP | LAKSHADWEEP<br>DISTRICT | AMINI         | Click           | the check bo            | k to acce | 6000<br>pt      | 90      | , D    |                  |

To approve the payment at SO(CDPO/MO/THO) level, Click on "Yes, Send these record for SNO approval" to send the request to SNO for approval.

|            |            |                         |       |                 |                        | Searchi    |                 |
|------------|------------|-------------------------|-------|-----------------|------------------------|------------|-----------------|
| 5 ÷<br>10. | State Name | District Name           | Block | Village<br>Name | Beneficiary<br>Name00) | instalment | Claim<br>Amount |
| at i       | LANSHADWER | LAKSHADWEEP<br>DISTRICT | AMINU |                 | алатауа « (арргіялян)  | . X.       | 0000            |

## A confirmation message will be shown on the screen

|   | ugrisen anerto- |                       |               | a               |                         | and l      |                 |
|---|-----------------|-----------------------|---------------|-----------------|-------------------------|------------|-----------------|
| S | State Nome      | District Name         | Block<br>Name | village<br>Name | Baneficiery<br>Name000  | Instalment | Ciaim<br>Amount |
|   | CARD-MONTEP:    | LHISHNDWEEP<br>DEDUCT | 3.44.99       |                 | Manufact X (2010) 12346 | 18         | ,000            |

## To reject payement

|            |                    |                         |               |                 |                               |                     |                 | Search                                             | d[                                                                                                    |                          |
|------------|--------------------|-------------------------|---------------|-----------------|-------------------------------|---------------------|-----------------|----------------------------------------------------|----------------------------------------------------------------------------------------------------|--------------------------|
| s -<br>No. | Stato Name         | District<br>Name        | Block<br>Name | Village<br>Name | Deneficiary<br>Name(ID)       | inst                | Claim<br>Amount | Accept                                             | Geject                                                                                                    | Reject<br>Reason         |
| 1          | LAKSHADWEEP        | LAKSHADWEEP<br>DISTRICT | AMENI         |                 | Shine Click                   | on the c            | heck box        |                                                    | Not-                                                                                                    | -3e5 ~                   |
| howing     | 1 to 1 of 1 entrie | 5                       |               |                 | Select the re<br>from drop do | ason to<br>own list | reject          | Pake<br>Net<br>Doc<br>Still<br>Aire<br>Mile<br>Dea | a bonchicary<br>eligible<br>untern uploded<br>birth<br>ady availed full<br>ormage<br>in of beneficiary<br>in of beneficiary | are not corre<br>benefit |

Click on "Yes, Send these record for SNO approval" button.

|                           | 5   | Reading of the | energia de Capación | Management and the Page |           |            |                                      | Search           |                  |
|---------------------------|-----|----------------|---------------------|-------------------------|-----------|------------|--------------------------------------|------------------|------------------|
| -==                       | 2   | 100.1          | 10 (10 Northe       | Dativist Name           | Mark Same | Whaje Name | Burnel biory has many                | Instantiant      | Caller demonstra |
| an Connector<br>Francesco | ×   | Stowing 11     | to 1 of 5 sections  | Property Street,        | 4415      |            | And a designed of the local designed |                  |                  |
| a 🔤                       | 2   |                |                     |                         |           |            | Try Cast                             | New record for 1 | EN[] approval    |
|                           | ÷ . | _              |                     |                         |           | click he   | re to approve and wind to 51         | O for supres     |                  |

## A confirmation message will be shown on the screen.

| Senera    | ts Paymen      | These records succes | stully sent for S | VD approval.      | ×                       | Language   | - <u>2</u> 301  |
|-----------|----------------|----------------------|-------------------|-------------------|-------------------------|------------|-----------------|
| GEORE R   | uption and the |                      |                   |                   | ×                       | Search     |                 |
| s .<br>Na | State Name     | District Name        | Block<br>Name     | Village<br>Marrie | Buneficiery<br>Name(10) | Instalment | Ciaim<br>Amount |
|           | CARDING WETT   | LARSHADAVECP         | SHARE             |                   | Interest to 2010/19204  | 6 18 1     | .000            |

# Payment Generation PMMVY-CAS

## Payment for First child (2<sup>nd</sup>Instalment)

Click on the "Payment Generation" option. The process will be same as above.

| -                      |     | General | a Poyment Uill C&S (St    | ú.         |            |              |                  |                    |                  |                      |
|------------------------|-----|---------|---------------------------|------------|------------|--------------|------------------|--------------------|------------------|----------------------|
| III Management         |     |         |                           |            |            |              |                  |                    | 24               | eth                  |
| -                      | *   |         | Payments List Bac (shore) | Interineer | Party Name | Barris Asset | Book Harver      | Francisky Rep. No. | Internation (see | taat kannen ja kenne |
| -                      | ~   |         | 194001                    | 1          | 115463     | Mandalas     | arrientering and |                    | 1 1              |                      |
| an anna                | 1   | Presid  | to 1 of 1 whites          | _          |            |              | -                |                    |                  |                      |
| Pageware for her term  | -   | -       | 1000                      |            |            |              |                  |                    |                  |                      |
| 0 22 <sup>-1-1-1</sup> |     |         |                           |            |            |              |                  |                    |                  |                      |
| -                      | *   |         |                           |            |            |              |                  |                    |                  |                      |
| Di itana               | 100 |         |                           |            |            |              |                  |                    |                  |                      |

|            |                |                    |                |                   |                   |          |                 | Search |            |                  |
|------------|----------------|--------------------|----------------|-------------------|-------------------|----------|-----------------|--------|------------|------------------|
| s .<br>No. | State<br>Norte | District<br>Norror | Block Name     | Village<br>Nortes | Beneficiary()(t)  | imt      | Claim<br>Amount | Accept | Reject     | Roject<br>Reuson |
|            | KERVILA        | ERVANJURM          | KOTHAMANGALAM  |                   | Click the check b | ox to ac | cept            | 8      | 0          |                  |
| 2          | KERALA         | ERNAVULAM          | KOTHAMARGALAM  |                   | Pancharts         | 2        | 2000            |        | 0          |                  |
| ×.         | KERALA.        | 536662000          | KOTHANNAGALAM  |                   | Jinimal R         | 2.30     | 2000            | 0      | <b>D</b> ) |                  |
| 14         | KERALA         | SRUAGLAM           | KOTHAMANGALAU  |                   | F fffy james      | 1.85     | 1000            |        | <u>_</u>   |                  |
| 5          | KERIALA        | FRANCLASS          | KOTHAMANGALAVI |                   | Gatage (Comp. 6.) | 1        | 2000            | 0      | Ċ.         |                  |

#### To generate the payment $\rightarrow$ Click on the check box below the "Accept" option.

Click on the "Submit" button to generate the payment successfully as shown below.

| 12     | KERALA       | ERNAMULAM | KOTHANIN'IGALAWI | Privorika Mory (550c | 1 | 2000 | 0    | a                      |
|--------|--------------|-----------|------------------|----------------------|---|------|------|------------------------|
| 14     | KERALA       | GRNANDLAM | KDTHAWANGALAM    | Arts                 | 2 | 2000 |      | ( <b>P</b> )           |
| iowing | 1 to 13 of 1 | 3 entries |                  |                      |   |      |      | _                      |
|        |              |           |                  |                      |   |      | Subr | ut Back to belich List |
|        |              |           |                  |                      |   |      |      | - 10 A                 |

To approve the payment at SO(CDPO/MO/THO) level, Click on "Yes, Send these record for SNO approval" to send the request to SNO for approval.

| laim Amount |
|-------------|
| 2900        |
|             |

| Generate Poyment List CA!                       | These records successfully s | ent for SNO approval | . ×           |              | Liega             | de. 🖉 patro        |
|-------------------------------------------------|------------------------------|----------------------|---------------|--------------|-------------------|--------------------|
| Approximation and approximate from Alastron and |                              | 1                    | ак            |              | Search            |                    |
| Line - Bund Norre - District                    | t Karre Black Norre          | Willings Name        | Beneficiary a | have         | instanent.        | Elsin Amount       |
| 1 3996 306                                      | AND ADDRESS AND              |                      | anetaar       | With Growne  | 30                | ( CRE2 ))          |
| among 1 to 1 of 1 antime                        |                              |                      |               | <u></u>      |                   | 2011               |
|                                                 |                              |                      |               | watering the | sur recont for St | vill approval. Two |
|                                                 |                              |                      |               |              |                   |                    |

#### **To Reject**

Click on the check box below the "Reject" option and select the reason for rejection from the drop

#### down menu as shown below.

| KONE IN   | ne ruyme       | 11 UN UN 1       |                |                  |                  |      |                 | Search.                                          |                   |  |
|-----------|----------------|------------------|----------------|------------------|------------------|------|-----------------|--------------------------------------------------|-------------------|--|
| s .<br>Ma | State<br>Norme | District<br>Name | Block Neme     | Village<br>Nette | Beneficiary()d)  | Irot | Claim<br>Amount | Accept Reject                                    | Rejezi<br>Recom   |  |
| .10       | KERALA         | GRANKLAM         | KOTHARANGALAM  |                  | Ponchan          | 12   | 2000            | 0 9                                              | Seles - H         |  |
| 1         | HEMALA         | ERVANJEAU        | HOTHANANICALAM |                  | Print by Channel | 1    | 3000            | Take Zenefid any                                 |                   |  |
| 3         | KERALA         | ERNANUL/AM       | KOTHAWANGALAM  |                  | Fifty Jose       | -2   | 9000            | Occurrent uplote                                 | d are not correct |  |
| a         | KERALA         | ERMART MA        | KOTHMANGALAM   |                  | Gring<br>Annor   | 2    | 2009            | Sol Berth,<br>Kirolady availed fu<br>Miscorrings | i benefit         |  |
| 5         | KERALA         | UA_LONG R        | KOTHANANGALAM  |                  | BURPE            | 2    | \$900           | Death of beneficial                              | 73.               |  |
| ē.        | REBALA         | ERMANULAW        | KOTHAWARGALAM  |                  | 135              | 32   | 2000            | 9 0                                              |                   |  |

Click on the "Submit" button to reject the payment successfully as shown below.

| 19      | KEOLA         | CHARCICAM | KOT-WWANGALAM    | Priyarka Mary Issac | 3 | 2006 | U.  |                   |
|---------|---------------|-----------|------------------|---------------------|---|------|-----|-------------------|
| 12      | KERALA        | EMMAKULAM | ROTHANAGRIGALARA | 4111 From 1999      | 2 | 2000 | 0   | 0                 |
| Showing | 1 to 12 of 12 | 2 entries |                  |                     |   |      |     | _                 |
|         |               |           |                  |                     |   |      | SUD | Back to batch Lht |

## Click on the "Yes, Send these record for SNO approval" to send the request to SNO for approval.

| KORON WIJ | preen are for App | rowin Hecondumre | d all for Rejection. |              |                |                 | Search     |               |
|-----------|-------------------|------------------|----------------------|--------------|----------------|-----------------|------------|---------------|
| 5 Ma. 1   | State Name        | District Nome    | Black Name           | Village Name | Beneficiary 10 | Name            | testalment | Cities Amount |
| 1         | RETALLA           | TTWASELAN        | KIIT-SAMANISALAM     |              | 25052507       | Fanithins Birog | 1          | 2008          |

A confirmation message will be shown on the screen after successful submission as shown below.

| nexate | • Payment List       | These re      | oursts successfully ser | nt for SND appres | al.          |                 | 1000             | are 🖉 Mes    | ZAP |
|--------|----------------------|---------------|-------------------------|-------------------|--------------|-----------------|------------------|--------------|-----|
|        | ginter and for Appen | CVM           |                         |                   | DK           |                 | search           |              |     |
| Nan    | State Name           | District Name | <b>Diocic Narra</b>     | Villags korns     | Beneficary D | Name            | Instalment       | Claim Amount |     |
|        | ADDREAD.             | + WAREHING    | SCIENCE AND INCOME.     |                   | ( Market     | National States | 24               | 3000         |     |
| -      | U L'at 2 entities    |               |                         |                   |              | <u>}</u>        |                  |              |     |
|        |                      |               |                         |                   |              | Weil field the  | sérniours for si | ed approval. |     |

## **Report Location wise**

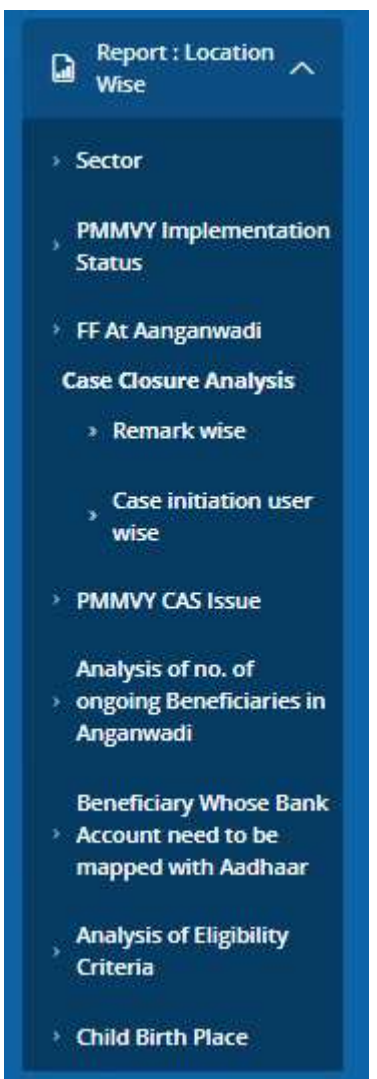

Location-wise reports (State  $\rightarrow$  District  $\rightarrow$  Block/ULB  $\rightarrow$  Village/Ward) and WCD hierarchy-wise (State  $\rightarrow$  District  $\rightarrow$  Project  $\rightarrow$  Sector  $\rightarrow$  Aanganwadi centre) reports are available.

All reports are drill-down reports

#### Sector

Click on the "Report – location wise" menu on the left side. Click on the "Sector" link to the list of sectors with code as shown below.
| 12 maai<br>13 Marter Dete<br>Maragement | List of Sec | Print             | Download or pr       | int the list |              |             | Search:                 |              |
|-----------------------------------------|-------------|-------------------|----------------------|--------------|--------------|-------------|-------------------------|--------------|
| a second                                | 5.No. *     | State Name        | District Name        | Block Name   | Project Name | Sector Code | Sector Name             | SUP/ANM Name |
| Generation                              | 1           | LAKSHADWEEP       | LAKSHADWEEP DISTRICT | AGATTI       | WCD Agam     | 145800      | LAKSHADWEEP DISTRICT-01 |              |
| Payment<br>Generation ~<br>PMMVY CAS    | Showing 11  | to 1 of 1 entries |                      |              |              |             | First Previous          | 1 Next Last  |
| a Report Constant of<br>West            |             |                   |                      |              |              |             |                         |              |
| Sector                                  |             |                   |                      |              |              |             |                         |              |
| PURION Implementation                   |             |                   |                      |              |              |             |                         |              |
| 17 Al Assessment                        |             |                   |                      |              |              |             |                         |              |
| Case Closure Analysis                   |             |                   |                      |              |              |             |                         |              |
| <ul> <li>Remark wise</li> </ul>         |             |                   |                      |              |              |             |                         |              |
|                                         |             |                   |                      |              |              |             |                         |              |

# **Pendency Status**

#### This report shows the pendency status

| Sector<br>Needersy Status                                  | Excel | NDF Priv | •    |                |                 |                   |                                 | Sear     | rchu |               |                 |
|------------------------------------------------------------|-------|----------|------|----------------|-----------------|-------------------|---------------------------------|----------|------|---------------|-----------------|
| PARAVY representation<br>Status                            |       |          |      |                | OFIN            | Chief La          | eperat Girl Child               |          |      |               |                 |
| 19 At Autgatwald                                           |       |          |      |                | 1.0             | Beneficiary       | -                               | d'       |      |               |                 |
| Else Closer Analysis<br>- Partick Was                      |       |          |      | 10             | gistered        |                   |                                 |          |      | ALC IN        | stalimer        |
| , Case initiation user<br>anne<br>Madgala of est af        | 5.No  | Village  | Self | ff<br>Register | AUP<br>Register | Total<br>Register | Perding for<br>FF<br>Assignment | Approved | Pald | in<br>Pracess | Pendir<br>at 50 |
| <ul> <li>orgoing Result (sales in<br/>Argument)</li> </ul> |       | Total    | a    | 39             |                 | a                 | 0                               | 18       | 0    | 14            |                 |
| Serviciny Altere Bark                                      | .1    | April    | σ    |                |                 | 43                | 0                               | .18      | D    | - 14          |                 |
| stapped with Asther                                        |       | Total    |      | 39             |                 | 42                | a                               | 18       | 0    | 14            |                 |

#### **PMMVY implementation status**

Click on this link to see the report of "PMMVY implementation Status Report".

| 88 Hume                        | PM | MVY    | Impleme         | intation Statu | is Report |                    |                    |                          |                     |                        |                     |     |
|--------------------------------|----|--------|-----------------|----------------|-----------|--------------------|--------------------|--------------------------|---------------------|------------------------|---------------------|-----|
| 🗈 Manter Cata 🗸 🖌              | B  | icel 👔 | Print           | l              |           |                    |                    |                          |                     | Search                 |                     |     |
| Data Data                      | 7  |        |                 | Benef          | clary     | Payment            | Payment            | Beneficiary<br>sent to   | Beneficiary         | Beneficiary<br>Payment | 280230-0            |     |
| Payment                        | 1  | No     | Village         | Registered     | Approved  | Generated<br>By SO | Approved<br>By SNO | PFMS for<br>Verification | Verified to<br>AEPS | Sent to<br>PFMS        | Beneficiary<br>Paid | Ber |
| PMMVY-CAS                      |    |        | Total           | 458            | 380       | 321                | 320                | 421                      | 385                 | 312                    | 0                   |     |
| The Property Location          |    | 10     | Agami           | 81             | 70        | 59                 | .58                | 78                       | 69                  | 53                     | 0                   |     |
| M WHE                          | /  | 2      | Amisi<br>(CT)   | -52            | 0         | - t                | ्व                 | 33                       | 32                  | .0                     | 0                   |     |
| PMMVY Implementation<br>Status | 1  | 3      | Andrott<br>(CT) | 112            | 112       | 104                | 104                | 112                      | 104                 | 104                    | 0                   |     |
| + FF At Aanganwadt             |    | - 4    | Chetlat         | 4              | 0         | 0                  | 0                  | 4                        | 4                   | 0                      | 0                   |     |
| Case Closure Analysis          |    | 5      | Kadmat          | 66             | 66        | 63                 | 63                 | 66                       | 63                  | 63                     | 0                   |     |

It shows the real time implementation status of PMMVY.

#### FF at Anganwadi

Click on this link to see the report of "Field functionary (AWW/ASHA) at Anganwadi report". Select the options to download the report i.e., Excel, PDF, or print.

| ≡ 🌒                                   | ~       |               |                       |                             |                                                  |                                                  | Language + 📃 Sajitha.P                               |
|---------------------------------------|---------|---------------|-----------------------|-----------------------------|--------------------------------------------------|--------------------------------------------------|------------------------------------------------------|
| 88 Harry                              | 2       |               |                       |                             |                                                  |                                                  |                                                      |
| ED Matter Data 🗸                      | Excel   | PDF Print     | ary at aanganv        | vaai keport                 |                                                  |                                                  |                                                      |
| 🖻 Cata Entry 💙                        | 4       |               | _                     | _                           |                                                  | 9                                                | Search:                                              |
| E Severation Y                        | S.No.   | Village       | No. of<br>Angamwadies | No. of Field<br>Functionary | Min No. of Field<br>Functionary Per<br>Anganwadi | Max No. of Field<br>Functionary Per<br>Anganwadi | Average No. of Field<br>Functionary per<br>Anganwadi |
| Fayment<br>Generation ~<br>PMINTY-CAS | 1       | Agatti        | .6                    | 0                           | 6                                                | 6                                                | 1                                                    |
| Call Report : Incation                | Showing | g 1 to 1 of 1 | entries               |                             |                                                  | First P                                          | evious 1 Next Last                                   |
| - Sector                              |         |               |                       |                             |                                                  |                                                  |                                                      |
| PMMVV Implementation                  |         |               |                       |                             |                                                  |                                                  |                                                      |
| 117 At Aangatwadi                     |         |               |                       |                             |                                                  |                                                  |                                                      |
| Remark wise                           |         |               |                       |                             |                                                  |                                                  |                                                      |
| Case Initiation user                  |         |               |                       |                             |                                                  |                                                  |                                                      |

#### Case closure analysis → Remark wise report

Click on this link to see the report of "Remark wise report". Select the options to download the report i.e., Excel, PDF, or print.

| 9 Manter Data<br>Management ~ (<br>) Data Entry ~<br>9 Payment ~<br>Generation ~ | 2<br>Remar | rks wise<br>DF Print | Report     | ]              |             |                         |                      | Search:               |    |                      |
|----------------------------------------------------------------------------------|------------|----------------------|------------|----------------|-------------|-------------------------|----------------------|-----------------------|----|----------------------|
| Payment<br>3 Generation V                                                        | 1          |                      |            | Remark         |             |                         |                      | Payment Detail        | \$ |                      |
| PMMVY CAS                                                                        | 5.No. *    | Village              | Ineligible | Still<br>Birth | Miscarriage | Death of<br>Beneficiary | First<br>Installment | Second<br>Installment |    | Third<br>Installment |
| Wise                                                                             |            | Total                | 4          | 1              | 0           | 0                       | 0                    |                       | 0  | 0                    |
| iector                                                                           | 3          | Agatti               | 4          |                | 0           | ,0,1                    | 0                    |                       | 0  | 39                   |
| PMMVY Implementation                                                             |            | Total                | 4          | 2              | 0           | 0                       | 0                    |                       | 0  | 0                    |
| F At Aanganwadi<br>ase Closure Analysis<br>• Remark wise<br>Case Initiation user | Showing 1  | l to 2 of 2 (        | entries    |                |             |                         | F                    | iest Previous         | 1  | Next Last            |

#### Case closure analysis $\rightarrow$ Case initiation user wise report

Click on this link to see the report of "Case initiation user wise report". Select the options to download the report i.e., Excel, PDF, or print.

| Separation     Separation     Separation     Separation     Separation     Separation     Separation     Separation     Separation     Separation     Separation | 2<br>Case i | nitiation     | user wise Report  |            |                    |                   | Lan<br>Search:     | puage • (2) Sajithu |
|----------------------------------------------------------------------------------------------------|-------------|---------------|-------------------|------------|--------------------|-------------------|--------------------|---------------------|
| M wite C                                                                                                    | 1           |               | Stakehole         | lers       |                    |                   | Payment Details    |                     |
|                                                                                                    | S.No.       | Village       | Field Functionary | Supervisor | Sactioning Officer | First Installment | Second Installment | Third Installment   |
| Status                                                                                                    | /           | Total         | 0                 | 6          | 0                  | 0                 | 0                  | 0                   |
| 17 At Aanganwadi                                                                                                    | 1           | Agatti        | 0                 | 6          | 0                  | 0                 | D                  | 0                   |
| Case Closure Analysis                                                                                                    |             | Total         | 0                 | 6          |                    |                   | 0                  |                     |
| Case Initiation uner<br>wise<br>Analysis of no. of<br>ongoing Beneficiaries in<br>Anganewall<br>Beneficiary Whoe Bask<br>Account new Initia                      | Showing     | 1 to 2 of 2 e | ntries            |            |                    |                   | First Previous     | 1 Next Last         |

#### Analysis of no. of ongoing beneficiaries in Anganwadi

It shows the number of registrations being done at Aanganwadi centre.

Click on this link to see the report of "Analysis of no. of ongoing beneficiaries in Anganwadi". Select the options to download the report i.e., Excel, PDF, or print.

| T II forestation                                                                                               | Same and Page | 3                                                                                                    |   |      |                    | 12                          | See 51        |
|----------------------------------------------------------------------------------------------------|---------------|----------------------------------------------------------------------------------------------------|---|------|--------------------|-----------------------------|---------------|
|                                                                                                    |               |                                                                                                    |   |      | As at Approxial or | to origining the officience |               |
| -                                                                                                    | 5.00          | Wape                                                                                                    |   | 3.08 | 11.50              | 21.100                      | More than 100 |
| HAYCACIER .                                                                                                    |               | Total.                                                                                                    |   | 1206 | . 45               | 1.94                        |               |
| and in a                                                                                                    |               | Angement for the                                                                                                    |   |      | (A)                | (A)                         |               |
| A CONTRACTOR OF THE OWNER OF THE OWNER OF THE OWNER OF THE OWNER OF THE OWNER OF THE OWNER OF THE OWNER OF THE | 4             | Addressie (and                                                                                                    | - |      |                    | + 1                         |               |
| and south to be                                                                                                | 1             | weight (22)                                                                                                    |   |      | - A.               |                             |               |
|                                                                                                    |               | New Sec.                                                                                                    |   |      |                    |                             |               |
|                                                                                                    | 1             | ontario XI                                                                                                    | - |      |                    |                             |               |
| and the second                                                                                                 |               | interest of the second second se |   |      | *                  |                             |               |
|                                                                                                    |               | 0.091229                                                                                                    |   |      |                    | +1                          |               |
| and a second second                                                                                            |               | August 199                                                                                                    |   |      |                    |                             |               |

#### Beneficiary Whose Bank Account need to be mapped with Aadhaar

It shows number of beneficiaries whose bank account is not Aadhaar seeded or not DBT enabled.

Click on this tab to see the report of "Beneficiary Whose Bank Account need to be mapped with Aadhaar". Select the options to download the report i.e., Excel, PDF, or print.

| =                                                          |                                   | Language - 🧕 Sajitha.                                         |
|------------------------------------------------------------|-----------------------------------|---------------------------------------------------------------|
| Q Report Location                                          | Seneficiary Whose Bank Account ne | ed to be mapped with Aadhaar                                  |
| Sector                                                     | Excel PDF Print                   |                                                               |
| PMMVV Implementation<br>Status                             | 1                                 | Search                                                        |
| TT At Aurganwadi                                           | No Village                        | Beneficiary Whose Bank Account need to be mapped with Aadhaar |
| Case Closure Analysis                                      | Total                             | 72                                                            |
| + Remark wise                                              | 1 Agami                           | 10                                                            |
| , Case Initiation user                                     | 2 Amini (CT)                      | 20                                                            |
| Anishein of sec. of                                        | 3 Androet (CT)                    |                                                               |
| <ul> <li>angoing Beneficiaries in<br/>Anganwadi</li> </ul> | 4 Kadmat (CT)                     | 3                                                             |
| Beneficiary Whose Bank                                     | 5 Kalperii (CT)                   | 34                                                            |
| Account need to be<br>mapped with Aadhaar                  | 6 Kavaratti (CT)                  | 11                                                            |
| - Child Birth Place                                        | 7 Kiltan                          | 3                                                             |
| CONTRACTOR OF CONTRACTOR                                   | W Alexand TL                      |                                                               |

### Analysis of eligibility criteria

| A Construction of the second second s | Andysi  | of Elgis | nity Criteria |     |     |          |       |           |             |                        | Seat     | iti           |          |
|----------------------------------------------------------------------------------------------------|---------|----------|---------------|-----|-----|----------|-------|-----------|-------------|------------------------|----------|---------------|----------|
| (If a) and (if a)                                                                                                    |         |          |               |     |     |          |       | No. of Br | reficiantes |                        |          |               |          |
| - Burnart alle                                                                                                    | 1.14    | vitage   | Realist       | 10  | 87  | Pictured | 10104 | maur      | othram      | Risen Sareman<br>Naiki | URDERA . | Law<br>recome | AMILADIA |
| Constitution and                                                                                                    |         | Twist    |               | . 4 |     | . 6      |       |           |             |                        | ÷        |               | •        |
| · Makin OrSteam                                                                                                    |         | 7944     |               | 0   | 6 H |          |       |           | ( ×         |                        |          | . 0           | /        |
| Analysis of two of<br>anguing Directions in<br>Angument                                                                                                    | Straing | 1111101  | estiay.       |     |     |          |       |           |             |                        | TUT PUN  | AK 1          | test use |
| Investing Move have<br>Record react to be<br>required Autom<br>Record<br>Dates<br>Could Institute                                                                                                    |         |          |               |     |     |          |       |           |             |                        |          |               |          |

### **Child Birth Place Report**

Click on this link to see the report of "Child Birth Place Report". Select the options to download the report i.e., Excel, PDF, or print.

| ≡ (∰)                                                                              |          |                           |            |                     |                  |               |         | Language •       | Sajitha |
|------------------------------------------------------------------------------------|----------|---------------------------|------------|---------------------|------------------|---------------|---------|------------------|---------|
| iector<br>MANY implementation<br>Manus<br>IF At Aanganwadi<br>see Closure Analysis | Child Bi | rth Place Rep<br>OF Print | port       |                     |                  |               |         | Search:          |         |
| • Remark whe                                                                       | T.       |                           |            |                     | Child 8          | irth Institut | e Type  |                  |         |
| Case Initiation user                                                               | S.No     | Village                   | Child Born | Government Hospital | Private Hospital | Home          | Transit | Anganwadi Center | Other   |
| outputs of no. of                                                                  |          | Total                     | 338        | 319                 | 18               | 0             | 0       | 1                | 0       |
| ngoing beneficiaries in nganwadi                                                   | 1        | Aganti                    | -81        | 78                  | 2                | 0             | 0       | Ť.               | 0       |
| eneficiary Whose Bank                                                              | 2        | Artini (CT)               | 40         | 40                  | 0                | 0             | 0       | 0                | 0       |
| ccount need to be<br>rupped with Aadhaar                                           | 3        | Andrott (CT)              | 112        | 108                 | 4                | 0             | 0       | 0                | 0       |
| hid Birth Place                                                                    | 4        | Chetlat                   | 2          | 2                   | 0                | 0             | 0       | 0                | 0       |
| Report WCD                                                                         | 5        | Kadmat (CT)               | 13         | 12                  | 3                | 0             | 0       | 0                | 0       |
| Hierarchy Wise                                                                     | 6        | Kalment (CT)              | 44         | 35                  | 0                | . 0           | 6       | 0                | 0       |

# **Report: WCD Hierarchy wise**

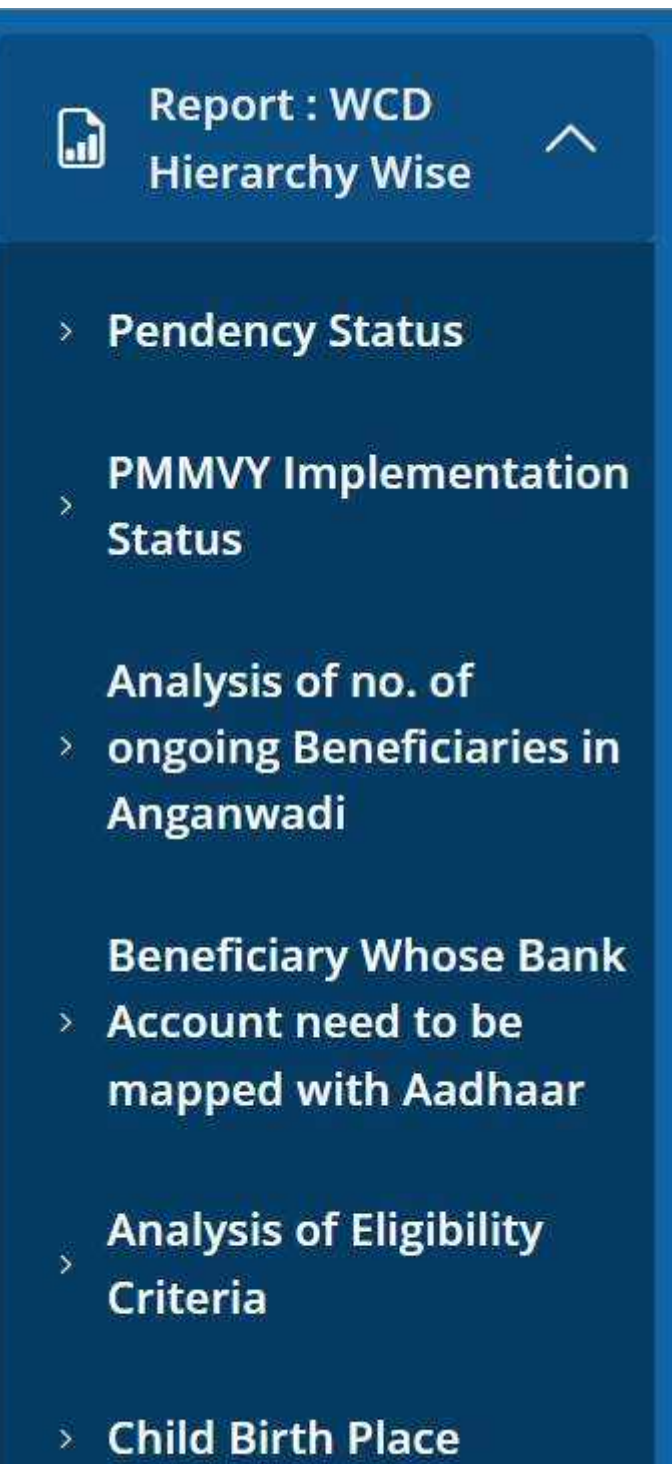

#### **Pendency Status**

This report shows pendency status.

| D Paper WCS<br>Security Wes                                               |    | Penden | cy Status Rep<br>TOC Print | oort : W | CD Hierorc     | hy-wise         |                   |                                 | Search:  |      |               |       |
|---------------------------------------------------------------------------|----|--------|----------------------------|----------|----------------|-----------------|-------------------|---------------------------------|----------|------|---------------|-------|
| Analysis of as, of<br>import Benefician<br>Angenerati                     | m= |        |                            |          | 80             | O First City    | ld Secon          | o Gin Chile                     |          |      | 148.00        | istal |
| Account rend to be<br>reapped with Audit<br>Analysis of Highda<br>Orbania |    | 5.Na   | Sector                     | seif     | FP<br>Register | su#<br>Register | Total<br>Register | Pending for<br>FF<br>Assignment | Approved | Pald | Iń<br>Pracess | 2 -   |
| - OALANDING.                                                              |    |        | Total                      | 0        | 29             |                 | 43                | 4                               | -18      | D    |               | Г     |
| (II) Compliant                                                            | *  |        | LARSHNOWEP,<br>OSTRICT-01  |          | 35             | +               | 43                |                                 | 39       | -    | 54            |       |
| (1) Hele                                                                  | •  | S      | TOTAL                      |          | 38             | 4               | 43                | 4                               | 18       | 0    | 34            |       |

# **PMMVY Implementation Status Report**

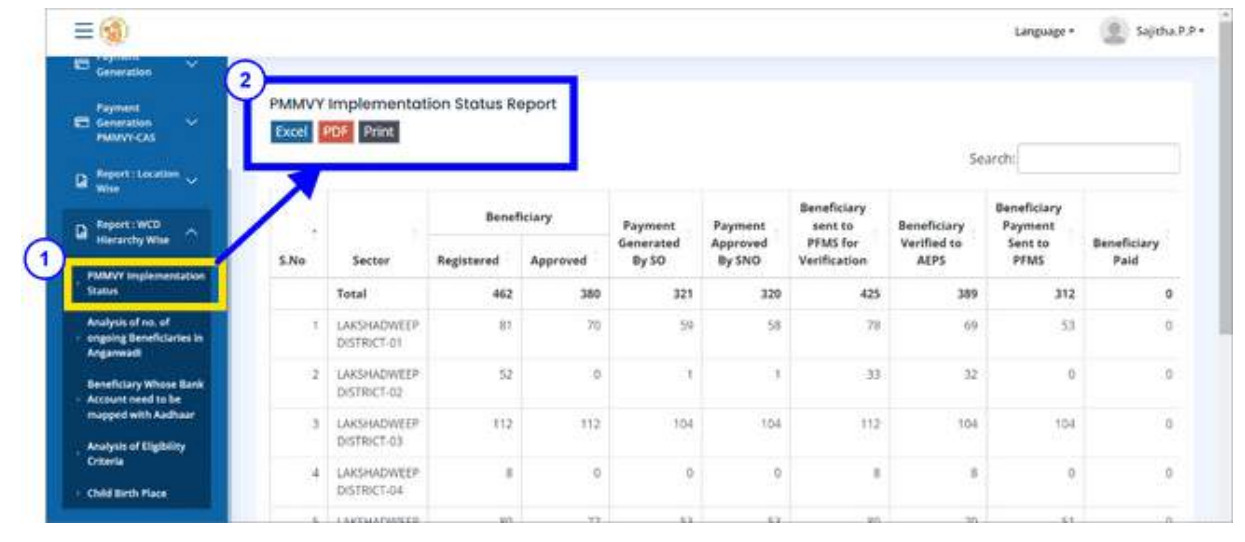

#### Analysis of no. of ongoing Beneficiaries in Anganwadi

It shows the number of registrations being done at Aanganwadi centre.

| Disease v                                                                                                    | Analysis of no. | of ongoing Beneficiation in Angoneada<br>D |   |      |                      | 2                         | enth                 |
|----------------------------------------------------------------------------------------------------|-----------------|--------------------------------------------|---|------|----------------------|---------------------------|----------------------|
| Contraction of the local division of the local division of the loc |                 |                                            |   |      | On of Arigin station | the originary Baserblands |                      |
| Contraction of the second                                                                                                    | \$150           | Sector                                     |   | 1.00 | 11.58                | 57-900                    | Mich Churt 100       |
| D mentioner                                                                                                    |                 | Treat                                      |   |      |                      |                           |                      |
|                                                                                                    | 1.              | PERMIT                                     |   |      |                      |                           |                      |
| and the second second second                                                                                                    | 1               | henders.                                   |   |      |                      | P                         |                      |
| - manage development of                                                                                                    |                 | man                                        |   |      |                      | + ) -                     |                      |
| Annalise of the local                                                                                                    |                 | 747,044                                    |   |      |                      |                           | 1                    |
| Summer setting to be<br>weapening with facilities                                                                                                    |                 | HOTSAAAAAEAEAAH QAACIGAETY                 |   |      |                      |                           |                      |
| weather of the long                                                                                                    |                 | Tostal                                     | - |      |                      |                           |                      |
| Criteria<br>Code Bank Flow                                                                                                    | 2001011101      | 5.e++6                                     |   |      |                      | 0.0                       | N/WAI 11 Head - Last |
| - El linguiste 🗸 🗸                                                                                                    |                 |                                            |   |      |                      |                           |                      |

### Beneficiary Whose Bank Account need to be mapped with Aadhaar

It shows number of beneficiaries whose bank account is not Aadhaar seeded or not DBT enabled.

| ≡⊛                                                                  | 2                                        | Language - 🖉 Sajirha P                                        |
|---------------------------------------------------------------------|------------------------------------------|---------------------------------------------------------------|
| E Generation Y                                                      | Beneficiary Whose Bank Account need to t | be mapped with Aadhaar                                        |
| Ca Report: Location ~                                               | Excel POF Print                          |                                                               |
| R Asport : WCD                                                      | 1                                        |                                                               |
| PMMVY Implementation                                                | No Sector                                | Beneficiary Whose Bank Account need to be mapped with Aadhaar |
| Status                                                              | Total                                    | 10                                                            |
| Analysis of no. of                                                  | 1 LAKSHADWEEP DISTRICT-01                | 10                                                            |
| Arganwadi                                                           | Total                                    | 10                                                            |
| Beneficiary Whose Bank<br>Account need to be<br>mapped with Aadhaar | Showing 1 to 2 of 2 entries              | First Previous 1 Next Last                                    |
| Analysis of Eligibility<br>Criteria                                 |                                          |                                                               |
| + Child Birth Place                                                 |                                          |                                                               |
| 🗇 Help 🔍                                                            |                                          |                                                               |

# Analysis of Eligibility Criteria

| and the second second se | Anatysi | s of Eligibility           | Criteria |    |    |          |      |               |        |       |         |         |     |
|----------------------------------------------------------------------------------------------------|---------|----------------------------|----------|----|----|----------|------|---------------|--------|-------|---------|---------|-----|
| Report : Location                                                                                                    | Excel   | PDF Print                  |          | н  |    |          |      |               |        |       |         |         |     |
| Report 1WCD                                                                                                    |         |                            |          |    |    |          |      |               |        |       | Search: |         |     |
| Hierarchy Whe                                                                                                    | 7       |                            |          |    |    |          | N    | o, of Benefic | laries |       |         |         |     |
| Status                                                                                                    | 1 .     |                            |          |    |    |          |      |               |        | Kisan |         | 1207011 |     |
| Analysis of no. of<br>ongoing Beneficiaries in                                                                                                    | S.No    | Sector                     | Enrolled | sc | 57 | Disabled | NFSA | рмјач         | eShram | Nidhi | MGNREGA | Income  | AWW |
| Anganwada                                                                                                    |         | Total                      | 81       | .0 | 75 | 2        | 3    | 0             | 0      | 0     | 1       | 0       |     |
| Beneficiary Whose Bank<br>Account need to be<br>mapped with Aadhaar                                                                                                    | 1       | LAKSHADWEEP<br>DISTRICT-01 | 81       | 0  | 75 | 2        | 3    | 0             | 0      | 0     | 1       | 0       |     |
| Analysis of Eligibility                                                                                                    |         | Total                      | 81       | 0  | 75 | 2        | 3    | 0             | ٥      | 0     |         | 0       |     |
| 1 Participation of the second second s |         |                            |          |    |    |          |      |               |        |       |         |         |     |

# **Child Birth Place Report**

| Report : Location ~                          | Child Bi | rth Place Report            |               |                        |                     |               |           |                     |       |
|----------------------------------------------|----------|-----------------------------|---------------|------------------------|---------------------|---------------|-----------|---------------------|-------|
| Report : WCD<br>Herarchy Wise                | 4        |                             |               |                        |                     |               | St        | sarch:              |       |
| PMWY implementation                          |          |                             |               |                        | Child               | Airth Institu | te Type   |                     |       |
| Status                                       | .No      | Sector                      | Child<br>Born | Government<br>Hospital | Private<br>Hospital | Home          | Transit   | Anganwadi<br>Center | Other |
| ongoing Beneficiaries in<br>Anganwaidi       |          | Total                       | 81            | 78                     | 2                   | 0             | 0         |                     |       |
| Beneficiary Whose Bank<br>Account need to be | 1        | LAKSHADWEEP DISTRICT-<br>01 | 81.           | 78                     | 2                   | 0             | 0         | 10                  |       |
| mapped with Aadhaar                          |          | Total                       | 81            | 78                     | 2                   | 0             | ٥         |                     |       |
| Analysis of Eligibility<br>Criteria          | Showing  | 1 to 2 of 2 entries         |               |                        |                     |               | First Pre | vious 1 Ne          | t Las |

# **Complaint – View Complaint Details**

This module is to take the action against the complaint raised.

| Contraction of the         |      |      |                 |                           |                                           |                  | Switt      |        |
|----------------------------|------|------|-----------------|---------------------------|-------------------------------------------|------------------|------------|--------|
| - Personal                 |      | 4.00 | Domptone to     | Theoperation              | Dissignment Theodol                       | Dompiliant Date. | man        | Alber  |
| Sector Sector              |      | ٠    | 1               | 0                         | Passation and its an incuring registeries | le-commit        | Territor   |        |
| Contractor of Contractor   | *    | 1    | 1               | and require to the second | antreph-fam                               | 14.16203         | Pering     | 1      |
| -                          |      | a.   | ă.              |                           | Faces (halo)                              | Nevid anto       | Record     | -      |
| Report Mary<br>Reserve How |      | read | The you gentled |                           |                                           |                  | server [1] | . Here |
|                            |      |      |                 |                           |                                           |                  |            |        |
| All shares                 | 1000 |      |                 |                           |                                           |                  |            |        |

| emplainant Detail . <sup>*</sup> Plaza lat ma kaa |                  |   |
|---------------------------------------------------|------------------|---|
| ction:                                            | whow to register |   |
| Action Taken                                      |                  |   |
| tatus                                             | Send To:         |   |
| - Complaint Status -                              | Send to -        | ~ |
| -                                                 |                  |   |
| St                                                | ubmit Cancel     |   |

Select the status of complaint from the drop down list as shown in the below screen.

| Complainant Id : 1                                                                                |              |                          |   |
|---------------------------------------------------------------------------------------------------|--------------|--------------------------|---|
| Complainant Detail : <sup>*</sup> Please let me knov                                              | v how to reg | isrertr                  |   |
| Action:*                                                                                          |              |                          |   |
| Action Taken                                                                                      |              |                          |   |
|                                                                                                   |              |                          |   |
|                                                                                                   |              |                          |   |
| Status                                                                                            |              | Send To:                 |   |
| - Complaint Status -                                                                              | ~            | Send To:*                | Ŷ |
| Status *<br>- Complaint Status -<br>- Complaint Status -                                          | ~            | Send To:*<br>- Send to - | ~ |
| Status<br>- Complaint Status -<br>- Complaint Status -<br>closed                                  | ~            | Send To:<br>- Send to -  | ~ |
| Status<br>- Complaint Status -<br>- Complaint Status -<br>closed<br>forwarded                     | ~            | Send To:*<br>- Send to - | ~ |
| Status<br>- Complaint Status -<br>- Complaint Status -<br>closed<br>forwarded<br>partially closed | ~            | Send To:<br>- Send to -  | × |

Click on the "Send to" button to send the complaint to the DNO.

| omplainant Detail :* Please let r        | ne know how to reg | gisrertr                      |    |
|------------------------------------------|--------------------|-------------------------------|----|
| ction:                                   |                    |                               |    |
| Action Taken                             |                    |                               |    |
|                                          |                    | 8                             | 11 |
| Status                                   |                    | Send To:                      |    |
| - Complaint Status -                     | ~                  | - Send to -                   | ~  |
| an an an an an an an an an an an an an a |                    | - Send to -                   |    |
|                                          | C. Avera           | - Send to -<br>District Level |    |
|                                          | Submit             | Lancei                        |    |

# **For District Nodal Officer**

Key functionalities available for DNO (District Nodal Officer)

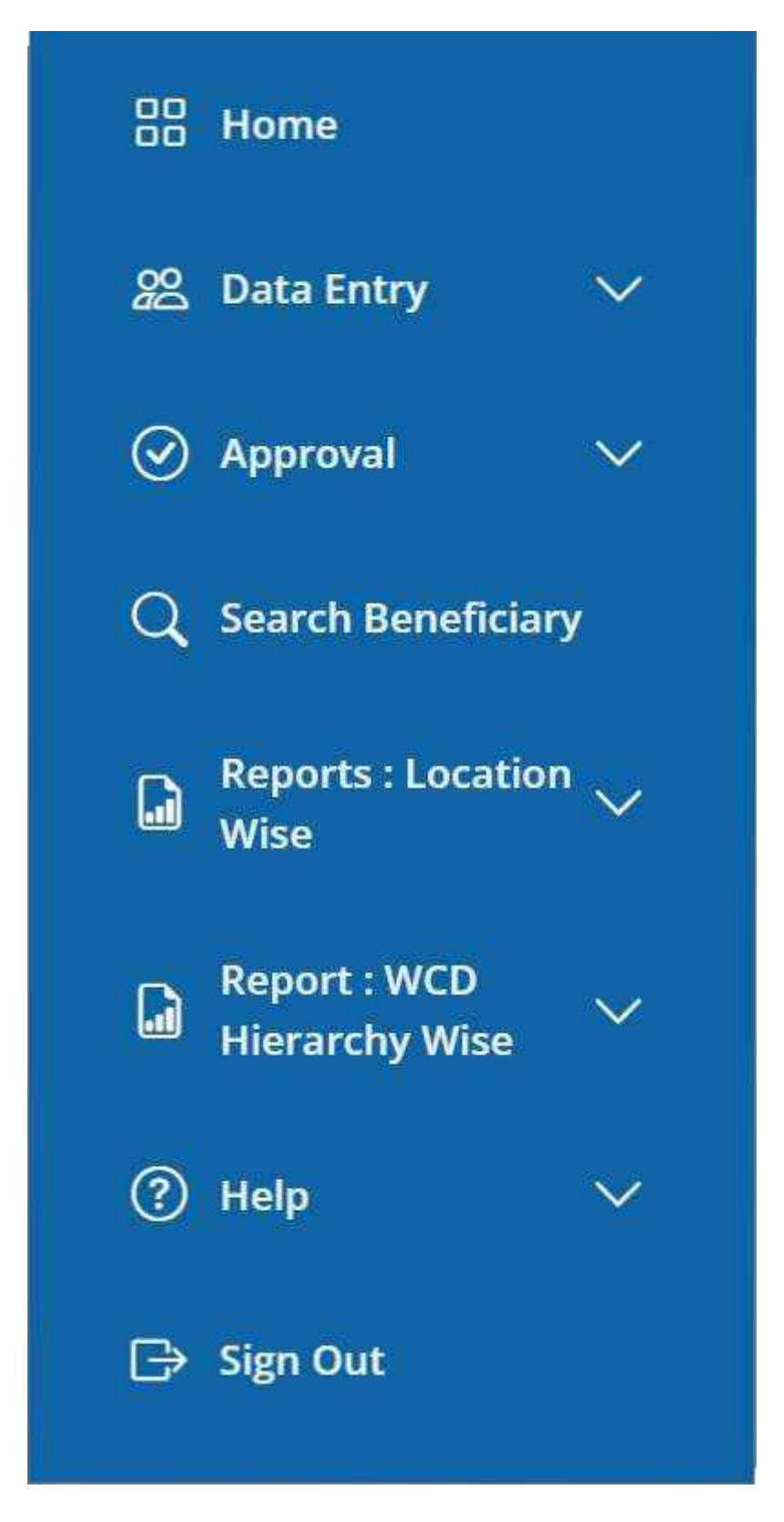

Functionalities available in District Nodal officer Login

- Home
- Data Entry
- Approval
  - o Closure
  - Migration Approval
- Search Beneficiary
- Report: Location wise
  - o User account details
    - SO
    - Supervisor
    - Aanganwadi/ASHA worker
  - o User Login Account created
  - o PMMVY Implementation Status
  - Pendency status
  - o Project
  - o Sector
  - Case Closure Analysis
    - Remark wise
    - Case initiation user wise
  - PMMVY CAS issue
  - Analysis of eligibility criteria
  - o Beneficiary whose bank account need to be mapped with Aadhaar

### • Report: WCD Hierarchy wise

- PMMVY Implementation Status
- o Analysis of no of ongoing beneficiaries in Aanganwadi
- Beneficiary whose bank account need to be mapped with Aadhaar
- o Analysis of eligibility criteria
- Child birth place
- Help
  - PMMVY user manual
  - PMMVY-soft training videos
  - PMMVY FAQs
- Sign Out

# **Approval**

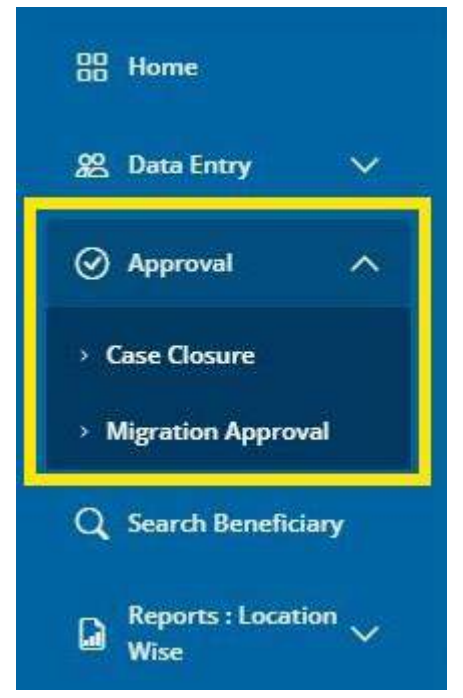

There are two kinds of approvals available to DNO (District Nodal Officer):

- 1. Case Closure
- 2. Migration Approval

### **Case closure**

| 2<br>2     | Cours<br>See 3 | sution when<br>-                                                                                                    | (DEFINIT SANSA | ul wyste bes     | NT 8/            | rent openant i         | week a real of            | ou he so     | Search                                 |       |
|------------|----------------|----------------------------------------------------------------------------------------------------|----------------|------------------|------------------|------------------------|---------------------------|--------------|----------------------------------------|-------|
| A Victoria | -              | austilian suma                                                                                                    | Name -         | Last.            | 441              | Contractor of          | Teachinesen)<br>Antiparet | -            | in spectrum                            | -     |
| Q          | 1              | Rasara Republik<br>sili rashte                                                                                                    | 2-48-518       | 1949-<br>1947    | 35-09-<br>1001   | Over an operation of a |                           | agent.       | Attractives                            | Arke  |
| 0.00       | 1.             | NAMES OF COMPANY OF STREET, STREET, ST | 30e30t         | 1934<br>9931     | (00.10)<br>(001) | 10014                  |                           | tiquital     | Approval (1983) agree<br>Sector-permit | Arean |
| P see      | 15             | Amaildados (1.0) (100)                                                                                                    | 1.06.010       | (0.40)<br>(0.40) | 30.0             | The bandware           |                           | <b>Opens</b> | Approved react agent                   | Anton |
|            | mong           | r so 2 of 2 entres                                                                                                    |                |                  |                  |                        |                           | (VE          | freedoat () the                        | -     |

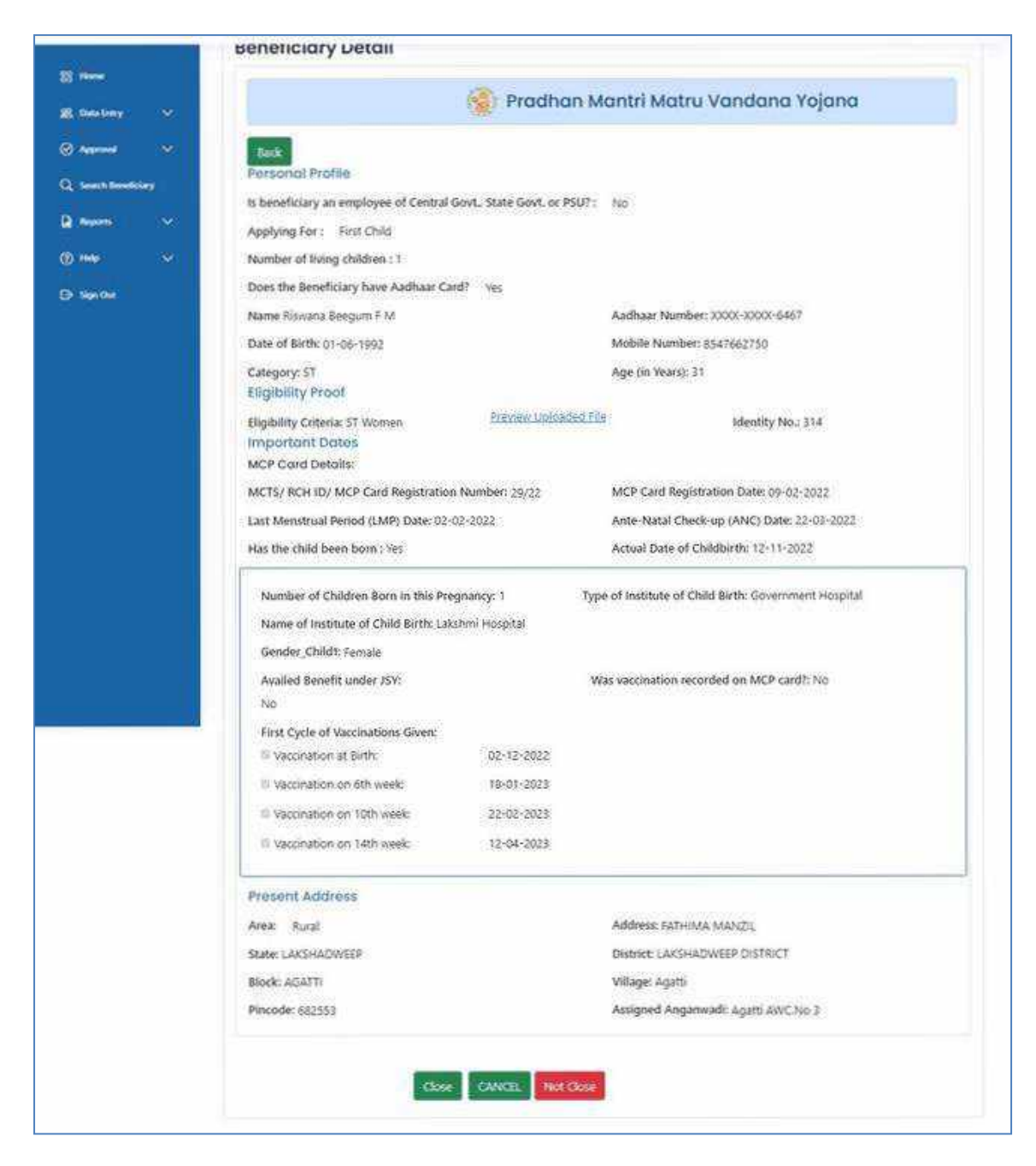

There are three options:

- 1. Approve the closure request
- 2. Reject the closure request
- 3. Cancel in case no action is required.

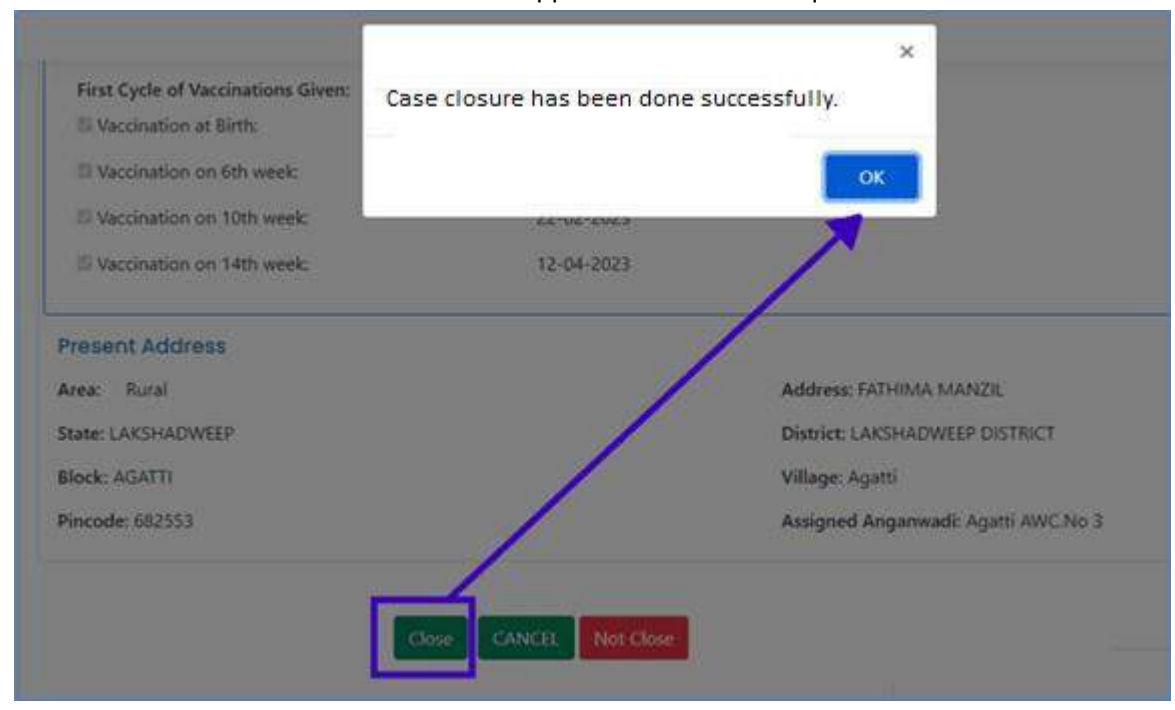

#### Mentioned below is the screen if the DNO approves the closure request.

Mentioned below is the screen if the DNO rejects the closure request.

| State: LAKSHADWEEP | District: LAKSHADWEEP DISTRICT         |
|--------------------|----------------------------------------|
| Block: AGATTI      | Village: Agatti                        |
| Pincode: 682553    | Assigned Anganwadi: Agatti AWC.No 3.   |
| Close              | CANCEL Not Close Reason for Rejection: |

#### **Migration Approval**

Click on the "Migration Approval" tab and then click on the "View and Approve" button as shown below.

|                    |          | transacted and active    | 1 STREAM WAY DO THET | elsouse laintnau | R. 1000 8 44443 | uis nes piment sobe | arrear.          |
|--------------------|----------|--------------------------|----------------------|------------------|-----------------|---------------------|------------------|
| distant -          |          |                          |                      |                  |                 |                     |                  |
| (Q).Annual         | Update N | igration Out Details     |                      |                  |                 |                     |                  |
| Class Deniet       | 5.840    | Burseliciery             | Sugarced or them     | Address          | village/totand  | - Harapanett        | Appress          |
| - Repaire Asymptot | 1        | THEIR DESIGN AND ADDRESS | 11.106.2015          | T-SHOUMSTL       | 140             | MARKAN MARK         | Vide And Address |
| Q Sectores         |          |                          |                      |                  |                 | -                   |                  |
| a termination      |          |                          |                      |                  |                 |                     |                  |
| a familie -        |          |                          |                      |                  |                 |                     |                  |
| (0.144) ····       |          |                          |                      |                  |                 |                     |                  |
| (9) Rep (94)       |          |                          |                      |                  |                 |                     |                  |

| We Migneton_OUT<br>HAU<br>HAU<br>HAU<br>HAU<br>HAU<br>HAU<br>HAU<br>HAU | merene BEDUKAUA<br>Venge Afters | Avec Runal<br>New LACO-HICHRESP<br>Black, AGAITS<br>Antree THAN MANUEL | kineret<br>Kilkepe | UKOHADWEIP DOTINCT<br>Agun |
|-------------------------------------------------------------------------|---------------------------------|------------------------------------------------------------------------|--------------------|----------------------------|
| 121009                                                                  |                                 | Pacele 862232                                                          |                    |                            |

Click on the "Approve" button if DNO wants to approve the migration request verified by SO.

| Verify Migration                                                                                                    | Record has been successfully ap                    | ×<br>proved.                                                                                               | Longuage -                                  |
|----------------------------------------------------------------------------------------------------|----------------------------------------------------|----------------------------------------------------------------------------------------------------|---------------------------------------------|
| Updated Address Detail<br>Type: Migrabon_CUT<br>Area Rural<br>State LAKSHADWEEP<br>Block AMINI<br>Address ret2g<br>Preside 545443 | Downes LAKSHADWEEP-DISTRICT<br>Village Arbini (CT) | OK. BE Detail<br>Note: Portal<br>Note: LARSHADWEEP<br>Nuck: AGATTI<br>Addrese: CHALAKAD<br>Percode: 682553 | District: LAKSHADWEEP DIST<br>Wilson Agetti |
|                                                                                                    | Venty Cancel Not Ver                               | 97.<br>1                                                                                                   |                                             |

The below screen will appear after clicking on the "Approve button"

Click on the "Reject" button if DNO wants to reject the migration request. After clicking the "Reject" button, a drop down list will be shown to select the reason for rejection.

| Non AGATTI Engue AgaTS<br>General TeleviceState<br>Persone 502255                                                                                                    |
|----------------------------------------------------------------------------------------------------|
|                                                                                                    |
|                                                                                                    |
| Definite i forma i Constanti<br>Des ta all'estatività di constanti all'estatività di constanti all'estati<br>All'estatività di constanti all'estatività di constanti all'estatività di constanti all'estatività di constanti a |
|                                                                                                    |

After selecting the reason, click on "Reject" button as shown below.

| Approve Migration                                                                                                    |                                |                                                                                                    |
|----------------------------------------------------------------------------------------------------|--------------------------------|----------------------------------------------------------------------------------------------------|
| Updated Address Detail<br>1944 - Migration_Stift<br>1944 - Narol<br>Since SHAM<br>1944 - SHOM<br>1944 - TEST<br>Narose (121000) | Barve: REDUSARA<br>Ware: AJEON | Old Address Detail<br>Inne EAG<br>Inne (AGHADWER Innee (AGHADWEEP OSTRICT<br>Innee (AGHT) weige: AGRD<br>Innee OSTST |
|                                                                                                    | Appenser Langed Hopest         | Wing Sea Seav +                                                                                                    |

### **Search Beneficiary**

You can search the beneficiary by clicking on the "Search beneficiary" tab on the option available on the left side.

There are three methods to search a beneficiary:

- 1. Search by Name
- 1. Search by Aadhaar
- 2. Search by Mobile number

| ≡@                                                    |         |                                                                                                    |                                                         |                                         | Language +                                      | 2 tenvir Ahmed * |
|-------------------------------------------------------|---------|----------------------------------------------------------------------------------------------------|---------------------------------------------------------|-----------------------------------------|-------------------------------------------------|------------------|
| E Hann<br>B Detailney<br>Ø Agerond<br>Q Scenth Breefs | ~ .<br> | State: Localua<br>Search Benefician<br>Search Benefician<br>Search Benefician<br>Search Benefician<br>Search Benefician<br>Search Benefician<br>Search Benefician<br>Search Benefician<br>Search Benefician | were District: CASHAGARE Dist<br>by Name, Aadhaar Numbe | r, Mobile Number                        | TANNELAISMAD USER TYPE ( DISTRICT NODAL OFFICER |                  |
| () hay<br>() Synthe                                   | ÷       | Beneficiary List<br>Show 10 v entries<br>Beneficiary Name (ID)                                                                                                    | * Mobile Number                                         | Anganvadi<br>No data available in table | Search:                                         |                  |
|                                                       |         | Showing 0 to 0 of 0 entries                                                                                                    |                                                         |                                         | First Previous                                  | Next Last        |

First click on the search method (by Name, Aadhaar, or Mobile number).

After selecting the option, click on the drop-down option to select a block. After selecting the block, enter the name (or few characters). System will show a list of beneficiaries with the name entered. Select the beneficiary and click on "Fetch details" button. You will see the details of the beneficiary in the below table. Click on the beneficiary to see details.

| ≡⊚                                                 | Language - 🧟 Tamir Ahmad -                                                                                           |
|----------------------------------------------------|----------------------------------------------------------------------------------------------------|
| -                                                  | STATE LARSHADWEEP DISTRICT LARSHADWEEP DISTRICT. BLOCKULE: USER NAME: TANVR AHMAD USER TIPE : DISTRICT NOONL OFFICER |
| B Dentfory →<br>⊘ Approxi →<br>Q Search Boundsbory | Search Beneficiary<br>Steel Dravis                                                                                   |
| Di Beyenni V<br>Of Halap V<br>Di Saya Dari         | Fetch Detail Cancel  Beneficiary List Show 10 • entries Search:                                                      |
|                                                    | Beneficiary Name (ID) * Mobile Number : Anganvadi. Last Menstrual Period (LMP) Date                                  |
|                                                    | No-data availatile in table                                                                                          |
|                                                    | Showing 0 to 0 of 0 entries First Previous Next Last                                                                 |
|                                                    |                                                                                                    |
|                                                    |                                                                                                    |
|                                                    |                                                                                                    |

Select the block as shown below from the drop-down menu.

| Beneficiary Name (ID) |   | Mobile Nun |
|-----------------------|---|------------|
| BITRA                 |   |            |
| MINICOY               |   |            |
| KILTAN                |   |            |
| KAVARATTI             |   |            |
| KALPENI               |   |            |
| KADMAT                |   |            |
| CHETLAT               |   |            |
| ANDROTT               |   |            |
| AMINI                 |   |            |
| AGATTI                |   |            |
| Select Direct         |   | -          |
| - Select Block -      |   | ~          |
| llock                 |   |            |
| Beneficiary Name      | C | Aadnaar N  |
|                       | 0 |            |
| elect Criteria        |   |            |
| Search Beneficiary    |   |            |

After selecting the block, enter the beneficiary name.

| Beneficiary List<br>Show 10 v entr<br>Beneficiary Name | ies<br>(ID)        | t Mol    | Shahna Beenun<br>Shahna Beenun                                                                                                    | NU MARIYASEV<br>n Vadakkunninam<br>: Anganva | IYODA(41120694<br>el(41075545)<br>di | Last Mer |
|--------------------------------------------------------|--------------------|----------|----------------------------------------------------------------------------------------------------|----------------------------------------------|--------------------------------------|----------|
| Beneficiary List                                       | ies                |          | SHAMEERA BA<br>Shahna Beenun                                                                                                    | NU MARIYASEV<br>N Vadakkunninam              | IYODA(41120694<br>el(41075545)       | •)       |
| Beneficiary List                                       | ton.               |          | SHAMEERA BA                                                                                                    | NU MARIYASEV                                 | IYODA(41120694                       | -)       |
| <b>Beneficiary List</b>                                |                    |          | and the second second |                                              |                                      |          |
|                                                        |                    |          | Aysha Beegum                                                                                                    | C P(40717022)                                | 1.1                                  |          |
|                                                        |                    |          | Shahida Pakarm                                                                                                    | nooppanoda(4103                              | 39039)                               |          |
|                                                        |                    |          | Ayisha Ponthino                                                                                                    | da(41075901)                                 |                                      |          |
| Fetch Detail                                           | ancel              |          | Ayishabi Kalkan                                                                                                    | diyoda(41024227                              | )                                    |          |
|                                                        |                    |          | Shaharban(4110                                                                                                    | )6042)                                       |                                      |          |
| AGATTI                                                 |                    |          | 3 aba                                                                                                    |                                              |                                      |          |
| Block                                                  |                    |          | Beneficiary Name (I                                                                                                    | D)                                           |                                      |          |
| <ul> <li>Beneficiary Nam</li> </ul>                    | ie                 | ○ Aad    | haar Number                                                                                                    | 0                                            | Mobile Number                        |          |
| Sedicin Benefici                                       | ury                |          |                                                                                                    |                                              |                                      |          |
|                                                        |                    |          |                                                                                                    |                                              |                                      |          |
|                                                        | STATE: LAKSHADWEEP | DISTRICT | : LAKSHADWEEP DISTRICT                                                                                                    | BLOCK/ULB :                                  | USER NAME : TAN                      | VIR AHMA |

Click on the fetch details to find the beneficiary details.

| ≡ 🛞                                                                                                    |                                       |                                  |                                       | Language+                                    | (2) Tanvir Ahmad • |
|----------------------------------------------------------------------------------------------------|---------------------------------------|----------------------------------|---------------------------------------|----------------------------------------------|--------------------|
| all three                                                                                                    | STATE: LANSHADWEEP                    | DISTRICT / LANSHINDWEEP DISTRICT | BLOCK/VLB USER NAME : TA              | NVR AHMAD USER TYPE ; DISTRICT NODAL OFFICER |                    |
| 🔊 Dete Encry 🗸 🗸                                                                                                    | Search Beneficiary                    |                                  |                                       |                                              |                    |
| Carlos and the second second s | <ul> <li>Beneficiary Name</li> </ul>  | O Aadhaar Number                 | O Mobile Number                       |                                              |                    |
| Q Search Beneficiary                                                                                                    | AGATH                                 | Apatia Ponthenata                | (4) (4)<br>(4) (270)(81)              |                                              |                    |
| B Agen ~                                                                                                    | Freeh Decal                           |                                  | · · · · · · · · · · · · · · · · · · · |                                              |                    |
| () 146 V                                                                                                    |                                       |                                  |                                       |                                              |                    |
| () Septer                                                                                                    | Beneficiary List<br>Show 10 v entries |                                  |                                       | Search                                       |                    |
|                                                                                                    | Beneficiary Name (ID)                 | * Mobile Number                  | Anganvadi                             | Last Menstrual Period (LMP) Date             |                    |
|                                                                                                    | evita Fortbrode                       | A                                | Agatti AWC3io 2                       | 25-04-2022                                   |                    |
|                                                                                                    | Showing 1 to 1 of 1 entries           |                                  |                                       | First Previous 1                             | Next Last          |
|                                                                                                    |                                       |                                  |                                       |                                              |                    |
|                                                                                                    |                                       |                                  |                                       |                                              |                    |
|                                                                                                    |                                       |                                  |                                       |                                              |                    |

# **Reports: Location Wise**

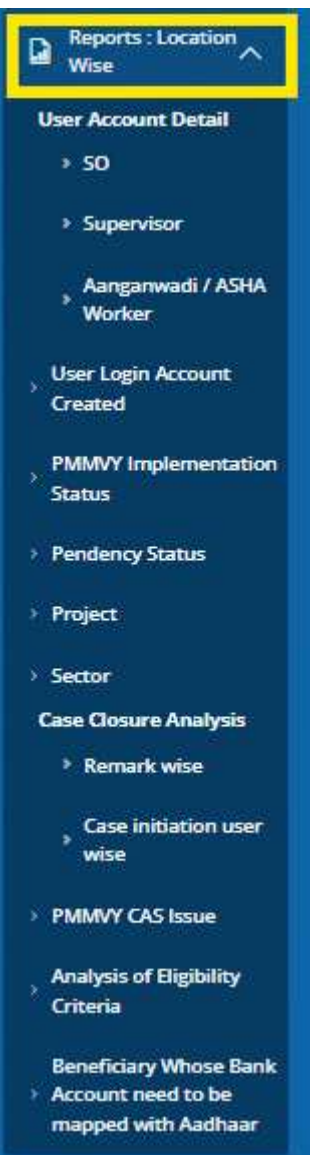

Location-wise reports (State  $\rightarrow$  District  $\rightarrow$  Block/ULB  $\rightarrow$  Village/Ward) and WCD hierarchy-wise (State  $\rightarrow$  District  $\rightarrow$  Project  $\rightarrow$  Sector  $\rightarrow$  Aanganwadi centre) reports are available at DNO level.

All reports are drill-down reports.

- Reports: Location Wise
  - User account details
    - SO
    - Supervisor
    - Aanganwadi/ASHA
  - User Login Account created
  - PMMVY Implementation Status
  - o Pendency status
  - o **Project**
  - o Sector
  - Case Closure Analysis
    - Remark wise

- Case initiation user wise
- PMMVY CAS issue
- Analysis of eligibility criteria
- Beneficiary whose bank account need to be mapped with Aadhaar

#### **User Account Details - SO**

| 2 10m                      | SO User Lo    | gin Deto        | lls Report       |                        |          |               |                                                                                                    |             |
|----------------------------|---------------|-----------------|------------------|------------------------|----------|---------------|----------------------------------------------------------------------------------------------------|-------------|
| al berne 🔍<br>Disease 🚽    | SC) Unior cog | in Detaile      |                  |                        |          |               | Seat.                                                                                                    |             |
| Q                          | Ale           | Anne            | Same .           | Reven                  | Stock    | Project       | Marine Number                                                                                                    | Linghi D    |
| a me                       |               | Tarrai P.F      | LAGHADINESE      | LAGENOREEP (1879)      | (GRT)    | web ages      | panieres                                                                                                    | -           |
| the Asset little           | i. i          | SQUELT?         | Lang-Advantage   | LHOHID/WER CRIMIT      | 1075     | 1922 A 1933   | 100000                                                                                                    | 10000       |
| 51                         |               | Sermador        | UNITAL WEST      | 145H-0489167907        | mil0073  | 1000/4 hph pm | canonys.                                                                                                    | descents .  |
| 1 649.60                   |               | 0020320         | Trup House       | LHD-COMPANY CRIMET     | 0.970/7  | with chanaler | and the second second sec | and and     |
| - The second second        |               | lattar?         | (ArG=AD+ESS      | Lindersconttol (other) | ExCM1    | with Australy | inspectation and                                                                                                    | -           |
| tool page request          |               | lainars.        | LAND-ADMER*      | Lectwookeep pretexent  | 002933   | UCD States    | -                                                                                                    | para and    |
| Creand :                   |               | Telesco.        | (selected))      | LINSHOWED DEPART       | anodare. | with favorate | 10000                                                                                                    |             |
| Garrier Contractor         |               | liging he       | LAND-ADDRESS     | Line-ionalitication    | 49-749   | WED HILSH     |                                                                                                    |             |
| - Rendering Million        |               | Salasis         | (Administration) | LASS-OAEV DEPECT       | amo()/v  | with hermospi |                                                                                                    | -           |
| dente:                     |               | Servers         | AACTA-ADDRET     | Lesbergands partner    | anti-    | 1980 Chercles | 10000                                                                                                    | -           |
| - Sana<br>Der Deres bedrie | Sweighte      | It with entries |                  |                        |          |               | Paris Previous                                                                                                    | a tool Last |

### **User Account Details - Supervisor**

|                        | Supervis   | ar User Login (                                                                                                    | Details Repor | 1                        |           |                |                                                                                                    |                      |
|------------------------|------------|----------------------------------------------------------------------------------------------------|---------------|--------------------------|-----------|----------------|----------------------------------------------------------------------------------------------------|----------------------|
| 2 marca -<br>8 marca - | tuperviso  | r Uwr cogin Details                                                                                                    |               |                          |           |                | see+[                                                                                                    |                      |
| Q management           | 356        | Natur                                                                                                    | Mary          | piquit:                  | THE       | Propert Masses | Textus Iteans                                                                                                    | Lagrent              |
| D and                  | 4          |                                                                                                    | CADHIDHER     | (003%0/000037907         | ingertti. | NID Here       | (addra(0.4039.0)(7.44(1.44)                                                                                                    | 6,0000000            |
| User Assess Deal       |            |                                                                                                    | UNINATING .   | AND HERVER EXPRICT       | 10150     | WID-WAR        | LADBRARY BEITHCT IS                                                                                                    | 8.00 (pr. 10)        |
| - 20.                  |            | Concernant 1                                                                                                    | LADADAR       | 140440708870037807       | 10000177  | WD-MARKED      | PRIMATION DISARCE IN                                                                                                    | a                    |
|                        |            | and the second second s | UNDAXDORF     | LADHOURPOINST            | 1947.47   | WDD-D-#8-48-   | LATING STATE OF THE TAL                                                                                                    | 0.00.000             |
| Andrews ( Allen        |            |                                                                                                    | LADVADVID     | LAGHEVER BURST           | edent     | NTD Barnash    | LANDADARP DIMACT IN                                                                                                    | 1.00.000             |
| And ingenitement       |            | Income.                                                                                                    | LADAZINE      | VARIABLE REPORT OF THE P | 10,791    | N02-89(#1      | Prinewayin intact to                                                                                                    | A-10100-001          |
| Charles .              | 1          | Name and Address                                                                                                    | (1454-12463)  | 003H09486335947          | AFAGE11   | ALD Revents    | DESERVICE REPORT OF THE PROPERTY OF THE PROPERTY OF THE PROPER | \$1,000 million (10) |
|                        |            | Page 1                                                                                                    | LAGGAZINER .  | AND HERVER COMMET        | 16.7%     | AVED Image     | Antipological and a second second sec | 4-01003              |
| 1 Perfect Table        |            | mannet                                                                                                    | LAGNADIESE    | HADING ADVORTONS         | MPRC2H    | WED RENEEP     | 1960 NORTH DISTRICT HE                                                                                                    | 1.0.0758             |
| ( Halan)               |            |                                                                                                    | CHEHDNEN      | 043940408033907          | #Tin-     | WD Oathier     | (astropage 0(0)(1)(1)(1)(1)(1)(1)(1)(1)(1)(1)(1)(1)(1)                                                                                                    | a second concernant  |
| AND ADDRESS            | Shaveng 11 | a to at to anamier                                                                                                    |               |                          |           |                | Part Province                                                                                                    | F Nurr Last          |

| -<br>                                                                                                    | FF (AWW)<br>FT (AWW) | (ASHA) User Login (<br>Unii) Uner Login Detato<br>Emil                                                                                                    | Setoils Report |                       |            |                  | Sant [            |         |
|----------------------------------------------------------------------------------------------------|----------------------|----------------------------------------------------------------------------------------------------|----------------|-----------------------|------------|------------------|-------------------|---------|
| a manufacture of the local distance of the local distance of the l | \$245                | Name                                                                                                    | leats.         | Nerlet                | Bert       | Millio Norther   | Argerviatilitette | kopin-B |
| a landa a                                                                                                    |                      | ALC: UNKNOWN CONTRACTOR                                                                                                    | Leanerson      | CHEHRINGT             | 0.01484778 |                  | AVE NO ROOMEN     | -       |
| -                                                                                                    | 1                    | Sec. 1                                                                                                    | LASHNOVED      | UNEMERIEF DETROT      | 08131      |                  | AND, BEE CHARTING | -       |
|                                                                                                    | 3                    | Construction of Construction                                                                                                    | LAUN-DWRP      | unesterrie            | ownid      |                  | within 1.0 works  | -       |
|                                                                                                    |                      | a print discourse appro-                                                                                                    | Personate      | 04040403100507        | 1000001    | -                | ALC: NO A MARKET  | -       |
|                                                                                                    |                      | Non-Personal Property of the International Property of the International Property of the Interna | (AND-MONED)    | CHENICIDES DETAIL?    | viex004    | -                | AND NOT MADE      | -       |
|                                                                                                    |                      | Alexandra de generalem                                                                                                    | LADINGTON      | UNID-VERY DUTIEST     | 10403      | -                | wet in 3.50-ine   |         |
|                                                                                                    |                      | 2 Jalian maleira                                                                                                    | PHOLOGOGIE 1   | 040940402104030       | 10040/1    | - and the second | mit has larmed    | -       |
|                                                                                                    |                      | Advertised of the                                                                                                    | LANDHADHED     | CARDING HEEF DISTRICT | NAMES.     | 100000           | AND 814 NEWST     | -       |
|                                                                                                    |                      | strength and                                                                                                    | LAUNACOUNT     | (American parent      | 10000      |                  | weet monitoring   | -       |
|                                                                                                    | . 10                 | print and a second second second second second second second second second second second second second second s                                                                                                    | LASSINGUESE    | 1,4004042340403671    | ALCHOTT.   |                  | ##ENDS HIPPIT     | -       |

#### User Account Details – Aanganwadi worker/ ASHA worker

#### **User Login Account created Report**

This report is to see how many user login accounts have been created for Field functionary (AWW/ASHA), Supervisor (ANM/SHN) and Sanction officer with respect to number of Anganwadi, sectors, and blocks.

| - El<br>- haperica<br>- Armanesti - Mite<br>- Armanesti | User Log | in Account | Created Report |                |               |                | Search           |                 |
|---------------------------------------------------------|----------|------------|----------------|----------------|---------------|----------------|------------------|-----------------|
| Constant<br>Constant                                    |          |            |                | a .            | Supe          | reber :        |                  |                 |
| PMANY replacementation<br>United                        | 5.74e    | Property   | No. of Project | No. of Account | No. of Sector | No. of Account | No. of Argennial | No. of Accesses |
| (Permit States)                                         |          | Tetal      | 38             | 18             | - 30          | 11             | 59               | 55              |
| Property lies                                           | E.       |            | 6.)            |                | 0.            | 3.             | -0               |                 |
| Sector                                                  | 1        | A()ATT)    | *              |                | *             |                | 6                |                 |
| Cale Charge Analysis                                    | 1        | ANR NO.    | 0              | (i)            | 6             |                |                  |                 |
| < Remark was                                            | - 4      | ANDROTH    | +              | 1              | +             |                |                  | .11             |
| Case Million and                                        | 1        | UITEA.     | A.             | 1              | i.            | 8              |                  |                 |
| PRIMARY CASTRONIC                                       | - 4      | CHELAT     | 1              | 1              | 1             |                | 1                |                 |
| Assignment and Talegold Page                            | t.       | KADAAT     |                | 1              | 1             | 1              |                  | 1.6             |
| Criteria                                                |          | 220,7636   | ÷.             | 18.            | ÷:            |                | 1.0              | 10              |

#### **PMMVY Implementation Status Report**

This report gives a detailed data information about the number of beneficiaries registered and approved, payment generated by SO and approved by SNO, beneficiary sent to PFMS for verification, beneficiaries verified by AEPS, beneficiary payment sent to PFMS, beneficiary paid and beneficiary on NPCI.

| Dena Ereny 🗸                     | Excel | PDF Print                |            | Click he | re to downlo       | ad or print        | the report          |                     | s                       | earch:              |                        |
|----------------------------------|-------|--------------------------|------------|----------|--------------------|--------------------|---------------------|---------------------|-------------------------|---------------------|------------------------|
| Approval V<br>Search Beneficiary |       |                          | Benefi     | iciary   | Payment            | Payment            | Beneficiary         | Beneficiary         | Beneficiary             |                     |                        |
| Reports A                        | s.No  | Block                    | Registered | Approved | Generated<br>By SO | Approved<br>By SNO | for<br>Verification | Verified to<br>AEPS | Payment<br>Sent to PFMS | Beneficiary<br>Paid | Beneficiary<br>on NPCI |
| Deer Login Account               |       | Total                    | 459        | 380      | 321                | 320                | 421                 | 385                 | 312                     | 0                   | 388                    |
|                                  | 1     | AGATD                    | 83         | 70       | 60                 | 59                 | 79                  | 70                  | 53                      | 0                   | 73                     |
| Ratus                            | 2     | AMINI                    | 51         | 0        | 0                  | 0                  | 32                  | 31                  | 0                       | 0                   | 31                     |
| Vendency Status                  | 3     | ANDROTT                  | 112        | 112      | 104                | 104                | 112                 | 104                 | 104                     | 0                   | 104                    |
| bujecz 🛛                         | 4     | CHETLAT                  | 4          | 0        | 0                  | 0                  | 4                   | 4                   | 0                       | 0                   | 4                      |
| ector                            | 5     | KADMAT                   | 66         | 66       | 63                 | 63                 | 66                  | 63                  | 63                      | 0                   | 63                     |
| e Closure Analysis               | 6     | KALPENI                  | 55         |          | 41                 | 41                 | 45                  | 41                  | 41                      | 0                   | 41                     |
| Remark wise                      | 0     | CONTRACTOR OF THE OWNER. |            |          |                    |                    |                     |                     |                         |                     |                        |
| Case initiation user             | 7     | BANABATTI                | 80         | 77       | 53                 | 53                 | 80                  | 70                  | 51                      | 0                   | 70                     |
|                                  | 8     | BILLAN                   | 5          | 0        | 0                  | 0                  | 0                   | 0                   | 0                       | 0                   | 0                      |
| MMVY CAS have                    | 9     | MNICOY                   | 3          | 0        | 0                  | 0                  | 3                   | 2                   | 0                       | 0                   | 2                      |
| enalysis of Eligibility          |       | Total                    | 459        | 380      | 321                | 120                | 421                 | 385                 | 312                     |                     | 388                    |

# **Pendency Status**

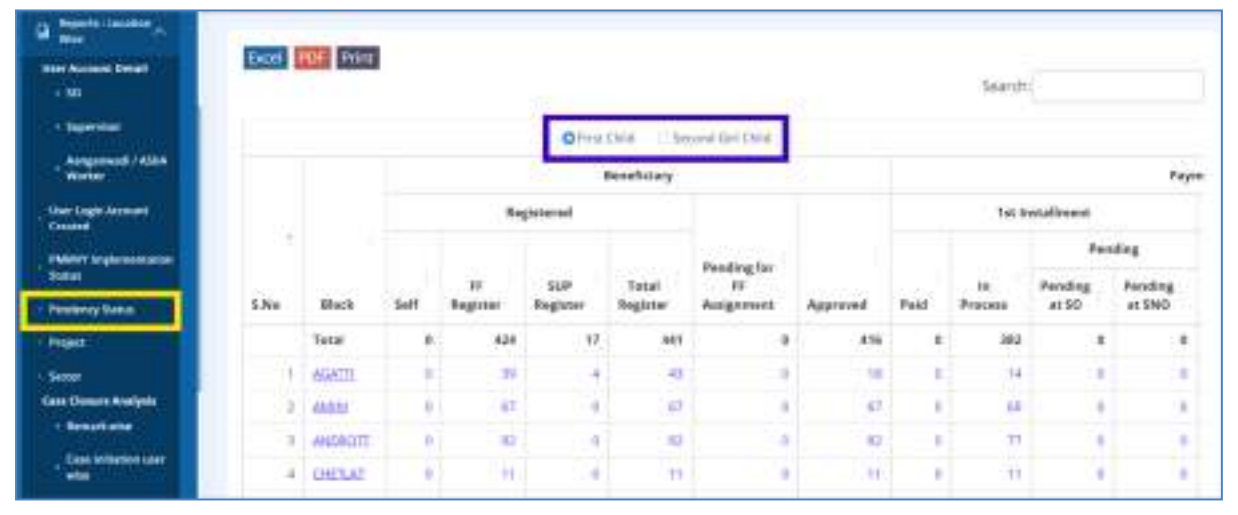

# Project

| , Dess Looy 🗸                                   | List of Pro | ects with Code     | Click here to        | download or p | rint the report |               |             | funt.           |       |
|-------------------------------------------------|-------------|--------------------|----------------------|---------------|-----------------|---------------|-------------|-----------------|-------|
| ) Approval 🗸 🗸                                  |             |                    |                      |               |                 |               |             | Search:         |       |
| Search Beneficiary                              | \$.No. 1    | State Name :       | District Name        | Block Name    | Project Code    | Project Name  | CDPO Name   | Mobile Number   | Email |
| Reports A                                       | 1           | LAKSHADWEEP        | LAKSHADWEEP DISTRICT | AGATTI        | 3158701         | WCD Agatti    | Sajitha.P.P | 9400347905      |       |
|                                                 | 2           | LAKSHADWEEP        | LAKSHADWEEP DISTRICT | AMINI         | 3158702         | WCD Amini     | Sajitha.P.P | 9400347905      |       |
| her Login Account<br>Inexted                    | 3           | LAKSHADWEEP        | LAKSHADWEEP DISTRICT | ANDROTT       | 3158703         | WCD Androth   | Sajitha.P.P | 9400347905      |       |
| MMVY Implementation                             | 4           | LAKSHADWEEP        | LAKSHADWEEP DISTRICT | BITRA         | 3158704         | WCD Chethlath | Sajitha.P.P | 9400347905      |       |
| Ceturs                                          | 5           | LAKSHADWEEP        | LAKSHADWEEP DISTRICT | CHETLAT       | 3158704         | WCD Chethlath | Sajitha.P.P | 9400347905      |       |
| rodency Status                                  | 6           | LAKSHADWEEP        | LAKSHADWEEP DISTRICT | KADMAT        | 3158706         | WCD Kadmath   | Sajitha.P.P | 9400347905      |       |
| ajed                                            | 7           | LAKSHADWEEP        | LAKSHADWEEP DISTRICT | KALPENI       | 3158707         | WCD Kalpeni   | Sajitha.P.P | 9400347905      |       |
| nctor<br>en Classure Analysis                   | 8           | LAKSHADWEEP        | LAKSHADWEEP DISTRICT | KAVARATTI     | 3158705         | WCD Kavaratti | Sajitha.P.P | 9400347905      |       |
| Remark wise                                     | 9           | LAKSHADWEEP        | LAKSHADWEEP DISTRICT | KILTAN        | 3158708         | WCD Kiltan    | Sajitha.P.P | 9400347905      |       |
| Case initiation user                            | 10          | LAKSHADWEEP        | LAKSHADWEEP DISTRICT | MINICOY       | 3158709         | WCD Minicoy   | Sajitha.P.P | 9400347905      |       |
| wise<br>MMVY CAS have<br>nulysis of Eligibility | Showing 1 t | o 10 of 10 entries |                      |               |                 |               | First       | Previous 1 Next | t Las |

#### Sector

|                           |             | and and a          |                      |            |               |             | Search:                 |                    |
|---------------------------|-------------|--------------------|----------------------|------------|---------------|-------------|-------------------------|--------------------|
| Search Deneficiary        | 5.No. 1     | State Name         | District Name        | Block Name | Project Name  | Sector Code | Sector Name             | SUP/ANM Name       |
|                           | 1           | LAKSHADWEEP        | LAKSHADWEEP DISTRICT | AGATTI     | WCD Agatti    | 145800      | LAKSHADWEEP DISTRICT-01 |                    |
| oporta                    | 2           | LAKSHADWEEP        | LAKSHADWEEP DISTRICT | AMN        | WCD Amini     | 145801      | LAKSHADWEEP DISTRICT-02 |                    |
| er Login Account<br>nated | 3           | LAKSHADWEEP        | LAKSHADWEEP DISTRICT | ANDROTT    | WCD Androth   | 100051      | LAKSHADWEEP DISTRICT-03 | Ahmad Kabeer.P.A   |
| NVY Implementation        | 4           | LAKSHADWEEP        | LAKSHADWEEP DISTRICT | BITRA      | WCD Chethlath | 145803      | LAKSHADWEEP DISTRICT-04 |                    |
| tus                       | 5           | LAKSHADWEEP        | LAKSHADWEEP DISTRICT | CHETLAT    | WCD Chethlath | 100052      | LAKSHADWEEP DISTRICT-04 | Mohammed Ansari    |
| where y Status            | 6           | LAKSHADWEEP        | LAKSHADWEEP DISTRICT | KADMAT     | WCD Kadmath   | 145802      | LAKSHADWEEP DISTRICT-06 |                    |
| jea                       | 7           | LAKSHADWEEP        | LAKSHADWEEP DISTRICT | KALPENI    | WCD Kalpeni   | 100053      | LAKSHADWEEP DISTRICT-07 | Sajitha.M          |
| Clasure Analysis          | 8           | LAKSHADWEEP        | LAKSHADWEEP DISTRICT | KAVARATTI  | WCD Kavaratti | 100054      | LAKSHADWEEP DISTRICT-05 | Beegum Souflya.C.N |
| Romark wise               | 9           | LAKSHADWEEP        | LAKSHADWEEP DISTRICT | KILTAN     | WCD Kiltan    | 100055      | LAKSHADWEEP DISTRICT-08 | Thahir.K           |
| Case initiation user      | 10          | LAKSHADWEEP        | LAKSHADWEEP DISTRICT | MINICOY    | WCD Minicoy   | 100056      | LAKSHADWEEP DISTRICT-09 | Hussain.H.VD       |
| wise<br>MVY CAS Issue     | Showing 1 t | o 10 of 10 entries |                      |            |               |             | First Previous          | 1 Next La          |

=

#### Case Closure Analysis -> Remark wise

| (realized                                                           |           |              |              |             |               |                      |                   | Search:            |                   |
|---------------------------------------------------------------------|-----------|--------------|--------------|-------------|---------------|----------------------|-------------------|--------------------|-------------------|
| PMB/VY Implementation<br>Status                                     |           |              |              | Remark      |               |                      |                   | Payment Details    |                   |
| Pendency Status                                                     | S.No. 1   | Block :      | Ineligible : | Still Birth | Miscarriage : | Death of Beneficiary | First Installment | Second Installment | Third Installment |
| Project                                                             |           | Total        | 6            | 2           | 1             | 0                    | 0                 | 0                  | c                 |
| Sector .                                                            | 1         | AGATE        | 6            | 2           | 1             | 0                    | 0                 | 0                  | 0                 |
| > Semark wise                                                       |           | Total        | 6            | 2           | 1             | 0                    | 0                 | 0                  | 0                 |
| , Case Initiation user<br>wise                                      | Showing 1 | to 2 of 2 en | tries        |             |               |                      |                   | First Previous     | 1 Next Last       |
| Analysis of Eligibility<br>Criteria                                 |           |              |              |             |               |                      |                   |                    |                   |
| Beneficiary Whose Bank<br>Account need to be<br>macced with Aathaar |           |              |              |             |               |                      |                   |                    |                   |

# Case Closure Analysis -> Case Initiation user wise

| Reports                                                                                                    |             |                |                   |              |                    |                   | Search:            |                   |
|----------------------------------------------------------------------------------------------------|-------------|----------------|-------------------|--------------|--------------------|-------------------|--------------------|-------------------|
| ser Login Account<br>reated                                                                                                    |             |                | Stakehold         | lers         |                    |                   | Payment Details    |                   |
| WilVY Implementation                                                                                                    | 5.No. 1     | Block :        | Field Functionary | Supervisor : | Sactioning Officer | First Installment | Second Installment | Third Installment |
| 200                                                                                                    |             | Total          | 1                 | 8            | 0                  | 0                 | 0                  |                   |
| endency Status                                                                                                    | 1           | AGATTI         | 1                 | 8            | 0                  | 0                 | 0                  |                   |
| rojecz                                                                                                    |             | Total          | 1                 |              | 0                  | 0                 | 0                  |                   |
| e Closure Analysis Econark wice Cose Initiation user whe MMVY CAS issue nalysis of Eigibility iteria eneficiany Whose Bank eneficiany Whose Bank | Showing 1 t | o 2 of 2 entri | ies               |              |                    |                   | First Previous     | 1 Next Las        |

#### **PMMVY CAS Issue**

|   | Q. Search Beneficiary                                    |   |      |          |                  |          |                                        |                    |             |             |               |              |              |                                  |         |               |       |                  |       |   |
|---|----------------------------------------------------------|---|------|----------|------------------|----------|----------------------------------------|--------------------|-------------|-------------|---------------|--------------|--------------|----------------------------------|---------|---------------|-------|------------------|-------|---|
|   | 🔓 Reports 🛛 🔿                                            | P | MMVY | Cas Issu | e Report         | _        |                                        |                    |             |             |               |              |              |                                  |         |               |       |                  |       |   |
|   | User Login Account<br>Created                            |   |      |          | ielect Financial | IYear (2 | All Financi<br>All Pounce<br>2016-2017 | al Year<br>Il Year |             |             |               | Ŷ            |              |                                  |         |               |       |                  |       |   |
|   | PMNVY Implementation<br>Status                           |   |      |          |                  | /        | 2017-2018<br>2018-2019<br>2019-2020    |                    |             |             |               |              | child        |                                  |         |               |       |                  |       |   |
|   | Pendency Status                                          |   |      |          |                  |          | 2021-2022                              |                    |             |             |               |              | Birth        |                                  |         |               | Ben   | eficiary<br>Paid | Not   |   |
|   | + Project<br>+ Sector                                    |   |      | /        | Financial        |          |                                        | Not                | LMP<br>Date | ANC<br>Date | Within<br>Six | days<br>from | days<br>from | Ben. not<br>registered<br>in 730 | Missing | Aadhar<br>not | 1st   | 2nd              | Jrd   | 1 |
|   | Case Closure Analysis                                    |   | 5.No | Block    | Year             | Register | Approved                               | Approved           | Missing     | Missing     | Month         | LMP          | LMP          | days                             | aadhar  | auth          | Inst. | Inst.            | inst. | 1 |
|   | Remark wise                                              |   | 1    | Agatti   | 2016-<br>2017    | 2        | 2                                      | 0                  | 0           | 2           | 0             | 0            | 0            | 0                                | 0       | 2             | 0     | 2                | 2     |   |
| D | wise                                                     |   | 2    | Agatti   | 2017-            | 12       | 12                                     | 0                  | 0           | 7           | 5             | 0            | 0            | 0                                | 0       | 11            | 4     | 7                | 12    |   |
| ľ | PMMYY C/S issue     Analysis of Eligibility     Criteria |   | 3    | Agatti   | 2018-<br>2019    | 17       | 17                                     | 0                  | 0           | 7           | 10            | 0            | 0            | 0                                | 0       | 12            | 3     | 7                | 17    |   |
|   | Beneficiary Whose Bank<br>+ Account need to be           |   | 4    | Agatti   | 2019-<br>2020    | 61       | 61                                     | 0                  | 0           | 32          | 27            | 0            | 0            | 0                                | 0       | 54            | 5     | 32               | 61    |   |
|   | mapped with Aadhaar                                      |   | 5    | Agatti   | 2020-<br>2021    | 55       | 55                                     | 0                  | 0           | 20          | 35            | 0            | 0            | 0                                | 0       | 51            | 3     | 20               | 55    |   |
|   | () Synthet                                               |   | 6    | Agatti   | 2021-<br>2022    | 9        | 9                                      | 0                  | 0           | 9           | 0             | 0            | 0            | 0                                | Ó       | 9             | 0     | 9                | 9     |   |
|   |                                                          |   | 7    | Amini    | 2017-            | 11       | 11                                     | 0                  | 0           | 6           | 5             | 0            | 0            | 0                                | 0       | 10            | 3     | 6                | 11    |   |

# Analysis of Eligibility Criteria

| C pearch (energiary                    |          |                |             |       |        |            |           |            |               |                    |           |            |          |
|----------------------------------------|----------|----------------|-------------|-------|--------|------------|-----------|------------|---------------|--------------------|-----------|------------|----------|
| Reports 🔨                              | Analysis | s of Eligibili | ty Criteria | ell-h | h      | . damataa  | 4         |            |               |                    |           |            |          |
| User Login Account<br>Greated          | Excer    | THE PTER       |             | Glick | nere t | o downioa  | a or prin | it the rep | on            |                    | 5         | earch:     |          |
| MBVY Implementation<br>katus           |          |                |             |       |        |            |           | No. of     | Beneficiaries | i.                 |           |            |          |
| Pendency Status                        | S.No     | Block          | Enrolled :  | sc :  | ST :   | Disabled : | NFSA :    | РМЈАЧ :    | eShram :      | Kisan Samman Nidhi | MGNREGA : | Low Income | AWW/ASHA |
| voject                                 |          | Total          | 460         | 0     | 445    | 2          | 7         | 0          | 0             | 0                  | 1         | 1          | 0        |
| ector                                  | 1        | AGATTI         | 83          | 0     | 76     | 2          | 3         | 0          | 0             | 0                  | 1         | 1          | 0        |
| e Closure Analysis                     | 2        | AMINI          | 51          | 0     | 51     | 0          | 0         | 0          | 0             | 0                  | 0         | 0          | 0        |
| Romark wise                            |          | ANDROTT        | 112         | 0     | 112    | 0          |           |            |               |                    |           |            |          |
| Case initiation user                   |          | ANDROTT        | 112         |       | 112    |            |           |            |               |                    |           |            |          |
|                                        | 4        | CHETLAT        | 4           | 0     | 4      | 0          | 0         | 0          | 0             | 0                  | 0         | 0          | 0        |
| AMVY CAS Issue                         | 5        | KADMAT         | 66          | 0     | 66     | 0          | •         | 0          | 0             | 0                  | 0         | 0          | 0        |
| wlysis of Eligibility<br>Iteria        | 6        | KALPENI        | 55          | 0     | 55     | 0          | 0         | 0          | 0             | 0                  | 0         | 0          | 0        |
| aufficient Where Back                  | 7        | Kavaratti      | 1           | 0     | 0      | 0          | 0         | 0          | 0             | 0                  | 0         | 0          | 0        |
| count need to be<br>apped with Aachuar | 8        | KAVARATTI      | 80          | 0     | 78     | 0          | 2         | 0          | 0             | 0                  | 0         | 0          | 0        |
|                                        | 9        | KULTAN         | 5           | 0     | 5      | 0          | 0         | 0          | 0             | 0                  | 0         | 0          | 0        |
| ilelp 🗸                                | 10       | MINICOY        | 3           | 0     | 1      | 0          | 2         | 0          | 0             | 0                  | 0         | 0          | 0        |
| Sign Out                               |          | Total          | 460         | 0     | 448    | 2          | ,         |            |               |                    |           |            |          |

# Beneficiary Whose Bank Account need to be mapped with Aadhaar

| D Reports                                                                                                    | Beneficiary Wi    | nose Bank Account n | eed to be mapped with Aadhaar<br>ere to download or print the report |      |
|----------------------------------------------------------------------------------------------------|-------------------|---------------------|----------------------------------------------------------------------|------|
| User Login Account<br>Greated                                                                                                    |                   |                     | Search:                                                              |      |
| PMMVV Implementation<br>Status                                                                                                    | 5.No :            | Block :             | Beneficiary Whose Bank Account need to be mapped with Aadhaar        |      |
| Pendency Status                                                                                                    |                   | Total               |                                                                      | 72   |
| > Project                                                                                                    | 1                 | AGATTI              |                                                                      | 10   |
| > Sector                                                                                                    | 2                 | AMINI               |                                                                      | 20   |
| Case Closure Analysis                                                                                                    | 3                 | ANDROTT             |                                                                      | 8    |
| <ul> <li>Remark wise</li> </ul>                                                                                                    | 4                 | KADMAT              |                                                                      | 3    |
| , Case initiation user<br>wise                                                                                                    | 5                 | KALPENI             |                                                                      | 14   |
| PMNW CAS Issue                                                                                                    | 6                 | Kavaratti           |                                                                      |      |
| Analysis of Eligibility<br>Criteria                                                                                                    | 7                 | KAVARATTI           |                                                                      | 10   |
| Resulting Marco Real                                                                                                    | 8                 | KILTAN              |                                                                      | 5    |
| Account need to be     mapped with Andhan                                                                                                    | 9                 | MINICOY             |                                                                      | 1    |
|                                                                                                    |                   | Total               |                                                                      | 72   |
| Children Children Chi | Showing 1 to 10 o | f 10 entries        | First Previous 1 Next                                                | Last |
|                                                                                                    |                   |                     |                                                                      |      |

# **Reports WCD Hierarchy wise**

# **PMMVY implementation Status**

| E new<br>E newles                  | HUMANY |                 | anation Sitologi | i Report            |             |                              |                                 |                                                    |                                    |                                     | with [        |                       |
|------------------------------------|--------|-----------------|------------------|---------------------|-------------|------------------------------|---------------------------------|----------------------------------------------------|------------------------------------|-------------------------------------|---------------|-----------------------|
| 0, 1000 1000                       | E No.  | Frank           | Ergunnt          | terefoiry<br>Vector | Appropriate | Raymami<br>Germanet<br>Ry 50 | Paymoni<br>Approval<br>Tay 1943 | Beneficiary<br>sent on HBIS<br>but<br>Verification | Geneficiery<br>Verdinal no<br>JUFE | Tendicary<br>Payment<br>Tencis PIWE | Reservations. | Bourdstory<br>an ISPD |
| an Bernings                        |        | Tatel           | -                | 884                 | 101         | 845                          | 313                             | 181                                                | 334                                | 862                                 |               | 688                   |
| Contraction of the                 |        | atian<br>Angana | **               | 71                  | 94°         | 10                           |                                 | - 74                                               |                                    |                                     | -             | Ť1                    |
| Rest of the lot                    |        | ation<br>Access | **               |                     |             | 11                           | 11                              | 14                                                 |                                    | -                                   | 1             | n.                    |
| · sping business :                 | 3      | 200<br>200200   | 412              | - 11                |             | 100                          | +00                             | 03                                                 | ist.                               | 12                                  | 0             | 18                    |
| Bende by Mine Set                  |        | NG<br>Canad     | 28               | - 10                | 24          | 1                            | 1                               | 24                                                 |                                    |                                     |               | 27                    |
| Annalysis of Displaying<br>Origina |        | enas<br>Katraet | 78               | 16                  | 26          | 7                            | .71                             | 14                                                 | - 78                               | 12                                  |               | n                     |
| - Doubling the                     | *      | 105             |                  |                     | N.          | 94                           | -34                             | 177                                                | 91                                 |                                     |               | 10                    |

# Analysis of no of ongoing beneficiaries in Aanganwadi

| E term                                                                                                    | Antippis di no. of | angoing Beneficiaries in A                                                                                                    | ipownog |      |                    |                          |                |
|----------------------------------------------------------------------------------------------------|--------------------|----------------------------------------------------------------------------------------------------|---------|------|--------------------|--------------------------|----------------|
| and the second second                                                                                          | FROM POR           |                                                                                                    |         |      |                    |                          |                |
| 2 mm                                                                                                    |                    |                                                                                                    |         |      |                    |                          | 3WPD(          |
| C serie busines                                                                                                |                    |                                                                                                    |         |      | No. of Argument of | kh ongoing Baneficiantia |                |
| in Astronomics                                                                                                 | 5.000              | Project                                                                                                    |         | 6-80 | +1-500             | 51.000                   | Move then 1981 |
|                                                                                                    |                    | Tatal                                                                                                    |         |      | 117                | - X5                     |                |
| D mention                                                                                                    |                    | 1022.0000                                                                                                    |         |      |                    | (*)                      | *              |
| The second second second second second second second second second second second second second second second s |                    | ment know                                                                                                    |         |      |                    | *                        |                |
| - term                                                                                                    | 2                  | MCS Arment                                                                                                    |         | (P.) |                    | (H)                      | 0              |
| Residues of the of<br>Response Resettion of the                                                                |                    | VICE Chevron                                                                                                    | : 2     | 2    | 3                  | 1                        | *              |
| legned                                                                                                    | 5                  | mC2.6athen                                                                                                    |         |      |                    |                          |                |
| Browle pay till one figure I                                                                                   |                    | 1652.00000                                                                                                    |         | 1.0  |                    |                          | *              |
| THE OWNER OF TAXABLE PARTY.                                                                                    |                    | million and the                                                                                                    | (a)     | (1)  | 3                  | A.                       | *              |
| Distance of Fighting                                                                                           |                    | MCELLINE:                                                                                                    |         |      |                    |                          |                |
|                                                                                                    |                    | Toronto and the second second s |         |      |                    |                          |                |

# Beneficiary whose bank account need to be mapped with Aadhaar

| a here               | Beneficiary Why       | ose Rané Account need to be mapp | and with stational                                          |
|----------------------|-----------------------|----------------------------------|-------------------------------------------------------------|
| 8                    | and the second second | 24                               | liaret .                                                    |
| C. Sere and the      | 1.01                  | Pageat                           | thereficing Whee has Account deed to be supped with Authous |
| a transme            |                       | 1454                             |                                                             |
|                      | 1                     | millopin                         |                                                             |
| G Rest Mar           | 1                     | HED from                         | 1                                                           |
| Constanting of the   |                       | 100.000                          |                                                             |
| -                    | 1                     | ER.MINE                          | 1                                                           |
| Analysis of top of   | . 2                   | BID Group                        |                                                             |
| Copensed Division    | - 6                   | all/least.                       |                                                             |
| Bendforey Whole Sell |                       | millionen                        |                                                             |
| magnet with latitude |                       | former .                         | ······································                      |
| Colored Colored      | Showing i to 3 citil  | Sertra                           | Ore Prevent 1, they Lat                                     |
| 1 Cell Boothand      |                       |                                  |                                                             |
| 11 mm                |                       |                                  |                                                             |
|                      |                       |                                  |                                                             |

# Analysis of eligibility criteria

| 8                         | Anotye | n of Eligibility C<br>Eligibility | riterito |     |       |          |      |      |               | -                  |          | berti      |            |
|---------------------------|--------|-----------------------------------|----------|-----|-------|----------|------|------|---------------|--------------------|----------|------------|------------|
| D. Berthering             |        |                                   |          |     |       |          |      | 76.4 | Beneficiaries |                    |          |            |            |
| a maintaine               | 6.00   | Project                           | line(int | 90  | . 87  | Present. | 9154 | 1490 | 457948        | Kine Service Wells | M SHREES | Los income | ANNERSEE   |
| Non Description           |        | - Engel                           | 548      |     | 348   | - 3      | - 10 |      |               |                    |          | 1          | .0         |
| D Sectors of              | 1      | -bill.heets                       |          |     | 11    | 5        | +    | - 4  |               |                    |          |            |            |
| Patrici Supervision       | 4      | With Advan                        | 80       |     | - 60  |          |      |      |               |                    |          |            | 1          |
| 500.0                     | 4      | WD terms                          | Thi      | - 4 | 114   | - 4      |      |      |               |                    |          | 1          |            |
| the state of the off      |        | -                                 | 18       |     | - 18. |          |      |      |               |                    |          |            |            |
| -                         |        | TLP, SHELLED                      | 18       |     | 18    | E        |      | - 1  | - X           |                    |          |            | - <b>=</b> |
| - Annual Institute Case   |        | WEDNESS                           | 55       | 4   | - 80  | Ó        |      |      | 1             |                    | 1        | 1          | 10         |
| Independent of Conference | - 7    | BRSHE                             |          |     | - 74  |          |      | - 4  |               |                    |          |            |            |
| Ormit                     |        | 1000 5000                         | 29       |     | - 78  | . 0      |      |      | 1             |                    |          |            | 9          |
| - OWNER THE               |        | nik trans                         | 17       |     | 21    |          | - 10 |      | +             |                    |          | · · · · ·  |            |
| 100 million (1990)        |        | Terret                            | 100      |     | 144   | 1        | 31   |      |               |                    | 2        | 1          | . 0        |

# **Child Birth Place**

|      | Second Co.      |           |                     |                  |                   |                                                                                                    | Deershi         |      |
|------|-----------------|-----------|---------------------|------------------|-------------------|----------------------------------------------------------------------------------------------------|-----------------|------|
|      |                 |           |                     | (24)(4)          | tives want load 1 | and the second second se |                 |      |
| 0.84 | Provid          | Obtiliers | Executive the plant | Private Integral | ****              | fraram                                                                                                    | Argeneeri Coxar | 0.04 |
|      | Tear            | 400       | 10                  | . 8              |                   | +                                                                                                    |                 |      |
| (8   | WEED, Award.    |           | 79                  |                  | à.                | ¢.,                                                                                                    | (e.             |      |
| - 1  | 100 xmm         |           | . 66                |                  |                   | 1                                                                                                    |                 |      |
|      | 1002-008-007    | 112       | 108                 | 4                |                   |                                                                                                    | 2.8             |      |
| +    | and) Chartopert | 11        | - 19                |                  | 1                 | +                                                                                                    | 18              |      |
|      | 10211440140     | 14        | 14                  | 24               |                   | +                                                                                                    |                 |      |
| . 6  | (mailtenet)     |           | 54                  |                  |                   | +                                                                                                    |                 |      |
|      | TRUE AND        |           |                     | 1                |                   | +                                                                                                    | 1.4             |      |
|      | 1000 Minute     | 28        | - 20                |                  | 4                 | ÷                                                                                                    |                 |      |
|      | -               | . 4       | £.                  | C.1              |                   | 4                                                                                                    |                 |      |
|      | Tated           | 400       | 111                 | - 20             |                   |                                                                                                    |                 |      |

# **For State Nodal Officer**

Key functionalities available for SNO (State Nodal Officer)

| 88 Home                             |
|-------------------------------------|
| 発 Data Entry 🗸 🗸                    |
| 🕢 Approval 🗸 🗸                      |
| Approval Of<br>PMMVY-CAS<br>Payment |
| Q Search Beneficiary                |
|                                     |
| Reports : WCD<br>Hierarchy Wise     |
| 🗐 Complaint 🗸 🗸                     |
| ⑦ Help ∨                            |

Functionalities available in State Nodal officer Login

• Home

•

- Data Entry
- Approval
  - Approval of Payment for First Instalment (First Child)
  - o Approval of Payment for Second Instalment (First Child)
  - Approval of Payment for Second Girl Child
- Approval of PMMVY-CAS payment
  - Approval of Payment for Second Instalment (First Child)
- Search Beneficiary
  - **Reports: Location wise** 
    - User Account Detail
      - DNO
      - SO
      - Supervisor
      - Anganwadi / ASHA Worker
    - User Login Account Created
    - PMMVY Implementation Status
    - Pendency Status
    - Case Closure Analysis
      - Remark wise
      - Case initiation user wise
    - o Master Data
      - District
      - Block
      - Projects
      - Sectors
    - PMMVY CAS Issue
    - o Projects implemented in more than one block
    - List of Block with more than one Project
    - PMMVY Yearly Status
    - o Beneficiary Whose Bank Account need to be mapped with Aadhaar
    - o Analysis of Eligibility Criteria
    - Child Birth Place
- Reports: WCD Hierarchy wise
  - PMMVY Implementation Status
  - o Pendency Status
  - o Analysis of no of ongoing beneficiaries in Aanganwadi
  - o Beneficiary whose bank account need to be mapped with Aadhaar
  - Analysis of eligibility criteria
  - Child birth place
- Complaint Lodged complaint
- Help
  - PMMVY user manual
  - PMMVY-soft training videos
  - PMMVY FAQs
- Sign Out

# **Approval**

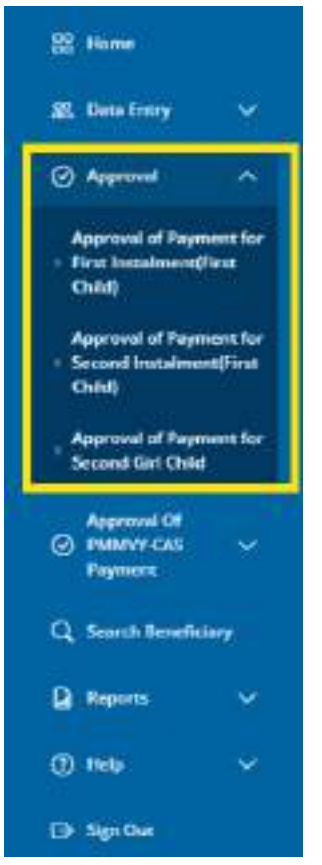

There are three kinds of approvals available for SNO (State Nodal Officer):

- 1. Approval of Payment for First Instalment (First Child)
- 2. Approval of Payment for Second Instalment (First Child)
- 3. Approval of Payment for Second Girl Child

#### **Approval of Payment for First Instalment (First Child)**

To approve the payments, click on tab "Approval of Payment for First instalment (First Child)". The below screen will appear.

Click on the "View" button to see the details of the beneficiary as shown below.

| SS Home                                                        | Approve  | al of Payment for | First Instalm | ent(First Child | i)                   |            |                |                   |              |        |
|----------------------------------------------------------------|----------|-------------------|---------------|-----------------|----------------------|------------|----------------|-------------------|--------------|--------|
| 🗶 Dese Entry 🗸 🗸                                               |          |                   |               |                 |                      |            |                | Searc             | the          |        |
| Approval                                                       | \$ No. 1 | Payment List No   | Instalment :  | State Name      | District Name        | Block Name | Pmmvy Reg. No. | Beneficiary Count | Total Amount | View : |
| Approval of Payment for<br>- First instalment(First<br>Child)  | 1        | 102439            | 1             | LAKSHADWEEP     | LAKSHADWEEP DISTRICT | AGATTI     | 1              | 1                 | 2            | View   |
| Approval of Payment for<br>+ Second instalment[First<br>Child] | Showing  | to 1 of 1 entries |               |                 |                      |            |                |                   |              | _      |
| Approval of Payment for<br>Second Girl Child                   |          |                   |               |                 |                      |            |                |                   |              |        |
| Approval DF<br>PMMAY CAS ~<br>Paymont                          |          |                   |               |                 |                      |            |                |                   |              |        |
| Q. Search Beneficiary                                          |          |                   |               |                 |                      |            |                |                   |              |        |
| 🗋 Reports 🗸 🗸                                                  |          |                   |               |                 |                      |            |                |                   |              |        |
| ⊕ Help →                                                       |          |                   |               |                 |                      |            |                |                   |              |        |
| [] SgrOve                                                      |          |                   |               |                 |                      |            |                |                   |              |        |
|                                                                |          |                   |               |                 |                      |            |                |                   |              |        |

- After clicking on the "View" button, all the list of beneficiaries will be shown on the screen.
- SNO can "Accept or Reject" the payment of beneficiary by checking the checkbox either "Accept" or "Reject" respectively.

| 3. Data Entry               | ~ |          |             |                         |               |                 |                                  |               |               |            |                 |            |            |
|-----------------------------|---|----------|-------------|-------------------------|---------------|-----------------|----------------------------------|---------------|---------------|------------|-----------------|------------|------------|
| Approval                    | ~ | S<br>No. | State Name  | District Name           | Block<br>Name | Village<br>Name | Beneficiary Name (ID)            | So.<br>Status | So.<br>Reason | Instalment | Claim<br>Amount | Accept     | Reject     |
| Approval OF<br>PMMVY CAS    | ~ | 1        | LAKSHADWEEP | LAKSHADWEEP<br>DISTRICT | AGATTI        |                 | Rumaisa Qudhsi K K<br>(41109669) | Approved      |               | 1          | 3000            | <b>1</b>   | 0          |
| Payment<br>Search Beneficie | ~ | 2        | LAKSHADWEEP | LAKSHADWEEP<br>DISTRICT | AGATTI        |                 | Kadeejabi C (41116106)           | Approved      |               | 1          | 3000            | / •        | 0          |
| Barren                      |   |          |             |                         |               |                 |                                  |               |               |            | 0               | Submit Bax | k to batch |
|                             | Ť |          |             |                         |               |                 |                                  |               |               |            | -               |            |            |
| ) Help                      | ~ |          |             |                         |               |                 |                                  |               |               |            |                 |            |            |

To approve or reject the payment, select the checkbox under the accept column or reject column respectively and click on "Submit" button. A confirmation message will be shown on the screen as shown below.

| = (1)                                                                                                    |                    |                                                                                                    |   |               | -                | ne 1 fe    |
|----------------------------------------------------------------------------------------------------|--------------------|----------------------------------------------------------------------------------------------------|---|---------------|------------------|------------|
|                                                                                                    | Approval of Poym   | Records of this batch have been successfully approved<br>and rejected as per selection. Approved records have<br>been sent for disbursement successfully. |   |               |                  |            |
| Starres w                                                                                                    | B<br>No. Hala Name |                                                                                                    | - | (Instational) | Clain:<br>Attost | (SACCAT: ) |
| Contraction of the second second seco | A ANTHERMORE       | Setting T. Organization<br>(Setting T.                                                                                                    |   | 197           | ( ,###E ()       | 8          |
| Q heithesties)                                                                                                    |                    |                                                                                                    |   |               | Totmi            | Rate to be |
| 12 <b>12</b> -11-11-1                                                                                                    |                    |                                                                                                    |   |               |                  |            |

In case of rejection, the following screen will appear. Select the reason of rejection from the drop down list and click on the "Submit" button

|                                                |                     | , applying | or all of raying | in the maximation       | manification | ciliidy |                                  |          |        |            |        |            |                                                    |
|------------------------------------------------|---------------------|------------|------------------|-------------------------|--------------|---------|----------------------------------|----------|--------|------------|--------|------------|----------------------------------------------------|
| Data Entry                                     | ×                   | 5          |                  |                         | Block        | Village |                                  | 50.      | 50.    |            | Claim  |            |                                                    |
| Approval                                       | ~                   | No.        | State Name       | District Name           | Name         | Name    | Beneficiary Name (ID)            | Status   | Reason | instalment | Amount | Accept     | Reject                                             |
| Approval of Payer<br>First Instalment()        | ere for<br>inst     | 1          | LAKSHADWEEP      | LAKSHADWEEP<br>DISTRICT | AGATTI       |         | Rumaisa Qudhsi K K<br>(41109669) | Approved |        | 1          | 3000   | O          | 1                                                  |
| (Neid)                                         |                     |            |                  |                         |              |         |                                  |          |        |            |        | 2 -seeco   | -Select-                                           |
| lggroval of Paym<br>iccord Instalmer<br>Duild) | erit for<br>efficie | 2          | LAKSHADWEEP      | LAKSHADWEEP<br>DISTRICT | AGATTI       |         | Kadeejabi C (41116106)           | Approved |        | 1          | 3000   | Document   | ake Beneficiary<br>Not eligible<br>uploded are not |
| pproval of Paym<br>econd Girl Child            | ern for             |            |                  |                         |              |         |                                  |          |        |            | 3      | ubn Airead | Stilbirth<br>y availed full ber<br>Miscarriage     |
| Assessed Of                                    |                     |            |                  |                         |              |         |                                  |          |        |            |        | De         | ath of beneficiar                                  |

A confirmation message for rejection will appear on the screen.

| = 🛞                                                                                                    |                  |                                                                                                    | × 1 |               | Condition of the | e 2      | Te   |
|----------------------------------------------------------------------------------------------------|------------------|----------------------------------------------------------------------------------------------------|-----|---------------|------------------|----------|------|
|                                                                                                    | Approval of Poym | Records of this batch have been successfully approved<br>and rejected as per selection. Approved records have<br>been sent for disbursement successfully. |     |               |                  |          |      |
| Stame a                                                                                                    | Teo Hata Natio   | 0                                                                                                    | -   | (Instationed) | Clain<br>Altoutt | (Accord  | ,    |
| (B) second 10<br>second 10<br>second | A ANDRESSEE      | TerrerT Choney                                                                                                    |     |               | ( APPE)          | 8        |      |
| Q Sectionies                                                                                                    |                  |                                                                                                    |     |               | Totma            | flack to | t be |
|                                                                                                    |                  |                                                                                                    |     |               |                  |          |      |

### Approval of Payment for Second Instalment (First Child)

To approve the payments, click on tab "Approval of Payment for Second instalment (First Child)". The below screen will appear.

Click on the "View" button to see the details of the beneficiary as shown below.

| 10 mee                                                         | Approve | al of Payment for | r Second Inst | alment(First C | hild)                |            |                |                   |              |      |
|----------------------------------------------------------------|---------|-------------------|---------------|----------------|----------------------|------------|----------------|-------------------|--------------|------|
| 🧟 Data Decy 🔗                                                  |         |                   |               |                |                      |            |                | Sear              | and          |      |
| ⊘ Approval ∧                                                   | 5 No. * | Payment List No   | Instalment    | State Name     | District Name        | Block Name | Pmmvy Reg. No. | Beneficiary Count | Total Amount | View |
| Approval of Payment for<br>+ First Instalaeent[First<br>Onld]  | .t.     | 104074            | 3             | LAKSHADWEEP    | LAKSHADWEEP DISTRICT | AGATTI     | +              | 3                 | 2000         | View |
| Approval of Payment for<br>+ Second Instalment/First<br>Child) | Showing | to 1 of 1 entries | -             |                |                      |            |                |                   |              |      |
| Approval of Payment for<br>Second Gat Cald                     |         |                   |               |                |                      |            |                |                   |              |      |
| Approval OF                                                    |         |                   |               |                |                      |            |                |                   |              |      |

To approve or reject the payment, select the checkbox under the accept column or reject column respectively and click on "Submit" button. A confirmation message will be shown on the screen as shown below.

| Si Munte                                        |                       | Appro    | oval of Payme | ent for Second In       | stalment(F    | irst Child)     |                                   |               |               |            |                 |             |                |
|-------------------------------------------------|-----------------------|----------|---------------|-------------------------|---------------|-----------------|-----------------------------------|---------------|---------------|------------|-----------------|-------------|----------------|
| B Data Linky                                    | ~                     | S<br>No. | State Name    | District Name           | Block<br>Name | Village<br>Name | Beneficiary Name (ID)             | So.<br>Status | So.<br>Reason | instalment | Claim<br>Amount | Accept      | Reject         |
| Approval of Page<br>- First instalment<br>Oxfd) | ment for<br>D'ant     | T.       | LAXSHADWEEP   | LAKSHADWEEP<br>DISTRICT | AGATTI        |                 | Ummu Atlanuth K K C<br>(41017412) | Approved      |               | 2          | 2000            |             | 101            |
| Approval of Page<br>Second Instalme<br>Child    | event for<br>evaluate |          |               |                         |               |                 | Click here to                     | approve t     | he paym       | ient       | 1               | Submit. Bac | s to batch Lis |
| Approval of Pay                                 | marrie for            |          |               |                         |               |                 |                                   |               |               |            |                 |             |                |

A confirmation message will be shown on the screen

| = 🚯         |                  |                                                                                                    | × |             | -               | 1. L 1.     |
|-------------|------------------|----------------------------------------------------------------------------------------------------|---|-------------|-----------------|-------------|
|             | Approval at Paym | Records of this batch have been successfully approved<br>and rejected as per selection. Approved records have<br>been sent for disbursement successfully. |   |             |                 |             |
| Startes -   | No. HITLE NATIO  |                                                                                                    | - | Instational | Clain<br>Anoute | (SACENIT: ) |
| C Partiel P | 1 JACHIOMET      | DefineT. Overey                                                                                                    |   | 11          | ANNE (          | 8           |
| Q Sectories |                  |                                                                                                    |   |             | Telema          | Rack to be  |
| 9 200 v     |                  |                                                                                                    |   |             |                 |             |

In case of rejection, the following screen will appear. Select the reason of rejection from the drop down list and click on the "Submit" button

| Page 1                                                 |             | 5<br>No. | State Name                    | District Name           | Block<br>Name                         | Village<br>Name                        | Beneficiary Name (ID)                                               | Se.<br>Status                | Sa.<br>Anason      | Instalment | Claim<br>Amount   | CAccept          | Reject                                                                                                    |
|--------------------------------------------------------|-------------|----------|-------------------------------|-------------------------|---------------------------------------|----------------------------------------|---------------------------------------------------------------------|------------------------------|--------------------|------------|-------------------|------------------|----------------------------------------------------------------------------------------------------|
| Approval of Papers<br>First Localization (Th<br>Oxfee) | 20          | 1        | GARDHADWEEP                   | Distilic?               | ASATT                                 |                                        | Bumana Quitha K.K.<br>Lathohidhi                                    | Approved                     |                    | 1          | N.                | D<br>Salar       | 0                                                                                                    |
| additional of Pageton<br>States of Indiana             | nter<br>Fra | 80       | December                      | LARSHADWEEP<br>DISTRICT | A5470                                 |                                        | Kadegabi C (4113)/06)                                               | Approved                     |                    | <u>8</u>   | <b>1</b>          | Deserve          | Raise Deneficary<br>Not eligible<br>1 uplieded are not t                                                                                                    |
| egeneral of Paymen<br>mand Carl Child                  |             |          |                               |                         |                                       |                                        |                                                                     |                              |                    |            | 0                 | uder Area        | Soloven<br>dy availed fuil (serie<br>Miscarrospi                                                                                                    |
| diameter .                                             |             |          |                               |                         |                                       |                                        |                                                                     |                              |                    |            |                   |                  | Applied Services                                                                                                    |
| PERMIT CAS                                             |             |          |                               |                         |                                       |                                        |                                                                     |                              |                    |            |                   | -                | Contraction of the local division of the local division of the loc |
| **************************************                 | (94)<br>-   |          |                               |                         |                                       | _                                      |                                                                     |                              |                    |            |                   |                  |                                                                                                    |
| PHANYTON MANA                                          | ~           |          |                               |                         |                                       |                                        |                                                                     |                              |                    | _          |                   |                  |                                                                                                    |
|                                                        |             |          |                               |                         |                                       |                                        |                                                                     |                              |                    | 1          |                   | trape            | e- 3                                                                                                    |
|                                                        | ~           |          | Approval                      | at Paym                 | Records of<br>and inject<br>been sunt | ' this bats<br>ed as per<br>for ittibu | on Nave been success<br>selection. Approved                         | dully app<br>records (       | x<br>roved<br>Wre  | 1          |                   | (index           | e. 3                                                                                                    |
|                                                        |             |          | Approval                      | at Paym                 | Records of<br>and reject<br>been sent | f this bats<br>ed as per<br>far itsbu  | th Nave been success<br>selection. Approved<br>rooment successfully | thatty app<br>records (      | x<br>royed<br>have | 1          |                   | tangar<br>Tangar | e- 2                                                                                                    |
|                                                        |             |          | Approve/                      | of Poym                 | Pacenda of<br>and reject<br>been sent | f this bate<br>ed as per<br>for ittubu | th Nave been success<br>selection. Approved<br>reement successfully | daity app<br>records t       | roved<br>Idve      |            |                   | Clean<br>Artourt | er a                                                                                                    |
|                                                        |             |          | Approval<br>3 Ne sur<br>1 okc | of Poym                 | Racorda d<br>and inject<br>been cant  | f this bats<br>of an per<br>for stubu  | on Name been success<br>selection. Approved<br>reament successfully | nhaity app<br>records t<br>4 | roved<br>have      |            | nataliyuure)<br>1 | Cam<br>Annone    | P* 1                                                                                                    |

#### Approval of Payment for Second Girl Child

To approve the payments, click on tab "Approval of Payment for Second Girl Child". The below screen will appear.

Click on the "View" button to see the details of the beneficiary as shown below.

| a                                                            | Approv   | al of Payment fo    | r Second Girl | Child       |                      |            |                 |                   |              |      |
|--------------------------------------------------------------|----------|---------------------|---------------|-------------|----------------------|------------|-----------------|-------------------|--------------|------|
| 🙊 Dele Every 🔍 👻                                             |          |                     |               |             |                      |            |                 | - Sear            | the          |      |
|                                                              |          |                     |               |             |                      |            |                 |                   |              |      |
| Annual of Assessed by                                        | \$ No. 1 | Payment List No     | Instalment    | State Name  | District Name        | Block Name | Promvy Reg. No. | Beneficiary Count | Total Amount | View |
| <ul> <li>First Instalment(First<br/>Cold)</li> </ul>         | - X.     | 103890              | 1.            | LAKSHADWEEP | LAKSHADWEEP DISTRICT | AGATTI     | 2               | а _               | 6000         | Vew  |
| Approval of Payment for<br>Second Instalment(First<br>Child) | Showing  | 1 to 1 of 1 entries |               |             |                      | -          |                 |                   | Q            | 9    |
| Approval of Payment for<br>Second fairt Civit                | -        |                     |               |             |                      |            |                 |                   |              |      |

Poplar Rect

To approve or reject the payment, select the checkbox under the accept column or reject column respectively and click on "Submit" button. A confirmation message will be shown on the screen as shown below.

|                                                 | 144                 | мрра     | oval of Payris | And for Speend of       | er er ind     | Ne rew t        | whethed to process.                   |               |               |            |                 |          |          |
|-------------------------------------------------|---------------------|----------|----------------|-------------------------|---------------|-----------------|---------------------------------------|---------------|---------------|------------|-----------------|----------|----------|
| 8. Data Lotry                                   | ~                   | S<br>No. | State Name     | District Name           | Block<br>Name | Village<br>Name | Beneficiary Name (ID)                 | So.<br>Status | So.<br>Reason | Instalment | Claim<br>Amount | Accept   | Reject   |
| Approval of Pays<br>First Instalement<br>Child) | nent for<br>Fitse   | t        | LAKSHADWEEF    | LAKSHADWEEP<br>DISTRICT | AGATTI        |                 | Muhavara Katheechappada<br>(41123764) | Approved      |               | 1          | 6000            | <u>L</u> | .0       |
| Approval of Pays<br>Second Instaine<br>Child)   | nent for<br>ngTirst |          |                |                         |               |                 |                                       |               |               |            | 0               | Back     | to batch |
| Approval of Page                                | mant for            |          |                |                         |               |                 |                                       |               |               |            |                 |          |          |

#### A confirmation message will be shown on the screen

| = %)                               |                      | · · · · · · · · · · · · · · · · · · ·                                                                                                    | × 1 |               | Tangarda.       | 1. J. 1.     |
|------------------------------------|----------------------|----------------------------------------------------------------------------------------------------|-----|---------------|-----------------|--------------|
| and the second second              | Approval of Paym     | Recents of this batch have been successfully approved<br>and rejected as per selection. Approved records have<br>been sent for disbursement successfully. |     |               |                 |              |
| S Agenes (a)                       | 3<br>No. 11111704300 | - or                                                                                                    |     | (Installment) | Claim<br>Anount | Maissuri - 9 |
| S Apple 11<br>Apple 12<br>Apple 12 | 1 AACOHEDWEEK        | Brilling T. Channes<br>(Sponsoner)                                                                                                    |     |               | 1995-1          |              |
| Q(Sector)                          |                      |                                                                                                    |     |               | Totmi           | Race to be   |
| 0.22 <sup>111000</sup>             |                      |                                                                                                    |     |               |                 |              |

In case of rejection, the following screen will appear. Select the reason of rejection from the drop down list and click on the "Submit" button

| 22 Hores                                                       | Appr     | oval of Payme | ent for Second G        | rl Child      | -               |                                       |               |               |            |                 |               |                                                                        |
|----------------------------------------------------------------|----------|---------------|-------------------------|---------------|-----------------|---------------------------------------|---------------|---------------|------------|-----------------|---------------|------------------------------------------------------------------------|
| (2) Deschery ✓ (2) Approval ∧                                  | S<br>No. | State Name    | District Name           | Block<br>Name | Village<br>Name | Beneficiary Name (ID)                 | So.<br>Status | So.<br>Reason | instaiment | Claim<br>Amount | Accept        | Reject                                                                 |
| Approval of Payment for<br>- Time Instalment@inst<br>Child]    | 4        | LAKSHADWEEP   | LAKSHADWEEP<br>DISTRICT | AGATTI        |                 | Munavara Katheechappada<br>(41123764) | Approved      |               | 1          | 6300            | (2)-Select    | <b>2</b>                                                               |
| Approval of Payment for<br>- Second Instalment(First<br>Child) |          |               |                         |               |                 |                                       |               |               |            | Ţ               | ubm Focurrent | Collect<br>Ale Beneficiary<br>Not eligible<br>oploded are not correl   |
| Approval of Payment for<br>Second Get Child                    |          |               |                         |               |                 |                                       |               |               |            | 0               | Altead        | Spilorth<br>y evailed full benefit<br>Miscarnage<br>ath of beneficiary |
| O PRIMAY CAS                                                   |          |               |                         |               |                 |                                       |               |               |            |                 | L             | NEWIN OF CIVILE                                                        |

A confirmation message will be displayed on the screen

| = (新)                                 |                    |                                                                                                    | × |               | Testing of       | e. 1     | Te   |
|---------------------------------------|--------------------|----------------------------------------------------------------------------------------------------|---|---------------|------------------|----------|------|
|                                       | Approval of Poym   | Records of this batch have been successfully approved<br>and rejected as per selection. Approved records have<br>been sent for disbursement successfully. |   |               |                  |          |      |
| S Agente S                            | 3<br>No. Hata Mate |                                                                                                    | - | (Instationed) | Clain<br>Attoatt | []Accort | ,    |
| C Partner 13<br>Partner 14<br>Partner | . 1 AMERICANTER    | Desting T. Choney (Sponteers)                                                                                                    |   | 197           | 1995.1           | 8        |      |
| Q Sectories                           |                    |                                                                                                    |   |               | Tuting           | flack to | s bu |
| e <del>2.</del>                       |                    |                                                                                                    |   |               |                  |          |      |

# **Approval of PMMVY-CAS Payment**

#### **Approval of Payment for Second Instalment (First Child)**

To approve the payments, click on tab "Approval of Payment for Second Instalment (First Child)".

- 1. Click on the "View" button
- 2. To approve or reject the payment, select the checkbox under the accept column or reject column respectively and click on "Submit" button.
- 3. In case of Rejection, select the rejected reason and submit it.

| 13 mere                                             |                   | Approvo   | al of Payment for | Second Insta | iment(First Ch | ild)    |                |                |                   |              |            |
|-----------------------------------------------------|-------------------|-----------|-------------------|--------------|----------------|---------|----------------|----------------|-------------------|--------------|------------|
| St. Data Entry                                      | •                 |           |                   |              |                |         |                |                | Sea               | rch:         |            |
| @ Approval                                          | $\infty$          | Transie a | 120000002020000   |              | 100000210700   |         | 102-10-01-01-1 | 12101012012010 | 1201021301201000  |              | 1.1240.011 |
| Approved OF<br>© #MEMVY-CAS<br>Payment              | ~                 | 5 No. 7   | Payment List No   | instalment   | State Name     | No data | Block Name     | Pmmvy Reg. No. | Beneficiary Count | Total Amount | View       |
| Approval of Payers<br>- Second Instalment<br>Child) | ove far<br>gfirse | Showing 0 | to 0 of 0 entries |              |                |         |                |                |                   |              |            |
| Q Search Beneficia                                  | 2                 |           |                   |              |                |         |                |                |                   |              |            |

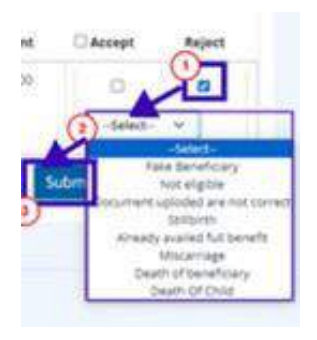

A confirmation message will be displayed on the screen

| = 😥                                |                    |                                                                                                    | × 1 |              | (Proposition)   | - 2     | Te   |
|------------------------------------|--------------------|----------------------------------------------------------------------------------------------------|-----|--------------|-----------------|---------|------|
|                                    | Approval of Poym   | Records of this batch have been successfully approved<br>and rejected as per selection. Approved records have<br>been sent for disbursement successfully. |     |              |                 |         |      |
| S Agend -                          | S<br>No. HISTANADO | 0                                                                                                    | -   | Instationant | Claim<br>Annore | Kacant. | ,    |
| C Partie 12<br>Partie 12<br>Partie | A ANDREDWITE       | BestRegT, Choway<br>choosecontry                                                                                                    |     |              |                 | 8       |      |
| Q Sectority (                      |                    |                                                                                                    |     |              | Totmi           | Rack to | s be |
| 9 <del>(2011)</del>                |                    |                                                                                                    |     |              |                 |         |      |

### **Search Beneficiary**

Search the beneficiary by clicking on the "Search Beneficiary" tab on the option available on the left side.

There are three criteria to search a beneficiary:

- 2. Search by Name
- 3. Search by Aadhaar Number
- 4. Search by Mobile number

| SS Home                             |     | State LASSMONTED DESERT: BLOCKART, LISTENAME TANK AMMAD USER TYPE: STATE NODAL OFFICER<br>Search beneficiary by name, addhaar number, or mobile number |
|-------------------------------------|-----|----------------------------------------------------------------------------------------------------|
| 25. Data Entry                      | ×   | Search Beneficiary                                                                                                    |
| ⊘ Approval                          | × . | Select Criteria<br>O Beneficiary Name O Aadhaar Number O Mobile Number                                                                                 |
| Approval Of<br>PMMVY CAS<br>Payment | ×   | Fetch Detail Cancel                                                                                                    |
| Q, Search Beneficiae                | 7   | Beneficiary List                                                                                                    |
| D Reports                           | ×   | Show 10 ventries Search:                                                                                                    |
| 1 Help                              | ×   | Beneficiary Name (ID) : Mobile Number : Anganvadi : Last Menstrual Period (LMP) Date :                                                                 |
| D Sgn Out                           |     | No data available in table                                                                                                    |
|                                     |     | Showing 0 to 0 of 0 entries First Previous Next Last                                                                                                   |
|                                     |     |                                                                                                    |

Select the search criteria. Select the District from the drop-down menu as shown below.

|                                                                    |                     |            |             |                          |     |                              | Lan |
|--------------------------------------------------------------------|---------------------|------------|-------------|--------------------------|-----|------------------------------|-----|
|                                                                    | STATE : LAKSHADWEEP | DISTRICT : | BLOCK/ULB : | USER NAME : TANVIR AHMAD | USE | R TYPE : STATE NODAL OFFICER |     |
| Search Beneficiary                                                 | O Andhane           | Number     |             | O Mahila Number          |     |                              |     |
| District                                                           | - O Addition        | Block      |             | C Mobie Rumber           |     | Beneficiary Name (ID)        |     |
| Select District -                                                  | а<br>С              | - Block    | i.          |                          | ×   | Beneficiary Name (ID)        |     |
| - Select District -<br>LAKSHAOWEEP DISTRICT<br>Fetch Detail Cancel |                     |            |             |                          |     |                              |     |

Select the Block/ULB as shown below from the drop-down menu.

|                                                                       | STATE : LAKSHADWEEP | DISTRICT :                                    | BLOCK/ULB :  | USER NAME : TANVIR AHMAD | USER | TYPE : STATE NODAL OFFICER |
|-----------------------------------------------------------------------|---------------------|-----------------------------------------------|--------------|--------------------------|------|----------------------------|
| Search Beneficiary<br>Select Criteria<br>Beneficiary Name<br>District | O Aadhaa            | Ir Number<br>Block                            |              | O Mobile Number          |      | Beneficiary Name (ID)      |
| LAKSHADWEEP DISTRICT                                                  | ~                   | - Block                                       |              |                          | ¥    | Beneficiary Name (ID)      |
| Fetch Detail Cancel                                                   |                     | - Block<br>AGATTI<br>AMINI<br>ANDRO<br>CHETLA | -<br>ना<br>ज |                          |      |                            |
| Beneficiary List<br>Show 10 v entries                                 |                     | KAUNA<br>KAUARU<br>KULTAN<br>MINICO           | er<br>ATTI   |                          |      | Search:                    |

After selecting the Block/ULB, enter the beneficiary's name.

|                                                           | STATE : LAKSHADWEEP | DISTRICT : | BLOCK/ULB : | USER NAME : TANVIR AHMAD | USER | R TYPE : STATE NODAL OFFICER                                                                                              |
|-----------------------------------------------------------|---------------------|------------|-------------|--------------------------|------|----------------------------------------------------------------------------------------------------|
| Search Beneficiary<br>Select Criteria<br>Beneficiary Name | O Aadhaa            | r Number   |             | O Mobile Number          |      |                                                                                                    |
| LAKSHADWEEP DISTRICT                                      |                     | BIOCK      |             |                          | ~    | Beneficiary Name (ID)                                                                                                    |
| Fetch Detail Cancel                                       |                     |            |             |                          |      | Shaharban(41106042)<br>Ayishabi Kalkandiyoda(41024227)<br>Ayisha Ponthinoda(41075901)<br>Shahida Pakarmooponoda(41039039) |
| Beneficiary List<br>Show 10 v entries                     |                     |            |             |                          |      | Aysha Beegum C P(40717022)<br>SHAMEERA BANU MARIYASEVIYODA(41120694)<br>Shabna Beegum Vadakkunninamel(41075545)           |

Click on the fetch details to find the beneficiary details.

|                                                           | STATE : LAKSHADWEEP D | ISTRICT : BLOCK/ULB | USER NAME : TANVIR AHMAD | USER | TYPE : STATE NODAL OFFICER                               |
|-----------------------------------------------------------|-----------------------|---------------------|--------------------------|------|----------------------------------------------------------|
| Search Beneficiary<br>Select Criteria<br>Beneficiary Name | O Aadhaar 1           | Number              | O Mobile Number          |      |                                                          |
| District                                                  | ~                     | AGATTI              |                          | ×    | Beneficiary Name (ID)<br>Avishabi Kalkandiyoda(41024227) |
| Fetch Detail Cancel                                       |                       |                     |                          |      |                                                          |
| Benefic<br>Click here to f                                | etch details          |                     |                          |      | Search:                                                  |

For the complete process, follow the steps as shown in the below screen.
| edicit beneficiary                                          |                 |                 |                                                     |
|-------------------------------------------------------------|-----------------|-----------------|-----------------------------------------------------|
| elect Criteria                                              |                 |                 |                                                     |
| Beneficiary Name<br>atrict                                  | Block 3         | O Mobile Number | Beneficiary Name (ID) 4                             |
| LAKSHADWEEP DISTRICT                                        | AGATTI          |                 | <ul> <li>Ayishati Kalkardijoda(41024227)</li> </ul> |
|                                                             |                 |                 |                                                     |
| eneficiary List<br>how 10 - entries                         |                 |                 | Search                                              |
| eneficiary List<br>how 10 • entries<br>Beneficiary Name (D) | * Mobile Number | Anganvadi       | Search:                                             |

#### **Reports: Location Wise**

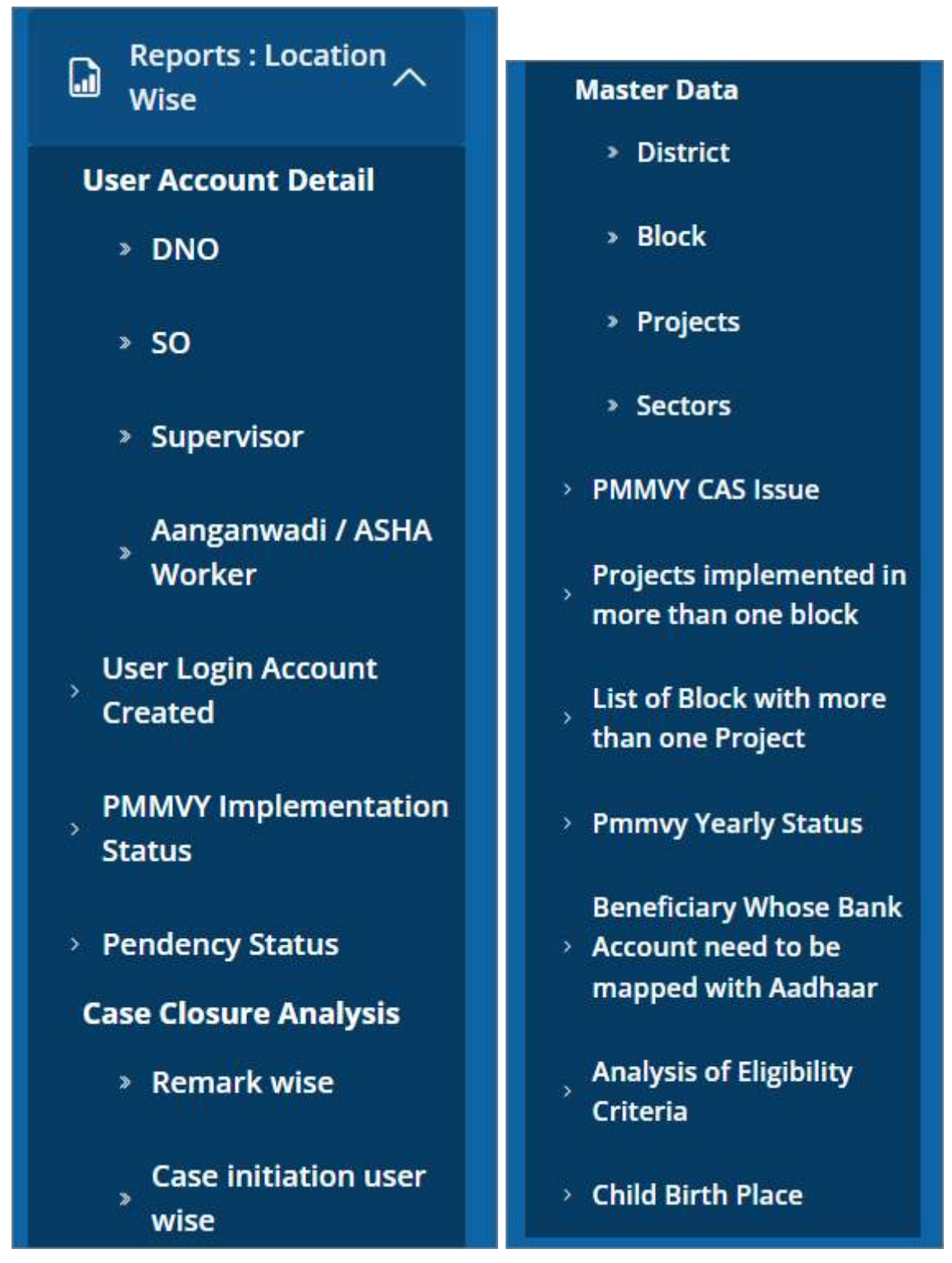

Location-wise reports (State  $\rightarrow$  District  $\rightarrow$  Block/ULB  $\rightarrow$  Village/Ward) reports are available at SNO level.

All reports are drill-down reports

#### • Reports: Location wise

- o User Account Detail
  - DNO
  - SO
  - Supervisor
  - Anganwadi / ASHA Worker
- User Login Account Created
- PMMVY Implementation Status
- o Pendency Status
- o Case Closure Analysis
  - Remark wise
  - Case initiation user wise
- o Master Data
  - District
  - Block
  - Projects
  - Sectors
- PMMVY CAS Issue
- Projects implemented in more than one block
- List of Block with more than one Project
- PMMVY Yearly Status
- o Beneficiary Whose Bank Account need to be mapped with Aadhaar
- o Analysis of Eligibility Criteria
- o Child Birth Place

### **User Account Detail**

#### DNO

| Paperson C                   | DNO Use   | er Lo  | ogin Details   | Report          |                             |               |                   |
|------------------------------|-----------|--------|----------------|-----------------|-----------------------------|---------------|-------------------|
| Q Search Searchisery         | DNO User  | Log    | jin Details    | Click here to d | ownload or print the report |               |                   |
| Voer Account Desail          |           |        |                |                 |                             |               | learch            |
| + 10                         | 5.NO.     |        | Name           | State           | District                    | Mobile Number | Legin ID          |
| C Survey                     |           | 1      | Tanvis Altmail | LAKSHADWEEP     | LAKSHADWEEP DYSTRC7         | 0.000         | e                 |
| Angenetit/ADIA<br>Webse      | Showing 1 | to 1 c | of Lentries    |                 |                             | First Pr      | nican 1 Next Last |
| Uner Legis Accuses<br>Granud |           |        |                |                 |                             |               |                   |
| PARALY Sequences             |           |        |                |                 |                             |               |                   |

### SO

| Payment                         | SO User                  | Login De              | tails Report |                      |         |               |               |            |
|---------------------------------|--------------------------|-----------------------|--------------|----------------------|---------|---------------|---------------|------------|
| Q. Search Beneficiary           | 2                        |                       |              | _                    |         |               |               |            |
| 🗋 Reports 🛛 🔿                   | LAKSHADV                 | EEP DISTRICT          |              |                      |         |               |               |            |
| User Account Detail<br>> DNO    | - Select Dis<br>LAXSHADA | NRT -<br>REP DISTRICT |              |                      |         |               |               |            |
| • 50                            | SO User                  | Login Detail:         | 3            |                      |         |               |               |            |
| > Supervisor                    | Excel                    | DF Print              |              |                      |         |               | Search:       |            |
| , Aangarnwadi / ASHA<br>Worker  |                          |                       |              |                      |         |               |               |            |
| User Login Account              | \$.No.                   | : Name                | : State      | : District           | : Block | Project :     | Mobile Number | Login ID : |
| Created                         |                          | 1 Sajitha.P.P         | LAKSHADWEEP  | LAKSHADWEEP DISTRICT | AGATTI  | WCD Agatti    | 940034        | 10158701   |
| 9MMVV Implementation<br>Status  |                          | 2 Sajitha.P.P         | LAKSHADWEEP  | LAKSHADWEEP DISTRICT | AMINI   | WCD Amini     | 940034        | 8158702    |
| PendencyStatus                  |                          | 3 Sajitha.P.P         | LAKSHADWEEP  | LAKSHADWEEP DISTRICT | ANDROTT | WCD Androth   | 940034        | 1158703    |
| Case Closure Analysis           |                          | 4 Sajtha.P.P          | LAKSHADWEEP  | LAKSHADWEEP DISTRICT | CHETLAT | WCD Chethlath | 940034        | 1813158704 |
| <ul> <li>Romark wise</li> </ul> |                          | Sajtha.P.P            | LAKSHADWEEP  | LAKSHADWEEP DISTRICT | KADMAT  | WCD Kadmath   | 940034        | 3158706    |
| Case initiation user<br>wice    |                          | 6 Sajitha.P.P         | LAKSHADWEEP  | LAKSHADWEEP DISTRICT | KALPENI | WCD Kalpeni   | 940034        | 03158707   |

# Supervisor

| Peyment                        | Supervi                   | sor User Login I      | Details Repo | ort                  |         |                |                         |             |
|--------------------------------|---------------------------|-----------------------|--------------|----------------------|---------|----------------|-------------------------|-------------|
| Q, Search Beneficiary          | District"                 | 2)                    |              |                      |         |                |                         |             |
| Da Reports 🗠                   | LAKSHADW                  | REP DISTRICT          | v            |                      |         |                |                         |             |
| User Account Detail<br>+ DNO   | - Select Dist<br>LAKSKAOW | net -<br>EEP DISTRICT |              |                      |         |                |                         |             |
| 0 <sup>.9</sup>                | Supervis                  | or User Login Details | 1            |                      |         |                |                         |             |
| Supervisor                     | Excel                     | DF Print              |              |                      |         |                | Search                  |             |
| , Aangarwadi / ASHA<br>Worker  |                           |                       |              |                      |         |                | Search                  |             |
| User Login Account             | 5.No. 1                   | Name :                | State :      | District             | Block : | Project Name : | Sector Name             | Legin ID :  |
| Created                        | 1                         |                       | LAKSHADWEEP  | LAKSHADWEEP DISTRICT | AGATTI  | WCD Agatti     | LAKSHADWEEP DISTRICT-01 | SUP         |
| PMINY Implementation<br>Status | 2                         |                       | LAKSHADWEEP  | LAKSHADWEEP DISTRICT | AMINI   | WCD Amini      | LAKSHADWEEP DISTRICT-02 | SUP(recent) |
| > Pendency Status              | 3                         | Ahmad Kabeer.P.A      | LAKSHADWEEP  | LAKSHADWEEP DISTRICT | ANDROTT | WCD Androth    | LAKSHADWEEP DISTRICT-03 | SUP.        |
| Case Closure Analysis          | 4                         | Mohammed Ansari       | LAKSHADWEEP  | LAKSHADWEEP DISTRICT | CHETLAT | WCD Chethlath  | LAKSHADWEEP DISTRICT-04 | SUPLINITION |
| Remark wise                    | 5                         |                       | LAKSHADWEEP  | LAKSHADWEEP DISTRICT | KADMAT  | WCD Kadmath    | LAKSHADWEEP DISTRICT-06 | SUP         |

# Aanganwadi/ASHA worker

| Payment                        | FF(AWW    | /ASHA) User Login De      | tails Report |                      |         |               |                 |              |
|--------------------------------|-----------|---------------------------|--------------|----------------------|---------|---------------|-----------------|--------------|
| Q. Search Broeficiary          | District* |                           | _            |                      |         |               |                 |              |
| 🔒 Reports 🔨                    | LAKSHADW  | LEP DISTRICT              | ~            |                      |         |               |                 |              |
| User Account Detail<br>+ DNO   |           |                           |              |                      |         |               |                 |              |
| + <b>50</b>                    | FF(AWW)   | ASHA) User Login Details  |              |                      |         |               |                 |              |
| Supervisor                     | Excel Pt  | Frint                     |              |                      |         |               | Search          |              |
| Aangarwadi / ASHA<br>Worker    |           |                           |              |                      |         |               |                 |              |
| User Login Account             | 5.No. 1   | Name                      | State :      | District             | Block : | Mobile Number | Anganwadi Name  | Login ID     |
| Created                        | 1         | ASIYABI VADAKKPUTHIYAPURA | LAKSHADWEEP  | LAKSHADWEEP DISTRICT | AGATTI  | 10040-08      | Agatti AWC.No 1 | ANG          |
| PMMVY Implementation<br>Status | 2         | HAMEEDA TK                | LAKSHADWEEP  | LAKSHADWEEP DISTRICT | AGATTI  | increased?    | Agatti AWC.No 2 | AN           |
| > Pendency Status              | 3         | MARIYOMMABI B M           | LAKSHADWEEP  | LAKSHADWEEP DISTRICT | AGATTI  | 1007007040    | Agatti AWC.No 3 | AN           |
| Case Closure Analysis          | 4         | MAKKAMBI KOTTA            | LAKSHADWEEP  | LAKSHADWEEP DISTRICT | AGATTI  |               | Agatti AWC.No 4 | ANG. SEC. S. |

# **User Login Account Created Report**

| Q Search Beneficiary                 | User Log | in Account Create       | ed Report | nere to downl  | oad or prin | t the report    |              |         |            |           |
|--------------------------------------|----------|-------------------------|-----------|----------------|-------------|-----------------|--------------|---------|------------|-----------|
| 🗋 Reports 🔨                          |          |                         |           |                |             |                 |              |         | Search:    |           |
| User Account Detail<br>+ DNO         |          |                         | 0         | NO             |             | 50              | Supe         | rvisor  | FF         |           |
| + 10                                 | :        | :                       | No. of    | No. of         | No. of      | No. of          | No. of       | No. of  | No. of     | No. of    |
| <ul> <li>Supervisor</li> </ul>       | \$.No    | District                | District  | Account        | Block       | Account         | Sector       | Account | Anganwadi  | Account   |
| Aurganwood / ASHA                    | 1        |                         | 0         | 0              | 0           | 0               | 0            | 0       | 0          | 0         |
| Worker                               | 2        | LAKSHADWEEP<br>DISTRICT | Click h   | ere to see all | the data fo | r this particul | lar district | 10      | 59         | 59        |
| Created                              | 3        | PANCHKULA               | 0         | 0              | 0           | 0               | 0            | 1       | 0          | 1         |
| PMMVY Implementation<br>Status       |          | Total                   | 1         | 1              | 10          | 10              | 90           | 11      | 59         | 60        |
| Pendency Status                      |          | Total                   | 1         | 1              | 10          | 10              | 10           | 11      | 59         | 60        |
| Case Closure Analysis  • Remark wise | Showing  | to 4 of 4 entries       |           |                |             |                 |              | First   | Previous 1 | Next Last |

|      |           |              |                |               |                | Search           |                |  |
|------|-----------|--------------|----------------|---------------|----------------|------------------|----------------|--|
|      |           | 54           | 0              | Super         | risor          | "                |                |  |
| S.No | Block     | No. of Block | No. of Account | No. of Sector | No. of Account | No. of Anganwadi | No. of Account |  |
|      | Total     | 10           | 10             | 10            | 10             | 59               |                |  |
| 1    |           | 0            | 0              | 0             | 0              | 0                |                |  |
| 2    | AGATTI    | 1            | 3              | 9             |                | 0                |                |  |
| 3    | AMINI     | 1            | 3              | 1             | 1              | 6                | 2              |  |
| 4    | ANDROTT   | 1            |                |               |                | 11               | 1              |  |
| 5    | B/TRA     | 1            | 1              | 9             | *              | +                |                |  |
| 6    | CHETLAT   |              |                |               |                | 3                |                |  |
| 7    | KADMAT    | 3            | 3              | .1            |                | 6                |                |  |
|      | RALPEN    |              | 1.5            |               |                | 5                |                |  |
| 9    | KAVARATTI |              |                | ,             | 0.5            | 9                | 3              |  |
| 10   | RULTAN    | 1            | 1.1            | . 1           |                | 4                |                |  |
| 31   | MNICOY    | (A)          | 312            | 28.           | . e.           | .8               | 3              |  |
|      | Total     | 10           | 10             | 10            | 10             | 59               | s              |  |

# PMMVY Implementation Status Report

| constructed basis     constructed basis     constructed basis | Beneficiary |
|----------------------------------------------------------------------------------------------------|-------------|
| tegenties INo District Registered Approved SO SNO Verification Verified to ABPS PPMS Paid                                                                                                    |             |
|                                                                                                    | on NPCI     |
| erenal (ADA                                                                                                    |             |
| Click here to see the status report for a particular district                                                                                                    |             |
|                                                                                                    |             |
| Provide Showing Ltd 2 of 2 entries First Previous 1                                                                                                    | Next La     |

|      |           |            |          |         |                        |                     |                  |             | Search: |         |
|------|-----------|------------|----------|---------|------------------------|---------------------|------------------|-------------|---------|---------|
|      |           | Benef      | liciary  | Payment | Payment<br>Approved By | Beneficiary sent to |                  | Beneficiary | -       |         |
| S.No | Block     | Registered | Approved | so      | SNO                    | Verification        | Verified to AEPS | PFMS        | Paid    | on NPCI |
|      | Total     | -48        | 100      |         | 80                     | -                   | 38               | 80          | -       |         |
| 1    | AGATTI    |            | - 18     |         |                        |                     |                  |             |         |         |
| 2    | AMIN      |            |          |         |                        |                     |                  |             |         |         |
| 3    | ANOROTT   | -          |          |         |                        |                     |                  |             |         |         |
| 4    | CHETLAT   |            | .4       |         |                        |                     | 4                |             | -       |         |
| 5    | KADMAT    |            |          | -       |                        | -                   |                  |             |         |         |
| -6   | KALPENI   |            |          |         |                        |                     |                  |             |         |         |
| 7    | KAVABATTI |            |          |         |                        | -                   |                  |             |         |         |
| 8    | NUTAN     | 8          |          |         |                        |                     |                  |             |         |         |
| 9    | MNCOY     |            |          |         |                        |                     | 1                |             |         |         |
|      | Tetal     |            | 100      |         |                        |                     |                  |             |         |         |

|    |           |             |              |                         |                |                     |                  |             | Search:   |             |
|----|-----------|-------------|--------------|-------------------------|----------------|---------------------|------------------|-------------|-----------|-------------|
|    |           | Deneficiary |              | Payment<br>Generated By | Payment        | Beneficiary sent to | Receiving .      | Beneficiary | Residence | Rear Friday |
| No | Block     | Registered  | Approved     | so                      | SNO            | Verification        | Verified to AEPS | PPMS        | Paid      | on NPCI     |
| -  | Total     | -           | 80           | 10                      |                | -                   | 80               | 100         |           |             |
| 4  | AGATE     | C           | lick here to | see status for          | a particular b | lock                |                  |             |           |             |
| 2  | AMINE     | -           |              |                         |                | 14                  | - P.             |             |           |             |
| 3  | ANDROTT   |             |              |                         |                | 100                 |                  | 100         |           |             |
| 4  | CHETLAT   | -           |              |                         |                | -                   | -                |             |           |             |
| 5  | KAGIMAT   |             |              |                         |                | -                   |                  |             |           |             |
| ő  | KALPENI   |             |              |                         | +              |                     | -                | -           | 4         |             |
| 7  | KAVABATTI |             | -            | -                       |                | -                   | -                | -           | 4         |             |
|    | NICTAN    |             |              |                         |                |                     |                  |             |           |             |
| 9  | MNICOY    |             |              |                         | 1              |                     |                  |             |           |             |
|    | Total     | 400         |              | 81-                     | 100            |                     |                  | 100         | -4        |             |

|      |                   |            |          |                         |                        |                                 |                  |                                | Search:     |             |
|------|-------------------|------------|----------|-------------------------|------------------------|---------------------------------|------------------|--------------------------------|-------------|-------------|
|      |                   | Senel      | iciary   | Payment<br>Generated By | Payment<br>Approved By | Beneficiary sent to<br>PTMS for | Beneficiary      | Beneficiary<br>Payment Sent to | Beneficiary | Beneficiary |
| S.No | Village           | Registered | Approved | so                      | SNO                    | Verification                    | Verified to AEPS | PFMS                           | Paid        | on NPCI     |
|      | Total             | -          |          | 10                      | 100                    | -                               | **               | 80                             |             |             |
|      | Agami             |            | - 10     |                         | - 16                   |                                 | -                | 14                             |             | 1           |
| 2    | Amini (CT)        | 10         | 1        | ÷                       |                        | -                               |                  |                                |             | 1           |
| 3    | Andrott<br>(CT)   | 40         |          | .91                     | - 19                   |                                 |                  |                                |             |             |
| - 14 | Chetlat           |            |          |                         | - 4                    | -                               | -                |                                |             |             |
| .3   | Kadmat<br>(CT)    | 10         |          |                         | -                      |                                 |                  | -                              | 1           |             |
| 6    | Kalpeni<br>(CT)   |            |          |                         | +                      |                                 |                  | -                              |             |             |
| 7    | Kavaratti<br>(CT) |            |          |                         |                        | -                               |                  |                                |             |             |
| 8    | Kitan             | -          |          |                         | -                      | -                               |                  |                                |             |             |
| 9    | Minicoy<br>(CT)   |            |          |                         | -                      |                                 |                  |                                |             |             |
|      | Total             | 100        | - 10     |                         | 100                    | 87                              |                  |                                |             |             |

## **Pendency Status**

| Aurganisati / Abia<br>Workar<br>Der Lagie Armen<br>Craned                                                                                                    | Penden  | cy Status Rep<br>194 Print | ort : Lo | cation-wis |            |              |             |          |      | Search   |            |         |
|----------------------------------------------------------------------------------------------------|---------|----------------------------|----------|------------|------------|--------------|-------------|----------|------|----------|------------|---------|
| Care Care                                                                                                    |         |                            |          |            | Olenite    | M Seco       | enermie     |          |      |          |            |         |
| Case Cleasers Analysis                                                                                                    |         |                            |          | 21         |            | Serveficiary |             |          |      |          |            |         |
| - Nematk with                                                                                                    |         |                            |          | Re         | pintered . |              |             |          |      | 191.0    | stationest |         |
| Care Milation cont<br>with                                                                                                    | 1       |                            |          |            |            |              | 22.22       |          |      |          | Pee        | ay .    |
| Walker Data                                                                                                    |         |                            |          |            | SUP        | Total        | Fending for |          |      | 14       | Pending    | Pending |
| - Shinan                                                                                                    | 5Ne     | Divinteit                  | Self     | Augistar   | Register   | Register     | Assignment  | Approved | Paid | Process  | AL 20      | AL NVO  |
| - 2012                                                                                                    |         | Total                      | 0        | 424        | 17         | 441          | 1           | -014     | 0    | 382      | 0          |         |
| - Papela                                                                                                    | 11      | LACHWOWER DISTRICT         | .0       | 458        |            | .40          |             | -414     |      | - 10     |            |         |
| - PHOTO CALING                                                                                                    |         | Tatal                      |          | 424        | 0          | 481          |             | 416      |      | 343      | 0          |         |
| All the second second s | Showing | 1 to 2 of 2 entrie         | 5:       |            |            |              |             | -        | Ret: | Poevious | T. Nast    | 1,410   |

## **Case Closure Analysis**

## **Remark Wise**

| Environment<br>Descent                                                                                                    | Rema    | rks wise Repor            | t          |               |            |                         |                     |                       |                        |
|----------------------------------------------------------------------------------------------------|---------|---------------------------|------------|---------------|------------|-------------------------|---------------------|-----------------------|------------------------|
| - Tablet? Ingeneration<br>Name                                                                                                    | Dool 1  | Print                     |            |               |            |                         |                     | Saanthi               |                        |
| - Pendency Status                                                                                                    |         |                           |            |               |            |                         |                     | 12/2010               |                        |
| Case Casers Analysis                                                                                                    |         |                           |            | murk.         |            |                         |                     | Payment Datails       |                        |
| A DESCRIPTION OF THE OWNER OF THE OWNER OWNER OF THE OWNER OF THE OWNER OF THE OWNER OF THE OWNER OF THE OWNER OF THE OWNER OF THE OWNER OF THE OWNER OF THE OWNER OF THE OWNER OF THE OWNER OF THE OWNER OF THE OWNER OF THE OWNER OF THE OWNER OF THE OWNER OF THE OWNER OWNER | 5.No    | District                  | ineligible | SLEI<br>Barch | Macarylige | Death of<br>Beneficiary | Fest<br>Installment | Second<br>Installment | Thand<br>install years |
| matter bata                                                                                                    |         | Ratal                     |            |               |            |                         |                     |                       | 0                      |
| C Distance                                                                                                    | 1       | LACT-REDARTIC<br>DISTINCT |            | 4             | - 1        |                         |                     | 9                     | -0                     |
| - Property                                                                                                    |         | Tetal                     |            |               |            |                         | ×.                  | 0                     | 0                      |
| (1000)                                                                                                    | Reaving | 102 of 2 entries          |            |               |            |                         | Tirt                | Previous 1            | Not: Last              |
| - MINIY CATAlate                                                                                                    |         |                           |            |               |            |                         |                     |                       |                        |
| frequent implemented in                                                                                                    |         |                           |            |               |            |                         |                     |                       |                        |

## Case initiation user wise

| Anguneral / Unit<br>gradue<br>Unit logic Account<br>Crassel<br>MANY Scyleneorgane<br>Status | Case i    | nitiation user w        | ise Report           |            |                     |                      | Search                |                      |
|---------------------------------------------------------------------------------------------|-----------|-------------------------|----------------------|------------|---------------------|----------------------|-----------------------|----------------------|
| Automatic States                                                                            |           |                         | Stakeholders         |            |                     |                      | Pagment Details       |                      |
| < Remark with                                                                               | 5.No.     | Diatrice                | Field<br>Functionary | Saperviser | Satiming<br>Officer | First<br>Instal core | Tecond<br>Installword | Third<br>Installment |
| Care tolkaling cost                                                                         |           | Total                   |                      | 1 2        |                     |                      | ¢.                    | ů.                   |
| Master Sein<br>+ Disease                                                                    | - 20      | LWSH4DINSE?<br>DISTURCE | ()                   | 1          | 51                  |                      | 0                     | 0                    |
| 1008                                                                                        |           | Total                   | 4                    | 2          | 3                   |                      | 8                     | 0                    |
| · Argens<br>· Secure<br>· MANY Colones                                                      | Showing 1 | so 2 at 2 eritsten      |                      |            |                     | R0                   | : Previous 1          | Next Lair.           |

### Master Data

### District

| - Perderen Tanta<br>Case Choner Analysis<br>- Instant was | List of Districts Wit   | fi LGD Code |                        |          | Search       |        |      |
|-----------------------------------------------------------|-------------------------|-------------|------------------------|----------|--------------|--------|------|
| Contribution and<br>with<br>Master Late                   | 3.86. 7                 | Siste Name  | District ID (USD Code) |          | District N   | lame . |      |
| Dearbort Contraction                                      | 1                       | ANHAGMETE   | 923                    | LINCHARY | ADDA DROAMCA |        |      |
| - Deck                                                    | Throwing 1 to 1 of 1 en | ariae.      |                        | Fett     | Previous     | 1 Next | (art |
| Sectors.                                                  |                         |             |                        |          |              |        |      |
| PROVIDENCE                                                |                         |             |                        |          |              |        |      |
| Project Importantians<br>more than ere Nock               |                         |             |                        |          |              |        |      |
| - Matel Machanin mann<br>Russ over Project                |                         |             |                        |          |              |        |      |

### Block

| Penderspitutes     Care Disease Analysis     Benarit eta:     Care bisease and | List of Block | s with LBD Code |                                 |                      | Search     |
|--------------------------------------------------------------------------------|---------------|-----------------|---------------------------------|----------------------|------------|
| And the second second                                                          | S.No. 1       | Stats Name      | District Name                   | Block ID (J.GD Code) | Block Name |
| + Detec                                                                        | i i           | TVACHNEME EN    | LAKSHNOWED* DROMCT              | 1339629              | Aprel      |
| + Bock                                                                         | 2             | 3.ARSHADWEEP    | UNICHNOWER DRITINGT             | (e.ir                | adalm      |
| N Wajeta                                                                       |               | TWSENCHEB!      | LMSHNOWER DETERT                | stonum               | Anini      |
| 1 Better                                                                       |               | LARSHADWEEP     | LANDHADWEEP DISTRICT            | 1841                 | AMINT      |
| Publicity CAS lanas                                                            |               | LANSHACHEEP     | LASHWOWEP DETRICT               | 158677               | Addrott    |
| Projects implemented in                                                        | 4             | LAKSHAC/WEDP    | LARSHADWER DISTRICT             | 540                  | ANDROTT    |
| ware than one peck                                                             | 7             | LYNCHOLCANE TH  | LAGHAGWEEP DISTRICT             | 500421               | 883        |
| than and Project                                                               |               | TWO HACKNEE!    | LAKSHADWEP DISTRICT             | 7356                 | ETNA.      |
| Personal Teacity Bolton                                                        |               | LAKSHADWEB      | UNISHAGWEEP DETRICT             | 3599422              | Chertlat.  |
| Accession and a second second                                                  |               | anisti anist    | characterization and states and | 1.44.00              | entire at  |

# **Projects**

| • Berlark and<br>Case similation starr (<br>- case<br>Barlier Rold<br>- Denter | List of Pr | ojecia with C | ode                              |              |                  |                  | San          | 155:               |       |
|--------------------------------------------------------------------------------|------------|---------------|----------------------------------|--------------|------------------|------------------|--------------|--------------------|-------|
|                                                                                | 5.Ne       | Statu Name    | District Name                    | Week<br>Name | Project<br>Carde | Propert<br>Nores | CDPO<br>Norm | Mulche<br>Narelaar | freid |
| + Projects<br>+ Section                                                        | 1          | PROMONEN      | LASHADREE <sup>®</sup><br>DOTHCT | Αιμτη        | s solo           | PICI) Agets      | Spearr       | 100101-010         |       |
| nemetric dadi tasase                                                           | 3          | LARDIADUEE    | LAKDAADNEET<br>DETRICT           | 1660-Q       | 102              | WCD Arren        | Spisol/P     | 100.001            |       |
| Projects implemented in<br>many thes and block                                 | 3          | Lakseaportes  | UASHADDEEP<br>DRITING            | ANDRUTT      | 1000             | MID Androith     | SEELEP       |                    |       |
| Barane Projet                                                                  |            | GARDINADINEEP | LAKSHADNEEP                      | BTRA.        | 0 10A            | WC0 Docklarb     | Seniore      | 10000              |       |
| Reacticies Write Set                                                           | Š.         | LAKSHADINTEP  | LACHADINES!                      | CHETGAT      | 04               | IPCS Dertilish   | September    | -                  |       |

### **Sectors**

| Pendency Sains<br>Con Ocean Andyns<br>- Tread was<br>- Cost antidate dar<br>was | List of Se | ectors with Co | ode                      |               |                  |                      | Search:                    |                      |
|---------------------------------------------------------------------------------|------------|----------------|--------------------------|---------------|------------------|----------------------|----------------------------|----------------------|
| Marter Date<br>+ Day 11                                                         | 1.85.      | State Name     | District Name            | Hinch<br>Norm | Projest<br>Nieve | Sector<br>Code       | Sector Name                | SUPOARE Name         |
| - 84                                                                            | 1          | LARSHADWIEF    | LAISHADWERP<br>BIDTIKCT  | AGATT         | 10(3) 4greet     |                      | LAKSHADWEEP DEPRICT-<br>01 |                      |
| Titletet T                                                                      | 3          | LAASHADWEEP    | LARSHAGWEIP.<br>BISTRICT | xante         | 1902 Arrent      | =(001                | LACHADHEE* DOTION<br>02    |                      |
| Presson instances in                                                            |            | LANSHIDNEEP    | LAKSHADWEBP<br>DISTRICT  | WICKOTT       | 1000 Animath     |                      | LAKSHADURE# DEPRCT.        | data and independent |
| marather text block                                                             |            | CANDINDEP      | LANDIADWERP<br>DISTRICT  | BITEA:        | MOD Charthfold   | 0.7923               | LARSHADINEEP DEEPINET      |                      |
| Data and Hispell                                                                | 5          | LARSHADWEEP    | LAKSHADWEIP<br>DELTRICT  | DETAT         | 1900 Chertons    | initial and a second | LAGNADHEDF DOTHET          | Street and Street    |
| Revertisions Where Kans<br>Account level to be<br>massed with Author            | - 8        | CWGHADWEEP     | LARSHAGWEIP<br>DRITIKET  | 0.4D60AT      | 1900 Kashmath    |                      | 06<br>CVK3HVDAREA DRUARD   |                      |

## **PMMVY CAS Issue**

| - Bock<br>- Projects<br>- Tanaars<br>PRMPF CAS save                                            | Римуу | Cas Issue Key<br>bilectifica | port<br>rata vear | Altered  | hii Imer<br>Ange daven S | ~               | _                     | ÷                      | ļ                     |                                 |                              |                |                  |                |
|------------------------------------------------------------------------------------------------|-------|------------------------------|-------------------|----------|--------------------------|-----------------|-----------------------|------------------------|-----------------------|---------------------------------|------------------------------|----------------|------------------|----------------|
| Projects Hipforward of its<br>more than the Most<br>Jac of Kinch with share<br>than and Higgs: |       |                              |                   |          | Intelligity              | 8               |                       |                        | LMP & ANE             | Child<br>Birth<br>Befare<br>140 | châi<br>Girth<br>Mier<br>210 | Ber. s.c.      |                  |                |
| <ul> <li>Freevesy Yearly Status</li> <li>Breachings Wester Bank</li> </ul>                     | 5.84  | Batrict                      | Financial<br>Year | Register | Approved                 | Nor<br>Approved | LMP<br>Dase<br>Minorg | ANC<br>Date<br>Missing | Wahan<br>Six<br>Month | days<br>from<br>LMP             | days<br>fram<br>LMP          | in 726<br>days | Muting<br>audbar | Aas<br>n<br>as |
| Proposil with Authors                                                                          | 1     | LANDHADINEEN<br>ENSTRACT     | 20%<br>20%        | 7        |                          | ů.              | *                     | 4                      | 1                     |                                 | -0                           | 1              |                  |                |
| Anayon of Englang<br>Enterni<br>- Only Brits Plane                                             | Ŧ     | LAKSHADHEET<br>DISTNET       | 2017-<br>2018     | hitt     | 160                      | 9               |                       | 42                     | Y                     |                                 | 0                            |                | - 1              |                |
| D North WD                                                                                     | -     | NAKIHADISEEK<br>DISTRICT     | 2018-<br>2019     | 943      | 242                      | 0               |                       | 73                     | -161                  |                                 |                              | *              |                  |                |
| E and a                                                                                        | 1     | LANSHADWEEP<br>DISTRICT      | 2019-<br>2020     | 251      | - 212                    |                 |                       | 162                    | 125                   | 1                               | 3                            |                |                  |                |

## Projects implemented in more than one block

| 1 Secold                   | DOR IN     | Print       |               |              |               | lea         | in .  |         |
|----------------------------|------------|-------------|---------------|--------------|---------------|-------------|-------|---------|
| Projects implainent ad its | 5.Ma       | *           | District Name | Propert Cade | Project North | No of Block | Mand  | Argenat |
| this of Electropic water   |            | t (1969     | NOW REPOSTRUT | ED-B/TM      | W(b Crethists |             |       |         |
| tool land Register         | Showing 11 | at 1 of 1 a | indries.      |              |               | First Park  | 1. 1. | Not Li  |
| manuy feedy listes         |            |             |               |              |               |             |       |         |
| count cand to be           |            |             |               |              |               |             |       |         |
| upped with Auditate        |            |             |               |              |               |             |       |         |
| areas of Degrading         |            |             |               |              |               |             |       |         |
| nid for the se             |            |             |               |              |               |             |       |         |
| Report OCCU                |            |             |               |              |               |             |       |         |

## List of Block with more than one Project

| Fragente<br>Sectors                                           | Direct PDF Pro      | NE.         |               |                         |                | 34     | ursh:    |         |    |
|---------------------------------------------------------------|---------------------|-------------|---------------|-------------------------|----------------|--------|----------|---------|----|
| MW CELLING                                                    | 1.04                | State Name  | District Name | Elsck Norse             | No of Projects |        | NextA    | ignored | 1  |
| geta ingenievelad in<br>re statione bind                      |                     |             |               | e data andalar is takar |                |        |          |         |    |
| e d Black with even                                           | thowing 0 to 0 of 1 | 0.entortana |               |                         |                | First. | Pierrous | Next    | 54 |
| may fearly taxau                                              | 1                   |             |               |                         |                |        |          |         |    |
| efforary Wese Reak<br>autoreed to be<br>speared with Auditate |                     |             |               |                         |                |        |          |         |    |
| inter of Charlieling                                          |                     |             |               |                         |                |        |          |         |    |
| and the second second                                         |                     |             |               |                         |                |        |          |         |    |

# **PMMVY yearly status**

| East      | Drive                  |                                                                                                    |                                                                                                    |                                                                                                    |                                                                                                    |                                                                                                    |                                                                                                    | Search                                                                                                    |                                                                                                    |                                                                                                    |  |
|-----------|------------------------|----------------------------------------------------------------------------------------------------|----------------------------------------------------------------------------------------------------|----------------------------------------------------------------------------------------------------|----------------------------------------------------------------------------------------------------|----------------------------------------------------------------------------------------------------|----------------------------------------------------------------------------------------------------|----------------------------------------------------------------------------------------------------|----------------------------------------------------------------------------------------------------|----------------------------------------------------------------------------------------------------|--|
|           |                        |                                                                                                    | 2017-10                                                                                                    |                                                                                                    |                                                                                                    | 2218-19                                                                                                    |                                                                                                    | 28/19-28                                                                                                    |                                                                                                    |                                                                                                    |  |
| 5.Ne      | District               | Beneficiary<br>Excellent                                                                                     | Beneficiary<br>Paid                                                                                                    | Anteant<br>Paid                                                                                                    | Beneficiary<br>Decelled                                                                                                    | Beneficiary<br>Paid                                                                                                    | Arrest<br>Paid                                                                                                    | Beneficary<br>Densited                                                                                                    | Doneficiary<br>Paid                                                                                                    | Arr<br>3                                                                                                    |  |
|           | Totel                  | 245                                                                                                    | đ                                                                                                    |                                                                                                    | 299                                                                                                    | 235                                                                                                    | 833000                                                                                                    | 284                                                                                                    | 75                                                                                                    |                                                                                                    |  |
|           | 04/SHAGWERP<br>DEPRICT | 00                                                                                                    | a                                                                                                    |                                                                                                    | 20                                                                                                    | 231                                                                                                    | 013300                                                                                                    | 284                                                                                                    | 25                                                                                                    |                                                                                                    |  |
|           | total                  | 245                                                                                                    | 4                                                                                                    |                                                                                                    | 299                                                                                                    | 235                                                                                                    | 833008                                                                                                    | 284                                                                                                    | 75                                                                                                    |                                                                                                    |  |
| thowing a | 1 to 3 of 2 entrie     |                                                                                                    |                                                                                                    |                                                                                                    |                                                                                                    |                                                                                                    | Tosi                                                                                                    | Pryinsia 3                                                                                                    | Next 12                                                                                                    |                                                                                                    |  |
|           | 5.8e                   | 5.Ne Denne<br>Control Control<br>5.Ne Denne<br>Total<br>1 Geosticite<br>Direct<br>Direct<br>Direct<br>Direct | Site Destrict Excellent<br>Site Destrict Excellent<br>Site Destrict Excelle | Site Desires 2011<br>Site Desires 2017-18<br>Site Desires 2017-18<br>Desires 2017-18<br>Desires 2017-18<br>Desires 2017<br>Desires 2017<br>Des | Bread ISS         Bread ISS         Bread ISS         Accessed           S.Re         Desenter         Bread ISS         Bread ISS         Accessed           S.Re         Desenter         Bread ISS         Bread ISS         Accessed           I.         Like Science         Just         d         Bread ISS           I.         Like Science         Just         d         Bread ISS           I.         Like Science         Just         d         Bread ISS           I.         Like Science         Just         d         Bread ISS | Desire         Desire         Desire           5/5e         Desire         Bestficiary<br>Desire         Arreat<br>Pail         Bestficiary<br>Pail           5/5e         Desire         Bestficiary<br>Desire         Arreat<br>Pail         Bestficiary<br>Pail           1         Desire         345         0         8         299           1         Desire         345         0         8         299           1         Desire         345         0         8         299           1         Desire         345         0         8         299           1         Desire         345         0         8         299           1         Desire         345         0         8         299 | Site         Zentricity         Zentricity         Zentrity         Zentricity         Zentricity | Site         Zentrial         Zentrial         Zentrial           Site         Denner         Beneficiary<br>Enrolled         Beneficiary<br>Paid         Beneficiary<br>Paid </td <td>Intervery Weakly Statuta         Search         Search</td> <td>No.         Image: Second Second</td> | Intervery Weakly Statuta         Search         Search | No.         Image: Second Second |  |

# Beneficiary Whose Bank Account need to be mapped with Aadhaar

| - Propers<br>- Sector<br>PARAM Collimate     | Beneficiary   | Whose Sank Account need to I | be mapped with Aadhaar : Location-wise                         |
|----------------------------------------------|---------------|------------------------------|----------------------------------------------------------------|
| Angest ingrement in more than one block      | 5.No 1        | District                     | Beneficiary Where Serie Account med to be reupped with Authour |
| List of Dirich with rears<br>Rearison Proped |               | Total                        |                                                                |
| Therey North States                          | 1             | LAGRADUED DETRICT            | 11                                                             |
| Reservice of Manual Local                    |               | Tatal                        |                                                                |
| Propert with fail and                        | Shawing 1 to. | 2 of 2 entries.              | Tirtt Previous, 3 Facre Lant                                   |
| Analysis of Digitality<br>Orbania            |               |                              |                                                                |
| The sectors of                               |               |                              |                                                                |
| a married ~                                  |               |                              |                                                                |

## Analysis of Eligibility Criteria

| Photon call state                                                    | Analysi<br>Tetel | s of Elgibility      | Criteria : Lo | oatio | n-wise | Ê       |      |            |          |                          | Search  |       |      |
|----------------------------------------------------------------------|------------------|----------------------|---------------|-------|--------|---------|------|------------|----------|--------------------------|---------|-------|------|
| 1 Perceptually States                                                |                  |                      |               |       |        |         | 840  | of America | lacities |                          |         |       |      |
| Baneticiary Whose Basis<br>Account word to be<br>magnet with dashear | 5.84             | Detres               | builded       | 80    | 87     | Drubled | NISA | Phijar     | albears  | Kisan<br>Samman<br>Naile | MENPESA | Low   |      |
| Andysis of Digitizing<br>Comple                                      |                  | Tucal                | 180           |       | 148    | - 1     | - 83 | e          |          |                          |         | ÷     |      |
| · CHILDRID PLAN                                                      | 1                | MASSAGWEIT<br>DECENT | 340           | 1     | 140    | - 1     | .0   | 9          |          |                          | 3       | 1     |      |
|                                                                      |                  | Totel                | 340           |       | 548    | 1       | 50   | 0          |          |                          | 3       | , i   |      |
| 12 magent                                                            | thowing a second | T to 2 of 2 entrie   |               | _     | _      | _       | -    | _          | _        | 900                      | Period  | 1 Not | Last |

### **Child Birth Place**

| Man use Project           |        |                      |               |                        | 0.61                | irel: Destinat | e Tope  |                    |       |
|---------------------------|--------|----------------------|---------------|------------------------|---------------------|----------------|---------|--------------------|-------|
| Accessibility Winner Bank | 5.70   | Observat             | CLAM<br>Barry | Gevernment<br>Hespital | Private<br>Respital | -              | Scanat  | Jegavout<br>Castar | Other |
| Internet of Digitality    |        | Tutal                | 485           | 374                    | 3                   |                |         | 1                  |       |
| Colora                    | - 1    | LNC2NDWIEF<br>DOTBET | 400           | 374                    | 3                   | . 4            | 0       | 1                  | 30    |
| on Preside and            |        | Tetal                | 493           | 374                    | 8                   | 8              |         | 1                  |       |
| treasing free             | inwest | to 2 of 2 extrins    |               |                        |                     |                | Prit No | wins [1] test      | Lat   |

### **Reports WCD Hierarchy wise**

WCD Hierarchy-wise reports (State  $\rightarrow$  District  $\rightarrow$  Project  $\rightarrow$  Sector  $\rightarrow$  Anganwadi Centre) reports are available at SNO level.

## **PMMVY Implementation Status**

| Line         Line         Line <thline< th="">         Line         Line         <thl< th=""><th></th><th></th><th></th><th></th><th></th><th></th><th></th><th></th><th></th><th>8</th><th>arth[</th><th></th></thl<></thline<>                                                                                                    |        |                       |          |                |          |                    |                     |                           |                      | 8                              | arth[                |         |
|----------------------------------------------------------------------------------------------------|--------|-----------------------|----------|----------------|----------|--------------------|---------------------|---------------------------|----------------------|--------------------------------|----------------------|---------|
| Lips         Dates         Implaneet         Verified         Approved         Poprand<br>By-10         Poprand<br>By-10         Poprand                                                                                                    |        |                       |          | Reservation of |          | Payment            | ingenere            | Beneficity<br>sere to KMS | Resticien            | Resolution                     |                      |         |
| Tool         MA         MA         M                                                                                                    | 5.60   | Doorne                | Inglanet | verified       | Approved | Generated<br>By 10 | Represent<br>By ShD | For<br>the differences    | Vanified to<br>Aigne | Expension<br>Serves an Printle | Skenafiklary<br>Fast | an NPG  |
| 1         1         1         1         1         1         1         1         1         1         1         1         1         1         1         1         1         1         1         1         1         1         1         1         1         1         1         1         1         1         1         1         1         1         1         1         1         1         1         1         1         1         1         1         1         1         1         1         1         1         1         1         1         1         1         1         1         1         1         1         1         1         1         1         1         1         1         1         1         1         1         1         1         1         1         1         1         1         1         1         1         1         1         1         1         1         1         1         1         1         1         1         1         1         1         1         1         1         1         1         1         1         1         1         1         1         1                                                                                                            |        | Tinat                 | 140      | s.Ar           | 411      | 5.08               | 847                 | 544                       | 841                  | 856                            |                      |         |
| Tenar 140 330 817 100 107 107 544 104 4                                                                                                    | 1      | 2425487087<br>6427627 |          | 800            | 10       |                    |                     | S##                       | H                    | 100                            | 4                    |         |
|                                                                                                    |        | Tetal                 | 940      | 319            |          | 509                | 147                 |                           | 341                  | 104                            |                      |         |
| Howeng that and a second second | moving | 111212                |          |                |          |                    |                     |                           |                      | Past In                        | read 2               | ner Lei |

### **Pendency Status**

| C. See Sector                                                                                                    | Periden | cy Status Rep<br>The Cont | iqt |               |                |                      |                 |          |     |              |                 |                   | Garrie   |     |                  |
|----------------------------------------------------------------------------------------------------|---------|---------------------------|-----|---------------|----------------|----------------------|-----------------|----------|-----|--------------|-----------------|-------------------|----------|-----|------------------|
| and the second second se                                                                                                    |         |                           |     | 12            | 0 mam          |                      | Cardinal (      |          |     |              |                 |                   |          |     |                  |
| a martine                                                                                                    |         |                           | -   | -             |                | konfewy.             |                 |          |     |              |                 | hy                | NOT:     |     |                  |
| - Control of Control of Control o | -       |                           |     |               | janei.         |                      |                 |          |     | factor       |                 |                   |          |     |                  |
| · And the lot time                                                                                                    |         |                           |     |               |                |                      | People Inc.     |          |     |              | Tes             | **                |          |     | Panis            |
| Anarysis of the of<br>Surgary Section in the                                                                                                    | 1.92    | -                         | 348 | 11<br>Nightar | 94P<br>Reprint | Literal<br>Rightical | 11<br>Anig/ment | Approval | nie | H.<br>Philip | Ponding<br>H 10 | 390094g<br>(11392 | ria.     | No. | Paning 1<br>M.3D |
| Manager Market                                                                                                    |         | Tatal                     |     | ÷00           | - 18           |                      |                 | - 107    |     | 488          |                 |                   |          |     | - 1              |
| An example of the local division of the local division of the loca | 1       | nestration and a second   | . 4 | 10            |                | -01                  |                 | -        | - 1 | - 10         |                 | 1                 |          |     | <u>_</u> #       |
| Automotivation                                                                                                    |         | Trited                    |     | 415           | - 87           |                      |                 | 647      |     | 404          | 24              | 6                 |          | ) • |                  |
| - Carlon New Co                                                                                                    | Story   | 102453884                 | e   |               |                |                      |                 |          |     |              |                 | 11.0              | Provinci | 1   | tend Link        |
| The Content of Content                                                                                                    |         |                           |     |               |                |                      |                 |          |     |              |                 |                   |          |     |                  |
| 0.000                                                                                                    |         |                           |     |               |                |                      |                 |          |     |              |                 |                   |          |     |                  |

## Analysis of no. of ongoing beneficiaries in Aanganwadi

|                                                                                                    | Analysis at no. a   | f ongoing Beneficiaries in Angonwa | di . |      |                      |                               |                      |
|----------------------------------------------------------------------------------------------------|---------------------|------------------------------------|------|------|----------------------|-------------------------------|----------------------|
| G sectorer                                                                                                    | taxel Intel Print   | 1                                  |      |      |                      |                               |                      |
| a me                                                                                                    |                     |                                    |      |      |                      |                               | MALET                |
| and the second second se |                     |                                    |      |      | No. of Argor statist | th organized Security testing |                      |
| a monthly ~                                                                                                    | 1.80                | 6-lander                           |      | ++9. | 11.00                | 55.900                        | Marc (Barr 10)       |
| - California Constantian                                                                                                    |                     | Treat                              |      |      | 17                   |                               | +                    |
| - Debuganta                                                                                                    | 50                  | Indestruction -                    | (1)  | -3   | 20                   |                               | (e)                  |
| and the second second                                                                                                    |                     | Total                              |      | 10   | 27                   |                               |                      |
| · report front or in the second second                                                                                                    | Throwing No. 2 of 2 | 000                                |      |      |                      | . File                        | Particle 11 Inc. 110 |
| Receiving of our last<br>Receive contactor<br>Receive contactor<br>Receive contactor                                                                                                    |                     |                                    |      |      |                      |                               |                      |
| - Annapoli of Fighting<br>Colorest                                                                                                    |                     |                                    |      |      |                      |                               |                      |
| - 00 916760                                                                                                    |                     |                                    |      |      |                      |                               |                      |

## Beneficiary whose bank account need to be mapped with Aadhaar

|                                                                                                    | Seneticiary Whee | s Beack, Account need to be mapped of | Th AndPrecei                                                |    |
|----------------------------------------------------------------------------------------------------|------------------|---------------------------------------|-------------------------------------------------------------|----|
| 10. Carlos (10                                                                                                    | 134              | Sector                                | Beerfiniery Weyer Sectionary word to be mapped with Audioan |    |
| B management                                                                                                    | 30               | ani i                                 |                                                             | 60 |
|                                                                                                    | 1 44             | Contra anno contra anno con           |                                                             | 6  |
| Street and                                                                                                    | Te               |                                       |                                                             |    |
| Manual State                                                                                                    | Sound Installa   | ene :                                 | Rot Police 1 feet Lie                                       | 6  |
|                                                                                                    |                  |                                       |                                                             |    |
| Constant of Spanning of Spanning of Spanni |                  |                                       |                                                             |    |
| COMPANY AND A DESCRIPTION OF A DESCRIPTION OF A DESCRIPTI |                  |                                       |                                                             |    |
| Provide 1                                                                                                    |                  |                                       |                                                             |    |

# Analysis of eligibility criteria

| Anna C                                                                           | Anotype<br>Com C | a al Eligibility Critoria |          |     |      |         |        |       |              |                      |        | tear/t-      |              |
|----------------------------------------------------------------------------------|------------------|---------------------------|----------|-----|------|---------|--------|-------|--------------|----------------------|--------|--------------|--------------|
| STREET STREET ST                                                                 |                  |                           |          |     |      |         |        | 100.0 | Secolaiseise |                      |        |              |              |
| O management                                                                     | 3.96             | Distanti                  | Investor | it. | 11   | Distant | nerie. | PROPT | ament        | Ricci Internet Midta | MORNER | Live to coma | 2000/W268    |
| PART INCOMETING                                                                  |                  | Test                      | 100      |     | - 14 |         | 10     |       |              |                      |        |              |              |
| Participant.                                                                     | 1                | 1288558100.001062         | 100      |     | 100  | - 10    | -      |       | 1            |                      | 1 3    |              |              |
| and the second second                                                            |                  | Tatal                     | 144      |     | 1.0  |         |        |       |              | 1.0                  |        | 1            | 4            |
| Approx Development of Approximation                                              | posed.           | th 2 of 2 ertites         |          |     |      |         |        |       |              |                      | len (  | Neetlan (A)  | head (Last.) |
| minante dell'Antonio<br>Ministra di Radittico<br>Constanti<br>Constanti Ministra |                  |                           |          |     |      |         |        |       |              |                      |        |              |              |

# **Child Birth Place**

| -              |          |                         |       |                   | Dial              | Urth loadsaar | 1997    | NAME:           |        |      |
|----------------|----------|-------------------------|-------|-------------------|-------------------|---------------|---------|-----------------|--------|------|
| antena -       | 5,960    | Oliverilet              | ONER  | Gevernment Rought | Priverse Rospital | 8000          | Transiq | Argement Gerser |        | ter. |
| -              |          | Turai                   | 800   | m                 |                   |               |         |                 | +      |      |
| inere i        | 1        | SAREAR HIP DOTECT       | 400   | 211               | 25.               | - t           |         |                 | 17     | - 1  |
|                |          | 1408                    | - 102 |                   |                   |               |         |                 |        |      |
| a bearline and | thing () | all and a second second |       |                   |                   |               | (here   | Passing (A)     | Page 1 | 140  |
| ing the state  |          |                         |       |                   |                   |               |         |                 |        |      |

# **Complaint – Lodged complaint**

| 81 ****                                                                                                    | -                            |                         |
|----------------------------------------------------------------------------------------------------|------------------------------|-------------------------|
| at Sendery                                                                                                    | Completere Type <sup>1</sup> |                         |
| (a) Australia                                                                                                    | - Companient Pape            |                         |
| and the second second se | Completion Consegury"        | Compliant Suid aregony* |
| O many or ~                                                                                                    | -Completive Category         | - Composint SubCongrey- |
| Q, Sum Booking                                                                                                    | Everyferian "                |                         |
| D Record Statements                                                                                                    |                              |                         |
| D management of                                                                                                    |                              | Submat Canuni           |
| E couples A                                                                                                    |                              |                         |
| Longon Completion                                                                                                    |                              |                         |
| · · · · ·                                                                                                    |                              |                         |
| O-Tapina                                                                                                    |                              |                         |
|                                                                                                    |                              |                         |

| Complainant Type                                                                                                    |    |                                                                                                    | 1                |                    |                                                                                                    |                                                                                                    |
|----------------------------------------------------------------------------------------------------|----|----------------------------------------------------------------------------------------------------|------------------|--------------------|----------------------------------------------------------------------------------------------------|----------------------------------------------------------------------------------------------------|
| - Complainant Type -                                                                                                    |    | v.                                                                                                    |                  |                    |                                                                                                    |                                                                                                    |
| - Complainant Type -                                                                                                    |    |                                                                                                    |                  |                    |                                                                                                    |                                                                                                    |
| Promovy Beneficiery                                                                                                    |    |                                                                                                    | omplaint SubCata | gory "             |                                                                                                    |                                                                                                    |
| FF/AWW/ASHA                                                                                                    |    |                                                                                                    | Complaint SubCa  | tegory -           | Υ.                                                                                                    |                                                                                                    |
| Description*                                                                                                    |    |                                                                                                    |                  |                    |                                                                                                    |                                                                                                    |
| Deschotion                                                                                                    |    |                                                                                                    |                  |                    |                                                                                                    |                                                                                                    |
| (FELDIDOUT)                                                                                                    |    |                                                                                                    |                  |                    |                                                                                                    |                                                                                                    |
|                                                                                                    |    |                                                                                                    |                  |                    | de,                                                                                                    |                                                                                                    |
|                                                                                                    |    |                                                                                                    |                  |                    |                                                                                                    |                                                                                                    |
|                                                                                                    |    |                                                                                                    |                  |                    | C. Annie                                                                                                    | Capical                                                                                                    |
|                                                                                                    |    |                                                                                                    |                  |                    | Submit                                                                                                    | Lancel                                                                                                    |
|                                                                                                    |    |                                                                                                    |                  |                    | and the second second se | A CONTRACTOR OF A CONTRACTOR OF A CONTRACTOR OF A CONTRACTOR OF A CONTRACTOR OF A CONTRACTOR OF A CONTRACTOR OF                                                                                                    |
|                                                                                                    |    |                                                                                                    |                  |                    |                                                                                                    |                                                                                                    |
|                                                                                                    |    |                                                                                                    |                  |                    |                                                                                                    | 1.000                                                                                                    |
|                                                                                                    |    |                                                                                                    |                  |                    |                                                                                                    | 1967                                                                                                    |
|                                                                                                    |    |                                                                                                    |                  |                    |                                                                                                    |                                                                                                    |
|                                                                                                    |    |                                                                                                    |                  |                    |                                                                                                    |                                                                                                    |
| Second sin t Parket                                                                                                    |    |                                                                                                    |                  |                    |                                                                                                    |                                                                                                    |
| Complaint Detail                                                                                                    |    |                                                                                                    |                  |                    |                                                                                                    |                                                                                                    |
| Complaint Detail                                                                                                    |    | 1                                                                                                    |                  |                    |                                                                                                    |                                                                                                    |
| Complaint Datail<br>organism Type<br>Preny Benefician                                                                                                    | ×  | 1                                                                                                    |                  |                    |                                                                                                    |                                                                                                    |
| Complaint Datail<br>creations Type<br>Press Reselfiles                                                                                                    | ž  | ]                                                                                                    |                  |                    |                                                                                                    |                                                                                                    |
| Complaint Datail<br>Interviewent Type<br>Press Benefitier                                                                                                    | a. | Complement Materia                                                                                         |                  |                    |                                                                                                    |                                                                                                    |
| Complaint Datail<br>Complaint New<br>Press Bandhiary<br>Completeen News                                                                                                    | ×  | Camplament Moterle <sup>*</sup>                                                                            |                  |                    |                                                                                                    |                                                                                                    |
| Complaint Datail<br>Annua Banafitara<br>Annua Banafitara<br>Anglishara Bana                                                                                                    | ž  | Completneet: Moterie *                                                                                     |                  |                    |                                                                                                    |                                                                                                    |
| Complaint Datail<br>organizer Iyas"<br>Inney Benefiter:<br>organizer Neres                                                                                                    |    | Complainant Motaria                                                                                        |                  |                    |                                                                                                    |                                                                                                    |
| Complaint Datail<br>organister lyss<br>organister<br>organister | ž  | Complement Hotels                                                                                          |                  | 8843               |                                                                                                    | vriege"                                                                                                    |
| Complaint Dotall<br>organization<br>francy Sandhiary<br>orginization Name<br>orginization Name                                                                                                    |    | Complement Materia *                                                                                       |                  | Black <sup>2</sup> |                                                                                                    | VUluge"                                                                                                    |
| Complaint Datail<br>organization Syst<br>Innew Bandhare<br>organization<br>organization<br>organiz                                                                                    | *  | Complement Moterle *                                                                                       |                  | Biota"<br>-Boot -  | N.                                                                                                    | -junia-                                                                                                    |
| Complaint Datail<br>complaint Datail<br>Interve Sensitiers<br>completiers Nerve<br>completiers Nerve<br>completiers Datains<br>completiers Company "                                                                                                    |    | Complement Motels *                                                                                        |                  | Bints"<br>-Bock    | ~                                                                                                    | inter-                                                                                                    |
| Complaint Datail<br>complaint Datail<br>Innex Sensitive<br>Congletient Name<br>Congletient Name<br>Add Sate<br>- Add Sate<br>Congletient Congory"                                                                                                    | ~  | Complement Motorle <sup>1</sup><br>District <sup>1</sup><br>District <sup>2</sup><br>Complete TailCatagory |                  | maa*<br>           | ~                                                                                                    | interest of the second second se |
| Complaint Datail<br>Complaint Datail<br>Completent News<br>Completent News<br>Completent News<br>At 2000 -<br>Completent Company<br>Completent Company                                                                                                    | *  | Completivent Moterle "<br>Description<br>Description<br>Completion TeleCotogory<br>Set Congress            | ~                | Bast"<br> -Bocc -  |                                                                                                    | vrius*<br>-\iliga-                                                                                                    |
| Complaint Datail<br>Complaint Datail<br>Encoderations<br>Completions Name<br>Completion Name<br>Completion Company<br>dat Salas-<br>Completion Company<br>Completion Company                                                                                                    | *  | Complement Moterle "<br>Destruit"<br>Destruit<br>Complement SelfCatugory<br>-Sale Compley                  | v<br>v           | mus"<br>-Boct      | ~                                                                                                    | vrieje*<br>titige-                                                                                                    |
| Complaint Datail<br>Complaint Datail<br>Inserve Beneficient<br>Completions Name<br>Completions Name<br>Add 2000-<br>Completion Cologory 7<br>Completion Cologory 7<br>Completion Cologory 7<br>Completion Cologory 7<br>Completion Cologory 7<br>Completion Cologory 7                                                                                                    | *  | Complement Materie *<br>matter<br>Second<br>Second<br>Complete SelCategory<br>Set Complete                 | ×                | Black <sup>*</sup> |                                                                                                    | voluer"<br>- tilige -                                                                                                    |

Submit Cancel

| Enreptsinent Type"<br>Promos Beneficiary |                                                                                                    |                |              |
|------------------------------------------|----------------------------------------------------------------------------------------------------|----------------|--------------|
| Tereplainare Mama                        | Completent Mobile"                                                                                                    |                |              |
| krea 🌁 Haral 🗆 Urben                     | Biorsci <sup>2</sup>                                                                                                    | mox'           | WEARS        |
| -Al State -                              | v Demicr-                                                                                                    | v - Flort -    | w - Sitage - |
| Canadain Category                        | Complaint SubCategory *                                                                                                    |                |              |
| Averantess espectacheme                  | - SubGatagory -                                                                                                    | ~              |              |
| Description <sup>®</sup><br>Description  | <ul> <li>Sold Company<br/>Plant to register in somerne<br/>versa are the entitment<br/>versare, can register for PANARY<br/>versare, can register</li> </ul> |                |              |
|                                          |                                                                                                    | Subinit Concel |              |

#### Help

- PMMVYsoft User Manual
- PMMVYsoft Training Videos
- PMMVYsoft FAQs

Help section is available for all the stakeholders including SNO, DNO, SO, Supervisor (ANM/SHN), Field Functionary (AWW/ASHA), citizen account.

Click on help menu option and then on "PMMVYsoft training videos" option to see video guide as shown below.

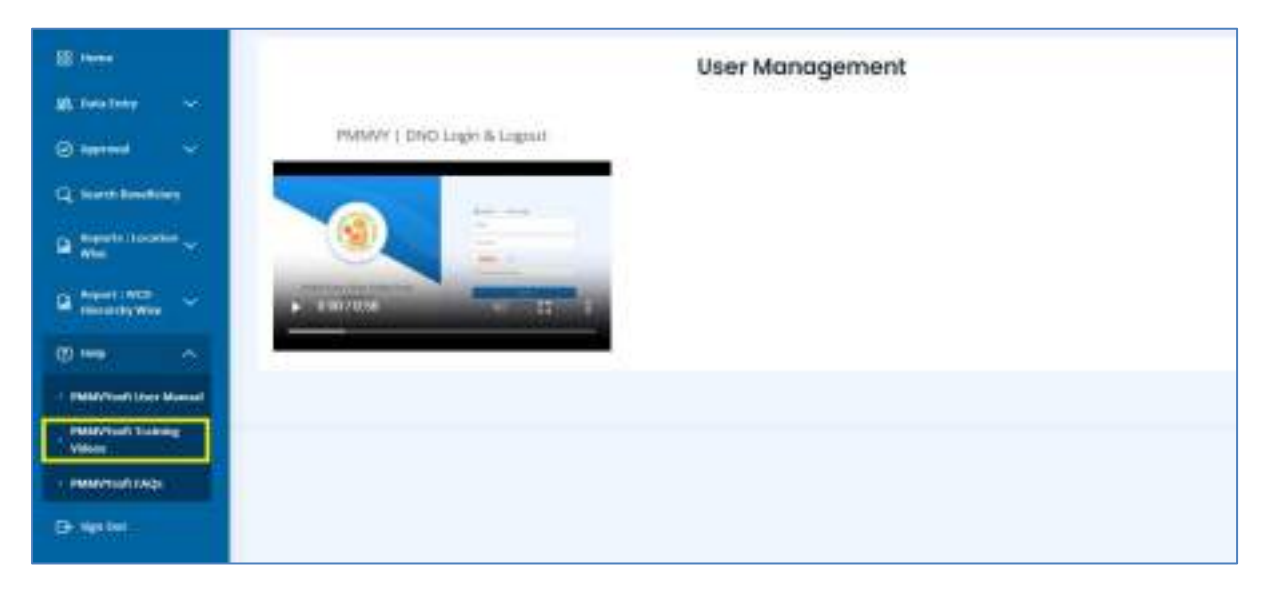

### Sign Out

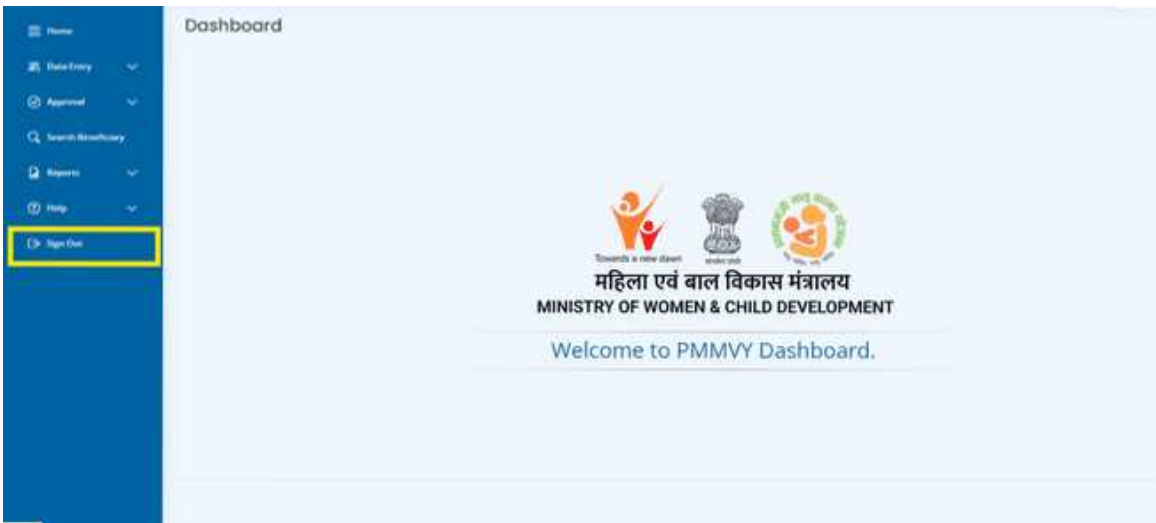

# **Frequently Asked Questions (FAQs): General**

#### 1. What is Pradhan Mantri Matru Vandana Yojana (PMMVY)?

**Answer:** Pradhan Mantri Matru Vandana Yojana (PMMVY) is a maternity benefit scheme under Ministry of Women and Child development. It was launched pan India with effect from 01.01.2017. The PMMVY Scheme is being implemented as per provisions under Section 4 of the National Food Security Act (NFSA), 2013 which provides for financial support for pregnant and lactating mothers to improve the health and nutrition for mother and child as well as compensation for wage loss, if any.

#### 2. When was Pradhan Mantri Matru Vandana Yojana (PMMVY) launched?

**Answer:** PMMVY was launched on January 1, 2017, and provided benefits only for first child. Now with effect from 1.4.2022 2022 PMMVY benefit given for second child also, if the second child is girl.

#### 3. Who is eligible for PMMVY?

**Answer:** Scheme aims to cover women belonging to socially, economically disadvantaged, and marginalised sections of society. Any of the following eligibility criteria is required to avail the benefit of PMMVY:

- i. Women belonging to scheduled castes and scheduled tribes
- ii. Women who are partially (40%) or fully disabled (Divyang Jan)
- iii. Women holder of BPL ration Card
- iv. Women Beneficiaries under Pradhan Mantri Jan Aarogya Yojana (PMJAY) under Ayushman Bharat.
- v. Women holding E-shram card
- vi. Women farmers who are beneficiaries under Kisan Samman Nidhi
- vii. Women holding MGNREGA Job Card
- viii. Women whose net family income is less than ₹ 8 Lakh per annum
- ix. Pregnant and Lactating AWWs/ AWHs/ ASHAs
- x. Women holding Ration Card under NFSA Act 2013
- xi. Any other category as may be prescribed by the Central Government

#### 4. What are the objectives of PMMVY?

**Answer:** The objective of the Pradhan Mantri Matru Vandana Yojana (PMMVY) is to provide cash incentive for partial compensation for the wage loss so that the woman can take adequate rest before and after **delivery of the child**; and to promote health seeking behaviour among the Pregnant Women & Lactating Mothers (PW&LM).

#### 5. How much financial assistance is provided under PMMVY?

Answer: The PMMVY benefit of **Rs 5000/**- is given for **first child** in two instalments (first instalment of ₹ 3000/- after Ante-Natal Check-up (ANC) and second instalment of ₹ 2000/- after the childbirth and 14 weeks of universal immunization). **Rs. 6000/-** is given for **second child (if girl child)** in a single instalment after the child birth and completion of universal immunization within 14 weeks. In addition to above, the beneficiary is also eligible to get the benefit of Janani Suraksha Yojana (Ministry of Health and Family Welfare Scheme) after institutional delivery.

#### 6. Are there any recent changes to the PMMVY scheme?

Some for the new features added in PMMVY 2.0 are as follows:

- Provision for benefit for second child (girl child) has been introduced. This would contribute towards improving Sex Ratio at Birth by discouraging female foeticide.
- Benefits would be disbursed in 2 instalments for 1st living child and in a single instalment for second child, if second child is girl.
- In case of miscarriage/still birth, the beneficiary will be treated as fresh beneficiary in event of any future pregnancy.
- The mandatory provision of the husband's Aadhaar has been removed.

#### 7. How can I apply for PMMVY?

**Answer:** The nearest Anganwadi worker/ASHA worker can fill the form online for an eligible woman. An eligible women can also fill the form directly from the PMMVY portal. The URL is https://pmmvy.wcd.gov.in.

| Scheme Condition for             | r First Child                                                                                                    |            |
|----------------------------------|----------------------------------------------------------------------------------------------------|------------|
| Instalment                       | Condition                                                                                                    | Amount (₹) |
| Registration/First<br>Instalment | Registration of Pregnancy and at least two Ante-Natal<br>Check-up (ANC) preferably within six months from LMP<br>Anganwadi Centre (AWC)/ approved Health facilities may be<br>identified by the respective administering State /UT | ₹ 3,000    |
| Second Instalment                | The birth of the child is registered.<br>Child has completed first cycle of immunization (14 weeks)                                                                                                    | ₹,2000     |

#### 8. What are the conditions for receiving benefits for the first child under PMMVY?

#### 9. What conditions apply to receive benefits for the second child (if girl child)?

| Scheme Condition fo | or Second Child                                                                                                |         |
|---------------------|----------------------------------------------------------------------------------------------------|---------|
| Single Instalment   | Registration of Pregnancy and at least two Ante-Natal<br>Check-up (ANC) preferably within six months from LMP  | ₹ 6,000 |
|                     | Anganwadi Centre (AWC)/ approved Health facilities may be identified by the respective administering State /UT |         |
|                     | The birth of the child is registered.                                                                          |         |
|                     | Child has completed first cycle of immunization (14 weeks)                                                     |         |

#### 10. What are the new features introduced in PMMVY portal?

**Answer:** PMMVY application system and portal has been revamped in accordance with Mission Shakti guidelines. New Features of PMMVY Portal are:

- First-time self-registration provision for citizens has been introduced across the country.
- Mobile App has been introduced for registration under Pradhan Mantri Matru Vandana Yojana (PMMVY).
- Field functionaries like Anganwadi Workers / ASHA workers can fill the application online for the beneficiary in their jurisdiction.
- All the mandatory provisions like Aadhaar, Aadhaar based payment etc. will be checked at the time of registration for smooth and efficient process.
- Mobile number has been made mandatory for providing information regarding the status of application and disbursement of fund.

#### 11. What are the major improvements in PMMVY 2.0 over PMMVY 1.0?

| PMMVY 1.0                                                                      | PMMVY 2.0                                                                                                    |  |  |
|--------------------------------------------------------------------------------|----------------------------------------------------------------------------------------------------|--|--|
| Aadhaar was only mandatory for 3rd instalment.                                 | Aadhaar is mandatory for registration under PMMVY                                                                                   |  |  |
|                                                                                | Compulsory Aadhaar based payments has been introduced.                                                                              |  |  |
| Only one level of check at sanctioning officer                                 | 2 level checks for each functionality to ensure validity and authenticity of information                                            |  |  |
| Benefits were disbursed in 3 instalments for 1st living child.                 | Benefits will be disbursed in 2 instalments for 1st living child and in a single instalment for second child, if the child is girl. |  |  |
| No provision for benefit for 2nd girl child                                    | Provision for benefit for second child (girl child) has been introduced                                                             |  |  |
| Self-registration by citizen rolled out only                                   | Self-registration by citizen through PMMVY portal                                                                                   |  |  |
| for Delhi and UP as pilot project but it was<br>not a complete online solution | and mobile app has been introduced across the country                                                                               |  |  |
| No mobile app                                                                  | Mobile app has been introduced for Anganwadi<br>worker/ASHA worker as well as for individual<br>beneficiary                         |  |  |
| No provision for re-registration in case of                                    | In case of miscarriage/still birth, the beneficiary will                                                                            |  |  |
| miscarriage or stillbirth                                                      | be treated as fresh beneficiary in event of any future pregnancy.                                                                   |  |  |

**Answer:** Some of the key features introduced in PMMVY 2.0 are as follows:

#### 12. Some additional features of PMMVY 2.0 and its portal:

- Timeline from LMP to childbirth LMP+140 days to LMP+300 days (pre-mature and postmature)
- The age of beneficiary under PMMVY should be 18 years &`7 month and less than 55 years at the time of child birth.
- Tracking system for citizens on mobile app (to be launched soon) as well as web application
- A beneficiary is eligible to register in PMMVY till 270 days from childbirth
- For beneficiaries of second girl child born on or after 1.04.2022 can apply for benefits

# **13.** Whether PMMVY is to be implemented in all the districts of the country? If so, the date from which this scheme would be implemented?

**Answer:** Now, the Competent Authority has approved the guidelines for 'Mission Shakti' The norm of PMMVY 2.0 under Mission Shakti will be applicable with effect from 01.04. 2022. Earlier, Government of India has approved implementation of the PMMVY1.0 in all the districts of the country w.e.f. 01.01.2017. Currently, the scheme is not being implemented in Telangana and Odisha as they are implementing their own respective maternity benefit schemes.

#### 14. Is Aadhaar required to enrol in the scheme?

**Answer:** Pradhan Mantri Matru Vandana Yojana (PMMVY) is one of the components under Mission Shakti notified and Mission SHAKTI is notified under Section 7 of Aadhaar (Targeted Delivery of Financial and Other Subsidiaries, Benefits and Services) Act, 2016. So, AADHAAR of beneficiary is mandatory for availing the scheme.

#### 15. Whether in case of miscarriage/still birth, can women avail the benefit of PMMVY?

**Answer:** Yes. In case of miscarriage/still birth, the beneficiary will be treated as fresh beneficiary in event of any future pregnancy.

#### 16. How is the benefit transferred under PMMVY?

**Answer:** After filling of online application form and approval of block level officer the fund will be directly credited to the Aadhaar based bank account of the beneficiary through Direct Beneficiary Transfer (DBT).

# 17. Is there any online platform for Pradhan Mantri Matru Vandana Yojana and how it will be useful for common public?

**Answer:** Yes, one dedicated portal has been developed for **Pradhan Mantri Matru Vandana Yojana.** The URL is **https://pmmvy.wcd.gov.in.** The online application form has been simplified. New Features of PMMVY Portal are:

- First-time self-registration provision for citizens has been introduced across the country
- The online application form has been simplified.

- All the mandatory provisions like Aadhaar, Aadhaar based payment etc. will be checked at the time of registration for smooth and efficient process.
- Mobile number has been made mandatory for providing information regarding the status of application and disbursement of fund
- Mobile App has been introduced for registration under Pradhan Mantri Matru Vandana Yojana (PMMVY)
- Field functionaries like Anganwadi Workers / ASHA workers can fill the application online for the beneficiary in their jurisdiction

#### 18. How has government made it easy for beneficiary?

**Answer:** The nearest Anganwadi worker/ASHA worker can fill the form online for an eligible woman. An eligible women can also fill the form directly from the PMMVY portal using citizen login.

# Frequently Asked Questions (FAQs): AWW/ASHA and Eligible Beneficiary

#### 1. What is the role of an Anganwadi worker/ASHA worker in PMMVY?

**Answer:** Anganwadi workers play a crucial role in PMMVY by assisting eligible beneficiaries in the application process and providing information related to PMMVY scheme. They will assist eligible beneficiary in filling out the application online through the PMMVY portal or mobile app, ensuring all necessary details are included.

2. What are the key changes in PMMVY 2.0 that should be informed to all Anganwadi worker/ ASHA worker?

**Answer:** PMMVY 2.0 introduced additional cash incentives for the second child if it's a girl. The mandatory requirement of the husband's Aadhaar has been removed.

#### 3. What documents do beneficiaries need to apply for PMMVY?

**Answer:** Beneficiaries need documents such as their Aadhaar card, Aadhaar mapped bank/post office account details, mobile number, eligibility proof, MCP/RCHI card, LMP date, ANC date, child birth certificate, child immunization details etc.

Mentioned below a list of documents which required to upload at the time of registration (any one of these)

- Women whose net family income is less than ₹ 8 Lakh per annum
- Women holding MGNREGA Job Card
- Women farmers who are beneficiaries under Kisan Samman Nidhi
- Women holding e-Shram card
- Women Beneficiaries under Pradhan Mantri Jan Aarogya Yojana (PMJAY) under Ayushman Bharat
- Women holder of BPL ration Card

- Women who are partially (40%) or fully disabled (Divyang Jan)
- SC Women
- ST Women
- Pregnant and Lactating AWWS/ AWHS/ASHAS
- Women Beneficiaries holding Ration card under National Food Security Act (NFSA), 2013

#### 4. How can Anganwadi worker/ASHA worker track the progress of PMMVY applications?

**Answer:** Anganwadi worker/ASHA worker can use the PMMVY portal or mobile app to monitor the status of applications and provide beneficiaries with updates.

# 5. What steps can Anganwadi worker/ASHA worker take to promote PMMVY and encourage eligible women to apply?

**Answer:** Anganwadi worker/ASHA worker can conduct awareness campaigns, workshops, and community meetings to inform women about the benefits of PMMVY and encourage them to apply.

#### 6. What is the timeline from LMP to child birth?

**Answer:** The timeline from LMP to child birth is LMP +140 days to LMP +300 days (pre-mature and post-mature).

#### 7. What is the age-limit for eligible beneficiary?

**Answer:** The eligible age of beneficiary is between 18 years 7 months to 55 years at the time of child birth.

#### 8. After the child birth, when can the beneficiary register in the PMMVY portal?

Answer: A beneficiary is eligible to register in the PMMVY portal till 270 days from child birth.

#### 9. Are there any specific training programs for Anganwadi workers related to PMMVY?

**Answer:** It's advisable to undergo training sessions or workshops organized by the government to stay updated on PMMVY guidelines and procedures. Training modules are also available in the form of study material and videos on PMMVY portal. Time to time online and physical training will also be organised by Government of India, State Government and District Administration.

# **10.** Can Anganwadi worker/ASHA worker help beneficiaries receive their PMMVY benefits directly into their bank accounts?

**Answer:** Yes, Anganwadi worker/ASHA worker can assist beneficiaries in linking their bank/post office accounts with Aadhaar to enable direct benefit transfer (DBT). The beneficiary bank/post office account should be Aadhaar mapped for Aadhaar based payment. For the above purpose beneficiary should visit respective banks/post office for enabling the bank /post office account Aadhaar linked.

# **11.** Are there any specific responsibilities Anganwadi worker/ASHA worker have regarding data sharing and reporting under PMMVY?

**Answer:** Anganwadi worker/ASHA worker should ensure accurate data entry and reporting on the PMMVY portal, as this information is crucial for monitoring and evaluation.

# **12.** How can Anganwadi worker/ASHA worker address any issues or challenges faced by beneficiaries during the PMMVY application process?

**Answer:** As an Anganwadi worker/ASHA worker, you can act as a bridge between beneficiaries and relevant authorities to resolve any application-related issues.

#### 13. Can Anganwadi worker/ASHA worker use the PMMVY mobile app for my work?

**Answer:** Yes, the mobile app has been developed to assist Anganwadi worker/ASHA worker in their data-centric operations and viewing reports related to PMMVY.

# 14. Are there any additional responsibilities for Anganwadi worker/ASHA worker under PMMVY 2.0?

**Answer:** Under PMMVY 2.0, Anganwadi worker/ASHA worker should be aware of the new cash incentives for first child and second child, if girl child. The PMMVY benefit is given for **first child Rs 5000/-** in two instalments (first instalment after ANC and second instalment after the child birth and 14 weeks of universal immunization) and **second child (if girl child) Rs 6000/-** in a single instalment after the child birth and completion of 14 week of universal immunization. The husband's Aadhaar is not required for availing the benefit of PMMVY.

# 15. How can Anganwadi worker/ASHA worker access training materials and resources related to PMMVY?

**Answer:** Anganwadi worker/ASHA worker can inquire with your supervisory authorities or visit government websites for training materials and resources to enhance your knowledge about PMMVY.

# 16. Any provision of incentive /honorarium for motivating Anganwadi worker/ASHA worker for filling the online application form for eligible beneficiary?

**Answer:** Yes, Government has decided to give incentive /honorarium for eligible Anganwadi worker /ASHA worker to promote e governance and motivate field functionaries. The incentive/honorarium will be disbursed through direct benefit transfer in the Aadhaar based bank/post office account of Anganwadi worker /ASHA worker.

# 17. What are the conditionalities defined for incentive /honorarium for Anganwadi worker /ASHA worker?

| Instalment No.      | Class of worker entitled  | Honorarium within 30    | Honorarium beyond      |
|---------------------|---------------------------|-------------------------|------------------------|
|                     | for honorarium for online | days of application due | 30 days of application |
|                     | application               |                         | due                    |
| First Child         |                           |                         |                        |
| First               | AWW/ASHA                  | ₹150/-                  | ₹50/-                  |
| Second              | AWW/ASHA                  | ₹100/-                  | ₹50/-                  |
| Total               |                           | ₹250/-                  | ₹100/-                 |
| Second Child (Girl) |                           |                         |                        |
|                     | AWW/ASHA                  | ₹250/-                  | ₹100/-                 |

Answer: Conditionalities are as under:

In case of self-registration by the beneficiaries, ₹150/- would be given to ASHA/AWW for field level verification within a period of 30 days of self-registration. Beyond 30 days, incentive of ₹ 50/- would be given to the ASHA/AWW for field level verification.